# AIStation-普通用户

普通用户端使用流程

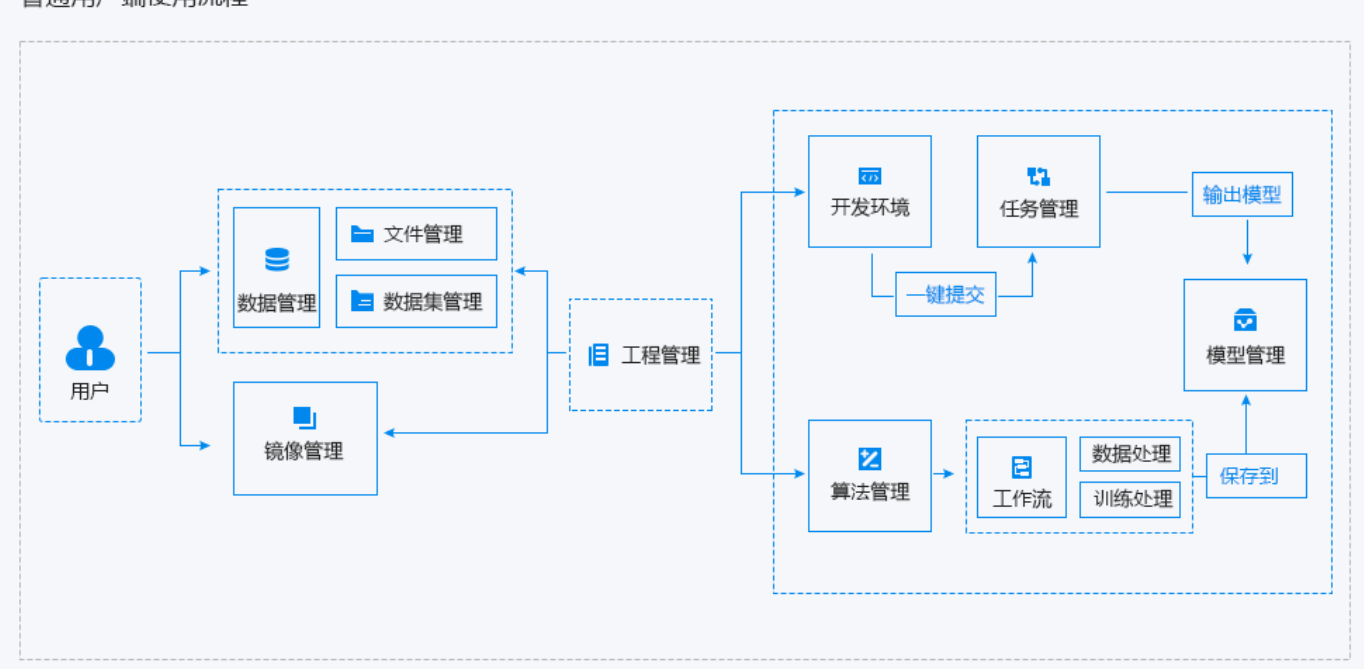

# 整体介绍

# 软件介绍

人工智能开发平台 AIStation,提供智能的 AI 容器化部署以及更具效率的分布式训练。

AIStation 是浪潮面向人工智能企业训练场景的人工智能开发资源平台,可实现容器化部署、可视化开发、集中化管理等,为用户提供极致高性能的 AI 计算资源,实现高效的计算力支撑、精准的资源管理和调度、敏捷的数据整合及加速、流程化的 AI 场景及业务整合,有效打通开发环境、计算资源与数据资源,提升开发效率。

用户通过 AIStation 平台能够创建不同的深度学习框架环境,可以自由的进行模型的开发,通过命令行 方式进行调试模型,然后通过开发平台快速提交到训练平台,达到开发训练一体化解决方案。 本平台可以帮助用户实现如下功能:

#### 提供多种数据使用方式

平台提供了开发环境中可以使用用户自己的数据集方式,平台提供共有数据集方式,该数据集统一存 放到共享目录下,用户可以按需选择不同的数据集,该数据集由管理员统一维护。

#### 在线模型开发功能

平台默认提供了 jupyter 功能,且每个用户创建的开发环境都自带 jupyter 方便用户进行模型的开发,且自动带全屏功能,相当于一个独立的 IDE 开发环境。

#### 框架环境多种连接方式

深度学习框架运行环境支持 web 版本 shell 直接连接,在该页面上用户可以使用任何相关的命令操作,满足命令行操作习惯的用户使用。

深度学习框架运行环境支持本地 shell 连接方式,通过在开发列表中直接复制 ssh 连接方式,自动连接到开发环境中。

#### 多种深度学习训练任务模式

平台提供单机训练任务、分布式训练任务、MPI 训练任务三种类型,用户根据自身的业务需求进行灵活选择。

#### 多种资源自动匹配

平台提供集群不同 Gpu 卡类型自动识别技术,在调度中会根据业务需求进行自动调度到相同类型的 Gpu 卡上,也支持不同类型的 Gpu 卡调度。

#### 任务容错全自动化

平台提供了多种容错方式,自动识别网络中断、服务器宕机、Gpu卡丢失的情况,自动会把作业重新运行,如果有 checkpoint 会自动恢复等容错方式,保证用户的任务高可靠的运行。

#### 系统要求

浪潮 AIStation 人工智能开发平台需要以下软件环境支撑: 客户浏览端: 操作系统: windows 10 以上版本。 浏览器: chrome80.0 及以上版本。

# 首页

普通用户登录系统之后可以在首页中直观的看到与个人相关资源的使用情况以及用户个人创建开发环 境和训练平台的运行情况,如下图所示:

| 首页                  |        |                      |            |               |            |                                         |                               |             |              |                            |                                   |
|---------------------|--------|----------------------|------------|---------------|------------|-----------------------------------------|-------------------------------|-------------|--------------|----------------------------|-----------------------------------|
| 个人资源配额              |        |                      |            |               |            |                                         |                               |             |              |                            |                                   |
|                     |        | GPU任用情况              |            |               | CPU        | 極用備況                                    |                               |             |              | 存储使用情况                     |                                   |
|                     |        | 日月<br>の<br>一月<br>死限制 |            |               | (          | 日南<br>0<br>[湖創]                         |                               |             |              | 已用<br>2.93 GB<br>可用<br>死程制 |                                   |
|                     |        | 息量 无限制卡              |            |               | n2         | 无限制 续                                   |                               |             |              | 約能·元限制 GB                  |                                   |
| 用户组资理律情             |        |                      |            |               |            | 资源组资建计师                                 |                               |             |              |                            |                                   |
| orues               |        |                      |            | CRICE<br>0元限  | i.<br>N    | антантанар<br>сечнор воени<br>11/80 0/1 | t ceusofi<br>a <sup>l</sup> s |             |              |                            |                                   |
|                     |        |                      |            |               |            | 甘水合称 このの時間                              |                               |             | 1018-17-82   | GPU雇用                      |                                   |
| GOHZ                |        |                      |            | 0:无限)         | e<br>Bi    | rode1                                   |                               | 11/00       | 0.4          |                            |                                   |
| 开发环境                |        |                      |            |               | ₹.S        | 任务管理                                    |                               |             |              |                            | 異多                                |
| ्राह्म सम्बद्ध<br>0 | Fall - | usReak<br>O          | CPUER<br>0 | 2018年第3日<br>0 | сяожя<br>0 | usei<br>O                               | e                             | )近行15年<br>0 | eerai∈a<br>0 | 50第4日用<br>0                | сродя<br>0                        |
| 环境临时                | (7.5   | 节点                   | 资源配置       | 60            | 他國的小阿      | 任务驾驶                                    | ite .                         | 这行时任        | Ħ <b>A</b>   | 资源配置                       | 16.10                             |
|                     |        |                      |            |               |            |                                         |                               |             | MINISA EMON  |                            | 図古 Windows<br>明 印度 - Jana Weddae, |

注意:页面刷新频率为 30s

上图中包含的具体信息详细说明如下:

1. 个人资源配额显示当前用户个人资源的使用情况,包括:

个人资源配额

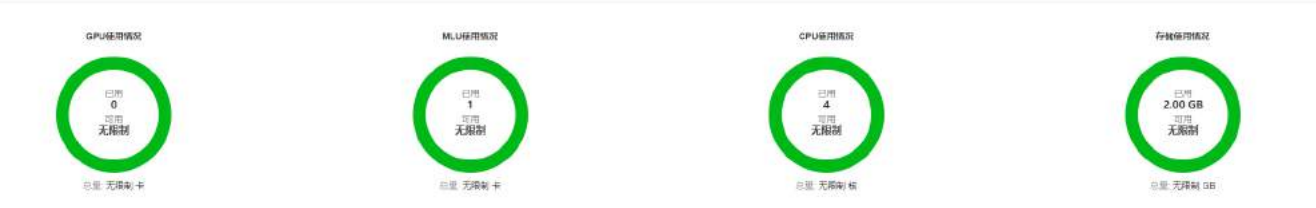

GPU 使用情况:总量(创建用户时分配的资源大小,可以设置为无限制)、已用(状态为正在运行与排队中的开发环境+训练平台使用 GPU 卡的和)、可用(总量-已用)

MLU 使用情况:总量(创建用户时分配的资源大小,可以设置为无限制)、已用(状态为正在运行与排队中的开发环境+训练平台使用 MLU 卡的和)、可用(总量-已用)

**CPU**使用情况:总量(创建用户时分配的资源大小,可以设置为无限制)、已用(状态为正在运行与排队中的开发环境+训练平台使用 **CPU** 的和)、可用(总量-已用)

存储使用情况:总量(创建用户时分配的资源大小,可以设置为无限制)、已用(统计当前用户的用户

目录在节点中的实际使用空间)、可用(总量-已用)

注意: 当总量为无限制时,可用也为无限制; 当已用超过总量时,可用显示为0; 当集群中没有 MLU 节点的时候, MLU 使用情况将不会展示。

2. 用户组资源详情(逻辑资源)显示当前用户所在用户组资源的使用情况,包括:

用户组资源详情

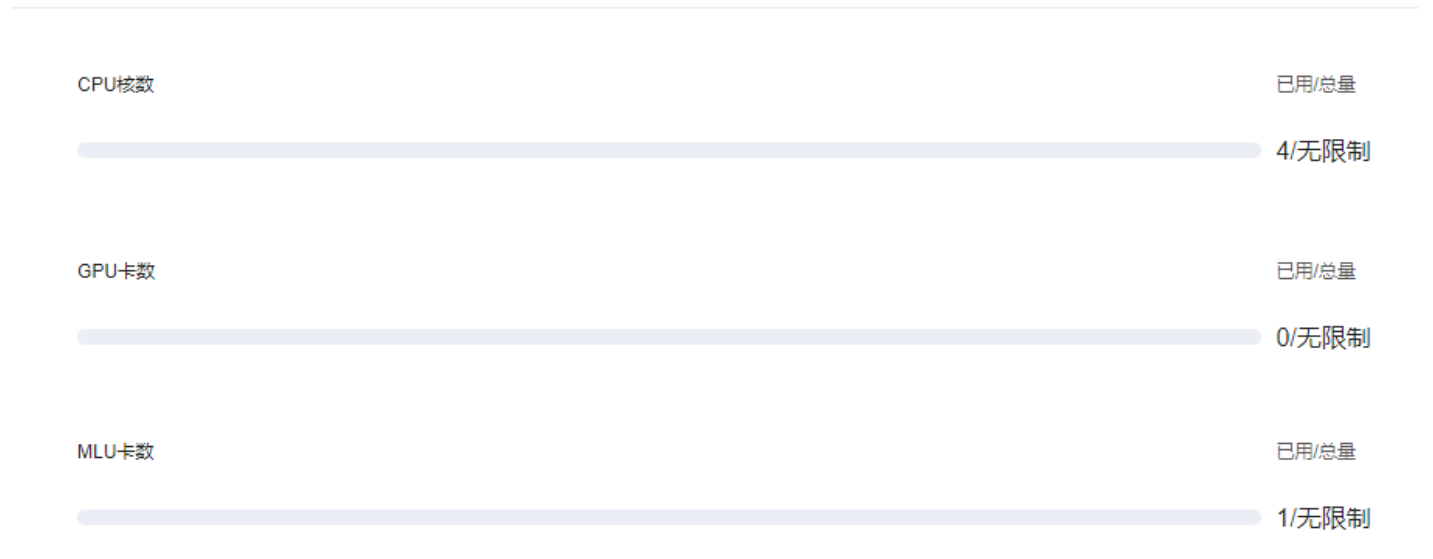

CPU 核数: 已用(当前用户所在用户组,状态为正在运行与排队中的开发环境+训练平台使用 CPU 的和)、总量(管理员创建用户组时分配的 CPU 核数大小,可以配置为无限制)

GPU卡数: 已用(当前用户所在用户组,状态为正在运行与排队中的开发环境+训练平台使用 GPU 的和)、总量(管理员创建用户组时分配的 GPU 卡大小,可以配置为无限制)

MLU 卡数: 已用(当前用户所在用户组,状态为正在运行与排队中的开发环境+训练平台使用 MLU 的和)、总量(管理员创建用户组时分配的 MLU 卡大小,可以配置为无限制)

颜色说明: 0-49%: 绿色; 50%-79%: 橙色; 80%-100%: 红色。

注意: 当集群中没有 MLU 节点的时候, MLU 卡数将不会展示。

3. 资源组资源详情(物理资源),显示当前用户所在资源组以及资源组内节点的资源使用情况,包括:资源组使用情况

资源组资源详情

| train_gpu_762  |              |              | train_mlu522  |             | defaultGroup |                  |              | defaultGroup_MLU |             |
|----------------|--------------|--------------|---------------|-------------|--------------|------------------|--------------|------------------|-------------|
| CPU核数<br>11/96 | 加速卡数<br>0/16 | GPU复用<br>-/- | CPU核数<br>5/48 | 加速卡数<br>1/4 | CPU核数<br>0/0 | 加速卡数<br>0/0      | GPU复用<br>-/- | CPU核数<br>0/0     | 加速卡数<br>0/0 |
| 点名称            |              |              | CPU核数         |             | 加速十          | ₹ <mark>数</mark> |              | GPU复             | 用           |
| ode1           |              |              | 10/32         |             | 0/8          |                  |              |                  |             |
| de211          |              |              | 1/64          |             | 0/8          |                  |              | -                |             |

CPU 核数: 已用(统计当前资源组下实际使用的 CPU 核数,包括组件使用)、总量(统计当前资源组下所有节点的实际 CPU 核数)

加速卡数:已用(统计当前资源组下实际使用的加速卡数,如果同一个卡被多个任务使用则只统计一次,已用不会超过总量)、总量(统计当前资源组下所有节点的实际加速卡数)

共享模式下包括 GPU 复用、GPU 显存复用、A100 复用

GPU 复用: 已用(统计当前资源组下所有任务使用的 GPU 共享数量)、总量(该资源组下 GPU 复用的 个数),如果不是共享则显示"-"

GPU 显存复用:已用(统计当前资源组下所有任务使用的 GPU 显存大小)、总量(该资源组下 GPU 显存复用大小)

A100 复用: 已用(按照 A100mig 规格统计当前资源组下所有任务使用的 GPU 数量)、总量(按照 A100mig 规格统计该资源组下 GPU 个数)

节点使用情况

节点名称:当前用户所在资源组内包含的节点的名称

CPU 核数: 已用(统计当前节点下 CPU 实际使用的数量,包括节点组件中使用的资源,向上取整,不能超过总量)、总量(该节点下 CPU 总核数)

加速卡数:已用(统计当前节点下实际使用的加速卡数,如果同一个卡被多个任务使用则只统计一次, 已用不会超过总量)、总量(统计当前节点下的实际加速卡数)

共享模式下包括 GPU 复用、GPU 显存复用、A100 复用

GPU 复用: 已用(统计当前节点下所有任务使用的 GPU 共享数量)、总量(该节点下 GPU 复用的个数),如果不是共享则显示"-"

GPU 显存复用:已用(统计当前节点下所有任务使用的 GPU 显存大小)、总量(该节点下 GPU 显存复用大小)

A100 复用:已用(按照 A100mig 规格统计当前节点下所有任务使用的 GPU 数量)、总量(按照 A100mig

#### 规格统计该节点下 GPU 个数)

4. 开发环境,显示当前用户所创建开发环境的运行情况,最多显示 5 条数据,其它任务通过查看"更 多"跳转到完整任务列表

| 4277 | -+32 |
|------|------|
|      |      |
| 120  | ~ 70 |
|      | 发环   |

| 当前开发环境 | 活跃数 | CPL | 20月  | 加速卡独占 | GPU复用<br>0 |
|--------|-----|-----|------|-------|------------|
| 环境名称   | 状态  | 节点  | 资源配置 | 镜像    | 创建时间       |

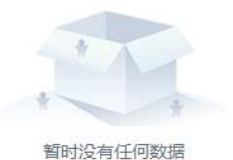

在该区域可以显示:

- 当前开发环境: 未被删除的开发平台数量

- 活跃数: 当前用户所属不是停止、排队中的开发环境数量

- CPU 已用:当前用户所属活跃中的开发环境所占用的 CPU 数量
- -加速卡独占:当前用户所属活跃中并且使用加速卡整卡的开发环境的加速卡的数量
- GPU 复用:当前用户所属活跃中并且不使用 GPU 整卡的开发环境的 GPU 卡的数量
- 列表信息:环境名称、状态、节点、资源配置、镜像、创建时间
- 快捷键: 点击【更多】跳转到【开发环境】

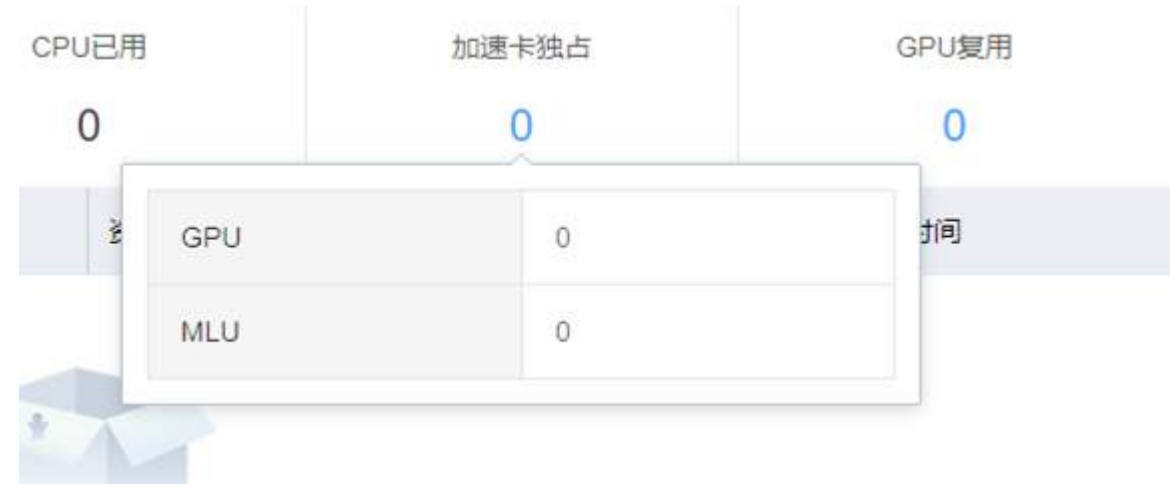

更多

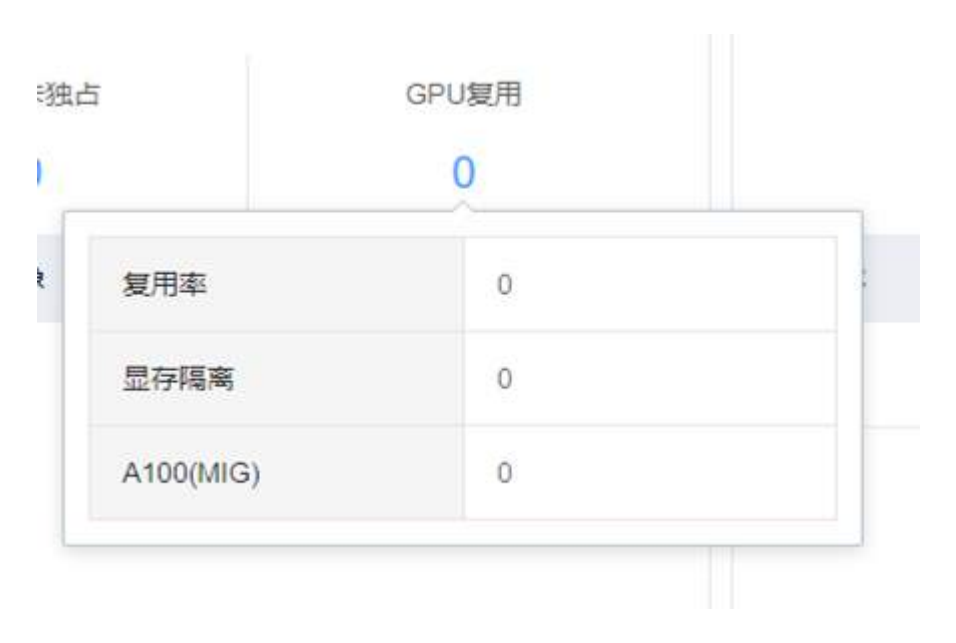

5. 训练任务,显示当前用户所创建训练平台的运行情况,最多显示 5 条数据,其它任务通过查看"更多"跳转到完整任务列表

| 训练任务 |     |        |       |                                            | 更多                    |
|------|-----|--------|-------|--------------------------------------------|-----------------------|
| 任务总量 | E.  | 运行任务   | 等待任务  | 加速卡已用                                      | CPU已用                 |
| 1    |     | 1      | 0     | 1                                          | 4                     |
| 任务名称 | 状态  | 运行时长   | 节点    | 资源配置                                       | 镜像                    |
| mlu  | 运行中 | 3分 34秒 | node2 | worker*1:<br>MLU290-32GB:1, CPU:4, MEM:0GB | 100.2.126.198:5000/te |

在该区域可以显示:

- -任务总量:当前用户创建的所有任务信息的数量
- 运行任务: 状态为运行中、镜像拉取中、数据集拉取中的任务数量
- 等待任务: 状态为排队中的任务数量
- -加速卡已用:状态为运行中、数据集下载中、镜像拉取中的任务使用的加速卡数量之和
- CPU 已用:状态为运行中、数据集下载中、镜像拉取中的任务使用的 CPU 核数数量之和
- 列表信息: 任务名称、状态、运行时长、节点、资源配置、镜像
- 快捷键: 点击【更多】跳转到【任务管理】-【训练任务】

| 托务 |     | 加速卡已用 | CPU已用     |
|----|-----|-------|-----------|
| 0  |     | 1     | 4         |
|    | GPU | 0     | ₿.        |
| 2  | MLU | 1     | .2.126.19 |
|    |     |       |           |

# 工程管理

## 创建工程

用户点击【创建工程】,进入创建工程页面。用户填写工程信息进行创建

| 创建工程 |             | $\times$ |
|------|-------------|----------|
|      |             |          |
| * 名称 | auto_detect |          |
| 描述   | 自动检测        | 4/300    |
|      |             |          |
|      |             | 取消 确定    |

## 工程信息查看

用户可以选择列表中的工程,点击工程名称,即展开该工程的下拉信息页面。工程信息以标签页形式 进行展示:

1. 基本信息: 创建时间、更新时间、拥有者、描述

2. 开发环境: 展示最近 10 条属于该工程的开发环境任务及其状态,点击名称打开详细信息,其它任务

通过查看"更多"跳转到完整任务列表

3. 训练任务: 展示最近 10 条未完成的属于该工程的训练任务及其状态,点击名称打开详细信息,其它 任务通过查看"更多"跳转到完整任务列表

4. 数据处理任务: 展示最近 10 条未完成的属于该工程的数据处理任务及其状态,点击名称打开详细信息,其它任务通过查看"更多"跳转到完整任务列表

5. 工作流任务: 展示最近 10 条属于该工程的工作流任务及其状态,点击名称打开详细信息,其它任务 通过查看"更多"跳转到完整任务列表

|                                                      |                   |              |                         |              | 88                | 9 000 + 000 TM |
|------------------------------------------------------|-------------------|--------------|-------------------------|--------------|-------------------|----------------|
| ∨ auto_detect                                        |                   | 😑 开始环境 0     | <mark>0</mark> 008658 0 | 2 数据处理任务 0   | 工作来任务 D           | ទា ផ           |
| 信請利用 2121-12-17 14 34-64<br>里約利用 2121-12-17 14 34-64 | ● 开发环境<br>直多>     | G 105(19)    | ES:                     |              | (S) = I作我任务       | 251            |
| 把我做 wangb                                            | BUR SAMPLE THE AL | WASHINGTON . |                         | NELSCHLESSER | A sele T constant |                |

#### 编辑工程

用户点击右侧【编辑】按钮修改工程的描述信息

| 名称 | auto_detect |       |
|----|-------------|-------|
| 描述 | 自动检测        | 4/300 |
|    |             |       |

## 创建工程任务

用户在已创建的工程下,可以创建任务,这些任务都属于该工程。工程任务包括:

- 1. 开发环境
- 2. 训练任务
- 3. 数据处理任务
- 4. 工作流任务

| 工程管理                  |                                                     |                     |             |             |             |                  |     |                   |        |           |
|-----------------------|-----------------------------------------------------|---------------------|-------------|-------------|-------------|------------------|-----|-------------------|--------|-----------|
|                       |                                                     |                     |             |             |             |                  |     | 88                | Q IBNE | + 6588178 |
| ~ auto_de             | etect.                                              |                     |             | 📕 开始环境 D    | 5 0881£\$ 0 | 数据处理任务 0         |     | ■ 工作读任备 0         |        | Ŕ G       |
| 63課时间<br>算新时间<br>第84章 | 2021-12-17 14 34 d4<br>2021-12-17 18 34 d4<br>wanth | ■ 开始环境<br>第24公司任何数据 | <b>夏</b> 多) | TO UNSCEN   | 更多>         | 数据处理证券<br>数据处理证券 | (8) | 工作选择务<br>如此没有任何股票 |        | 更多》       |
| 她还                    | 日初始期                                                | + 05m772035am       |             | + OUBURSTER |             | + 的總部間計算任何       |     | + mimIrunien*     |        |           |
|                       |                                                     |                     |             |             |             |                  |     | 共1条 50条/页 - 1     | 1 00   | HE 1      |

这些任务的创建,可参见开发环境、任务管理、工作流管理相关内容

## 删除工程

可以删除没有关联任务的工程

# 数据管理

#### 文件管理

#### 文件列表

1. 单击【文件管理】,查看用户目录、公共目录和样本数据,默认显示普通用户家目录文件列表,公共 目录包括全局共享和组共享,用户目录和公共目录的文件列表显示项均为名称、拥有者、类型、大小、 创建时间。

| ■ 又件整建                                    |                                                          |          |     |           | 也 使用偏离              |
|-------------------------------------------|----------------------------------------------------------|----------|-----|-----------|---------------------|
| Awindows視覚的任何文件、日始是     Self以使用它的用户体育研修之外 | bap陳式和全美文的targz格式,否则解任之后会出现<br>₩工具壁長100.2.128.48-22上很文件, | 四: 码时楼。  |     |           |                     |
| a ste and the h                           | ITAN L. BOX. D BIT                                       | G 97A 95 |     |           | R                   |
| - 泉町() 上一歩() 用户目录 > パ                     | zzz fi                                                   |          |     |           |                     |
| 12 用户目录                                   | SR 0                                                     | 推荐曲      | 英型  | 大小        | 6U5621141 0         |
| * D 公共目録<br>* D 全撮共事                      | 📋 🔚 өсех                                                 | 222      | 文件共 | ÷.        | 2021-08-02 17:00:41 |
| は defaultShare                            | 🔲 🚨 azp                                                  | 22Z      | 压缩物 | 4.95 KB   | 2021-06-02 17:02-48 |
| □ default_group                           | 📄 📴 bilar.gz                                             | 222      | 压缩如 | 2.01 KB   | 2021-06-02 17:03:04 |
| () 年本638                                  | () (F 2                                                  |          | 又件夹 | 6         | 2021-06-02 17:03:06 |
|                                           | () <b>1</b> 10                                           | 122      | 文件夹 | 3         | 2021-05-02 17:03:29 |
|                                           | 📄 📑 sizeOf prg                                           | roat     | 文件  | 510.37 KB | 2021-05-07 15:52:40 |
|                                           | taut hord                                                | roet     | 文件  | 499 03 KB | 2021-06-07 16:15:04 |
|                                           |                                                          |          |     |           | 共7条 50条页 🧾 🦄 粉注 1 页 |

文件管理用户目录可以对接多存储后,用户目录左侧的目录树将使用存储名分级展示如下图,其中主 存储展示在第一个。

| 1 Sciencia                                 |                                                                      |       |          |           | (i) without         |
|--------------------------------------------|----------------------------------------------------------------------|-------|----------|-----------|---------------------|
| Numbers表现的压缩文件、只能<br>回出可以使用如的和户名意见是        | 后是zpr得成和全美文的 bring r 悟式,西京编任之后会出现别引<br>过xhy 工具整量190 2 126 46 22上律文件。 | 30.壁. |          |           |                     |
| a 110 Ba Mitt                              | 5 S(1019) [ L. 2016 ] [ D 2010 ] [ D                                 | □Å更多  |          |           | 19.2. Q             |
| 殿新 I 上一瓶 I master >                        | 222 B                                                                |       |          |           |                     |
| *ロ用户目录<br>Comaster<br>Confis-16            | 24年 6                                                                | 把有者   | 22<br>22 | 大小        | 创建时间。               |
|                                            | 825x                                                                 | 222   | 文件夹      | 3         | 2021-08-02 17:00:41 |
| <ul> <li>ロ 公共目录</li> <li>ロ 企局共享</li> </ul> | da's a                                                               | 222   | 百經包      | 4.95 KB   | 2021-06-02 17 02:46 |
| 면 defaultShare                             | 🔯 🛅 b.tar.gz                                                         | 222   | 压缩性      | 2.01 KB   | 2021-06-02 17 03:04 |
| in detault_group                           | [] <b>=</b> a                                                        | 222   | 文件典      |           | 2021-06-02 17:03:08 |
| □ 柱本資源                                     | Ш 🔤 в                                                                | 222   | 文件共      |           | 2021-06-02 17 03-29 |
|                                            | 📄 🖹 sizeOf prig                                                      | root  | 文件       | 510.37 KB | 2021-06-07 15 52:40 |
|                                            | 🗌 🕒 test himi                                                        | raat  | 文件       | 499.03 KB | 2021-06-07 10 15:04 |
|                                            |                                                                      |       |          |           | 共7条 20余双 (1) 編任 1 页 |

2. 文件列表上方有快捷文件操作按钮,包括上传、新建、复制到、重命名、删除、导入,点开更多,可 以查看其余文件操作按钮。

| terrore in the second second | 11    | 11           |              |     |         |            |                     |
|------------------------------|-------|--------------|--------------|-----|---------|------------|---------------------|
| 山上市 田田田                      | 8.煤炭图 | L. 豊命名 (古 世時 | E #X *** #\$ |     |         |            | - B.R               |
| 戦戦(山田市田家)                    | 222 B |              | R 五暗         |     |         |            |                     |
| 6 用户目標                       |       | 名称 ÷         | 本 取得市業       | 用食者 | 91<br>2 | 大小         | teleteri (4) +      |
| - D 全局共享                     |       |              | 臣 梁为公共日朝     | 22  | 文件夫     | 12.<br>12. | 2021-06-02 17:00.41 |
| C defaultShare<br>- □ 旧共享    | 23    | 🛄 ə zip      | ■ 収売公共日本     | 22  | 压缩包     | 4.96 KB    | 2021-06-02 17:02:46 |
| o default_group              |       | 🚺 ti langz   | F 添加到压缩文件    | 22  | 压硼和     | 2.01 KB    | 2021-06-02 17 03 04 |
| 口种平规调                        |       | <b>a</b>     | ▲ 共享到担共享     | 72  | 文件先     |            | 2021-06-02 17:03:09 |
|                              |       | ь            | 4 式亭驳全間其厚    | 22  | 文件夹     | 84         | 2021-06-02 17:03 29 |
|                              |       | szeOt png    | 11日本 11日本    | pot | 文件      | 510.37 KB  | 2021-06-07 15:52:40 |
|                              |       | E test honi  | A CINICAN    | pot | 文件      | 499.03 KB  | 2021-06-07 16:15:04 |

3. 单击【文件管理】->【公共目录】下的文件夹,显示全局共享和组共享文件,普通用户可以查看所属 公共目录下文件。全局共享下有默认的 defaultShare 目录,管理员可以在全局共享下,将目录设为公共 目录后,普通用户即可查看。普通用户的组共享目录只有一个,即为绑定的用户组,文件名称与用户组 名相同。

| 1 文件管理                                                       |                                                                 |      |     |    | 🕞 使用偏离                  |
|--------------------------------------------------------------|-----------------------------------------------------------------|------|-----|----|-------------------------|
|                                                              | 能是zay格式和全美文的wige格式,百多端压之后会出现乱码间<br>注:约1.其静量108-2-126-46-22上传文中。 |      |     |    |                         |
| 中下46 日前66                                                    | n \$14(9) L. Hole 0 (80) 12 49                                  | 更多   |     |    | 12.1 Q                  |
| 期新 ( 上一讯 ) defoultShare                                      | 1.) / defaultShare B                                            |      |     |    |                         |
| <ul> <li>□ 用户目录</li> <li>&gt; □ 公共日星</li> </ul>              | () 名称 ÷ ·                                                       | 拥有者  | RE  | 大小 | 刻建时(ii) ÷               |
| * 12 全局共享                                                    | user-data                                                       | roat | 文件夹 | 14 | 2021-09-02 17:13:25     |
| 전 delautShare<br>- 는 원武北等<br>- 는 성감노종<br>- 너 성감노종<br>- 서우和3종 |                                                                 |      |     |    | 共1条 20条項 - K 1 > 制注 1 知 |

| 1 立件管理                                 |                                                               |                          |         |            |             | 8 使用抽味   |
|----------------------------------------|---------------------------------------------------------------|--------------------------|---------|------------|-------------|----------|
| ● Awaladows用贝的压缩文件,只<br>同由可以使用您的用"编型明道 | 総量2%指式約金気気的5a.gr株式、否則解圧之后会出現的<br>12mp工具整要100.2.126.46.22」得文件、 | 1.55月11.                 |         |            |             |          |
| a 上标 - B 新融                            | e state                                                       | I2 柏人 — 更厚 <sup>-2</sup> |         |            | 122         | ٩        |
| 解教 ( 上一用 ) detault_grou                | p ) / delauit_group lb                                        |                          |         |            |             |          |
| 15 用户容易<br>- 12 公共合同                   | ] 名称 0                                                        | 相有者                      | 発見      | $\pm \Phi$ | Eleketiej + |          |
| - ロ 全局共享<br>(A defa diSharo            |                                                               |                          |         |            |             |          |
| - □ 田井享                                |                                                               |                          | - 1 A   | 2          |             |          |
| C: default_group                       |                                                               |                          | 1       | 87         |             |          |
| - IT - AND                             |                                                               |                          | 服的恐怖任何遭 | 1916       |             |          |
|                                        |                                                               |                          |         |            | 共6条 153条页 1 | ) 前往 1 页 |

4. 单击【文件管理】->【样本数据】下的文件夹,显示样本数据目录,样本数据目录可以查看文件列 表,可以查看文件(包括普通文件和图片),可以支持文件搜索,不可进行其他操作。

当样本数据权限开关开启后,该目录只能展示已授权给该用户的样本数据目录。

| 1 1 1 1 1 1 1 1 1 1 1 1 1 1 1 1 1 1 1 | MNIST_G | 1_ 18.00 | 5 <b>5 89 6 9 6</b> 9   | 25     |          | 1218                |
|---------------------------------------|---------|----------|-------------------------|--------|----------|---------------------|
| 10 用户目录<br>10 公共目录<br>- 10 全局共享       |         | 名称       |                         | 모르     | 大小       | Stillest in         |
|                                       | -       | 📄 (10k   | .manes.ide3.ubvle       | 文件     | 7.48 MB  | 2021-06-02 14:19:49 |
| 过 defaultShare .<br>2 坦共軍             |         | E (10k   | 15 重備                   | 文件     | 9.77 KB  | 2021-06-02 14:19:50 |
| D: detault_group<br>平平政領              |         | 🖹 train  | L. MAS                  | 文件     | 44.66 MB | 2021-06-02 14:19 52 |
|                                       |         | D train  | 二、取消以非                  | 文件     | 58.50 KB | 2021-06-02 14:19 53 |
|                                       |         | 🛄 110k   | B 成为公共目录<br>即 取购公共目录    | 压缩包    | 1.57 MB  | 2021-06-02 14 19 54 |
|                                       |         | 1108     | 17. 國旗的目標文件             | 压缩钩    | 4.44 KB  | 2021-06-02 14 19 54 |
|                                       |         | In train | U ME                    | J王/语性s | 9.45 MB  | 2021-06-02 14:19:55 |
|                                       |         | 🖪 train  | 本 共変発送共変<br>よ 共変発行の第31回 | 压缩的    | 28.20 KB | 2021-06-02 14 19-66 |
|                                       |         | mne      |                         | 女理会    | 12       | 2021.06.02.14.20.04 |

5. 除样本数据以外,用户目录、全局共享目录、组共享目录,可在文件列表表头对名称和创建时间进行 升序或降序排序。

| 文件管理                                   |                              |                                           |            |     |           | 回 使用编辑                |
|----------------------------------------|------------------------------|-------------------------------------------|------------|-----|-----------|-----------------------|
| Mwindows得反的压缩文件,只能     S也可以使用它的用户实现日晷。 | 是zip借式和全英文<br>brite工具整要180.2 | 的如(gr模式,包则解压之后会动和副码内数<br>2.138.66.32上展文件。 | ξ.         |     |           |                       |
| 4 16 B B B                             | West?ct                      | L 80-5 2 90                               | <b>E</b> S |     |           | 9 <b>π</b> . <b>Q</b> |
| 副型   上一位   用户目录 )                      | 222 1                        | 1                                         |            |     |           |                       |
| ・ 口 公共目录                               |                              | 名称 =                                      | 拥有面        | 供型  | 大小        | 金田建立(四) 中 (           |
| - 15 全局共産                              |                              | azsx 📃                                    | 222        | 文件夹 | ø         | 2021-06-07 18 10:27   |
| 13 defaultShare<br>- :::: 但共享          |                              | 🚨 a zip                                   | 222        | 压缩的 | 4.95 KB   | 2021-06-02 17 02:46   |
| 는 default_group                        |                              | 🗋 b.tar.gz                                | 222        | 压缩包 | 2.01 KB   | 2021-06-02 17:03:04   |
| La ATTIVALIS                           |                              | er er                                     | 222        | 立件英 | 2         | 2021-06-07 17 59/27   |
|                                        |                              | <b>D</b>                                  | 222        | 文件关 | 5         | 2021-06-02 17 03-29   |
|                                        |                              | 📑 sizeOf prg                              | rect       | 文件  | 510.37 KB | 2021-06-07 15 52 40   |
|                                        |                              | test html                                 | root       | 文件  | 499.03 KB | 2021.06-07 16 15:04   |
|                                        |                              | test .                                    | 222        | 文件夹 | 12        | 2021-06-07 17:45:53   |
|                                        |                              | 📔 tran_inage_10.jpg                       | 222        | 文件  | 184.00 KE | 2021-06-07 17 51 22   |
|                                        |                              | 📑 test py                                 | 222        | 文件  | 0 Byte    | 2021-06-07 18:21:59   |
|                                        |                              |                                           |            |     |           | 共10年 50条項 (1) 制住 1 页  |

## 新建文件夹

1. 单击列表上方快捷键新建,可以在用户目录新建文件夹。

| 以使用認約用户者密码通过       | xhp工具登录10 | 1021264-22上标文件。                                  |      |     |           |                     |
|--------------------|-----------|--------------------------------------------------|------|-----|-----------|---------------------|
| Do Britt           | 2011      | L. 1995 2 10 10 10 10 10 10 10 10 10 10 10 10 10 | 25   |     |           | 635                 |
| \$THE 2.14         | 222 B     |                                                  |      |     |           |                     |
| 新建文件共              |           | 8秒 0                                             | 拥有者  | 黄型  | 大小        | 前間部1回 ⇒             |
| 郑共宇                |           | azsx                                             | ZZZ  | 文件典 |           | 2021-06-02 17:00:41 |
| defaultShare<br>共享 |           | валр                                             | ZZZ  | 压缩低 | 4.95 KB   | 2021-06-02 17:02:46 |
| default_group      |           | 🖪 bitargz ,                                      | 212  | 压缩的 | 2.01 KB   | 2021-06-02 17:03:04 |
| 1.74               |           | <b>a</b>                                         | zzz  | 文件夫 | 8         | 2021-00-02 17:03:06 |
|                    |           | ы                                                | 222  | 文件实 |           | 2021-06-02 17:03:29 |
|                    |           | 📑 sizeOf.png                                     | toot | 文件  | 510.37 KB | 2021-06-07 15:52:40 |
|                    |           | 📑 test homi                                      | mot  | 文件  | 499.03 KB | 2021-06-07 16 15:04 |

2. 弹出新建文件夹界面,在名称输入栏,输入新建文件夹名,只能输入汉字、英文字母、数字、点、下 划线和连接线,不能以连接线和点开头。

| 名称 | `ss                          |         |
|----|------------------------------|---------|
|    | 日接受汉字 英文字母、数字、点、下划线和连接线、不能以) | 连接线和点开头 |

#### 3. 输入合法文件夹名,点击确定,则页面自动刷新,显示新创建的文件夹。

|                                                  |                        |                                                   | <ul> <li>6930 MCD)</li> </ul> |     |           |                        |
|--------------------------------------------------|------------------------|---------------------------------------------------|-------------------------------|-----|-----------|------------------------|
| 文件管理                                             |                        |                                                   |                               |     |           | ⑤ 使用酶                  |
| Kwindows控制的压缩文件,只<br>包括可以使用您的用户自然调整              | 範圍:均格式和:<br>licxtp工具整要 | 会英文的targz相忧,否则解压之后会出现互用()<br>109.2.125.46.22上作文件。 | <b>z</b> .                    |     |           |                        |
| a ::6 a mit                                      | a wey                  | L 168 15 18 Q 1                                   |                               |     |           | 808. Q                 |
| 「「「「「」」」(「」」 「」 「」 「」 「」 「」 「」 「」 「」 「」 「」 「」 「」 | 222 B                  |                                                   |                               |     |           |                        |
| 10 田中日県                                          |                        | 6時 :                                              | 用有者                           | 95  | 大小        | \$1.0 <b>0</b> (11) =  |
| - ロ 全局共享<br>12 defaultShare<br>- ロ 坦共家           |                        | im arsx                                           | 222                           | 文件夹 | 14        | 2021-00-02 17:00:41    |
|                                                  |                        | 🚺 a zip                                           | 222                           | 压缩包 | 4.95 KB   | 2021-06-02 17:02:46    |
| D default_group                                  |                        | 🕒 b tar.gz                                        | 222                           | 王章后 | 2.01 KB   | 2021-06-02 17:03:04    |
| en at annet                                      |                        | e 🔫 e                                             | 122                           | 文件来 | 2         | 2021-06-02 17:03:08    |
|                                                  |                        | 0.0                                               | 222                           | 文件夹 |           | 2021-06-02 17:03:29    |
|                                                  |                        | aizeOf png                                        | rout                          | 文件  | 510.37 KB | 2021-08-07 15:52:40    |
|                                                  |                        | 🔁 teşt. html                                      | teet                          | 文件  | 499.03 KB | 2021-06-07 18:15:04    |
|                                                  |                        | test .                                            | zzz                           | 文件夹 |           | 2021-06-07 17:45:53    |
|                                                  |                        |                                                   |                               |     |           | 共音频 50条/页 🔃 🚺 🕥 前位 1 页 |

#### 新建文件

1. 单击列表上方快捷键新建,可以在用户目录新建文件。

| 文件管理                                |                            |                                                  |       |     |           | 四 使用能用              |
|-------------------------------------|----------------------------|--------------------------------------------------|-------|-----|-----------|---------------------|
| Mwmlows得见的压缩文件。     StorTU使用它的用户名名称 | 円能差2均模式和全3<br>1週は5月6工具登录10 | 12的14-12645、同时解伍之宫曾出现高所问题。<br>1-2-126-46-22上传文件。 |       |     |           |                     |
| 4 LIF DI MUL                        | D MARK                     | 1.505 0.50                                       | ES    |     |           | (根)第二 🔍 🔍           |
|                                     | > / 222 B                  |                                                  |       |     |           |                     |
| ロ 用円<br>新建文件来                       |                            | 名称 •                                             | 與有有   | 東型  | 大小        | 金融計劃 。              |
| - 口 全局共享                            |                            | 8252                                             | 222   | 文件夹 |           | 2021-06-02 17:00-41 |
| 12 defaultShare<br>+ ロ 相共享          |                            | 🚺 s.zip                                          | 222   | 压缩如 | 4.95 K9   | 2021-06-02 17:02:48 |
| E: default_group                    |                            | 🚺 b.tar.gz                                       | · 212 | 压编包 | 2.01 KB   | 2021-06-02 17:03:04 |
| C IFFICIE                           |                            | a                                                | zzz   | 文件天 | 8         | 2021-06-02 17:03.08 |
|                                     |                            | a a                                              | 222   | 文件天 | 1         | 2021-06-02 17:03-29 |
|                                     |                            | alzeOf.png                                       | 1001  | 文件  | 510.37 KB | 2021-06-07 16:62 40 |
|                                     |                            | iest html                                        | raot  | 文件  | 429.03 KB | 2021-06-07 16 15 04 |
|                                     |                            | iest iest                                        | 222   | 文件英 | 8         | 2021-06-07 17:45:53 |
|                                     |                            |                                                  |       |     |           | 共日泰 50条团 🧃 🚺 防柱 1 页 |

2. 弹出新建文件界面,在名称输入栏,输入合法文件名(与新建文件夹约束一致)。点击确定,则页面自动刷新,显示新建的文件。

#### 查看

1. 可以查看普通文件和图片, 支持查看 50M 以下的文件。

2. 普通文件查看:文件显示区域,选中文件,单击右键,弹出右键菜单,点击查看,或者双击左键,查 看文件内容。

| 编辑文件                                                                                                    | ■ ×   |
|----------------------------------------------------------------------------------------------------|-------|
| <pre>1 apiVersion: v1 2 kind: Service 3 metadata: 4 name: iresource-service 5 namespace: aistation 6 spec: 7 externalTrafficPolicy: Cluster 8 ports: 9 - name: iresource-service-port 10 nodePort: 32203 11 port: 32103 12 protocol: TCP 13 targetPort: 32103 14 selector:</pre> |       |
|                                                                                                    | 取消 确定 |

弹出的编辑文件界面,可以对文件进行编辑,点击【确定】保存。

3. 查看图片: 支持双击和点击查看按钮进行图片预览。默认查看 10 张图片,多张图片采用轮播图方式 展示,可放大预览。

#### 查看图片

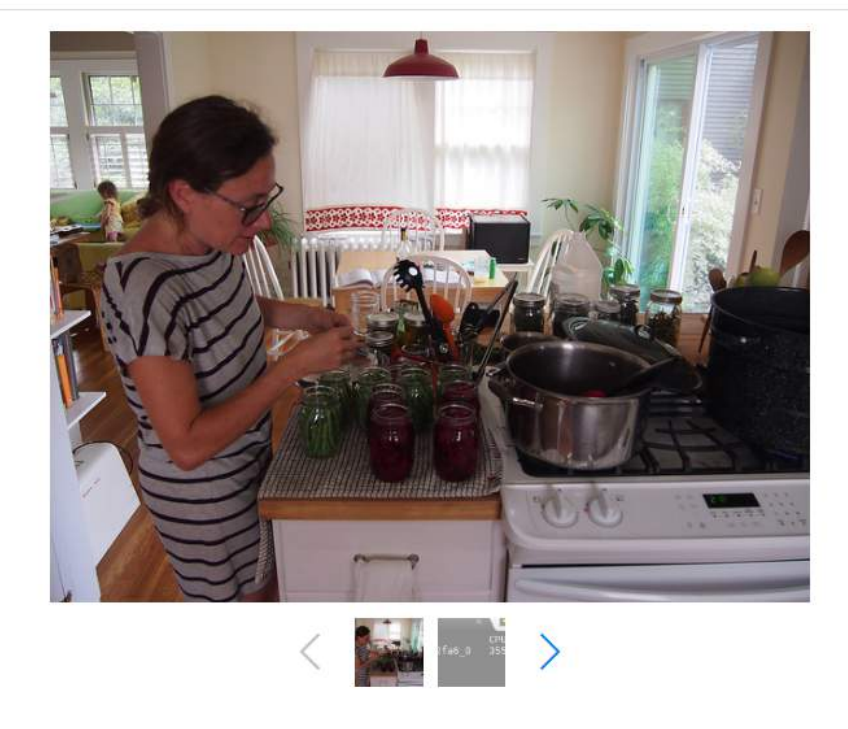

#### 复制到

1. 选择文件,单击右键,点击右键菜单的【复制到】或者点击列表上方快捷菜单【复制到】,弹出对话框,选择目标文件夹,文件的处理进度显示在右侧进度列表中。可通过进度列表的目录链接,进入文件 列表。需要注意的是:不支持不同存储之间的复制

| 1 文件板理                              |                           |                                                  |            |     |            | ⑤ 使用旗帜              |
|-------------------------------------|---------------------------|--------------------------------------------------|------------|-----|------------|---------------------|
| Avintows現以的田道文件。同<br>回出可以使用的的用户包括问题 | 彩展clot目式和15<br>ic2×tp工具整要 | 英文的Wrgs形式,否则解击之后会出现乱获印度。<br>100.2.126.46.22上传文件。 |            |     |            |                     |
| ±.⊥# 00 ###                         | IR (\$(4)3)               | I 2008 Q 80                                      | <b>E</b> 8 |     |            | 10X. (**            |
| 「周新」 (一部) 田中田家 >                    | ZZZ B                     |                                                  |            |     |            |                     |
| 6 用户目录                              |                           | 名称 0                                             | 田和朝        | 2U  | **         | elimetria o         |
| - 口 全局共享                            |                           | azix.                                            | 222        | 文件夹 | #          | 2021-08-02 17:00.41 |
| ti detautShare<br>- □ 虹共寧           |                           | a.sp                                             | 222        | 压缩如 | 4.95 KB    | 2021-06-02 17:02:46 |
| ti default_proip                    |                           | 🖪 b.tar.gz                                       | 222        | 压绷包 | 2.01 KB    | 2021-06-02 17:03:04 |
| 1.1 1-10 BAR                        |                           |                                                  | 222        | 文件类 |            | 2021-06-02 17:03:08 |
|                                     |                           | a b                                              | 222        | 又件关 | <u>2</u> # | 2021-06-02 17:03:29 |
|                                     |                           | szeOf.prg                                        | root       | 文件  | 510.37 KB  | 2021-06-07 15:52:40 |
|                                     |                           | E test html                                      | mat        | 文件  | 499.03 KB  | 2021-06-07 16:15:04 |
|                                     |                           | test                                             | 222        | 文件未 | 10         | 2021-06-07 17:45:53 |
|                                     | 22                        | 🖹 train_image_10 jpg                             | 222        | 又94 | 184.00 KB  | 2021-06-07 17:51:22 |
|                                     |                           |                                                  |            |     |            | 井子谷 50条(四           |

#### 重命名

选择文件,单击右键,点击右键菜单的【重命名】或者点击列表上方快捷菜单【重命名】,弹出重命名 界面,在名称输入栏输入合法的文件名(与新建文件夹约束一致),点击【确定】,页面自动刷新,显示

X

#### 重命名文件。

#### 压缩

压缩文件支持批量或单个文件进行压缩,支持压缩格式 tar、tar.gz 和 zip,首先选择文件,然后单击右键,点击【添加到压缩文件】或者点击列表上方快捷菜单【更多】选择添加到压缩文件,弹出压缩文件 界面,在名称输入栏输入合法的压缩文件名,点击【确定】,页面自动刷新,显示压缩的文件,文件的 处理进度显示在右侧进度列表中。可通过进度列表的目录链接,进入文件列表。压缩文件只可以在用 户目录操作。

| 因也可以衝動目的用户有當時處的            | brite工具型模10 | 1.2.126.46.22上授文件。 |            |     |            |           |                       |
|----------------------------|-------------|--------------------|------------|-----|------------|-----------|-----------------------|
| a 1:00 to 1000             | 2. 新田田田     | L. BASS            | E 88 - ES  |     |            |           | 11:A                  |
| 教   上一個   用户目录 >           | / zzz /b    |                    | 院 查問       |     |            |           |                       |
|                            |             | 6B 0               | 4 80844    | 影響曲 | <b>英</b> 型 | 大小        | SUSESTIC C            |
| - D 全局共序                   |             | azax               | 間 原为公共良量   | ez. | 文件夹        |           | 2021-06-02 17:00-41 - |
| 12 defaultShare<br>- ロ 田共享 |             | 🛄 a zip            | 电 取用公共获得   | 12  | 压缩如        | 4.95 KB   | 2021-06-02 17 02-48   |
| In default_group           |             | 🚺 b tar gz         | IC 添加到压缩文件 | 22  | 压缩包        | 2.01 KB   | 2021-06-02 17:03:04   |
| 二 并不数别                     |             | 1 a                | 0 His      | 22  | 文件夹        |           | 2021-06-02 17:03:06   |
|                            |             | ь                  | A 共穿到全局共穿  | 12  | 文件实        | 242       | 2021-06-02 17:03:29   |
|                            | 22          | sizeOf prog        | ± 78       | 301 | 又件         | 510.37 KB | 2021-06-07 15:52:40   |
|                            | 2           | est.html           | 合 权用担席     | pot | 文件         | 499-03 KB | 2021-08-07 16.15.04   |
|                            |             |                    |            | 222 | 文件典        |           | 2021-06-07 17-46-63   |
|                            |             | train image 10 pg  |            | 212 | 文件         | 184.00 KB | 2021-06-07 17:51 22   |

#### 解压

选择压缩文件,右键点击【解压】,将压缩包解压到与压缩包同名的文件夹下,页面自动刷新,显示解压文件,文件的处理进度显示在右侧进度列表中。可通过进度列表的目录链接,进入文件列表。

| 1.45 Do Andit D         | 相關部       | L.MAS DE         | 50 E 9A 28 |     |     |          | 2011                |
|-------------------------|-----------|------------------|------------|-----|-----|----------|---------------------|
| 上一級   用户目录 > /          | zzz / a R | 2                |            |     |     |          |                     |
| 用户目录                    | -         | 名称 4             |            | 用有有 | 22  | 大小       | Pridate             |
| 口 全海共軍                  |           | createdFiles.lst |            | 222 | 文件  | 10.46 KB | 2021-06-02 17 03:08 |
| ビ defaultShare<br>ら 相共享 |           | 📑 az tat         |            | 222 | 文件  | 27 Byte  | 2021-08-02 17:03.08 |
| ti default_group        |           | 🛄 azsa.tar       | 风声歌        | 222 | 压缩性 | 13.00 KB | 2021-06-02 17:03:08 |
| 50-0-BL()B              |           | eq.              | 11 复用(13)  | zzz | 文档典 |          | 2021-06-02 17:03:08 |
|                         |           |                  | 1. 重命名     |     |     |          | 料4条 50% (页 1 ) 新注 1 |
|                         |           |                  | 小 取消共享     |     |     |          |                     |
|                         |           |                  | 四 爱为公共国景   |     |     |          |                     |
|                         |           |                  | 煎 取赔公共回录   |     |     |          |                     |
|                         |           |                  | 页 添加到压缩文件  |     |     |          |                     |
|                         |           |                  | Ø 解压       |     |     |          |                     |
|                         |           |                  | 本 共享到归共享   |     |     |          |                     |
|                         |           |                  | 小 共享整全局共享  |     |     |          |                     |
|                         |           |                  | 动 下既       |     |     |          |                     |
|                         |           |                  | 0 能除       |     |     |          |                     |
|                         |           |                  | 6 权限目度     |     |     |          |                     |
|                         |           |                  |            |     |     |          |                     |

## 上传

1. 单击列表上方快捷键上传,可以在用户目录上传文件。

| 自由可以使用目的用于实质的通过         | xtp工具整定10 | 0.2.126.46.22主律文件。     |       |     |          |                     |
|-------------------------|-----------|------------------------|-------|-----|----------|---------------------|
| LA DO MAR DO            | 質制列       | 1. 10 mm (0 mm) (0 mm) | - E.S |     |          | 22                  |
| 校 ( 田戸田県 )              | 222 A T   | 1                      |       |     |          |                     |
| <u>此</u><br>公井日夏        |           | 着祭 ≑                   | 拥有者   | 失型  | 大小       | 包括建筑1月 中            |
| 口 全局共享                  |           | CreatedFiles.ist       | Z2Z   | 文件  | 10.40 KB | 2021-06-02 17:03:08 |
| E defaultShare<br>5 姐共享 |           | 📑 zz. tet              | 222   | 文件  | 27 Byte  | 2021-06-02 17:00:08 |
| 는 default_group         | 22        | 📴 azsx tar             | 212   | 压缩包 | 13.00 KB | 2021-06-02 17:03:06 |
| +-+ artist              |           | 99                     | 222   | 文件实 |          | 2021-06-02 17:03:08 |
|                         |           |                        |       |     |          | H 1 7 505/0         |

2. 点击【上传文件】, 弹出加载文件界面, 选择需要上传的文件。

3. 选中要上传的文件,点击打开,文件处理列表中显示上传文件的进度。上传完成,页面自动刷新,列 表中显示上传的文件。

4. 上传文件不能超过 1G,如果文件超过 1G 使用 xftp 工具进行上传。

|                                       |                            |                                                    | <ul> <li>本支持上級123</li> </ul> | 上大小女母 建议使用xtpl ] 周上卷 |          |                      |
|---------------------------------------|----------------------------|----------------------------------------------------|------------------------------|----------------------|----------|----------------------|
| 文件管理                                  |                            |                                                    |                              |                      |          | ⑤ 使用指常               |
| Keledens株用的正確文件、只能<br>使成可以使用因为用户全面资源。 | Basyrent Kinds<br>Ang 工具設計 | 美文的Argu Art, 古印解丘之后会出现和品问题<br>100 2 125 45 22上市文件。 |                              |                      |          |                      |
| 4.16 B B B                            | 复利到                        | 1.夏中东 自動物 200人                                     | - 25                         |                      |          | 82. <b>Q</b>         |
| ■新   上一級   用产目录 )                     | 222 4                      | 8                                                  |                              |                      |          |                      |
| ⇒ 用户目录                                |                            | 名称 =                                               | 旧句者                          | 発型                   | 大小       | (1)通时间 ÷             |
| - D 2014日54<br>- D 全局共享               |                            | CreatedFiles.1st                                   | 222                          | 文件                   | 10.46 KB | 2021-06-02 17:03:06  |
| 12 defaultShare<br>- 15 組共軍           |                            | n zz tist                                          | 222                          | 文件                   | 27 Byte  | 2021-06-02 17:03:08  |
| m defaut_group                        | 22                         | BZSK TBF                                           | 221                          | 王塔包                  | 13.00 KB | 2021-06-02 17:03:08  |
| T) we weatly                          |                            | aa aa                                              | 222                          | 又件夹                  | 20       | 2021-06-02 17:03:08  |
|                                       |                            |                                                    |                              |                      |          | 共4条 SU版/页 1 1 新程 1 页 |

下载

1. 选择下载文件,右键菜单点击【下载】或者点击列表上方快捷菜单【更多】选择下载,只支持单个文件下载.只可以在用户目录下载文件。

|                            |             |                                      | Indiana Andrea               |            |     |          |                     |
|----------------------------|-------------|--------------------------------------|------------------------------|------------|-----|----------|---------------------|
| 記述可以復用の約用小製業研選)            | trip工具查录10  | 0.2.128.46.22上行;<br>0.2.128.46.22上行; | (目標:B之后與(13)為,MARANDA<br>文件。 |            |     |          |                     |
| L 1-10 00 00 00 0          | 1. 製制用      | I 重命宏                                | 0 888 G 93                   | <b>Z</b> S |     |          | - H21               |
| 后   上一级   用户目录 >           | ( 222 / a E | E.                                   |                              |            |     |          |                     |
| ロ 用户目录                     |             | 出标 ÷                                 |                              | 用香杏        | 92  | 大小       | 10000001 (F) ÷      |
| - 口 主局共享                   |             | CreatedFit                           | es ist                       | 222        | 文件  | 10.46 KB | 2021-06-02 17:03:08 |
| 12 defaultShare<br>- 口 拒共学 |             | 📑 zz. tot                            |                              | 222        | 又作  | 27 Byte  | 2021-06-02 17 03-08 |
| 口 default_group<br>い 村本府間  | 22          | 📑 azsx tar                           |                              | 772        | 任婚姻 | 13.00 KB | 2021-06-02 17:03:08 |
|                            |             | - qq                                 | 0 (RME)                      | 222        | 文件夹 |          | 2021-06-02 17:03:08 |
|                            |             |                                      | I 1888                       |            |     |          | 846 NOR 0 0 0 00 1  |
|                            |             |                                      | 3. 取消共率                      |            |     |          |                     |
|                            |             |                                      | 臣 说为公共居民                     |            |     |          |                     |
|                            |             |                                      | 田 取纳公共目录                     |            |     |          |                     |
|                            |             |                                      | 四 添加到压缩文件                    |            |     |          |                     |
|                            |             |                                      | DF MADE                      |            |     |          |                     |
|                            |             |                                      | 市共家主地共享                      |            |     |          |                     |
|                            |             |                                      | J. 共享到全提共享                   |            |     |          |                     |
|                            |             |                                      | 油 下館                         |            |     |          |                     |
|                            |             |                                      | 0 89                         |            |     |          |                     |
|                            |             |                                      | ▲ 权限白服                       |            |     |          |                     |
|                            |             |                                      | (2 B)                        |            |     |          |                     |

2. 弹出下载文件提示。

#### 删除

1. 删除支持单个文件和批量删除,首先选择删除的文件或文件夹,右键菜单,点击【删除】或者点击列 表上方快捷菜单【删除】。

| Leff do Ariat T        | REIFI | L. Mag    | (1) (1) (1) (1) (1) (1) (1) (1) (1) (1) | #ES |     |          | 10120-                      |
|------------------------|-------|-----------|-----------------------------------------|-----|-----|----------|-----------------------------|
| 上一級   用戶目录 )           | zzz a | 8         |                                         |     |     |          |                             |
| 用户目录                   |       | 名称 ÷      |                                         | 拥有者 | 类型  | 大小       | ÷ OP(temble)                |
| 口 全間共享                 |       | Created   | Files Ist                               | 222 | 文件  | 10.46 KB | 2021-06-02 17 03-08         |
| 位 defaultShare         |       | 📑 zz.bit  | 4                                       | 222 | 文件  | 27 Byte  | 2021-00-02 17 03:08         |
| 口 defaut_group<br>存本数据 | 12    | 🚺 azsx ta | Ret                                     | 222 | 压缩包 | 13.00 KB | 2021-06-02 17:03:08         |
|                        |       | pp 🗧      | 16 夏秋到                                  | 222 | 文件来 |          | 2021-06-02 17:03:08         |
|                        |       |           | L. 160-8                                |     |     |          | 共4章 50 <b>条/</b> 页 ( 1 3 的注 |
|                        |       |           | 小 取消共享                                  |     |     |          |                             |
|                        |       |           | 8 说为公共日果                                |     |     |          |                             |
|                        |       |           | 田 取例公共日册                                |     |     |          |                             |
|                        |       |           | 同 添加到压缩文件                               |     |     |          |                             |
|                        |       |           | D NHE                                   |     |     |          |                             |
|                        |       |           | ▲ 共享到很共享                                |     |     |          |                             |
|                        |       |           | 3. 其專到全局其事                              |     |     |          |                             |
|                        |       |           | 山 下戦                                    |     |     |          |                             |
|                        |       |           | 10 開時                                   |     |     |          |                             |
|                        |       |           | 品 权限归属                                  |     |     |          |                             |
|                        |       |           | (7 B)                                   |     |     |          |                             |

2. 弹出确定删除界面,点击【确定】,删除文件,文件处理列表中显示删除文件的进度。删除完成,页面自动刷新。

#### 共享

 1. 用户目录的操作可以共享到组共享或共享到全局共享。选择文件,单击右键,点击右键菜单的【共享 到组共享】/【共享到全局共享】或者点击列表上方快捷菜单【更多】选择操作。

需要注意的是:新添加外置存储下的目录无法进行共享

| Implement     Implement     Ref     Ref                                                                                                    |                                                         | 277 J 2150 | L. Més | · 2 開除 日 9入                           | <u>E</u> S |    |          |      | 88-                 |
|----------------------------------------------------------------------------------------------------|---------------------------------------------------------|------------|--------|---------------------------------------|------------|----|----------|------|---------------------|
| 0 - 2 - 5 - 2 - 5 - 2 - 5 - 2 - 5 - 2 - 2                                                                                                    |                                                         |            | 88 :   |                                       | 拥有者        | 横型 | 大小       |      | 11188311F2 +        |
| 10       2010       2010       2010       2010       2010       2010       2010       2010       2010       2010       2010       2010       2010       2010       2010       2010       2010       2010       2010       2010       2010       2010       2010       2010       2010       2010       2010       2010       2010       2010       2010       2010       2010       2010       2010       2010       2010       2010       2010       2010       2010       2010       2010       2010       2010       2010       2010       2010       2010       2010       2010       2010       2010       2010       2010       2010       2010       2010       2010       2010       2010       2010       2010       2010       2010       2010       2010       2010       2010       2010       2010       2010       2010       2010       2010       2010       2010       2010       2010       2010       2010       2010       2010       2010       2010       2010       2010       2010       2010       2010       2010       2010       2010       2010       2010       2010       2010       2010       2010       2010       <                                                                                                    | <ul> <li>□ 全局共享</li> </ul>                              | -          | Create | □○○○○○○○○○○○○○○○○○○○○○○○○○○○○○○○○○○○○ | 222        | 文件 | 10.46 KB |      | 2021-06-02 17:00:41 |
| L 1 10-04 L 10-04 L 10 | 11 defaultShare                                         | 22         | Zz.bt  | · · · · · · · · · · · · · · · · · · · | 722        | 文件 | 27 Byte  |      | 2021-06-02 17 00:41 |
| <ul> <li>○ 祥丰戦場</li> <li>△ 秋泉県</li> <li>○ 秋泉県</li> <li>○ 秋泉県</li> <li>○ 秋泉県</li> <li>○ 秋泉県</li> <li>○ 秋泉県(1)</li> <li>○ 秋泉県(1)</li> <li>○ 秋泉県(1)</li> <li>○ 秋泉県(1)</li> <li>○ 秋泉県(1)</li> <li>○ 秋泉県(1)</li> <li>○ 秋泉県(1)</li> <li>○ 秋泉県(1)</li> <li>○ 秋泉(1)</li> <li>○ 秋泉(1)</li></ul>                                                                                                    | <ul> <li>C) survea</li> <li>C) default_group</li> </ul> |            |        | L 198                                 |            |    |          |      |                     |
| <ul> <li>(1) (1) (2) (2) (2) (2) (2) (2) (2) (2) (2) (2</li></ul>                                                                                                    | 1 祥丰政振                                                  |            |        | 二 HUS共興                               |            |    |          | 共2.景 | 50&/ff / #312       |
| 日 即回会共用用<br>日 即回会共用用<br>日 印刷2<br>日 印刷2<br>日 印刷2<br>日 印刷2<br>日 印刷2<br>日 印刷2<br>日 印刷2<br>日 印刷2<br>日 印刷2<br>日 印刷2<br>日 印刷2<br>日 印刷2<br>日 印刷2<br>日 印刷2<br>日 印刷2<br>日 印刷2<br>日 日 日 日 日 日 日 日 日<br>日 日 日 日 日 日 日 日<br>日 日 日 日                                                                                                    |                                                         |            |        | 茴 假为公共目录                              |            |    |          |      |                     |
| <ul> <li>(Fata)</li> <li>(Fata)</li></ul>                                                                                                    |                                                         |            |        | 四 取服公共日果                              |            |    |          |      |                     |
| □ W任<br>● 共享到建築時業<br>本 干取<br>章 教学                                                                                                    |                                                         |            |        | 四 添加到压缩文件                             |            |    |          |      |                     |
| <ul> <li>● 共享担任用率</li> <li>● 共享担任用共享</li> <li>4. 下記</li> <li>① 数本</li> </ul>                                                                                                    |                                                         |            |        | DI解色                                  |            |    |          |      |                     |
| ▲ 共享到金局共享<br>→ 下式<br>自 数時                                                                                                    |                                                         |            |        | 办 共承担担共享                              |            |    |          |      |                     |
| ▲ 下町<br>自 期時                                                                                                    |                                                         |            |        | 4 共享到全局共享                             |            |    |          |      |                     |
| 1 Ble                                                                                                    |                                                         |            |        | 山 下間                                  |            |    |          |      |                     |
|                                                                                                    |                                                         |            |        | 自 動物                                  |            |    |          |      |                     |
|                                                                                                    |                                                         |            |        | 命 仮隙白鷹                                |            |    |          |      |                     |

2. 若只有一个全局共享目录或组共享目录,文件直接共享到该目录下,不必选择目标文件夹。当全局 共享或组共享的目录多于一个时,弹出对话框,选择目标文件夹,文件的处理进度显示在右侧进度列 表中。可通过进度列表的目录链接,进入文件列表。

#### 取消共享

1. 支持单个和批量取消共享,在全局共享或组共享目录下,选择要取消共享的文件或文件夹,这里只 能取消自己共享后的文件,不能取消其他人的共享文件。右键菜单,点击【取消共享】或者点击列表上 方快捷菜单【删除】

| 又件智道                                     |                     |                                        |                                                                                                    |     |    |          |     | 日 使用指用                 |
|------------------------------------------|---------------------|----------------------------------------|----------------------------------------------------------------------------------------------------|-----|----|----------|-----|------------------------|
| 从windows建筑的压缩文件,只能是     经也可以使用回到用户实面到通过对 | 2月18日和143<br>9日月登录山 | 6文的1ax gz用式:否例解日<br>0-2-126-46-22上传文件。 | 2.后会出现乱动问题。                                                                                                    |     |    |          |     |                        |
| 소 上다 D) 30kk R 1                         | 原料部                 | 1. 1005                                | RR Q HA                                                                                                    |     |    |          |     | 1970 . <b>Q</b>        |
| 解ttr   上一根   default_group 3             | defau               | t_group Th                             |                                                                                                    |     |    |          |     |                        |
| の 用户目录                                   |                     | 名称 0                                   |                                                                                                    | 拥有省 | 类型 | 大小       |     | álimet M o             |
| ・ 白 金属共享                                 | 63                  | CreatedFiles Ist                       | 很 直着                                                                                                    | 222 | Ż¢ | 10.46 KB |     | 2021-06-07 18:06:43    |
| 13 defaultShare<br>- ロ 組共學               |                     | 🔁 zz bi                                | 0 MME                                                                                                    | 122 | 文件 | 27 Byte  |     | 2021-00-07 18:00 43    |
| D: default_group<br>D: HF本航编             |                     |                                        | L.重年6<br>▲ 取消大学<br>司 리가ン2月日間 - 11<br>司 리가ン2月日間 - 11<br>初か2月日間之中<br>- 15<br>- 15<br>- |     |    |          | H28 | 2569/Π <b>1</b> me 1 π |

2. 弹出确定取消共享界面,点击【确定】,文件处理列表中显示取消共享文件的进度。取消共享完成后,

页面自动刷新。

#### 搜索

1. 在搜索框中输入要搜索的关键字,回车或点击搜索按钮,在当前目录下全局搜索。

| Do Dried. In (123)   | 199    | 1. 重命名 自動物 同用人   | 更多  |     |          |     | 8                   |
|----------------------|--------|------------------|-----|-----|----------|-----|---------------------|
|                      | z azsx | 1                |     |     |          |     |                     |
| 199<br>293           |        | 名称 ÷             | 用有者 | 奥型  | 大小       |     | 创建时间 辛              |
| 局共寧                  | 53     | CreatedFiles.ist | 222 | 文件  | 10.46 KB |     | 2021-06-02 17:00:41 |
| defaultShara<br>#j⊈r |        | 📑 zz. tat        | 111 | 文/4 | 27 Byte  |     | 2021-05-02 17:00 41 |
| default_group        |        |                  |     |     |          | 共之保 | 50&/E - 3 0 E       |

2. 当搜索结果较多时,可以拖动右侧滚动条,进行展示。

#### 进度操作

1. 进入文件处理列表的操作包括:复制、共享、删除、取消共享、压缩、解压缩、上传。同一用户同一操作只有一个在处理,其余需要排队。

| ************************************                                                                                                    | 文件管理                                                                                        |              |          | 文件处理       |            |                 |           |        |              |         | 2     |
|----------------------------------------------------------------------------------------------------|---------------------------------------------------------------------------------------------|--------------|----------|------------|------------|-----------------|-----------|--------|--------------|---------|-------|
| 1. 10 4 10       0 10 10       0 10 10       0 10 4 0 10       0 10 4 0 10       0 10 4 0 10       0 10 4 0 10       0 10 4 0 10       0 10 4 0 10       0 10 4 0 10       0 10 4 0 10       0 10 4 0 10       0 10 4 0 10       0 10 4 0 10       0 10 4 0 10       0 10 4 0 10       0 10 4 0 10       0 10 4 0 10       0 10 4 0 10       0 10 4 0 10       0 10 4 0 10       0 10 4 0 10       0 10 4 0 10       0 10 4 0 10       0 10 4 0 10       0 10 4 0 10       0 10 4 0 10       0 10 4 0 10       0 10 4 0 10       0 10 4 0 10       0 10 4 0 10       0 10 4 0 10       0 10 4 0 10       0 10 4 0 10       0 10 4 0 10       0 10 4 0 10       0 10 4 0 10       0 10 4 0 10       0 10 4 0 10       0 10 4 0 10       0 10 4 0 10       0 10 4 0 10       0 10 4 0 10       0 10 4 0 10       0 10 4 0 10       0 10 4 0 10       0 10 4 0 10       0 10 4 0 10       0 10 4 0 10       0 10 4 0 10       0 10 4 0 10       0 10 4 0 10       0 10 4 0 10       0 10 4 0 10       0 10 4 0 10       0 10 4 0 10       0 10 4 0 10       0 10 4 0 10       0 10 4 0 10       0 10 4 0 10       0 10 4 0 10       0 10 4 0 10       0 10 4 0 10       0 10 4 0 10       0 10 4 0 10       0 10 4 0 10       0 10 4 0 10       0 10 4 0 10       0 10 4 0 10       0 10 4 0 10       0 10 4 0 10       0 10 4 0 10       0 10 4 0 10       0 10 4 0 10       0 10 4 0 10 <t< td=""><td>• Residence使用的压缩文件、只能是20回动和全英文的2000年增长,因为第四之后会出现实的<br/>但也可以使用记忆用户来带起通过会工具重要的的2/26.66.22上带文件。</td><td><b>羽叩思</b>,</td><td></td><td>文件<br/>(夫)者</td><td><b>#</b>2</td><td>操作典型</td><td>大小</td><td>存储系统</td><td><b>₽</b>₽</td><td>*5</td><td>10/1:</td></t<>                                                                                                    | • Residence使用的压缩文件、只能是20回动和全英文的2000年增长,因为第四之后会出现实的<br>但也可以使用记忆用户来带起通过会工具重要的的2/26.66.22上带文件。 | <b>羽叩思</b> , |          | 文件<br>(夫)者 | <b>#</b> 2 | 操作典型            | 大小        | 存储系统   | <b>₽</b> ₽   | *5      | 10/1: |
| 1 나 - 국 ( 中月 日 구 · 222 / 233 · 233 · 222 / 233 · 233 · 232 / 233 · 232 / 233 · 232 / 233 · 232 / 233 · 232 / 233 · 232 / 233 · 232 / 233 · 232 / 233 · 232 / 233 · 233 · 233                                                                                                    | 4 10 8 10 10 10 10 10 10 10 10 10 10 10 10 10                                               | - ES         |          | train_ima  | 文件         | 上作              | 184.00 KB | master | 1222         | 完成      | n     |
| C 時中日品         名約 a         指数 b         拷知         OpendedF         文件 来         共享         -         master         idefault_group in 所気         D           > D 会加其為         D 会加其為         D 会加其為         Z M         文件 来         共享         -         master         idefault_group in 所気         D           2 D 会加其為         D 会加其為         D 会加其為         D         C         S M + A         FIR         -         master         idefault_group in 所気         D           2 D 信用為         D 信用為         D         D 信用為         D         D         General F         文件         MB         10.46.88         master         10.22.48.268         形式         D           D 信用為         D 信用為         D         D         S M + A         D         D                                                                                                    | Bitti   上一級   用戶目录 > / 222 / 8254 世                                                         |              |          | id-qui dig | 文件         | 上传              | 1012 Byte | master | /222/0258    | 完成      | Ŧ     |
| - 5 全部基本<br>当 defaultShane<br>- 5 全部本<br>- 5 全部本<br>- 5 全部本<br>- 5 全部本<br>- 5 全部本<br>- 5 全部本<br>- 5 全部本<br>- 5 全部本<br>- 5 全部本<br>- 5 全部本<br>- 5 全部本<br>- 5 全部本<br>- 5 空部本<br>- 5 空<br>- 5 空<br>- 5 空<br>- 5<br>- 5 | <ul> <li>D 用作日菜</li> <li>D 公共日菜</li> <li>D 公共日菜</li> </ul>                                  | 用有者          | *12      | createdF   | 文件关        | 共業              | 8         | master | Idefault_gro | 1 完成    | ÷     |
| ○ 2 提升年 ○ 2 提升年 ○ 4 単語 10 45 H1 10 45 H2 10 45 H2                                                                                                    | - 四 全局共享<br>II defaultShare                                                                 |              |          | 22. tet    | 又件关        | ##              | 8         | master | idetaut_gro  | a 78.55 | π     |
| □ cutating group<br>□ 使本教語<br>■ Photo #F-2014 文件 一部学 27 Byte master / 1227/3253 第35 □<br>単体教語                                                                                                    | - 6 组共孝                                                                                     |              |          | createdF   | 32.14      | #80\$           | 10.46 KB  | master | 1777/8751    | 元成      | π     |
| 新知道東洋部部語 diversities 1012 Burge monitory (methods) 中部 P                                                                                                    | □ changeoup                                                                                 |              |          | 22.1xt     | 文件         | 制除              | 27 Byte   | master | /222/8258    | 完成      | Ŧ     |
| Provide and a series of the series of the se                                                                                                    |                                                                                             |              | 暂时设有任何数据 | d-gui.dg   | 又件         | 80 <del>0</del> | 1012 Byte | master | /222/8258    | 完成      | Ť     |

2. 文件处理进度列表可以进行查看、删除、最小化、关闭等操作。最小化后,文件处理进度列表显示为 悬浮窗,可以正常切换模块,例如开发环境、训练任务等。可以删除处理中(显示为百分比),排队中, 失败,完成的进度。当关闭文件处理进度列表时,需二次确认,关闭后,清除所有完成的任务,如果存 在文件处理任务则显示为悬浮窗。

#### 用户目录权限归属

只有普通用户可以进行用户目录权限归属操作,只能操作自己用户目录下的文件和文件夹。 选择一个或多个用户目录下的文件和文件夹,点击列表上方快捷菜单【更多】选择【权限归属】操作, 弹出二次确认页面,点击确定,可以将选中文件的权限归属为当前用户。

| 文件管理                                  |                        |                                           |                     |     |     |           | D 使用描述                   |
|---------------------------------------|------------------------|-------------------------------------------|---------------------|-----|-----|-----------|--------------------------|
| ● Amintons用贝的压得文件。只<br>您包可以使用它的用户者密码通 | 総理由領式和主要<br>Edx由工具管景10 | 5文的targz模式,古刘爱压之简多4<br>0.2.126.46.22上保文件, | 2四利用问题。             |     |     |           |                          |
| 山上市 西部建                               | E SERVER               | I. 196 0 110                              | 2 9X - 2S           |     |     |           | nn. a                    |
| 聪新   土一山   用户目录 >                     | / zzz B                |                                           | R 68                |     |     |           |                          |
| 日 用户目前<br>- 日 公共日景                    |                        | 名称 0                                      | 1-8354 W            | 甲有者 | #한  | 大小        |                          |
| - 口 全局共享                              |                        | dzax                                      | 图 股为公共印度            | EZ  | 文件类 |           | 2021-06-07 18:10:27      |
| III defaultShate<br>+ □ 相共家           |                        | 💼 a.zip                                   | 图 取用公共出版            | 22  | 压缩位 | 4.95 KB   | 2021-08-02 17:02:46      |
| ා සංකා                                |                        | 🛅 bitargz                                 | · 探 添加到压缩文件<br>印 桌店 | 77  | 压缩性 | 2 01 KB   | 2021-08-02 17 03.04      |
|                                       |                        | a ,                                       | A 共享到组共享            | 22  | 文件表 | 3         | 2021-06-07 17 59 27      |
|                                       |                        | b.                                        | 1 共享到全愿以奉           | 22  | 文件夹 | 8         | 2021-06-02 17:03:29      |
|                                       | 63                     | sizeOf png                                | 止 下転                | pot | 文件  | 510.37 KB | 2021-06-07 15 52 40      |
|                                       |                        | 📑 test hömi                               | <b>会</b> 权限归重       | рот | 文件  | 499.03 KB | 2021-06-07 16 15 04      |
|                                       |                        | itest                                     |                     | 172 | 文件类 | 3         | 2021-06-07 17 45 55      |
|                                       |                        | 📑 train_image_10.jpg                      |                     | 222 | 又件  | 184.00 KB | 2021-06-07 17 51 22      |
|                                       |                        |                                           |                     |     |     |           | 共9部 50条約 1 1 1 1 1 1 1 1 |

完成上述操作后,文件列表的拥有者显示为当前用户。

## 用户目录导入

新增外置存储后,对于平台之前已存在的用户,如果该存储上用户家目录不存在,可以通过用户目录 导入在新增外置存储上创建用户家目录。对于已存在用户家目录的存储,该按钮置灰。

| 文件管理                                     |                                                                |      |         |    |                  | 國 使用指電 |
|------------------------------------------|----------------------------------------------------------------|------|---------|----|------------------|--------|
| 0 XANIedaws港口的田和文件,只能<br>因为可以使用的的用户本面积值; | 產量%#描記和全意交的torgs相式,否则解压之后会出现到<br>[2x1p工具整要110.2.126.46.22上作文件。 | 司问题。 |         |    |                  |        |
| 4 ES B 98                                | h 1945) I. Mark 0 800 Q                                        | ₩X   |         |    | 授金               | ٩      |
| - · · · · · · · · · · · · · · · · · · ·  | 8                                                              |      |         |    |                  |        |
| - C 用户目装<br>CI master                    | 58 ¢                                                           | 田和香  | 20      | ** | suamate) e       |        |
| Li ats-15                                |                                                                |      |         |    |                  |        |
| - 口 全局共平<br>C defaultShare               |                                                                |      | 12.1.   |    |                  |        |
| - 口 恒共寧                                  |                                                                |      |         | 4  |                  |        |
| 🖂 default_group                          |                                                                |      | 暂时没有任何数 | 12 |                  |        |
| □ 样平数层                                   |                                                                |      |         |    | 共0版 \$0\$%/页 1 1 | 酮硅 1 页 |
|                                          |                                                                |      |         |    |                  |        |

## 导入成功后,自动刷新,进入该用户家目录下

| 4 1.19 to \$188 0 11                                                                                                    | and L. Marker Do Box | 19X |               |    | (r.m.       |
|----------------------------------------------------------------------------------------------------|----------------------|-----|---------------|----|-------------|
| ■ (上一県) ( nb=15 > [ ZZZ<br>○ 用户田昌<br>□ master                                                                                                    | 58 5                 | 狂和奇 | 20.52         | 大小 | somerini) o |
| <ul> <li>D mts-15</li> <li>□ 公共目录</li> <li>□ 公局共享</li> <li>▷ 公局共享</li> <li>▷ 化式車</li> <li>○ 化式車</li> <li>○ default Share</li> <li>□ default atoup</li> <li>□ 様本執道</li> </ul> | 5                    |     | REALCONTAINER |    |             |

#### 对象存储配置

对接对接存储配置时,才会有此功能。点击【配置对象存储按钮】,填入配置项信息。每个用户只能配 置一个,可以多次配置,以最新配置的为准。不对配置项做校验,正确展示文件列表,错误,提示配置 信息问题

| 文件管理                                     |                     |                                             |       |     |        | C 207124                  |
|------------------------------------------|---------------------|---------------------------------------------|-------|-----|--------|---------------------------|
| • Manaaus持用的田城文件、GRE<br>常也可以使用的和用户常常品表示。 | 20月代和主要<br>12日前後至13 | 12的war模式,首称希信之后会出现总局问题。<br>0.2.44.7.22上传文件。 |       |     |        |                           |
| ≜76 D¥6 B                                | gwipi               | L. 205 0 899 0 900 0 11                     |       |     |        | eta a                     |
| Rm ( 2-9 ( RPE2 )                        | içi li              | 1                                           | 44    |     |        |                           |
| 白 用作臣愛<br>・ た 公共再開                       |                     | <b>编程 0</b>                                 | 用的曲   | 英型  | 大小     | 6月間時1月 10                 |
| - 12 全民共享                                |                     | in visualization                            | iqi   | 文件典 |        | 2021-12-12 18:10:34       |
| es 22<br>es default6hare                 |                     | T models                                    | iqi   | 文件夹 |        | 2021-12-12 18:10:54       |
| - C 但共享                                  |                     | 😥 jupyter-example                           | aga . | 文件先 | 8      | 2021-12-12 10:10.51       |
| 10 开平数道                                  |                     | R 50                                        | Aq1   | 文件  | 0 Byte | 2021-12-14 10:29:06       |
|                                          |                     | ings ings                                   | iq)   | 交件率 | 2      | 2021-12-14 10:34:29       |
|                                          |                     | aza                                         | Jq1   | 2月  | 0 Byte | 2021-12-14 10:50:32       |
|                                          |                     | 10 ZZZ                                      | agi.  | 龙件英 | 2      | 2021-12-14 10:30:38       |
|                                          |                     | ingPersistence                              | rost  | 党奸疾 |        | 2021-12-19 16:04:25       |
|                                          |                     |                                             |       |     |        | 共山県 508/西 <b>1</b> 利用 1 页 |

#### 数据集管理

#### 适用存储

数据集管理只适用于共享存储 (NFS、Beegfs、Lustre)。对象存储 (Ceph、HDFS) 等不支持使用数据集 管理功能

#### 创建数据集

1. 点击列表右上方【创建数据集】按钮,可以创建一个数据集,必填项为名称、导入数据路径、数据类型。数据集名称由系统自动生成为 dataset-后加一个 4 位随机字符,也可以自定义修改。导入数据路径选择文件管理中的样本数据,数据类型包含图片,文本,音频,视频,其他,描述信息可不填,如果填写需不超过 256 个字符。创建数据集时,会自动创建一个 V001 的版本,该版本来源于选择的导入数据集路径。每个用户最多可以创建 100 个数据集。

| 创建数据集   |                                    | ×     |
|---------|------------------------------------|-------|
| *名称     | dataset-hbrz                       |       |
| *导入数据路径 | /MNIST_data                        |       |
| *数据类型   | <ul> <li>图片 合频 文本 初频 其他</li> </ul> |       |
| 描述      |                                    |       |
|         |                                    | 0/256 |
|         |                                    | 取消 确定 |
| 选择数据    |                                    | ×     |

| 上一级 当前路径                  | /zyhg | Irp/use | r-data            |        |     |                  |                                |
|---------------------------|-------|---------|-------------------|--------|-----|------------------|--------------------------------|
| □ 用户目录                    |       |         | 名称 💲              | 拥有者    | 类型  | 大小               | 创建时间 💠                         |
|                           |       |         | visualization     | zyhgrp | 文件夹 | -                | 2021-12-17 17:3                |
| ☑ defaultShare<br>▼ □ 组共享 |       |         | imodels           | zyhgrp | 文件夹 | - <del>1</del> 5 | 2021-12-17 1 <mark>6</mark> :5 |
| □ zyhGroup<br>□ 样本数据      |       |         | 📒 jupyter-example | zyhgrp | 文件夹 |                  | 2021-12-17 16:5                |

| 共3条 50条/页 < 1 > | 前往 | 1 页 |
|-----------------|----|-----|
|                 | 取消 | 确定  |

#### 创建版本

支持修改数据的处理方式,您可以点击创建版本,在该数据集下创建一个新的版本,数据集来源可以选择原始数据集或者已发布的数据集版本。创建完成后,可以对每个版本进行文件增删改操作,并发布使用。发布后的数据集版本不能再进行文件增删改操作。如果想再次进行文件操作,必须创建一个新的数据集版本。创建版本时,数据集名称自动带入,不可修改,来源可以选择导入的数据路径或者已发布的版本。版本由系统自动生成,按顺序填充,从 V001 累加到 V999。版本名称可以自定义修改,不可重名。版本名称只能包含数字字母下划线连接线,不能以下划线和连接线开头,最多 32 个字符。创建的版本会自动进入进度列表中,进度列表显示版本、数据集、操作类型、存储名称、状态、操作等。

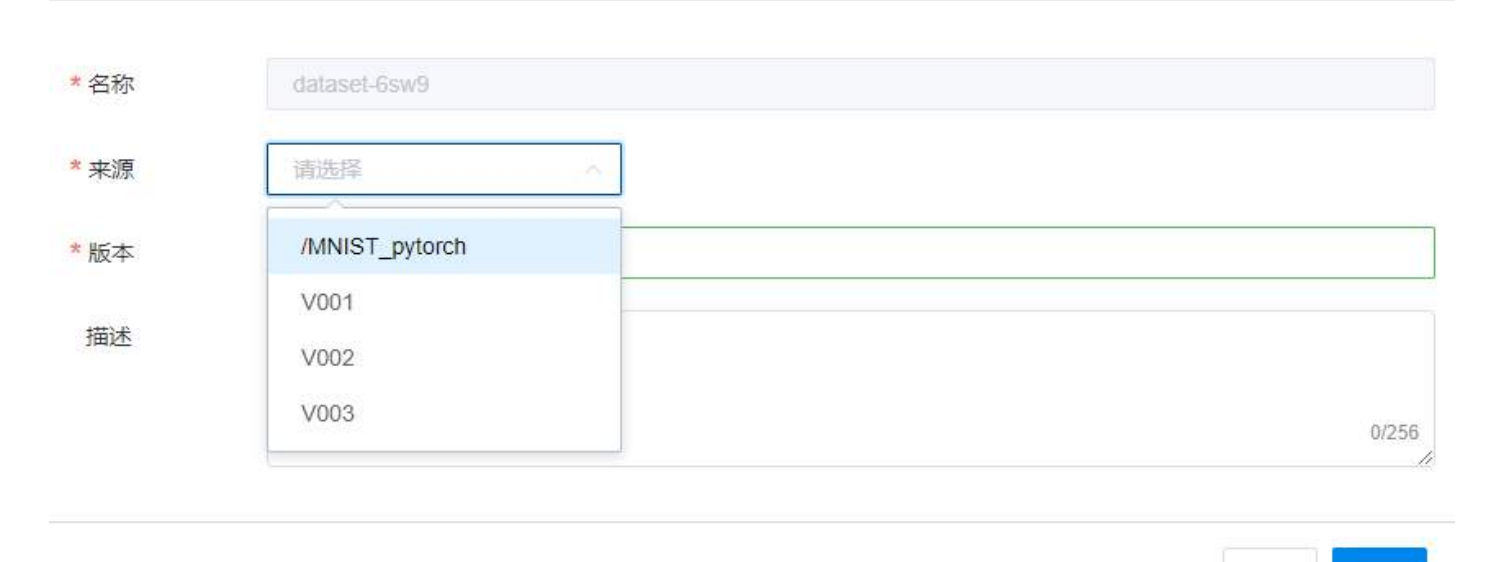

未发布的版本可以进行修改数据,操作类型包括:导入、删除、编辑文件。1.导入数据可以选择文件管理中的文件,不能导入创建数据集时选择的原始数据。如果导入重名文件,提示是否覆盖。点击版本名称进入文件列表页面,点击右上方的【导入】按钮,弹出文件管理页面,选择要导入的数据,点击确定。导入的数据会自动进入传输列表中,进度列表显示导入的文件名、类型、操作类型、大小、存储名称、进度值、操作等。

取消

确定

| ALMER DIE                                                                                                    |           |      |           |        |                     |       |        |
|----------------------------------------------------------------------------------------------------|-----------|------|-----------|--------|---------------------|-------|--------|
| Terris managements                                                                                                    |           |      |           |        |                     |       | 121022 |
| and a second second sec |           |      | 1210      |        | -                   |       |        |
| <b>名称</b>                                                                                                    | #E        |      | 大臣        |        | 化酸时间                |       |        |
|                                                                                                    | 32/#      |      | 1.27 KB   |        | 2021-12-15 15:87:85 |       |        |
| E OUDURIS ava                                                                                                    | 24        |      | 1.70 KB   |        | 2021-12-10 10 08:06 |       |        |
| E 1108-Images-Idx3-ubyte                                                                                                    | 2/4       |      | 7.45 MB   |        | 2021-09-28 16:11:38 |       |        |
| tion Albers aix1-ubyte                                                                                                    | 214       |      | 3.77 KB   |        | 2021-09-28 16:11:39 |       |        |
| B tain-images-isis-ubjte                                                                                                    | <b>双件</b> |      | 44.66 MB  |        | 2021-09-28 16 11:41 |       |        |
| Transactions and the second of                                                                                                    |           |      | 30 SU KD  |        | 2021-00-20-00-11-02 |       |        |
| The market wat only of                                                                                                    | X#        |      | 13/ 80    |        | 2021409-2010.1143   |       |        |
| The second second second second                                                                                                    |           |      | 3.45 KD   |        | 2021-09-20-10-11-44 |       |        |
| in baininger www.uge                                                                                                    | XIT       |      | 94940     |        | 2021-00-20-01-01-05 |       |        |
| a damakeerka roojerge                                                                                                    |           |      | 20,20,90  |        | 20210220101140      |       |        |
| Inda Inda                                                                                                    | 2002      |      | -         |        | 2021-03-28 15 11 04 |       |        |
| Ng-Badelice                                                                                                    | AH#       |      | 12        |        | 20211204010000      |       |        |
| Arr) 电图道中 0 英                                                                                                    |           |      |           |        | # 17 <b>⊕</b>       | SHRID | HE.    |
| 挂度列表                                                                                                    |           |      |           |        |                     |       | ×      |
| 文件(夹)名                                                                                                    | 类型        | 操作类型 | 大小        | 存储名称   | 状态                  | 操作    |        |
| www.tar.gz                                                                                                    | 压缩包       | 导入   | 690.40 MB | master | 0%                  | Ū     |        |
|                                                                                                    |           |      |           |        |                     |       |        |
|                                                                                                    |           |      |           |        |                     |       |        |

2. 删除数据时,选中文件列表中要删除的文件,点击右上方的【删除】按钮即可。

编辑文件

| 版本  | · 256777                       |            |                                                                                                    | E Grine                     |
|-----|--------------------------------|------------|----------------------------------------------------------------------------------------------------|-----------------------------|
|     | 1980515 Addamstroog8V104       |            |                                                                                                    | ▲ 30年 日 日本 日 東京市地           |
|     | 西町                             | 9 <u>9</u> | λφ.                                                                                                    | COREIN                      |
|     | external_lib                   | 关州交        |                                                                                                    | 2021-12-29-20-06-50         |
|     | traingot: tet                  | 立件         | 1.27 KB                                                                                                    | 2021-12-15 15:07:05         |
|     | ULI Dutils, java               | 文件         | 1.70 KB                                                                                                    | 2621-12-15 15:06:56         |
|     | 🖹 t10k-imagas-kad-ubyta        | 2/F        | 7.48.MB                                                                                                    | 3021-00-28 16:11:38         |
|     | TTOK-label9-ktx1-ubyle         | 文件         | 8.77 KB                                                                                                    | 2(21-09-28 16:11:39         |
|     | an-mages-idx3-ubyle            | 214        | 44.06 MB                                                                                                    | 2021-09-28-10.11.41         |
|     | train-labels text-ubyte        | 文14        | 06.60 KB                                                                                                    | 2021-09-26-16:11:42         |
|     | 🚹 tillk-images-idik3-tibyte.gz | 21年        | 1.57 MB                                                                                                    | 2021-26-28 16 11 43         |
| -   | 110k-labels-kix1-ubyle.gz      | 文件         | 4.44 KB                                                                                                    | 2021-09-28 16:11:44         |
|     | 🖪 train-images-itzcl-ubyte-gz  | 文件         | 9.45 MB                                                                                                    | 9021-09-28 10:11:45         |
|     | 📙 tran-labels-idx1-utiyle gz   | 文件         | 26.20 KB                                                                                                    | 2621-09-28 16 11 45         |
|     | noner                          | 文件先        | in the second second second second second second second second second second second second second second second | 2021-09-28 19:11:54         |
|     | logPersistance                 | 文件元        |                                                                                                    | 2021-12-04-01:00:03         |
| 0 6 | (P) 画家改中文会                     |            |                                                                                                    | 五日丞 <b>10条</b> 页 1 1 前位 1 页 |

#### 3. 编辑文件时,点击文件名称打开可编辑的文件,输入修改内容,点击确定即可。

| 1 аааааа    |       |      |
|-------------|-------|------|
| 2 аааа      |       |      |
| 3 bbb       |       |      |
| 4 bbb       |       |      |
| , <b>AN</b> |       |      |
|             |       |      |
|             |       |      |
|             |       |      |
|             |       |      |
|             |       |      |
|             |       |      |
|             |       |      |
|             |       |      |
|             |       |      |
|             |       |      |
|             |       |      |
|             |       |      |
|             | 取消    | 确定   |
|             | -6013 | WALL |

#### 版本发布

未发布的数据集,可以点击操作栏的发布按钮进行发布。也可以在该版本的文件列表页面点击【发布】 按钮操作。

| 数据集管理                             |                 |                          |                         |                 | (5) 御用(6)                             |
|-----------------------------------|-----------------|--------------------------|-------------------------|-----------------|---------------------------------------|
|                                   |                 |                          |                         |                 | 第50號100小数振興、近回以の限501 + 6088855 2 出来が時 |
| 5.75<br>5.75                      | 数据类型            | 特人政策等还                   | 回識时(何                   | 描述              | 18-75                                 |
| ) dataset-mnlig                   | 图片              | ##NEST_data              | 2021-12-22 17 10 36     |                 | + n                                   |
| ) dataset-zzikd                   | 05H             | /cifar10                 | 2021-12-23 09 13:21     |                 | + 11                                  |
| <ul> <li>dataser-6sar0</li> </ul> | ●25             | ##NIST_pybooth           | 2021-12-25 10:21 04     |                 | + n                                   |
| - 0309960-1623                    | 16.65           | Amages_data_smail_3005_2 | 2021-12-25 10 27 39     | 说成数据处理          | + 8                                   |
| §*                                | 8:59.9 <u>0</u> | 处理方式                     | ite:                    | 编述              | 58/1×                                 |
| V001                              | 相違              | 特部政制                     | ● 未没布                   | 视频数据DL进 原Se数据集  | 4 B B                                 |
| VIII                              | 762a            | 释改数据                     | <ul> <li>日支布</li> </ul> | 派1032073用户的现间数据 | ап                                    |
| V003                              | <b>10</b> 16    | 林改新語                     | ● 未没布                   | 根約82種 V002      | * 2 亩                                 |

 $\square$  ×

| 版本 · msome                                                                                                    |     |          | 8 678                       |
|----------------------------------------------------------------------------------------------------|-----|----------|-----------------------------|
| 1-9 SHERE ASSOCIAND                                                                                                    |     |          | 4.300 Q QA. (1.500 Q Harris |
| aw                                                                                                    | 資源  | 天小       | CSRB1/H                     |
| external_10                                                                                                    | 文件实 |          | 2021-12-29-20:00:50         |
| T tranços.tet                                                                                                    | X#  | 1.27 KB  | 2021-12-15 15:07:05         |
| 📄 UutDutiis. java                                                                                                    | 文件  | 1.70 KB  | 2021-12-15 15:08:55         |
| 🔲 🗎 110k-amages-stic3-ubyte                                                                                                    | 文件  | 7.48 MB  | 3021-06-26 16 11 38         |
| TTOK-Habers-Kox1-Upyla                                                                                                    | 文件  | 9.77 KD  | 2021-09-26 16.11.39         |
| Timin-mages-idx3-ubyte                                                                                                    | 文件  | 44 86 MB | 2021-09-28 16:11:41         |
| i train-labels-ldx1-abyte                                                                                                    | 文件  | 58.60 KB | 2021-05-38 16 11 42         |
| 📋 📵 t10x-images-idx3-ubyte gz                                                                                                    | 文件  | 1.57.MB  | 2021-59-28 16:11 43         |
| 📒 t10x-labels-ickt-ubyte.gz                                                                                                    | 文件  | 4.44 KB  | 2021-09-28-16:11:44         |
| 🔲 📵 tram-mages-dx3-ub/te.gz                                                                                                    | 文件  | 9.45 MB  | 2021-09-28 16:11.45         |
| 🔲 🚺 train-fabels-stort-stryle.gz                                                                                                    | 文件  | 20.20 KB | 2021-09-26 16 11 45         |
| 🗋 📒 mnist                                                                                                    | 文件实 |          | 2021-09-38 16:11:04         |
| i og Persistence                                                                                                    | 文件是 |          | 2021-12-04 01:00:03         |
| C 1000 1000 0 2000 0 2000 |     |          | 其13条 BD编团 💽 🚺 🗆 WE 1 页      |

#### 版本视图

发布的数据集版本可以进行版本视图查看,追溯来源过程。

|      | 0 |       |                     |      |              |
|------|---|-------|---------------------|------|--------------|
| V001 |   | 版本    | V007                | 数据集  | dataset-moy9 |
| V007 |   | 处理方式  | 修改数据                | 状态   | 已发布          |
|      |   | 创建时间  | 2021-12-13 17:21:13 | 创建用户 | zyh          |
|      |   | 来源数据集 | V001                | 描述   |              |
|      | 0 |       |                     |      |              |

关闭

#### 版本删除

普通用户可以对发布和未发布的数据集版本进行删除。发布的数据集版本删除为逻辑删除,底层和数 据库保留信息,只是将该版本标记为删除状态,便于其他模块(如开发环境、训练任务等)使用该数据 集版本时能够追溯到使用的文件。点击操作栏的操作按钮执行删除操作。

| 数据集管理          |      |                         |                     |                          | (5) 使用的                             |
|----------------|------|-------------------------|---------------------|--------------------------|-------------------------------------|
|                |      |                         |                     |                          | ●多份建100十数据集,还可以但建20个 + 化建数据集 □ 出点对表 |
| 编程             | 数据展型 | 得入數據譯亞                  | 8.000100            | file                     | 184%                                |
| ) dataset-mn0q | 图叶   | steb_TEMMI              | 2021-12-22 17 10 36 |                          | + n                                 |
| ) dataset-zzkd | 田村   | icitar10                | 2021-12-23 09 13 21 |                          | + n                                 |
| ) dataset-6sw9 | 再投   | MINIST_pytores          | 2021-12-23 10:21:04 |                          | + n                                 |
| - dataset-102j | 機構   | images_data_smail_303_2 | 2021-12-23 10:27 39 | 保尔数保证理                   | ି <b>÷</b> ∶8                       |
| 推击             | NRM3 | 記載方式                    | αs                  | Siz                      | 操作                                  |
| . V001         | Kest | 律成政策                    | * 未没有               | 化组织接处理 导致投资篇             | 4.00                                |
| V902           | Kent | Sci22                   | ● 己政府               | 18.0132073年9**F195888888 | 3                                   |
| V083           | 1924 | 律议教題                    | ● 未送布               | 1度/6日数/把SLT罐 V002        | * G 1                               |

#### 数据集删除

#### 点击数据集操作栏的删除按钮进行数据集删除,该操作会将数据集下的所有版本永久删除,无法恢复。

| 数据集管理                                 |            |                         |                      |        | (E) (EPREN)                                |
|---------------------------------------|------------|-------------------------|----------------------|--------|--------------------------------------------|
|                                       |            |                         |                      |        | Ereistorteise (1501alise) • einnen Franzen |
| 85                                    | DERE       | QAREBS                  | ellaroli             | ID16   | 編作                                         |
| - natavet mong                        | 羅用         | M%57_Gila               | 2791-12-22 17:10:36  |        | *                                          |
| 5.+                                   | 2:用米型      | 1.Mart                  | 10                   | IRd.   | Methic                                     |
| vinte                                 | 101F       | 931218                  | * EX#                |        | a .a                                       |
| V002                                  | EH.        | #22.221B                | + 市 <u>洪市</u>        |        | * 8 9                                      |
| ) dataset-axid                        | (##        | vater10                 | 2021-12-23 (5) 13-21 |        | + 11                                       |
| e anases-Gaudi                        | <b>R</b> 8 | MPBT_prom               | 2021-12-23 10 21 84  |        | + 0                                        |
| i datakat-tutij                       | 17,52      | images_cars_small_200_2 | 2001-12-22 10:27:39  | 化同时通过进 | * 8                                        |
| <ul> <li>Onlaset Occ.</li> </ul>      | 341L       | 4mages_Gala_weak_305_2  | 2001-12-23 10:20.42  |        | * 8                                        |
| i dataset.vtpr                        | Ξ.r.       | 44 (Bil).               | × 40:00:40           |        | + 0                                        |
| · · · · · · · · · · · · · · · · · · · | 住た         | 🕺 🧿 建数据集下所有能学术大量的       | 4.10.21.48           |        | .t #                                       |
| A dataset your                        | 調片         |                         | 4 10 26 47           |        | * *                                        |
| <ul> <li>nataset.gh1a</li> </ul>      | ×=         | . Au                    | u 10.26.57           |        | + (#)                                      |
| > dataset-ghall                       | 3401       | MNST_safe               | 2021-12-04 10:27:10  |        | + =                                        |
| 0.000                                 |            |                         |                      |        | 井均主 GI表示                                   |

#### 文件列表展示

#### 点击版本名称,展示该版本下所有的文件列表。

| 版本       | 1 #26.27R                     |             |          | (5) 使用油油                                              |
|----------|-------------------------------|-------------|----------|-------------------------------------------------------|
| 1-1-10-1 | matability instance may 90096 |             |          |                                                       |
|          | <u>高</u> 称                    | 実施          | 大小       | 8(123)/0                                              |
| 12       | 110k knages-kk3-ubyte         | 文件          | 7.48 MB  | 2021-09-28 16 11:38                                   |
| 13       | 110% labels-lab.1-ubyte       | #2          | 9.77 KB  | 2021-09-28 16 11:39                                   |
| D.       | train-Images-Idx3-ubyte       | 文件          | 44.86 MB | 2021-05-28 16 11-41                                   |
| 10       | tain-Isbels-Ibt1-utyle        | · 坎杵        | 58.60 KB | 3031-09-38 16 11-62                                   |
| 0        | 110x-images-idx3-uhyte gz     | 文件          | 1.57 MB  | 2021-09-28 16 11:43                                   |
| 10       | 1108-480ets-80x1-s0yte gz     | <b>科</b> 交  | 4.44 103 | 2021-09-26 16 11:44                                   |
| (F)      | train-Images-Idx3-ubyte.gz    | HX          | 9.45 MB  | 2021-09-28-16-11-45                                   |
| 12       | frain-labels-idx1-ubyte.gz    | 文件          | 28.20 KB | 2021-09-28 16:11-05                                   |
|          | mist                          | <b>文</b> 件工 | 8        | 2021-09-28 16 11:54                                   |
|          | kgPersistence                 | \$###       | 34       | 2021-12-04-01:00:03                                   |
| 0 1040   | 「馬鹿市中の路」                      |             |          | 正 10 Ga 50 Seft 0 0 0 0 0 0 0 0 0 0 0 0 0 0 0 0 0 0 0 |

#### 文件查看

可以查看普通文件和图片,支持查看 50M 以下的文件。点击文件名称打开即可。

#### 发布数据集使用

发布数据集只支持节点缓存,不支持更新。以开发环境为例,进行说明。选择数据时,选择数据集管理,弹出所有数据集列表,展开可以显示所有已发布的版本,只能选择其中的一个版本,点击确定。

| 环境组织                            | 20220103142818                           |     |     |          | Market and a |             |                |            |
|---------------------------------|------------------------------------------|-----|-----|----------|--------------|-------------|----------------|------------|
| 资源配置                            |                                          |     |     | OPICIPAL | M-10-14908 9 | C.F. Market | Childheat      | AND CAME   |
| 资源自                             | detauhGroup                              | -   |     | 44(无限制   | 1            | 无粉制         | 44(无限制         | い天照朝       |
| 0682                            | sther                                    | -   | T.e | 6        | CPUISS       | 加速卡款        | GPU <b>契</b> 門 | 加速未型号      |
| 加速卡弹型                           | NVIDIA-ASO                               | • • | 001 | 1        | 74/104       | 3/2         | +              | NVIDIA-ASI |
| CPU地速卡                          | 52/1 104/2                               |     |     |          |              |             |                |            |
| PU                              | 40                                       | € 0 |     |          |              |             |                |            |
| 如連卡                             | (1)                                      | ÷0  |     |          |              |             |                |            |
|                                 |                                          |     |     |          |              |             |                |            |
| 地記載                             |                                          |     |     |          |              |             |                |            |
| <b>NSAN</b>                     | 21423 <b>2283-29</b>                     |     |     |          |              |             |                |            |
| 19682 W<br>195 m 39<br>195      | 20 <b>নহায় নিয়াহায়</b><br>+ প্রাইচায় |     |     |          |              |             |                |            |
| <b>REEN</b><br>REE<br>RE<br>SOM | фонала<br>+ Форала<br>- Форала           |     |     |          |              |             |                |            |

#### 选择数据

|     | 名称           | 数据类型 | 导入数据路径               | 创建时间            |          | 描述     |     |
|-----|--------------|------|----------------------|-----------------|----------|--------|-----|
| ×   | dataset-mn0q | 图片   | /MNIST_data          | 2021-12-22      | 17:10:36 |        |     |
|     | 版本           | 数据类型 | 处理方式                 | 状态              | 描述       | £      |     |
|     | V001         | 图片   | 修改数据                 | ● 已发布           |          |        |     |
| >   | dataset-zzkd | 图片   | /cifar10             | 2021-12-23      | 09:13:21 |        |     |
| >   | dataset-6sw9 | 音频   | /images_data_small_3 | 0G_2 2021-12-23 | 10:21:04 |        |     |
| >   | dataset-1u2j | 视频   | /images_data_smal    | I 2021-12-23    | 10:27:39 | 视频数据处理 |     |
| >   | dataset-tkci | 其他   | /images_data_sma     | 1 2021-12-23    | 15:26:42 |        |     |
| C 选 | 择列           |      | 共10条 5条/页            | <u>६</u> -      | 1 2      | > 前往   | 1 页 |
|     |              |      |                      |                 |          | 取消     | 确定  |

×

#### 传输列表操作

1. 进入传输列表的操作包括: 创建版本和导入。同一用户同一操作只有一个在处理,其余需要排队。
 2. 传输列表可以进行查看、删除、关闭等操作。

# 开发环境

#### 开发环境列表

点击左侧导航栏中的开发环境,打开开发环境列表页面,页面顶部展示开发环境汇总信息,列表中展 示开发环境的基本信息,列表右侧展示相关操作按钮,同时可以根据所属工程等进行筛选,可以选中 多个开发环境点击右上角删除按钮进行批量删除,如下:

| 175 | (M)192         |                         |            |            |             |              |                    |      |       |                     |        | 6  | / (k)+stellt) |
|-----|----------------|-------------------------|------------|------------|-------------|--------------|--------------------|------|-------|---------------------|--------|----|---------------|
|     | 当前开发环境<br>2    | 活跃数                     | cpu已用<br>2 | 加速卡<br>0   | 他占          | GPU复用<br>0   |                    | 所建工程 |       | 0 5665              | + 000  | ŵ  | 潮除            |
|     | 环境名称           | 状态                      | \$<br>运行时长 | 剩余时长       | 洗涤配置        | 节点           | 镜像                 | 所属工程 | 类型    |                     | 操作     |    |               |
|     | 20211228154653 | <ul> <li>运行中</li> </ul> | 22时 47分    | -2285 4653 | GPU:0 CPU:1 | node1(0,-,-) | 100.2.44.60:5000/c | -    | 开发环境  | 2021-12-28 15:46:08 | 5<br>5 | 00 | Û             |
|     | 20211228154646 | • 运行中                   | 22时 47分    | -228† 46{} | GPU:0 CPU:1 | node1(0,-,-) | 100.2.44.60:5000/c |      | 开发环境  | 2021-12-28 15:46:03 | 5<br>5 | 00 | 8             |
| c   | 185) 当前进中 0 条  |                         |            |            |             |              |                    |      | 共 2 条 | 50条/页 🚽 🚺           | 5 1    | 前往 | 1 页           |

点击顶部密码设置按钮设置开发环境 shell 密码,支持随机密码(默认)、固定密码,如下

| 密码设置  |  | ×     |
|-------|--|-------|
| 随机密码  |  |       |
| 自定义密码 |  |       |
|       |  | 取消 确定 |

## 创建开发环境

用户点击页面中的创建按钮创建开发环境,支持从头创建开发环境(目前支持 Caffe、TensorFlow、 Mxnet、Pytorch、PaddlePaddle 和 other 框架),也支持基于历史的开发环境创建,用户可以选择资源组、 资源配置、数据等信息,同时也可以指定节点,如下图:

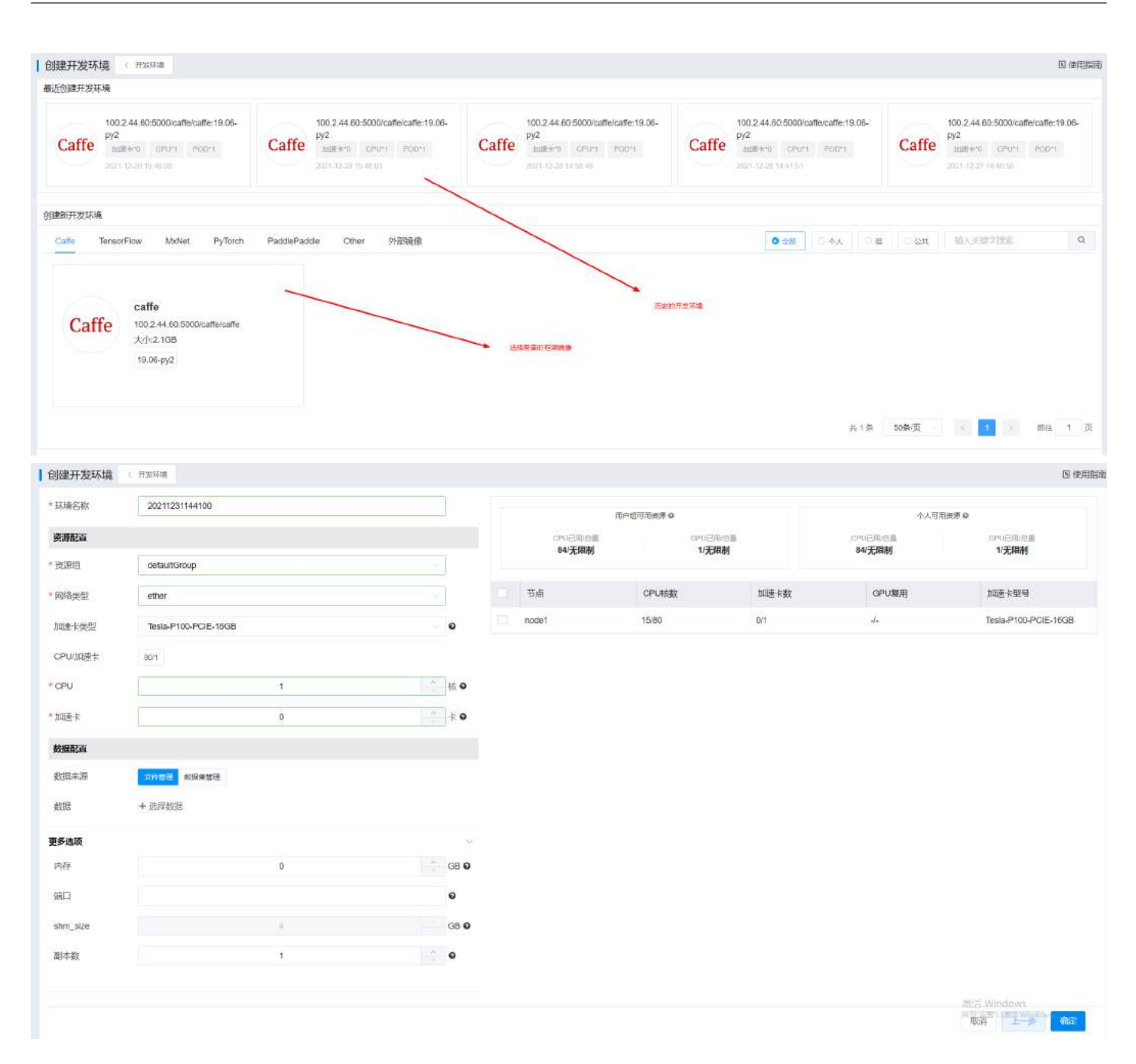

## 开发环境详情

用户在开发环境列表中,点击运行中的开发环境的名称,可以进入该开发环境的详情中,在详情页中, 可以使用 Jupyter 对脚本进行编辑调试,可以使用 web shell 终端连接环境 (支持多窗口),可以在容器 实例中查看容器实例列表、性能监控,可以查看基本信息,同时也支持可视化 (目前支持 TensorBoard、 Visdom、Netscope)、将当前开发环境保存为镜像,一键提交训练任务,查看训练任务等功能,如下图: Jupyter:

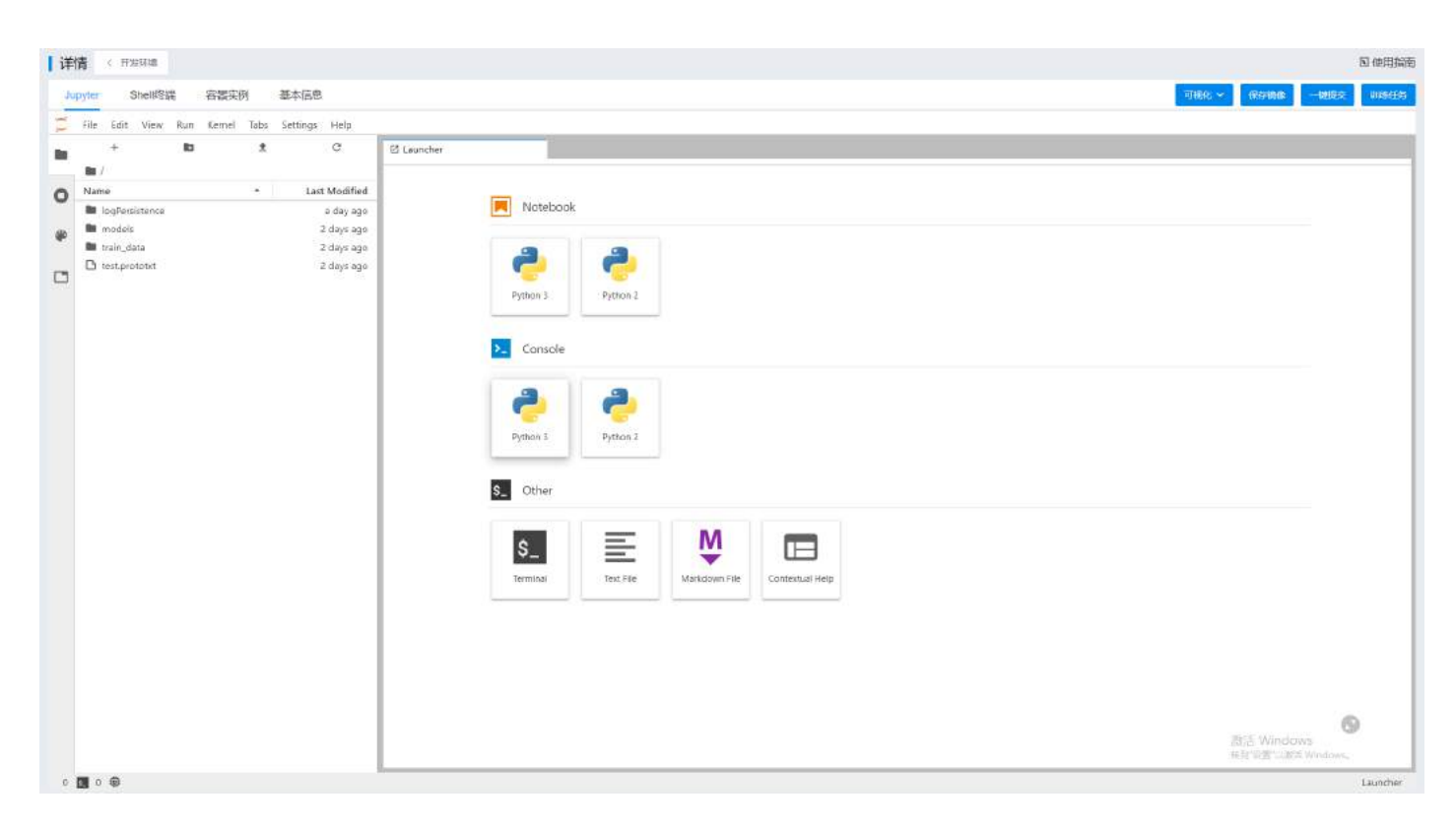

#### Shell 终端:

| ↓ 详情 < #☆F# ◆ #☆F# ●                   | 回 使用招牌        |
|----------------------------------------|---------------|
| Jupyter Shell接触 容器实例 基本信息              | aa -aas vases |
| 12/ta3odu178-0 shel1 shel2             | +             |
| root@12vta3cclu178-0:/default_user# [] | -             |
|                                        |               |
|                                        |               |
|                                        |               |
|                                        |               |
|                                        |               |
|                                        |               |
|                                        |               |
|                                        |               |
|                                        |               |
|                                        |               |
|                                        |               |
|                                        |               |
|                                        |               |
|                                        |               |
|                                        |               |
|                                        |               |
|                                        |               |
|                                        | 1110 OVIS     |

容器实例:

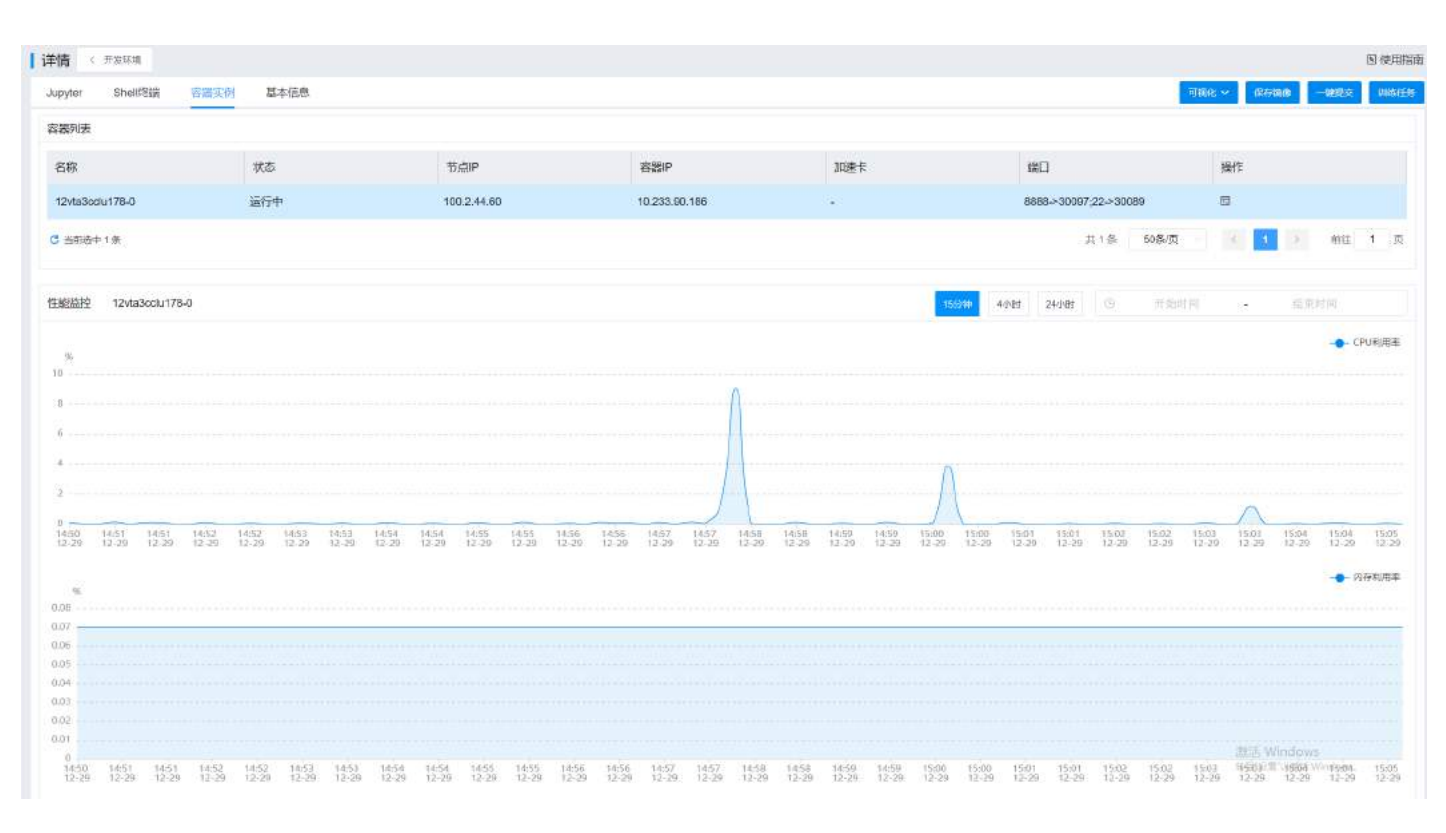

#### 基本信息:

| 详情 《开始环境       |                         |                |                     |      |     | 回使用指南               |
|----------------|-------------------------|----------------|---------------------|------|-----|---------------------|
| Jupyter Shell例 | 者 容器实例 基本信息             |                |                     |      |     | 可說化~ 经时间期 一個歷史 误称任务 |
| 环境名称           | 20211228154653          | 61988310)      | 2021-12-28 15:48:08 | 状态   | 运行中 |                     |
| 镜像             | 100.2.44.60:5000/calfe/ | affe:19.06-py2 |                     |      |     |                     |
| 資源組            | defaultGroup            | 加速卡            | GPU:0               | CPU  | 1   |                     |
| 副本数            | 1                       | shm_size       | 4GB                 | 数据路径 |     |                     |
|                |                         |                |                     |      |     |                     |

## 其他功能,包括可视化、保存镜像、一键提交、训练任务

| 【详 | 情 < मळाव्य                                                                                |             |                                                                                          |                                                                                                    | 回 使用指南                             |
|----|-------------------------------------------------------------------------------------------|-------------|------------------------------------------------------------------------------------------|----------------------------------------------------------------------------------------------------|------------------------------------|
| 3  | upyter Shell%                                                                             | 容器实例        | 基本信息                                                                                     |                                                                                                    | 154642 × 6504688 -4822.00 0108/256 |
| 11 | File Edit View Run                                                                        | Kernel Tabs | Settings Help                                                                            |                                                                                                    |                                    |
| •  | + In<br>In /<br>Name<br>In logPersistence<br>In models<br>In train_data<br>C testprototet | *           | C:<br>Last Modified<br>à dáy igy<br>2 days agy<br>2 days agy<br>2 days agy<br>2 days agy | Image: Notebook         Image: Notebook         Image: Python 3         Image: Python 3         Image: Python 3         Image: Python 3         Image: Python 3         Image: Python 3         Image: Python 3         Image: Python 3         Image: Python 3         Image: Python 4         Image: Python 4         Image: Python 5         Image: Python 7         Image: Python 7 |                                    |

## 开发环境操作功能

用户在列表中的操作栏中,可以对开发环境进行操作,目前支持以下操作:

SSH: 点击查看开发环境的 ssh 配置

克隆: 克隆一个相同配置的开发环境

启动:将停止的开发环境启动

暂停、恢复:用户可以将一个运行中的开发环境暂停(暂停后底层数据会删除),点击恢复后可以重新运 行该开发环境

删除:可以删除开发环境

资源调整:可以对运行中的开发环境进行动态资源调整,修改资源配置

| 环境名称           | 状态                      | 0 | 运行时长                          | 剩余时长      | 资源配置        | 节点           | 镜像                 | 所調工程 | 类型   |                     |              |
|----------------|-------------------------|---|-------------------------------|-----------|-------------|--------------|--------------------|------|------|---------------------|--------------|
| 20211228154653 | <ul> <li>运行中</li> </ul> |   | 23时 32分                       | -2385 31分 | GPU:0 CPU:1 | node1(0,-,-) | 100.2.44.60:5000/5 |      | 开发环境 | 2021-12-28 15:46:08 | 5 0 0 T      |
| 20211228154646 | <ul> <li>运行中</li> </ul> |   | 23 <b>81</b> 32 <del>1)</del> | -23时 31分  | GPU:0 CPU:1 | node1(0,-,-) | 100.2.44.60:5000/c | 0.74 | 开发环境 | 2021-12-28 15:46:03 | 5 0 0 0      |
| C 达用列 当前选中0条   |                         |   |                               |           |             |              |                    |      | 共2条  | 50象/页 👘 👘           | ) 前往 1 页     |
| 环境名称           | 状态                      | ŧ | 运行时长                          | 剩余时长      | 资源配置        | 节点           | 铸像                 | 所属工程 | 类型   | 创建时间                | 操作           |
| 20211228154653 | * 已對停                   |   | 238년 34分                      | -2387 33分 | GPU:0 CPU:1 |              | 100.2.44.60:5000/c | ā.   | 开发环境 | 2021-12-28 15:46:08 |              |
| 20211228154646 | • 运行中                   |   | 23时 34分                       | -238± 33分 | GPU:0 CPU:1 | node1(0,-,-) | 100.2.44.60:5000/c | •    | 开发环境 | 2021-12-28 15:46:03 | 5 0 0 1<br>5 |
| C 也接到 当前选中 0 条 |                         |   |                               |           |             |              |                    |      | 共2条  | 50影页 🔹 🚺            | ) 前往 1 页     |

# 任务管理

#### 创建训练任务

本手册以 tensorflow 单机任务为例子进行说明。功能说明:用户通过平台提供的训练任务功能,能够自动创建一个新的训练任务,创建成功后自动在任务管理列表展示该任务。操作步骤:A:进入任务管理 模块,点击页面"创建"按钮,弹出填写任务信息页面,如下图:

| 【任务  | 管理             |                         |    |           |                |                              |        |          |        |                 |      |          |                   |      | 19 a     | 同相同的 |
|------|----------------|-------------------------|----|-----------|----------------|------------------------------|--------|----------|--------|-----------------|------|----------|-------------------|------|----------|------|
| 1191 | 前月 完成任务        |                         |    |           |                |                              |        |          |        |                 |      |          |                   |      |          |      |
|      | 任時句量<br>1      | 道行任务<br>1               |    | 等待任务<br>0 | 加速卡已用<br>O     | CPU已用<br>1                   | □ 常物任务 | 输入台稿: 书达 | same Q | HEIR SAM        |      | 任务类型 由外市 | + 868             | 9 50 | 0 ## B I | 182  |
|      | 任务名称           | 状态                      | 01 | 运行时长      | 节点             | in Ratio                     | 瓶架     | 启动内容     | 部構美型   | 塘鐵              | 所属工程 | 任务美型     | 調交附词 0            | 整色任务 | 操作       |      |
|      | 20211227144136 | <ul> <li>送行中</li> </ul> | 35 | 11分 33秒   | node1(0, -, -) | worker*1:<br>Cards:0, CPU:1, | catte  | sleep 1d | 舉机     | 100.2.44.60.500 |      | J#\$(±95 | 2021-12-28 14:5   | ð    | 0 41 8 8 |      |
| C m  | 191 当前战中 0 号   |                         |    |           |                |                              |        |          |        |                 |      |          | 共1册 50 <b>条</b> 页 | 3    | 7 部注 1   | A    |

#### B: 填写任务详细信息:

名称:任务名字(只接受英文字母、数字和下划线,不能以下划线开头)。 镜像:在第一个窗口选择 tensorflow 框架名称,在第二个窗口选择框架版本。 外部镜像:勾选该选项后,用户可以自定义输入镜像名称。

资源组:选择资源组。

加速卡类型:选择资源组内相应的加速卡类型。

CPU/加速卡:选择 worker 节点的 CPU/加速卡资源配置方案,当配额方案是"自定义"时,会弹出加速卡和 CPU 窗口,可以自定义设置资源配置方案。

py 脚本:点击窗口后第一个按钮,弹出"选择启动文件"窗口,选择 tensorflow 单机训练脚本,

脚本示例路径: /xlz/models/tensorflow/mnist/tf\_mnist\_single.py

说明: xlz 这个表示用户的家目录,最终以实际的用户名为准。选定后点击确定;

点击第二个按钮,会弹出"选择启动文件标签"窗口,选定后点击确定。"选择启动文件"中有两个子选项,分别为"历史访问"、"个人数据"。"历史访问"表示以前使用过的启动脚本,展示在此处以便用户选择。"个人数据"表示自己文件中的数据文件。

#### 选择启动文件

| 历 | 史访问 个人数据                                                                                                    |
|---|----------------------------------------------------------------------------------------------------|
| 0 | /xlz/sleep.py 🗹 🔿 /xlz/sleep2.py 🗹 🔿 /xlz/sleep1.py 🗹                                                        |
| 0 | /xlz/models/caffe/cifar10/cifar10_full_sigmoid_solver.prototxt 🗹 🔘 /xlz/models/caffe/cifar10/test.prototxt 🗹 |
| 0 | /xlz/models/tensorflow/mnist/tf_mnist_single.py 🖸 🔘 /xlz/test.prototxt 🗹                                     |
| 0 | /xlz/models/tensorflow/tf_resnet50_imagenet_tfrecord_single_multi.py                                         |
| 0 | /algorithmIXuCFJ_83/models/caffe/mnist/solver_lenet.prototxt 🗹 🔘 /xlz/models/paddle/paddle_mnist_multi.py 🗹  |

| RIDENK | 767                                                                                                    |
|--------|----------------------------------------------------------------------------------------------------|
| 収/月    | 明正                                                                                                    |
|        | Contraction of the second second second second second second second second second second second second second s |

×

| 选择启动 | <b>基择启动文件</b>  |      |     |         |                     |  |
|------|----------------|------|-----|---------|---------------------|--|
| 历史订  | 方问 个人数据        |      |     |         |                     |  |
| 当前   | 路径 /xlz        |      |     |         | £_                  |  |
|      | 名称 🜲           | 拥有者  | 类型  | 大小      | 创建时间 🗢              |  |
|      | app.py         | xlz  | 文件  | 0 Byte  | 2021-12-13 20:39:34 |  |
|      | sleep.py       | xlz  | 文件  | 71 Byte | 2021-12-23 14:20:34 |  |
|      | sleep2.py      | xlz  | 文件  | 73 Byte | 2021-12-29 16:29:19 |  |
|      | models         | root | 文件夹 | -       | 2021-11-24 10:38:48 |  |
|      | logPersistence | root | 文件夹 | -       | 2021-12-30 09:40:35 |  |
|      | test11         | root | 文件夹 | -       | 2021-12-22 11:02:28 |  |
|      | testrae22      | root | 文件夹 | -       | 2021-12-27 15:30:09 |  |
|      | test111        | root | 文件夹 | -       | 2021-12-27 16:06:36 |  |

| 共8条 | 50条/页 | < | 1 | > | 前往 | 1 | 页  |
|-----|-------|---|---|---|----|---|----|
|     |       |   |   |   | 取消 | ą | 角定 |

#### 命令:用户点击下图中方框中的按钮会切换到命令行模式,可以自定义自己的启动命令。

| 启动配置   |          |
|--------|----------|
| * py脚本 | 🗅 命令模式   |
| * 执行目录 |          |
| 启动配置   |          |
| * 命令模式 | □ 脚本模式 ❷ |

 $\times$
执行目录:选择执行训练脚本的目录,执行目录可以选择自己目录下的任何文件夹。

脚本参数:在"脚本参数"输入框可以输入 python 脚本所跟随的参数,例如"-data\_dir/MNIST\_data-data\_dir2/MNIST\_data2"

数据配置:点击数据配置右侧的选择数据集,提供2种数据配置方式:

| 数据配置 |            |  |
|------|------------|--|
| 数据来源 | 文件管理 数据集管理 |  |
| 数据   |            |  |

1. 文件管理

在弹出的路径选择窗口中选择要使用的数据集。支持选择多个数据集。

| 平台可用数据列表,用于训练的            | 輸入数据 |                     |     |              |                                    |
|---------------------------|------|---------------------|-----|--------------|------------------------------------|
| 前路径                       |      |                     |     |              |                                    |
| 选择                        |      |                     |     |              |                                    |
| 口 用户目录<br>口 公共目录          |      | 名称                  | 类型  | 大小           | 创建时间                               |
| ▼ □ 全局共享                  |      | MNIST_data          | 文件夹 |              | 2021-11-30 19:54:45                |
| ☑ defaultShare<br>▼ □ 组共享 |      | MNIST_caffe         | 文件夹 | 870          | 2021-12-14 10:54:06                |
| □ default_group           |      | MNIST_pytorch       | 文件夹 | 121          | 2021-11-30 1 <mark>9</mark> :16:17 |
|                           |      | 📒 cifar10           | 文件夹 | 870          | 2021-09-28 16:12:34                |
|                           |      | cifar10_caffe       | 文件夹 | 3 <b>1</b> 1 | 2021-09-28 16:13:01                |
|                           |      | 📒 images_data_small | 文件夹 | ( <b>*</b> ) | 2021-09-29 15:40:59                |
|                           |      | 📒 images_data_small | 文件夹 | 30           | 2021-09-29 15:45:20                |
|                           |      |                     | #   | 7冬 50冬/而     |                                    |

2. 数据集管理

在数据集列表中选择可用数据集

|        | 名称           | 数据类型 | 导入数据路径      | 创建时间         | 描述       |   |
|--------|--------------|------|-------------|--------------|----------|---|
| $\sim$ | dataset-bpou | 图片   | /MNIST_data | 2021-12-10 0 | 9:31:00  |   |
|        | 版本           | 数据类型 | 处理方式        | 状态           | 描述       |   |
|        | V001         | 图片   | 修改数据        | ● 已发布        |          |   |
| 选      | <b>圣列</b> ]  |      | 共1条         | 50条/页        | 〈 1 〉 前往 | 1 |

更新数据集说明:勾选后,平台自动会对缓存的数据集进行识别,如果部分数据集文件发生变化,平台 会实现增量更新,如果缓存中没有数据集,会全量下载数据集。如果缓存中的数据集正在使用,则不能 进行更新操作。

数据集使用方式说明:有"节点缓存"和"直接使用"两种方式。"节点缓存"表示将数据集缓存到节 点,"直接使用"表示使用共享存储中的数据集。

注意:数据集也可以来自于用户目录、公共目录(全局共享和组共享),数据集可以选择多个。数据集示例路径:/MNIST\_data

点击"更多配置"可以显示以下信息选项:

内存:配置训练任务 worker 节点所需要的内存,当设置为0时表示无限制(需要小于 worker 所在主机目前剩余内存量)

日志路径:训练日志输出路径,点击窗口后的按钮,选择相应路径后点击确定。

目录挂载:可供挂载的公共目录。

shm\_size: 容器 shm\_size 参数, 默认为 4GB。

部署类型:训练任务部署类型,选择"单机"。

在右侧区域显示资源组下的节点信息,这里可以自定义运行的节点,比如需要在 ainode53 上运行该任务,可以直接勾选,这样平台会默认调度到该节点上。节点列表中还可以看到每个节点上资源的情况。如果不选择节点,则平台会自动选择剩余资源满足的节点运行该任务。

C: 信息填写完之后,点击"确定"按钮创建任务,任务展示在任务管理列表中。

## 停止训练任务

功能说明:用户通过平台提供的停止训练任务功能,能够停止一个正在运行的训练任务。工作流相关 类型的任务不支持该操作。

操作步骤: A: 进入任务管理模块,选中一个正在运行的训练任务,点击停止按钮,如下图:

| 任务   | 管理             |           |   |           |                |                              |       |          |             |                 |      |          |                 |       |      | 国使用指数 |
|------|----------------|-----------|---|-----------|----------------|------------------------------|-------|----------|-------------|-----------------|------|----------|-----------------|-------|------|-------|
| (1.5 | <b>试过</b> 完成任务 |           |   |           |                |                              |       |          |             |                 |      |          |                 |       |      |       |
|      | 任号总道<br>1      | 运行任务<br>1 |   | 等待任务<br>0 | 加速卡已用<br>O     | cPU已用<br>1                   | 素物任务  | 输入的病、检查  | shanninin C | 6 所属工程 法法       |      | 任务类型 请访祥 | + 880           | 0 E80 | 0 帮止 | 1 MR  |
|      | 任务名称           | 状态        | • | 运行时长      | 节点             | 8.月秋日                        | 概號    | 启动内容     | 部署类型        | 地乐              | 府國工程 | 任务类型     | 提交时间 中          | 宠物任务  | 操作   |       |
|      | 20211227144136 | • 运行中     | 1 | 14分 17秒   | nodet(0, s, s) | worker*1:<br>Gards:0, CPU:1, | caffe | sleep to | 举机          | 100.2.44.60:500 |      | 训练任务     | 2021-12-28 14:6 | ā     |      | ា ខ   |
| 0 1  | 141 出版法十1条     |           |   |           |                |                              |       |          |             |                 |      |          | 共1条 50条页        | 5     | me N | a 1 🕅 |

B:页面显示停止成功表示该操作成功。

### 启动训练任务

功能说明:用户通过平台提供的启动训练任务功能,能够启动一个停止的训练任务。工作流相关类型的任务不支持该操作。

操作步骤: A: 进入任务管理模块, 选中一个停止的训练任务, 点击"启动"按钮, 如下图:

|   | (1名公司          | 运行任务 |   | 然後江泉    | howek⊟B        | CPUPE                        |        |          |      |   |                 |      |         |                 |      |      |         |
|---|----------------|------|---|---------|----------------|------------------------------|--------|----------|------|---|-----------------|------|---------|-----------------|------|------|---------|
|   | 1              | 0    |   | 0       | 0              | 0                            | □ 影物任务 | 星人日间、百姓  | 体的形态 | Q | RETE 1820       | Æ    | 务类型 非法用 | + 88            | 0 E0 | 8 得止 | 10 1002 |
|   | E98R           | 联合   | 0 | 运行时长    | 节点             | ARGUE                        | 應線     | 启动内容     | 部勝奏型 |   | <b>%</b> ©      | 玩闻工程 | 任务奏型    | <b>把交时间</b> 0   | 繁命任务 | 操作   |         |
| 2 | 20211227144136 | • 停止 | t | 14分 52秒 | node1(0, -, -) | worker*1:<br>Cards:0, CPU:1, | catte  | sleep 1d | 麻机   |   | 100.2.44.60.500 | •    | 训练任务    | 2021-12-28 14:5 | 否    | 8    | ផា      |

B: 任务重新启动说明操作成功。

## 重新提交训练任务

功能说明:用户通过平台提供的重新提交训练任务功能,能够重新提交一个训练任务。工作流相关类型的任务不支持该操作。

操作步骤: A: 进入任务管理模块,选中一个训练任务,点击重新提交按钮,如下图:

| G.86%              | 积雪    | + | 重行封长          | 甘原                     | 资源起来                        | HERE       | 启动内容     | 部署教型  | <b>a</b> e      | 用户   | 所屬工程       | (18%2) | 机交时间 中          | 2018  | 操作    |
|--------------------|-------|---|---------------|------------------------|-----------------------------|------------|----------|-------|-----------------|------|------------|--------|-----------------|-------|-------|
| 20211229161501     | ● 停止  | ł | 28 300        | $node1(0,\cdot,\cdot)$ | worker*1:<br>Testa-P100-PCI | tensorflow | sleep 1d | ##FL  | 100.2 44 60 500 | xiz1 | <u>2</u> 0 | 训练任务   | 2021-12-29 16 1 | 否     | 日日日   |
| 20211229161448     | • 运行中 | 1 | 21 소년 40分 43년 | node1(0, -, -)         | worker*1.<br>Tesla-P100-PCI | tensorflow | sleep 1d | 44.57 | 100 2 44 60 500 | xiz1 | 73         | 训练任务   | 2021-12-29 16 1 | а —   | 8 R ± |
| 3 (####)( 当前法中 0 条 |       |   |               |                        |                             |            |          |       |                 |      |            |        | 共2条 50路茨        | 1 1 1 | 総注 1  |

## 通过历史记录提交训练任务

功能说明:用户通过平台提供的通过历史记录提交训练任务功能。操作步骤:A:进入任务管理模块, 点击创建按钮,进入任务信息填写窗口,点击"历史任务"按钮,如下图:

| 任务名称                                     | 20211228161227                                                                                                 |                      | 田中仮司             | 田田県の                     |                                      | 个人可用资源 <b>0</b>                                                                                                    | / |
|------------------------------------------|----------------------------------------------------------------------------------------------------|----------------------|------------------|--------------------------|--------------------------------------|----------------------------------------------------------------------------------------------------|---|
|                                          | □ 外包線線                                                                                                    |                      | CPUIER           | GPU FIN                  | CRUEN                                | OPU F#                                                                                                    | / |
| 亮版                                       | pytorch 100.2.44.60.5000/pytorch/pytorch/20.08-py3-cuda11                                                      |                      |                  | · Abada                  | - 2000                               | o Annes                                                                                                    | / |
| 時記載                                      |                                                                                                    |                      | 节点               | CPU根数                    | 加速卡教                                 | 加速卡型号                                                                                                    |   |
| 191 <u>9</u>                             | defaultGroup                                                                                                   |                      | node1            | 31/80                    | 5/1                                  | Tesla-P100-PCIE-16GB                                                                                                    |   |
| 路樂型                                      | ether                                                                                                    |                      |                  |                          |                                      |                                                                                                    |   |
| 儘卡奏型                                     | Tesla-P103-PCIE-16GB                                                                                           |                      |                  |                          |                                      |                                                                                                    |   |
| PU加速卡                                    | 30/1 199EX                                                                                                    |                      |                  |                          |                                      |                                                                                                    |   |
| 山連卡                                      | 4                                                                                                    | <b>↑ 0</b>           |                  |                          |                                      |                                                                                                    |   |
| ation                                    | p                                                                                                    |                      |                  |                          | The sector                           |                                                                                                    |   |
| ацоп                                     |                                                                                                    |                      |                  |                          | 历史任务                                 |                                                                                                    |   |
| 建训练任务                                    | 1. GREA                                                                                                    |                      |                  |                          | 相論                                   | caffe                                                                                                    |   |
| MALLAN .                                 | The second second second second second second second second second second second second second second second s |                      |                  |                          | 國法國國                                 | worker"1:<br>Cards:0, CPU:1, MEM:0GB                                                                                                    |   |
| 美古縣                                      | 20211228161227                                                                                                 |                      | 2.00             | TERM 9                   | 锡廉<br>启动内容                           | 100.2.44.60:5000/caffe/caffe:19.05<br>sleep 1d                                                                                                    |   |
|                                          | 1. 并在风险                                                                                                    |                      | (19.80)<br>7)无限制 | Conversion<br>Conversion | 提始时间                                 | 2021-12-28 15:11:02                                                                                                    |   |
| <i>a</i> .                               | pylarch 100.2.44.50.5000(pytorchr.pytorchr.20.08-py3-cuta11                                                    |                      | (122-1441)       |                          | 框架                                   | caffe                                                                                                    |   |
| UA:25                                    |                                                                                                    |                      | 专点               | CPUER                    | PROVIDENCE.                          | Cards:0, CPU:1, MEM:0GB                                                                                                    |   |
| 7.30025                                  | debx #Group                                                                                                    |                      | node1            | 31/60                    | 规律<br>启动内容                           | 109.2.44.60:5000/catte/catte:19.05<br>sleep 1d                                                                                                    |   |
| 202.4.75                                 |                                                                                                    |                      |                  |                          | 提交时间                                 | 2021-12-28 14:55:28                                                                                                    |   |
| 100-00-00-00-00-00-00-00-00-00-00-00-00- |                                                                                                    |                      |                  |                          | 和<br>約<br>次<br>時<br>初<br>日<br>一<br>一 | caffe<br>worker*1:                                                                                                    |   |
| 使有灾害                                     | repart to the tools                                                                                            |                      |                  |                          | 15/19                                | Cards:0, CPU:1, MEM:0GB                                                                                                    |   |
| PU加速卡                                    | 007 0000                                                                                                    |                      |                  |                          | 启动内容                                 | sleep 60s                                                                                                    |   |
| 睡着                                       | 1                                                                                                    | <b>↑</b> 0           |                  |                          | 医安阳时                                 | 2021-12-28 14:54:02                                                                                                    |   |
| 94):                                     | 4                                                                                                    | () 版 ()              |                  |                          | 框架<br>资源管理                           | tensorflow<br>worker*1;                                                                                                    |   |
|                                          |                                                                                                    |                      |                  |                          | (B)(b)                               | Tesla-P100-PCIE-16GB.0, CPU 1, MEM:0GB<br>100.2 44 60:5000/tensorficw/tenso                                                                                                    |   |
| A COLUMN A COLUMN                        |                                                                                                    |                      |                  |                          | 启动内容                                 | sleep 10s                                                                                                    |   |
| enelli<br>eve                            |                                                                                                    | Children of American |                  |                          | 100.017111001                        | Contraction of the state of the state of the |   |
| 脚车                                       |                                                                                                    |                      |                  |                          | TTTO CONTRACT                        | 2021-12-27 10:00:38                                                                                                    |   |
| /模本<br>)行日录                              |                                                                                                    |                      |                  |                          | 相樂                                   | 2021-12-27 16:03:36                                                                                                    |   |

B: 选中相应的历史任务后,点击后将自动填充历史任务信息:框架类型、镜像、加速卡、CPU、内存、 启动文件、数据集。

### 删除训练任务

功能说明:用户通过平台提供的删除训练任务功能,能够删除一个训练任务。工作流相关类型的任务 不支持该操作。

操作步骤: A: 进入任务管理模块, 选中一个训练任务, 点击删除按钮, 如下图:

| 芳嘗埋            |       |   |        |                |                              |       |           |        |                 |      |          |                      |        | 151 6        |
|----------------|-------|---|--------|----------------|------------------------------|-------|-----------|--------|-----------------|------|----------|----------------------|--------|--------------|
| 外管理 完成任务       |       |   |        |                |                              |       |           |        |                 |      |          |                      |        | ~            |
| 任务总量           | 运行任务  |   | 等待任务   | 加速和日用          | CPU已用                        |       |           |        |                 |      |          |                      |        |              |
| 1              | 1     |   | 0      | 0              | 1                            | 紧急任务  | 输入的原 书点   | 体保持法 G | 所属工程 论法部        |      | 任务类型 网络川 | + 688                | 0 Bib  | 9 停止 前日      |
| (1988)         | 状态    | 0 | 运行时长   | 节点             | 资源配置                         | 肥架    | 启动内容      | 部職業型   | 铁团              | 所属工程 | 任务类型     | <b>接交时间</b> 0        | 股地征务   | <b>12/</b> 1 |
| 20211227144136 | • 运行中 |   | 1分 43秒 | node1(0, -, -) | worker*1:<br>Cards:0, CPU:1, | caffe | sloep 1 d | 章机,    | 100.2.44.60.500 | ×.   | 剥铸任务     | 2021-12-28 15:1      | 香      | គេខាធិ ដំ    |
|                |       |   |        |                |                              |       |           |        |                 |      |          | # 1 8 50 <b>%/</b> 0 | -1.101 | . met 1      |

B:页面显示删除成功表示该操作成功。

## 筛选未完成任务

功能说明:用户通过筛选功能筛选未完成的任务。操作步骤:A:进入任务管理模块,点击未完成任务 列表,通过筛选功能进行筛选,如下图:

| 任务管理              |           |   |            |                         |                              |            |                |             |                  |      |              |          |          |      |       | 回使用推   |
|-------------------|-----------|---|------------|-------------------------|------------------------------|------------|----------------|-------------|------------------|------|--------------|----------|----------|------|-------|--------|
| <u>6893</u> %#058 |           |   |            |                         |                              |            |                |             |                  |      |              |          |          |      |       |        |
| 任呉忠重<br>1         | ынна<br>1 | B | 每将在名<br>0  | 5000 -                  | F已用 ()                       | CPU已用<br>1 | 65.MEI (85.11) | 任务类型        | stants -         | 2919 | 海八百形、百水、南田田田 | 9        | + ete    | 0.83 | 6 01  | 0.89   |
| 任务名称              | 秋恋        |   | 运行时长       | 15.ff                   | 資源起職                         | 框架         | 尼动内容           | 部署类型        | 语度               | 原则工程 | (1820        | 機交的间     |          | ROHS | 18/15 |        |
| 20211230084731    | • 运行中     | đ | 5小时 2分 40秒 | $nodel(0,\cdot, \cdot)$ | worker*1<br>Tesla-P100-PC/E- | pytorch    | skeep hd       | <b>並</b> 移。 | 100.2.44.50.5000 | (an) | 朝時任告         | 2021-12- | 10 08:46 | Ē    | e (   | 1 0    |
|                   |           |   |            |                         |                              |            |                |             |                  |      |              | 共主任      | 50錄/西    | - 0  | ( ).  | #8 1 A |

## 筛选完成任务

功能说明:用户通过筛选功能筛选完成的任务。操作步骤:A:进入任务管理模块,点击完成任务列表,通过筛选功能进行筛选,如下图:

| 【任务 | 管理             |          |      |               |        |                                |            |             |           |                    |             |      |                     | 🛛 使用指南                                   |
|-----|----------------|----------|------|---------------|--------|--------------------------------|------------|-------------|-----------|--------------------|-------------|------|---------------------|------------------------------------------|
| 任時  | 管理 元刘任务        |          |      |               |        |                                |            |             |           |                    |             |      |                     |                                          |
| the | a analas       |          | 開入名  | n. Tot. White | 0 府侧王程 | Mine -                         | 任务类型 动脉的   |             |           |                    |             |      |                     |                                          |
|     | 任务名称           | 状态       | \$   | 运行时长          | 节点     | 资源配置                           | 框架         | 启动内容        | 部審獎型      | 镜像                 | 所寓工程        | 任务类型 | 提交时间 🗢              | 操作                                       |
|     | 20211227144136 | • 完成     | I.   | 197           | node1  | worker*1:<br>Cards:0; CPU:1, M | calle      | sleep 60s   | metr.     | 100.2.44.60;5000/  | 26          | 训练任务 | 2021-12-28 14:54:02 | 10 10 10 10 10 10 10 10 10 10 10 10 10 1 |
|     | 20211227165420 | • 完成     | ŧ    | 10년           | node1  | worker*1<br>Tesla-P100-PCIE    | tensorflow | sleep fills | ભ્રમ      | 100.2,44,60.5000/L | 1           | 制铸任务 | 2021-12-27 16:03:38 | 8 8 8                                    |
|     | 20211227105846 | • 失敗(散据第 | 胜失败) | 29 <u>F</u> J | node1  | worker*1:<br>Tesia-P100-PC/E+  | tensorflow | sleep 10s   | 单机        | 100.2.44.60.50004  | £           | 制铸任务 | 2021-12-27 10:59:19 | 10 IB IB                                 |
|     | 20211227105847 | • 755L   | I    | 1089          | node1  | worker*1:<br>Tesia-P100-PCIE   | tensorflow | sleep 10s   | <b>年机</b> | 100.2.44.60 5000/  | :5          | 训练任务 | 2021-12-27 10:58:18 | 8 8 9                                    |
|     | 20211227101007 | • 失敗(数据  | ま失敗) | 2183          | node1  | worker*1:<br>Testa-P100-PCIE+  | tensorflow | sleep 10s   | 单机        | 100.2.44.60.50004  | 23          | 影随任务 | 2021-12-27 10:09:38 |                                          |
|     | 20211227100819 | · 7552   | 1    | 949           | node1  | worker*1;<br>Tesla-P100-PC/E   | tensorflow | sleep 10s   | 爭机        | 100.2.44.60:5000/t | <i>ti</i> ) | 动物任务 | 2021-12-27 10:07:50 | 8 B B                                    |

## 查看训练日志

功能说明:用户通过平台提供的查看任务日志功能,能够查看具体的训练日志。

操作步骤: A: 进入任务管理模块,点击任务名字跳转到任务详情页面,点击"任务日志"按钮可以查 看训练日志,如下图:

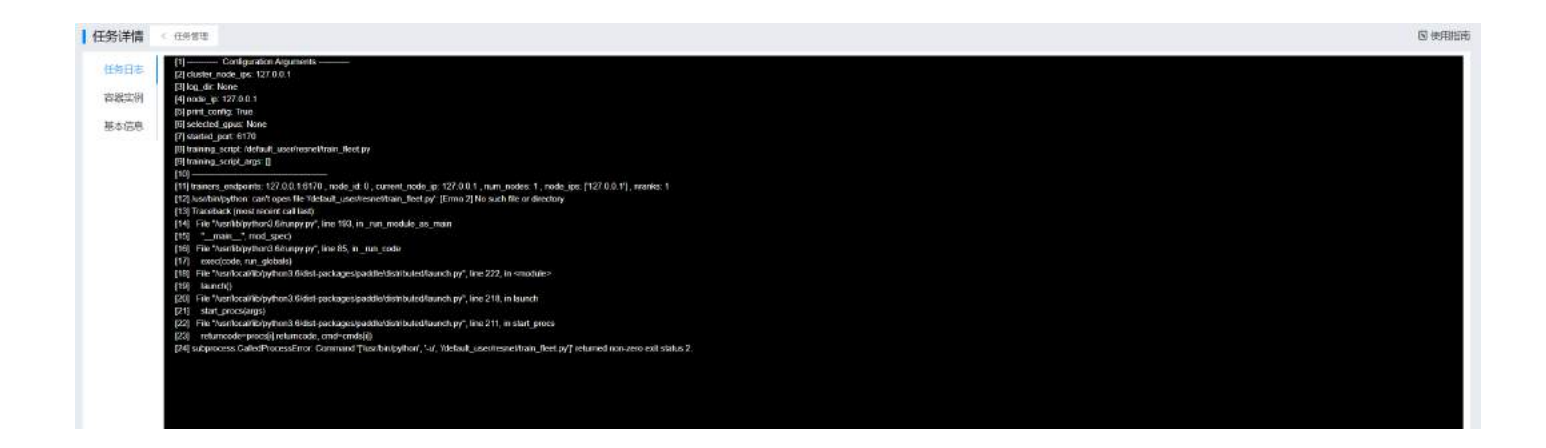

## 查看容器实例

功能说明:用户通过平台提供的查看任务容器实例功能,能够查看任务的容器实例信息和监控信息。 操作步骤:A:进入任务管理模块,点击任务名字跳转到任务详情页面,点击"容器实例"按钮可以查 看容器实例信息,如下图:

| 志   | 实例列表                                                                             |                |                 |                |                |                 |                 |                |       |                |                                   |
|-----|----------------------------------------------------------------------------------|----------------|-----------------|----------------|----------------|-----------------|-----------------|----------------|-------|----------------|-----------------------------------|
| 199 | 名称                                                                               | 加速卡            |                 | 节点             | 18             | •               | 第日              |                | 操作    |                |                                   |
| 58  | test_paddle-worker-0                                                             |                |                 | node1          | 1              | 0.233.90.165    |                 |                | 9     |                |                                   |
|     | C 2007 5805918                                                                   |                |                 |                |                |                 |                 | 共主義            | 50条/页 | < 1            | > ma                              |
|     | 性能指控 test_paddle-worker-0                                                        |                |                 |                |                |                 | 15534¥ 4/181    | 244vet 🛞       | 开始时间  | (#)            | 结束时间                              |
|     | MB/s                                                                             |                |                 |                |                |                 |                 |                |       |                | - ib_rcvdata mi                   |
|     | 1                                                                                |                |                 |                |                |                 |                 |                |       |                |                                   |
|     |                                                                                  |                |                 |                |                |                 |                 |                |       |                |                                   |
|     | 0,6                                                                              |                |                 |                |                |                 |                 |                |       |                |                                   |
|     | 0.6                                                                              |                |                 |                |                |                 |                 |                |       |                |                                   |
|     | 0.6<br>0.4<br>0.2<br>0.                                                          |                |                 |                |                |                 |                 |                |       |                |                                   |
|     | 0.6<br>0.4<br>0.2<br>0.2<br>0.2<br>0.2<br>0.2<br>0.2<br>0.2<br>0.2<br>0.2<br>0.2 | 217<br>- 27    | 09:17<br>12:27  | (h.))<br>1827  | (9:37<br>12-27 | 0%57<br>12-27   | 09:37<br>12:27  | 0937<br>12-27  |       | 09.07<br>12-27 |                                   |
|     | 0.6                                                                              | 37<br>-27      | (19.17<br>12-37 | 69.10<br>15-27 | 09-31<br>12-27 | 0537<br>12-27   | 96-77<br>12-27  | 09-57<br>12-27 |       | 09.17<br>12-27 | <ul> <li>ib_xmitdeta m</li> </ul> |
|     | 0.6                                                                              | 20<br>20<br>20 | (9) 17<br>12:37 | 0633<br>1547   | 90-11<br>12-47 | 99577<br>12547  | (0).17<br>12-27 | 0937           |       | (9.17<br>12-27 | • ib xmitdets m                   |
|     | 0.6                                                                              | 217<br>- 27    | 09-17<br>12-27  | 0033<br>12-27  | 00-11<br>12-27 | 99577<br>12527  | (95.17<br>12.27 | 0957<br>12-27  |       | 09.37<br>12-27 | • ib.,smitdøta m                  |
|     | 0.6                                                                              | 117<br>-27     | 00-17<br>172-27 | 00-12<br>12-27 | 99-12<br>12-27 | 09.57<br>12.527 | (%)<br>12-27    | 0957<br>12-27  |       | 09.17<br>12-27 | - it smitdata m                   |

## 查看任务基本信息

功能说明:用户通过平台提供的查看任务基本功能,能够查看任务的基本信息。

操作步骤: A: 进入任务管理模块,点击任务名字跳转到任务详情页面,点击"基本信息"按钮可以查 看任务基本信息,如下图:

| 労详情       | < 任息報道 |                        |                                                                   |                         |      |                               |                    |                          | E |
|-----------|--------|------------------------|-------------------------------------------------------------------|-------------------------|------|-------------------------------|--------------------|--------------------------|---|
| 任务日志      | 加速卡类型  | Tesla-P100-PCI         | 部業类型                                                              | worker                  | 资源组  | default/Group                 | shm_size           | 4G8                      |   |
| 53832,091 | 1819   | 100.2.44.60:5000/pa    | ddiepaddle/paddlep                                                | addle:1.5.1-cuda10-py36 | 自动文件 | 4                             |                    |                          |   |
| 時間間       | 脚本参数   | 2                      | 100.2.44.60:5000.paddlepaddlegaddlegaddlepaddle1.5.1-cuda10-py/96 |                         | 日志路径 | 24                            |                    |                          |   |
|           | 执行目录   | ÷                      |                                                                   |                         | 命令   | unset NGCL_LAU                | NCH_MODE && pyth:  | n -u -m paddle,distribut |   |
|           | 動語     | /default_usen/train_da | ata                                                               |                         | 沒源配置 | worker"1:<br>Tesia-P100-PCIE- | 16GB-1, CPU-1, MEM | 0GB                      |   |

## 任务可视化

功能说明:用户通过平台提供的可视化功能,能够查看任务的训练日志。

操作步骤: A: 进入任务管理模块, 点击相关任务可视化按钮, 如下图:

| 任务管理              |           |   |           |                |                              |        |          |        |                 |      |                |                 |          |        | 回使用的   |
|-------------------|-----------|---|-----------|----------------|------------------------------|--------|----------|--------|-----------------|------|----------------|-----------------|----------|--------|--------|
| 任务管理 完成任务         |           |   |           |                |                              |        |          |        |                 |      |                |                 |          |        |        |
| 任务总量<br>1         | 运行任务<br>1 |   | 等均任务<br>0 | 加速卡已用          | cpu已用<br>1                   | 二 常物任务 | 输入后用 而点  | ners Q | 新属工程 地名非        | œ    | <b>8学型</b> 前前用 | + 818           | 0 .531   | 0 (Fit | 10 田林  |
| 任务名称              | 状态        | + | 运行时任      | tie.           | in Ref                       | 框架     | 启动内容     | 部署类型   | 地區              | 新聞工程 | 任务类型           | 提交时间 ©          | 重要任务     | 操作     |        |
| 20211227144136    | • 运行中     | i | 698-885   | node1(0, -, -) | worker*1:<br>Cards:0, CPU:1, | catte  | sleep 1a | 単列     | 100.2.44.60:500 |      | UH5-62-95      | 2021-12-28 15:1 | <b>A</b> |        | ា ខ    |
| C (1147) 当的战中 0 条 |           |   |           |                |                              |        |          |        |                 |      |                | 共1条 50新度        |          | 2 8    | ± 1 ¤. |

B: 如果在创建任务的时候没有选择日志路径,在此处将会再次提示用户选择,如下图:

| 选择日志 | 路径              |              |     |        |                                    | × |
|------|-----------------|--------------|-----|--------|------------------------------------|---|
| 当前路征 | 조 /default_user |              |     |        |                                    | 1 |
|      | 名称 🜲            | 拥有者          | 类型  | 大小     | 创建时间 🜲                             |   |
|      | models          | default_user | 文件夹 | -      | 2021-12-27 09:06:05                |   |
|      | train_data      | default_user | 文件夹 | -      | 2021- <mark>12-27 09:08</mark> :15 |   |
|      | logPersistence  | root         | 文件夹 | -      | 2021-12-28 15:17:57                |   |
|      | test.prototxt   | default_user | 文件  | 0 Byte | 2021-12-27 09:16:40                |   |

| 共4条 | 50条/页 | ¢. | 1 | > | 前往 | 1 | 页 |
|-----|-------|----|---|---|----|---|---|
|     |       |    |   |   | 取消 | 确 | Ē |

### C: 点击确定后, 弹出可视化窗口, 如下图:

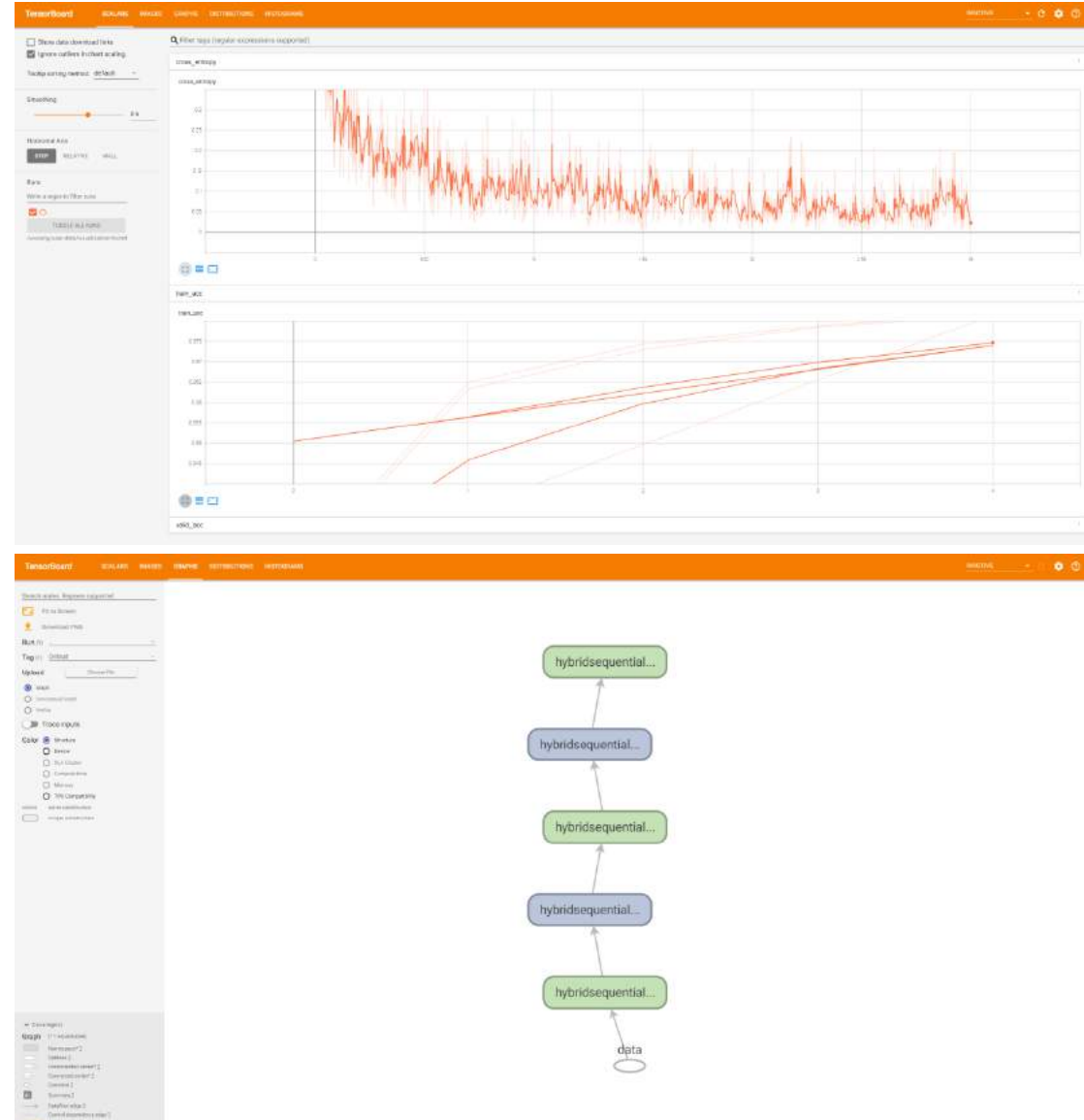

## 提交紧急任务

如果用户有提交紧急任务的权限,当点击创建按钮,创建任务时,可以看到紧急任务的开关。

| 数据配置 |            |  |
|------|------------|--|
| 数据来源 | 文件管理 数据集管理 |  |
| 数据   |            |  |
| 紧急任务 | 关闭 开启      |  |

点击"确定"按钮,提交一个紧急任务。

## 算法管理

### 创建算法

用户点击【创建】,进入创建算法页面。用户可以根据需要,自己填写算法信息。

| / <b>Z</b> | 17 <del>1</del> |      |      |                              |             |      |      |           |      |           |           |           |               |
|------------|-----------------|------|------|------------------------------|-------------|------|------|-----------|------|-----------|-----------|-----------|---------------|
| 称          |                 | 拥有者  |      | 更新时间                         |             |      | 9 亜面 |           |      | + 创建      | 显 取消发布    | 11日 11日   |               |
|            | 名称              | 版本   | 状态   | 框架                           | 遺像          | 拥有者  | 共享方式 | 大小        | 发布数量 | 创建时间      | 更新时间      | 发布时间      | 操作            |
|            | vhf             | beta | • E  | 创建 pytorch                   | 100.2.44.6  | wiy  | 不人   | 0 Byte    | 0    | 2021-12-2 | 2021-12-2 |           | e e e         |
| Î          | dsdfs           | beta | • Ef | 创建 paddlepad                 | 100.2.44.6  | wjy  | 入个   | 0 Byte    | 0    | 2021-12-2 | 2021-12-2 |           | CI®<br>RE     |
|            | > regression    | beta | • Et | 创建 pytorch                   | 100.2.44.6  | wjy  | 个人   | 0 Byte    | 7    | 2021-12-2 | 2021-12-2 |           | e d<br>e d    |
|            | > classficatio  | beta | • Ef | 创建 pytorch                   | 100.2.44.6  | wjy  | 个人   | 470.32 MB | 24   | 2021-12-2 | 2021-12-2 |           | e d ¢         |
|            | classfication_p | beta | • Et | 创建 pytorch                   | 100.2.44.6  | wjy  | 个人   | 470.32 MB | O    | 2021-12-2 | 2021-12-2 |           | et e<br>e e i |
|            | algorithmIXuC   | 83   | • E  | 发布 caffe                     | 100.2.44.6. | руу1 | 全局   | 0 Byte    | 1    | 2021-12-1 | 2021-12-1 | 2021-12-1 |               |
|            | algorithm6TiQ   | 41   | • e; | 袁祐 caffe                     | 100.2.44.6  | руу1 | 全局   | 0 Byte    | 1    | 2021-12-1 | 2021-12-1 | 2021-12-1 | e d<br>e e i  |
|            | wf_sleep30s     | 1    | • E: | 发布 tens <mark>orfl</mark> ow | 100.2.44.6  | xiz  | 全局   | 0 Byte    | 1    | 2021-12-0 | 2021-12-0 | 2021-12-0 |               |

创建算法页面,算法版本都是 beta,镜像可以使用平台镜像或者外部镜像。脚本模式需要在个人目录选择算法执行脚本和执行目录,且执行脚本在执行目录下,命令模式需要输入执行命令。运行参数是执行脚本或命令需要的运行参数,可以选择性填写运行算法需要的 CPU 和加速卡资源数量。部署类型,根据镜像框架类型,自主选择。支持的部署类型:

一单机(worker: 1),所有框架

- —PS/Worker (PS: 1-1000, Worker: 1-1500), 框架: tensorflow
- —MPI (Worker: 1-1500), 非 paddlepaddle 框架
- —Master/Worker (Master: 1, Worker: 1-1500), 框架: pytorch
- —Server/Worker (Server: 1-1000, Worker: 1-1500), 框架:mxnet
- —collective: (Worker: 1-1500), 框架:paddlepaddle

| 名称       | classfication                            | 使用已发布的算法        | 中语创建 |                         |       |        |
|----------|------------------------------------------|-----------------|------|-------------------------|-------|--------|
|          |                                          |                 |      |                         |       |        |
| 坂本       | beta                                     | 名称              | 版本   | 大小                      | 拥有者   | 描述     |
|          | ○外部續像                                    | algorithmIXuCFJ | 83   | 0 Byte                  | руу1  |        |
| 音優       | pyterch 100 2 44 60 5000/pyterch/pyterch | algorithm6TiQp8 | 41   | 0 Byte                  | руу 1 |        |
|          | ,,                                       | wf_sleep30s     | 1    | 0 Byte                  | xlz   |        |
| 执行脚本     | Awjy/classfication/classfication.py      | c               |      | 共3 亲 20 <del>祭</del> /页 | i -   | > 前往 1 |
| 机行目录     | /wjy/classfication                       | -               |      |                         |       |        |
| 自行参数     | batch_size 50                            |                 |      |                         |       |        |
|          | data input //viv/dataset/images ū +      |                 |      |                         |       |        |
|          |                                          |                 |      |                         |       |        |
| PU       | 1                                        |                 |      |                         |       |        |
| 1速卡      | 0                                        |                 |      |                         |       |        |
| 8番类型     | 単利 MPI Master/Worker 9                   |                 |      |                         |       |        |
| Vorker个数 | 2                                        |                 |      |                         |       |        |
| 述        | create classification algorithm          |                 |      |                         |       |        |
|          |                                          | 2               |      |                         |       |        |

创建算法页面,用户可以使用已发布的算法进行快速创建,点击对应的已发布算法,创建信息会自动 填充,用户可以根据需要,进行修改。

| 太百姓                               |                                                                                                    |                                                                                                    |                                                                                                    |                                                                                                    |                                                                                                    | ▶ 使用                                                                                                    |
|-----------------------------------|----------------------------------------------------------------------------------------------------|----------------------------------------------------------------------------------------------------|----------------------------------------------------------------------------------------------------|----------------------------------------------------------------------------------------------------|----------------------------------------------------------------------------------------------------|----------------------------------------------------------------------------------------------------|
| classfication_published           |                                                                                                    | 使用已发布的算法                                                                                                    | 快速创建                                                                                                    | 1                                                                                                    |                                                                                                    |                                                                                                    |
| beta                              |                                                                                                    | 名称                                                                                                    | 版本                                                                                                    | 大小                                                                                                    | 拥有者                                                                                                    | 描述                                                                                                    |
| 外部遺像                              |                                                                                                    | classfication                                                                                                    | 3                                                                                                    | 470.32 MB                                                                                                    | wjy                                                                                                    | create classficat.                                                                                                    |
| pytorch                           | 100.2 44.60:5000/pytorch/pytorch:2                                                                                                    | algorithmIXuCFJ                                                                                                    | 83                                                                                                    | 0 Byte                                                                                                    | pyy1                                                                                                    |                                                                                                    |
|                                   |                                                                                                    | algorithm6TiQp8                                                                                                    | 41                                                                                                    | 0 Byte                                                                                                    | pyy1                                                                                                    |                                                                                                    |
| /classfication_3/classfication.py | 口 命令权式                                                                                                    | wf_sleep30s                                                                                                    | 1                                                                                                    | 0 Byte                                                                                                    | xlz                                                                                                    |                                                                                                    |
| /classfication_3                  |                                                                                                    | C                                                                                                    |                                                                                                    | 共4条 20条/页                                                                                                    | s (1                                                                                                    | > 前往 1                                                                                                    |
| batch_size 50                     | Ū                                                                                                    |                                                                                                    |                                                                                                    |                                                                                                    |                                                                                                    |                                                                                                    |
| data_input /wjy/dataset/im        | ages 🕆 +                                                                                                    |                                                                                                    |                                                                                                    |                                                                                                    |                                                                                                    |                                                                                                    |
| 1                                 |                                                                                                    |                                                                                                    |                                                                                                    |                                                                                                    |                                                                                                    |                                                                                                    |
| Q                                 |                                                                                                    |                                                                                                    |                                                                                                    |                                                                                                    |                                                                                                    |                                                                                                    |
| 单机 MPI Master/Worker @            |                                                                                                    |                                                                                                    |                                                                                                    |                                                                                                    |                                                                                                    |                                                                                                    |
| 2                                 |                                                                                                    |                                                                                                    |                                                                                                    |                                                                                                    |                                                                                                    |                                                                                                    |
| create classification algorithm   |                                                                                                    |                                                                                                    |                                                                                                    |                                                                                                    |                                                                                                    |                                                                                                    |
|                                   |                                                                                                    | <b>2</b> -3                                                                                                    |                                                                                                    |                                                                                                    |                                                                                                    | /                                                                                                    |
|                                   | classfication_published<br>beta<br>少計影響後<br>pytorch //<br>/classfication_3/classfication.py<br>/classfication_3<br>batch_size 50<br>data_input //wjy/dataset/inr<br>1<br>0<br>举約、MPI Master/Worker @<br>2<br>create classfication algorithm | classfication_published   beta   pytorch   100.2.44.80.5000/pytorch/pytorch:   /classfication_3/classfication.py   /classfication_3   batch_size   50   idata_input   /wjy/dataset/images   i +   1   0   #40, MPI Master/Worker   2   create classfication algorithm | classfication_published       使用已发布的算法         beta       名將         今升部限後       algorithmUXuCFJ         pytorch       100.2.44.60:5000/pytorch/pytorch:         /classfication_3/classfication.py       金令電気         /classfication_3       公         /classfication_3       公         /data_input       /wjy/dataset/images       ① +         1       〇         單紙       Master/Worker       ②         2       Create classfication algorithm       I | esse<br>classfication_published  beta  小部現像  pytorch 100.2.44.60:5000(pytorch/pytorch:)  /classfication_3/classfication.py  全会理  /classfication_3/classfication.py  全会理  /classfication_3  batch_size 50  位  /classficationages  中 | classfication_published  beta  分形現象  pytorch  100.2.44.60.5000(pytorch/pytorch/2)  /classfication_3/classfication.py  全会性式  /classfication_3/classfication.py  全会性式  /classfication_3  batch_size  50  位  44.全  2  create classfication algorithm | image:       image:       image: |

脚本模式,如果用户未自己选择脚本和目录,平台会将已发布的算法目录,拷贝到用户个人目录,以创建的算法名称\_版本命名。用户自己选择,则不再进行拷贝,以用户选择为准。

|                                            | 使用已发布的算法快通创建                                                                                                    |                                                                                                    |                                                                                                    |                                                                                                    |                                                                                                    |  |  |  |  |
|--------------------------------------------|----------------------------------------------------------------------------------------------------|----------------------------------------------------------------------------------------------------|----------------------------------------------------------------------------------------------------|----------------------------------------------------------------------------------------------------|----------------------------------------------------------------------------------------------------|--|--|--|--|
| beta                                       | 名称                                                                                                    | 版本                                                                                                    | 大小                                                                                                    | 拥有者                                                                                                    | 雁迷                                                                                                    |  |  |  |  |
| 小部装袍                                       | classification                                                                                                    | 3                                                                                                    | 470.32 MB                                                                                                    | wiy                                                                                                    | create classfica                                                                                                    |  |  |  |  |
| putnets 100.7.44.80.5000/putnets/watnets/  | algorithmIXuCFJ                                                                                                    | 83                                                                                                    | 0 Byte                                                                                                    | руу1                                                                                                    |                                                                                                    |  |  |  |  |
| place.                                     | algorithm6TiQp8                                                                                                    | 41                                                                                                    | 0 Byte                                                                                                    | руу1                                                                                                    |                                                                                                    |  |  |  |  |
| /classification_3/classification py 日 命令條定 | wf_sleep30s                                                                                                    | 1                                                                                                    | 0 Byte                                                                                                    | xiz                                                                                                    |                                                                                                    |  |  |  |  |
| /classification_3 编制                       | ×                                                                                                    |                                                                                                    | 共4条 20条/页                                                                                                    | - 3 1                                                                                                    | ) 前往 1                                                                                                    |  |  |  |  |
| data_input //wjy                           | 消                                                                                                    |                                                                                                    |                                                                                                    |                                                                                                    |                                                                                                    |  |  |  |  |
| 0                                          |                                                                                                    |                                                                                                    |                                                                                                    |                                                                                                    |                                                                                                    |  |  |  |  |
| 血机 MP MasterWorker ●                       |                                                                                                    |                                                                                                    |                                                                                                    |                                                                                                    |                                                                                                    |  |  |  |  |
| 2                                          |                                                                                                    |                                                                                                    |                                                                                                    |                                                                                                    |                                                                                                    |  |  |  |  |
| create classification algorithm            |                                                                                                    |                                                                                                    |                                                                                                    |                                                                                                    |                                                                                                    |  |  |  |  |
|                                            | 外部精錬       pytorch     100 2.44.60 5000/pytorch/pytorch       /classification_3/classification py     金令優式       /classification_3     編 i人       batch_size     50     负行脚本和执行目录将复制到您的用户目录       data_input     Wp     限       1     0       空     2       create classification algorithm | 分部稿象     classification       pytorch     100 2 44 60 5000/pytorch/pytorch?     algorithmIXuCFJ       algorithmETiQpS     algorithmETiQpS       /classification_3/classification py     命令優成     wf_sleep30s       /classification_3     shik     ×       batch_size     50     执行脚本和执行目录将复制到您的用户目录下其地址将发生变化       data_input     wg     wf       1     0     第       2     create classification algorithm | 小部稿像       classfication 3         pytorch       100 2.44 80 5000/pytorch/pytorch?         algorithmiXuCFJ 83         algorithmiTuDp8 41         /classification_3/classification py         ishi/         /classification_3         shi/         batch_size         50       执行脚本和执行目录将复制到您的用户目录下其地址将发生变化         data_input         /wp         1         0         重和         (P)         Master/Worker         2         create classification algorithm | 小部稿念       classification       3       470.32 MB         pytorch       100.2.44.60 5000/pytorch/pytorch?       83       0 Byte         algorithm6TiOp8       41       0 Byte         /classification_3/classification py       命令解放       vf_sleep30s       1       0 Byte         /classification_3       命认       第二       第二       2       2         /create classification algorithm       (vince algorithm       1       1       1 | 小能路像       Classification       3       470.32 MB       wig         pytorch       100.2.44.80 5000/pytorch/pytorch:       algorithmIXuCFJ       83       0 Byte       pyy1         algorithmIXuCFJ       83       0 Byte       pyy1         (classification_3/classification_py       中+年間に       wf_sidep30s       1       0 Byte       xiz         (classification_3/skiasification_size       50       動行調本相助行目录将复制到您的用户目录下并地址将<br>梁生变化       東4 条       20%/倍       1         0       第       第       1       1       1         0       第       1       1       1       1         2       create classification algorithm       algorithm       1       1       1 |  |  |  |  |

## 编辑算法

用户点击【修改】按钮,进入编辑算法界面,除算法名称和版本外,可以根据需要修改相关信息。

| 呂称        | classfication            |                                                 |          |  |
|-----------|--------------------------|-------------------------------------------------|----------|--|
| 版本        | beta                     |                                                 |          |  |
|           | □ 外部镜像                   |                                                 |          |  |
| <b>竟像</b> | pytorch                  | 100.2.44.60:5000/pytorch/pytorch 20.08-py3-cuda | 11       |  |
| 、行脚本      | /wjy/classfication/class | sfication.py                                    | 口 命令模式   |  |
| 执行目录      | /wjy/classfication       |                                                 |          |  |
| 云行参数      | batch_size               | 50                                              | <b>D</b> |  |
|           | data_input               | /wjy/dataset/images                             | ū +      |  |
| PU        | 1                        |                                                 |          |  |
| D.J.R. F. | D                        |                                                 |          |  |
| 部署关型      | 单机 MPI Master/Wo         | rker 🔍                                          |          |  |
| Master个数  | 1                        |                                                 |          |  |
| Worker个数  | 2                        |                                                 |          |  |
| 到述        | edit classfication algor | ithm                                            |          |  |
|           |                          |                                                 |          |  |

## 算法列表

用户点击【算法管理】,显示算法信息主列表,同名算法通过主子列表展示,主列表优先显示 beta 版本的算法信息,子列表展示 10条最新的数据,用户可查看全局、自己组内及个人的算法信息。主列表操作栏有修改、删除、训练、发布管理、发布和取消发布功能。

| 8    | 排石者                   |       | exteriel 💷              | 1)<br>1)     | Q 2010               |              |            |           |      |                     | + 988               | H DERE 0            | -       | R   | 괟  |
|------|-----------------------|-------|-------------------------|--------------|----------------------|--------------|------------|-----------|------|---------------------|---------------------|---------------------|---------|-----|----|
|      | 名称                    | 該百    | 秋志                      | 招华           | 120                  | 捐有者          | 共享方式       | 大小        | 发布奴最 | 6168894Fi           | 要新时间                | 发布时间                | 操作      |     | /  |
|      | vnr                   | besa  | · Estil                 | pytorch      | 100.2.44.60.5000/p   | w(y          | ¢Α         | 0 Byte    | 0    | 2021-12-23 09.11.20 | 2021-12-23 09 11 20 |                     | 60      | 8   | (E |
|      | dsdb                  | beta  | <ul> <li>已创建</li> </ul> | paddlepaddle | 100.2.44.00.5000/p   | wgy          | 不入         | 0 Byte    | 0    | 2021-12-23 09:00:52 | 2021-12-23 09:00:52 |                     | 60      | 8   | ß  |
|      | > regression          | beta  | • 已创建                   | pytorch      | 100.2.44.60.5000/p   | му           | <b>*</b> A | 0 Byte    | 1    | 2021-12-20 10:38:55 | 2021-12-20 10:41:58 |                     | 6 6     | 0   | 02 |
|      | - clasufication       | beta  | • Edill                 | pytorch      | 100-2-44-60:5000/p   | wiy          | 个人         | 470.32 MB | 24   | 2021-12-20 10:18:17 | 2021-12-20 10:31:51 |                     | G 17    | 0   | E  |
|      | classification        | 7676  | ● 已发布                   | pytorch      | 100-2-44.60-5000/p   | wey          | 6          | 470.22 MB | ÷.   | 2021-12-20 10 18 17 | 2021-12-29 16:40 16 | 2021-12-29 16:40 16 | 3 64 6  | 8   | C  |
|      | classification        | 3434  | • 已发布                   | pytorch      | 100 2 44 60 5000/p   | wty          | 题          | 470.32 MB |      | 2021-12-20 10:18:17 | 2021-12-29 16:40:16 | 2021-12-29 16:40:10 | 1 8 8   | 8   | t  |
|      | classification        | 2332  | <ul> <li>已发布</li> </ul> | pytorch      | 100 2 44 60 5000/p   | wjy          | 粗          | 470.32 MB | -    | 2021-12-28 10:18:17 | 2021-12-29 16:40:16 | 2021-12-29 16:40 10 | 1 B C   | 0   | 1  |
|      | classification        | 67    | • 己没布                   | pytorich     | 100.2.44.60.5000/p   | wjy          | 坦          | 470.32 MB |      | 2021-12-20 10:18:17 | 2021-12-29 10:40:16 | 2021-12-29 16:40 10 | 1 8 8   | 0   | 1  |
|      | classification        | 44    | • 已发布                   | pytorch      | 100.2.44.60.5000/p   | wjy          | 相          | 470.32 MB | 8    | 2021-12-20 10:18:17 | 2021-12-29 16:40:16 | 2021-12-29 16:40:16 | 1 8 8   | 0   | I  |
|      | classification        | 43434 | • 已发布                   | pytorch      | 100 2.44.60.5000/p   | wly          | 坦          | 470.32 MB |      | 2021-12-28 10:18:17 | 2021-12-29 16 39:44 | 2021-12-29 16:39:44 | 1 8 8   | 0   | I  |
|      | classification        | 78795 | <ul> <li>已发布</li> </ul> | pytorch      | 100 2 44 60 5000/p   | wjy          | 10.        | 470.32 MB | (H)  | 2021-12-20 10 18 17 | 2021-12-29 16:39:09 | 2021-12-29 16 39 05 | 1 8 7   | 0   | 1  |
|      | classification        | 6765  | • 已发布                   | pytorch      | 100.2.44.60:5000/p.  | wjy          | 电          | 470.32 MB |      | 2021-12-28 10:18 17 | 2021-12-29 16:39:08 | 2021-12-29 16:39:07 | 3 6 6   | 8   | 1  |
|      | classification        | 4554  | ● 已发布                   | pytorch      | 100 2 44 60 5000/p   | wly          | 10         | 470.32 MB | ÷    | 2021-12-20 10:18:17 | 2021-12-29 16:39:08 | 2021-12-29 16:39:07 | 8 🖬 🛙   | 8   | I  |
|      | classification        | 3443  | • 已发布                   | pytorch      | 100 2.44.60.5000/p   | wla          | 纪          | 470.32 MB |      | 2021-12-20 10:18:17 | 2021-12-29 16 39:08 | 2021-12-29 16:39.07 | 1 6 8   | 8   | 1  |
| ċ    | asslication_published | bela  | · Edg                   | pytorch      | 100.2.44.60.5000/p   | wjy          | 小人         | 470.32 MB | 0    | 2021-12-20 10:27:51 | 2021-12-20 10:27:59 |                     | 6.0     | 8   | t  |
| -    | sigorithmIXuCF3       | 83    | • 已发布                   | caffe        | 100.2.44.60:5000/c   | <i>p</i> yy1 | 全間         | 0 Byte    | 1    | 2021-12-14 16:27:54 | 2021-12-14 18:27:58 | 2021-12-14 16:27:50 | 3 8 6   |     | 0  |
| - 10 | ligarithm8TiCapil     | 41    | • 已发布                   | caffe        | 100.2.44.60.5000/c   | pry1         | 全間         | 0 Dyte    | 1    | 2021-12-14 16:27:31 | 2021-12-14 16:27:35 | 2021-12-14 16:27 35 | 5 E 6   | 8   | 1  |
|      | f_sleep30s            | 4     | • 已发布                   | tensorflow   | 100.2.44.60.5000/te. | xiz          | 全間         | 0 Byte    | 1    | 2021-12-09 15:57:39 | 2021-12-09 15:59:55 | 2021-12-09 16:69 60 | 5 14 17 | 0   | 1  |
| 12   | NOTION OF             |       |                         |              |                      |              |            |           |      |                     | # 0.50 205          |                     | 111     | wie | į  |

用户可以根据条件查询算法信息,查询条件包括:算法的名称、算法的拥有者,以及算法的更新时间范 围。根据条件查询的算法信息,不再以主子列表进行展示,而是分页展示符合条件的查询结果。

| 算法  | 管理             | *     |                         |         |                     |       |      |           |          |                     |                      |                     | • 使用指       |
|-----|----------------|-------|-------------------------|---------|---------------------|-------|------|-----------|----------|---------------------|----------------------|---------------------|-------------|
| 88  | Class          | 捐育會   | EMEIR .                 |         | 9. 遊雨               |       |      |           |          |                     | + 868                | 0 0056 0            | 12 H.680    |
|     | 名称             | 107   | 状态                      | 1898    | 91#                 | 俱有者   | 共享方式 | 大小        | 没有数量     | 包建时间                | 更新时间                 | 发布时间                | 操作          |
|     | classification | 44    | <ul> <li>已发布</li> </ul> | pytorch | 100.2.44.60.5000/p  | wjy   | 相    | 470 32 MB | 12       | 2021-12-20 10 18 17 | 2021-12-29 16:40:16  | 2021-12-29 16:40:16 | SCOEER      |
|     | classification | 67    | <ul> <li>已发布</li> </ul> | pytorch | 100 2.44 60 5000/p  | wjy   | 相    | 470.32 MB | (a)      | 2021-12-20 10:18:17 | 2021-12-29 16:40:16  | 2021-12-29 15:40 16 | G 0 6 E B B |
|     | classification | 2332  | * 已发布                   | pytorch | 100.2.44.60.5000/p. | witz  | ਿ    | 470.32 MB | 98<br>1  | 2021-12-20 10.18 17 | 2021-12-29 16:40:16  | 2021-12-29 18:40:16 |             |
|     | classification | 7676  | • 已发布                   | pytorch | 100.2.44.60.5000/p. | wy    | Æ    | 470.32 MB |          | 2021-12-20 10:18:17 | 2021-12-29 15:40:16  | 2021-12-29 18:40:16 |             |
|     | classification | 3434  | <ul> <li>已岩布</li> </ul> | pytorch | 100 2 44 60 5000/p  | WIN . | 55   | 470 32 MB | 32       | 2021-12-20 10:18:17 | 2021-12-29 16 40 16  | 2021-12-29 16:40:16 |             |
|     | classfication  | 43434 | <ul> <li>已发布</li> </ul> | pytorch | 100 2 44 60 5000/p  | wy    | 细    | 470.32 MB | 32       | 2021-12-20 10:18:17 | 2021-12-29 16:39:44  | 2021-12-29 16:39:44 |             |
|     | classification | 78788 | • 己没布                   | pytorch | 100.2.44.60.5000/p  | wy    | 电    | 470 32 MB | 19<br>19 | 2021-12-20 10:18:17 | 2021-12-29 10:39:09  | 2021-12-29 15 39 09 | 800000      |
|     | classification | 3443  | • 已发布                   | pytorch | 100.2 44.60 5000/p. | wjy   | ß    | 470 32 MB |          | 2021-12-20 10:18:17 | 2021-12-29 16:39:08  | 2021-12-29 18:30:08 |             |
|     | classification | 4554  | • 已发布                   | pytorch | 100 2 44 60 5000/p  | wjy   | 相    | 470.32 MB |          | 2021-12-20 10 18 17 | 2021-12-29 15:39:08  | 2021-12-29 15:39 08 |             |
|     | classification | 6765  | • 已发布                   | pytorch | 100 2.44.60.5000/p. | włł   | 18   | 470.32 MB | 32       | 2021-12-20 10:18:17 | 2021-12-29 16:30 68  | 2021-12-29 16:39:08 |             |
| ¢ . | 1971 当能选中 0 f  | e .   |                         |         |                     |       |      |           |          | # 26                | ≅ 10 <del>5</del> %Ω | 0 1 2 3             | > 新住 1 元    |

## 算法训练

用户点击【训练】按钮,跳转到创建训练任务界面,并自动填充算法相关信息

| AIStation |  |
|-----------|--|
|           |  |
|           |  |

| en a                                                                                                    | NG F-S                                                                                                    |                                                                                                    |      |          |          |          |                      |  |
|----------------------------------------------------------------------------------------------------|----------------------------------------------------------------------------------------------------|----------------------------------------------------------------------------------------------------|------|----------|----------|----------|----------------------|--|
| 训练任务                                                                                                    |                                                                                                    |                                                                                                    |      |          |          |          |                      |  |
| ES S W                                                                                                    | 20211220102546                                                                                                    |                                                                                                    |      | Rega     | na a c   |          | 人可用 <b>问题 Q</b>      |  |
|                                                                                                    |                                                                                                    |                                                                                                    |      | CPUI882  | GPU+8    | CPUIER:  | CPU+B                |  |
| <b>用你</b>                                                                                                    | pytorch 100 2,44.60 5000(pytorch/pytorch/20.08-py3-cixta11                                                                                                    |                                                                                                    |      | 0,2,3201 | W ALTERN | UNLIKES. | U.A.Rei              |  |
| MEN.                                                                                                    |                                                                                                    |                                                                                                    | - +# |          | CPURR    | 加速卡教     | 加速大型母                |  |
| 博道                                                                                                    | dəfaultGroup                                                                                                    |                                                                                                    | node | 1        | 13/80    | 6/1      | Taula-P100-PCIE-16GB |  |
| 网络关口                                                                                                    | ether -                                                                                                    |                                                                                                    |      |          |          |          |                      |  |
|                                                                                                    |                                                                                                    |                                                                                                    |      |          |          |          |                      |  |
| 加速卡类型                                                                                                    | Tesla-P100-PCIE-18GB - 0                                                                                                    |                                                                                                    |      |          |          |          |                      |  |
| 10通卡类型<br>SPU 微速卡                                                                                                    | Testa P 100-PCIE-18GB • •                                                                                                    |                                                                                                    |      |          |          |          |                      |  |
| 加速大英型<br>GPU (加速卡<br>加速卡                                                                                                    | Tedia P100-PCIE-16GB • • •                                                                                                    | * <b>0</b>                                                                                                    |      |          |          |          |                      |  |
| 0月十英型<br>2PU(3)1日十<br>ロ連キ<br>2PU                                                                                                    | Tests P100-PCIE-16GB         •           0011         Essuit           0         1                                                                                                    | 「「」<br>「」<br>「」<br>「」<br>死 θ                                                                                                    |      |          |          |          |                      |  |
| 18週十英型<br>CPU (18週十<br>18週十<br>CPU<br>19 <b>8月</b>                                                                                                    | Tede P100-PCIE-16GB - •                                                                                                    | * 0<br>* 0                                                                                                    |      |          |          |          |                      |  |
| 10週十学型<br>GPU(13100年<br>30週年<br>CPU<br>なの変更<br>Dy脚本                                                                                                    | Tede P100-POIE-1608 • • • • • • • • • • • • • • • • • • •                                                                                                    | e →<br>s e                                                                                                    |      |          |          |          |                      |  |
| 18日本米型<br>CPU(別)(日本<br>10日本<br>CPU<br>(2 <b>日</b> 東<br>(1)(日東                                                                                                    | Teda P100-PCIE-18GB • • • • • • • • • • • • • • • • • • •                                                                                                    | 0 ↔<br>9 8 9<br>2000 □                                                                                                    |      |          |          |          |                      |  |
| 16週十米型<br>CPU (11週十<br>CPU<br>CPU<br>(11週一<br>(11月)<br>(11月)<br>(11))<br>(11))<br>(11 | Tesls P100-PCIE-16GB     •       011     •       1     •       1     •       MyNolassEcation intrastication py     •       AugivelassEcation     •       -batch_size 50     -data_input Augivedatasetimages | ★ 0 ★ 5 0 ★ 0 ★ 5 0 ★ 0 ★ 0 |      |          |          |          |                      |  |
| <ul> <li>(2) 日本学校</li> <li>(2) 日本学校</li> <li>(3) 日本学校</li> <li>(5) 日本学校</li> <li>(5) 日本学校</li> <li>(5) 日本学校</li> <li>(5) 日本学校</li> </ul>                                                                                                    | Teste P100-PCIE-18GB     0       011     0       1     1         /why/classification.py         /why/classification         -battsh_size 50                                                                 | 0 (* * * * * * * * * * * * * * * * * * *                                                                                                     |      |          |          |          |                      |  |
| HEE + 米型<br>CPU (1) (1) 世 十<br>SU 世 千<br>SU 世 千<br>CPU<br>SU (1) 日<br>(1) 日<br>(1) 日                                                                                                    | Tede P100-POIE-16GB • • • • • • • • • • • • • • • • • • •                                                                                                    | 0 4 1<br>5 0<br>5 0<br>5 0<br>5 0<br>5 0<br>5 0<br>5 0<br>5 0<br>5 0<br>5 0                                                                                                    |      |          |          |          |                      |  |

## 发布算法

用户点击发布按钮,可以发布算法,可以将个人算法发布到组或者全局,发布到组,只有同组成员可以 查看,发布到全局,所有用户都可以查看。只有已创建状态的算法发布时,需要填写发布版本,发布版 本只能是1到 999999 的整数。发布成功后算法状态变为已发布。

| ×     |
|-------|
|       |
|       |
| 取消 确定 |
|       |

## 取消发布算法

用户可以取消已发布的算法,取消发布的算法,成为个人算法,成功后算法状态变为取消发布。

| 确认         | ×     |
|------------|-------|
| () 确认取消发布? |       |
|            | 取消 确定 |

## 算法发布管理

用户点击发布管理按钮或算法名称,进入发布界面->基本信息界面,可以查看算法的详细信息,点击版本的下拉列表,可以查看同名不同版本的算法详细信息

| 布管理 〈 算法管理 |                                                               | 国 使用: |
|------------|---------------------------------------------------------------|-------|
| 本信息 发布列表   |                                                               |       |
| τ beta     |                                                               |       |
| 名称         | regression                                                    |       |
| 遺像         | [pytorch]100.2.44.60:5000/pytorch/pytorch:20.08-py3-cuda11    |       |
| 执行命令       | echo "regression algorithm" >> /wjy/regression/regression log |       |
| 运行参数       | -batch_size 100                                               |       |
| CPU        | 1                                                             |       |
| DD.遗卡      | 0                                                             |       |
| 部署类型       | 单机                                                            |       |
| Worker个数   | 4                                                             |       |
| 描述         | command mode                                                  |       |

用户在发布界面,点击发布列表,可以查看同名算法的已发布列表,列表操作包含修改、删除、训练、 发布和取消发布按钮

| 发布管理    | 1 算法管理    |    |       |            |                      |     |      |        |                     |                     |                     |           | 包使用的     |
|---------|-----------|----|-------|------------|----------------------|-----|------|--------|---------------------|---------------------|---------------------|-----------|----------|
| 基本信息    | 22.007620 |    |       |            |                      |     |      |        |                     |                     |                     |           |          |
|         |           |    | 1     |            |                      |     |      |        |                     |                     | 3                   | s 129435m | m 1914   |
| 69      |           | 版本 | 850 × | <b>6</b> % | <b>把信</b>            | 润有有 | 共事方式 | 大小     | 81883(H)            | 更新时间                | 发布时间                | 操作        | /        |
| regre   | ssion     | 2  | ▲ 已发布 | pyloich    | 100 2 44 60:5000/pyt | wy  | 全局   | 0 Byte | 2021-12-20 10:38:55 | 2021-12-20 10:42:29 | 2021-12-20 10:42:29 | G 🕸 🛛     |          |
| 🗌 regre | ssion     | 1  | * 已发布 | pytorch    | 100.2.44.60:5000/pyt | wy  | 田    | 0 Byte | 2021-12-20 10:38:55 | 2021-12-20 10:42:26 | 2021-12-20 10:42:28 | 800       | 00       |
| C 357 4 | 自治中の毎     |    |       |            |                      |     |      |        |                     | \$0.2 奋             | 509/0               |           | anit 1 7 |

## 删除算法

用户可以删除符合条件的算法,已发布和取消发布状态的算法,不支持批量删除。

| 第   | 去管理                                |      |                                                                                                    |            |                    |      |                 |           |      |                     |                     |                     | 1     |    |
|-----|------------------------------------|------|----------------------------------------------------------------------------------------------------|------------|--------------------|------|-----------------|-----------|------|---------------------|---------------------|---------------------|-------|----|
| 名称  | 拥有者                                |      | 更新时间 !!! -                                                                                               | の重用        |                    |      |                 |           |      |                     | + 688               | U 309.90% 0         | RUN   | ī  |
|     | 主称                                 | 版本   | 秋志                                                                                                    | 拖架         | 调度                 | 用有者  | 共享方式            | 大小        | 发布数量 | 创建时间                | 更新时间                | 发布时间                | 影作    | ,  |
|     | – regression                       | beta | · Eeu                                                                                                    | pytorch    | 100 2 44 60 5000 p | wjy  | $\wedge \wedge$ | 0 Byte    | 2    | 2021-12-20 10:38 55 | 2021-12-20 10 41 58 |                     | 6 û   |    |
|     | regression                         | 2    | <ul> <li><ul> <li><ul> <li><ul> <li><ul> <li><ul></ul></li></ul></li></ul></li></ul></li></ul></li></ul> | pytorch    | 100.2.44.60.5000\p | wly  | 全局              | 0 Byte    | 222  | 2021-12-20 10 38 55 | 2021-12-20 10:42:29 | 2021-12-20 10.42:29 | ⊡ ff  | 0  |
|     | regression                         | 1    | * 已没有                                                                                                    | pytorch    | 100.2 44.60 5000 p | wiy  | 虚               | 0 Byte    |      | 2021-12-20 10:38:55 | 2021-12-20 10:42:26 | 2021-12-20 10.42.28 | B) B  | 9  |
|     | <ul> <li>classification</li> </ul> | beta | • E68                                                                                                    | pytorch    | 100.2.44,60.5000 p | wiy  | Α               | 470.32 MB | 2    | 2021-12-20 10 18 17 | 2021-12-20 10.31.51 |                     | B ()  | 0  |
|     | dassfication                       | 1    | • 已就布                                                                                                    | pytoich    | 100.2.44.60.5000/p | wiy  | 全局              | 470.32 MB | 12   | 2021-12-20 10:18 17 | 2021-12-20 10:32:29 | 2021-12-20 10:32:29 | B ()  | 0  |
|     | classification                     | 3    | ● 己发布                                                                                                    | pytorch    | 100.2.44.60.5000 p | wjy  | 1E              | 470.32 MB |      | 2021-12-20 10:18 17 | 2021-12-20 10:21:23 | 2021-12-20 10:21:23 | 63 B  | 0  |
|     | dassfication_published             | beta | • 已线建                                                                                                    | pytorch    | 100.2.44.60.5000 p | wjy  | 入个              | 470.32 MB | 0    | 2021-12-20 10:27:51 | 2021-12-20 10:27:59 |                     | E) (j | 0  |
|     | algorithm(XuCFJ                    | 83   | * 己发布                                                                                                    | caffe      | 100.2.44.60.5008/c | pyy1 | 全局              | 0 Byte    | t    | 2021-12-14 16:27:54 | 2021-12-14 16:27:58 | 2021-12-14 18:27:58 | G (1  | 0  |
|     | algorithm8TiQp8                    | 41   | • 已发布                                                                                                    | caffe      | 100.2.44.60.5000 c | DVY1 | 全局              | 0 Byte    | 1    | 2021-12-14 16:27:31 | 2021-12-14 18:27:25 | 2021-12-14 18:27:35 | 日前    | 0  |
|     | wf_sleep30s                        | 1    | • 已发布                                                                                                    | tensorflow | 100.2.44.60.5000ne | xiz  | 全局              | 0 Byte    | 1    | 2021-12-09 15:57:39 | 2021-12-09 15:59 55 | 2021-12-09 15:59:55 | E) B  | 9  |
| 6 1 | <b>第11</b> 当初店中1天                  |      |                                                                                                    |            |                    |      |                 |           |      |                     | 共6条 50              | 8/页 - 0 1           |       | ** |
|     | 協議                                 |      |                                                                                                    |            |                    |      | ~               | 1         |      |                     |                     |                     |       |    |
| 1   | A BHA                              |      |                                                                                                    |            |                    |      | ^               |           |      |                     |                     |                     |       |    |
|     | - NAME                             |      |                                                                                                    |            |                    |      |                 |           |      |                     |                     |                     |       |    |
|     | 0 确认                               | 删除   | 数据?                                                                                                    |            |                    |      | 1               |           |      |                     |                     |                     |       |    |
|     |                                    |      |                                                                                                    |            |                    |      | -               | 1         |      |                     |                     |                     |       |    |
|     |                                    |      |                                                                                                    |            | J                  | 取消   | 确定              |           |      |                     |                     |                     |       |    |

## 进度管理

AIStation

命令模式的算法,没有进度列表。进度列表,主要针对操作算法目录场景:

一操作类型【创建】: 已发布-> 创建算法, 使用已发布的算法, 创建新的算法。

一操作类型【编辑】: 已发布-> 创建-> 创建失败,编辑创建失败的算法; 已创建-> 发布-> 发布失败,编辑发布失败的算法。

一操作类型【发布】: 已创建->发布,使用已创建算法发布算法; 已创建->发布->发布失败->发布,使用已创建算法发布算法失败后,发布状态为发布失败的算法。

一操作类型【删除】: 已发布-> 删除和取消发布-> 删除, 删除已发布和取消发布状态的算法。

回使用新闻

ε 1 m

|   |                 |      |      |      |                    |               | Ū # |
|---|-----------------|------|------|------|--------------------|---------------|-----|
|   | 名称              | 版本   | 操作类型 | 状态   | 进度                 | 失败原因          | 操作  |
| Ĵ | classfication_p | 20   | 发布   | • 成功 | 100%               |               | Ū C |
| ] | classfication_p | 1    | 发布   | ● 成功 | 1 <mark>00%</mark> | 3 <b></b> )   | ů C |
| Ĵ | classfication_p | beta | 创建   | • 成功 | 100%               | 1-01          | ů C |
|   | classfication   | 30   | 发布   | • 成功 | 1 <mark>00%</mark> | 3 <b>-</b> 63 | ů C |
| Ĵ | classfication   | 2    | 发布   | • 成功 | 100%               | ( <b></b> )   | ů C |
| ĵ | classfication   | 1    | 发布   | • 成功 | 100%               | 143           | Ū C |

○ 当前选中0条

共6条 50条/页 🗸 🚺 > 前往 1 页

### 失败重试

进度管理列表,操作类型:创建、编辑和发布失败的进度,如果状态为失败,可以进行失败重试,再次进行操作。

| <u> </u> 走度 | 管理              |      |      |      |      |      | ×    |
|-------------|-----------------|------|------|------|------|------|------|
|             |                 |      | 1    |      | ć    |      | 立 删除 |
|             | 名称              | 版本   | 操作类型 | 状态   | 进度   | 失败原因 | 操作   |
|             | classfication_p | beta | 创建   | • 失败 | 12   | -    | Ū C  |
|             | classfication_p | 20   | 发布   | • 成功 | 100% | -    | Ū Č  |
|             | classfication_p | 1    | 发布   | • 成功 | 100% | -    | Ū C  |
|             | classfication   | 30   | 发布   | • 成功 | 100% | (m)  | Ū Č  |
|             | classfication   | 2    | 发布   | • 成功 | 100% | -    | Ū C  |
|             | classfication   | 1    | 发布   | • 成功 | 100% | 523  | õ Č  |

C 当前选中0条

共6条 50条/页 √ < 1

前往 1 页

>

## 工作流管理

## 创建工作流

用户点击【创建】,进入创建工作流页面。用户可以根据需要,自己填写工作流信息。工作流创建,主 要有以下步骤

- 1. 基本信息
- 2. 数据处理
- 3. 算法
- 4. 训练处理

|                          | ()<br>#+0.0        | (2)<br>DOMENT |               |                                   | ()<br>#3          |                               | (4)<br>101210 10 |
|--------------------------|--------------------|---------------|---------------|-----------------------------------|-------------------|-------------------------------|------------------|
| y<br>Bitensan<br>Distrif | magenetrititä lost |               | cruets<br>如天和 | 市へ当切市支援 @<br>0 OFU-500<br>M DJ天税M | CPU世界<br>0.无印刷    | への売売業 @<br>加い計加<br>の元間約       |                  |
| 8<br>月刊                  | netautGroup        |               | tt/R<br>node1 | GPU <b>HE8</b> 2<br>09/80         | 00185 1982<br>1/1 | 記載卡型号<br>Texta-P100-PCIE-1658 |                  |
|                          | 自主义的新指式特种+9些作业的工作者 |               | ]             |                                   |                   |                               |                  |

## 工作流基本信息:用户填写工作流名称、选择资源组和网络类型、运行方式等。

|      | (→)<br>基本信息   | (2)<br>段碼的理 |    | 3<br>30.6           |                |                |                      |
|------|---------------|-------------|----|---------------------|----------------|----------------|----------------------|
| 数据来源 | 文件推導 经现金管理    |             |    | 甩                   | 中坦可用资源 😡       | <u>۸</u> ۴     | 可用资源 @               |
| 用力   | ARUST_data =  |             | 23 | OPUIdate<br>6/TRB#1 | 0PU卡取<br>0/于相封 | CPU地設<br>4/平規封 | のやい実際                |
| 私方式  | ● 节点履存 ○ 直接使用 |             |    | - Asati             |                | - <b>Xinda</b> | o. Yheihi            |
| 酸潤   |               |             |    | 节点                  | CPU核数          | 加速卡数           | 加速卡型号                |
| 图处理  |               |             |    | node1               | 22/80          | 1/1            | Tesla-P100-PCIE-16GB |

数据处理:用户配置数据相关参数,包括数据来源、数据使用、数据处理等。

|                   |                                                             |             | (3)<br>104       |                |                | (4)<br>1920          |
|-------------------|-------------------------------------------------------------|-------------|------------------|----------------|----------------|----------------------|
| 加来源               | 文件管理 就把集管理                                                  |             | HP <sup>4</sup>  | 道可用资源 <b>●</b> | <u>۸</u> ۴     | 可用波源 🖌               |
| 掘                 | MNIST_cora -                                                | 13          | CPUesax<br>6/无限制 | OFU+32<br>の天興利 | CPU8数<br>4/无限制 | 0FU+数<br>0/无限制       |
| 用方式               | ● 特点應存 ○ 直接使用                                               |             |                  |                |                |                      |
| 新数据               | 0                                                           |             | 节点               | CPU核数          | 加速卡数           | 加速卡型号                |
| 据处理               |                                                             |             | node1            | 22/80          | 1/4            | Tesla-P100-PCIE-16GB |
| 据处理搜本             | 前進経                                                         | D +         |                  |                |                |                      |
| 据输出目录             |                                                             | D           |                  |                |                |                      |
| 的癌/象              |                                                             |             |                  |                |                |                      |
|                   |                                                             |             |                  |                |                |                      |
| ¢.                | pytorch – 100.2.44.60:5000/pytorch/pytorch:20.08-py3-cuda11 |             |                  |                |                |                      |
| क्षे<br>१८        | pytorch 100.2.44.60:5006/pytorch/pytorch:20.08-py3-cuda11   | 彼の          |                  |                |                |                      |
| 译<br>PU<br>m_size | pytorch 100.2.44.80:5000/pytorch/pytorch:20.08-py3-cuda11   | 核 0<br>GB 0 |                  |                |                |                      |

工作流算法:用户可以选择"我的算法"和"共享算法"用于该工作流。关于算法内容,可参见算法管理部分介绍。

图 使用指南

| 我的算法 共       | <b>共享算法</b> |       |         |                 |             |      |    | ť  | <u>训建算</u> 注 |
|--------------|-------------|-------|---------|-----------------|-------------|------|----|----|--------------|
| 环            | 版本          | 状态    | 框架      | 镜像              | 执行脚本        | 执行目录 | 描述 | 操作 |              |
| lg_test_wang | beta        | • 已创建 | pytorch | 100.2.44.60:500 | sleep 3600s |      |    | C  |              |

### 我的算法,只可见本用户创建的算法

| 我的算法共         | 字算法  |       |         |                 |             |      |    |    | 创建算法 |
|---------------|------|-------|---------|-----------------|-------------|------|----|----|------|
| 名称            | 版本   | 状态    | 框架      | 镜像              | 执行脚本        | 执行目录 | 描述 | 操作 |      |
| alg_test_wang | beta | ◆ 已创建 | pytorch | 100.2.44.60:500 | sleep 3600s |      |    | R  |      |

### 共享算法,只可见本用户可见的算法

| 我的算法共           | 字算法 |                         |            |                |                 |                 |    | 创建算法 |
|-----------------|-----|-------------------------|------------|----------------|-----------------|-----------------|----|------|
| 名称              | 版本  | 状态                      | 框架         | 镜像             | 执行脚本            | 执行目录            | 描述 | 操作   |
| algorithmIXuCFJ | 83  | <ul> <li>已发布</li> </ul> | caffe      | 100.2.44.60:50 | /algorithmIXuC  | /algorithmIXuC  |    | R    |
| algorithmIXuCFJ | 82  | <ul> <li>已发布</li> </ul> | caffe      | 100.2.44.60:50 | /algorithmIXuC  | /algorithmIXuC  |    | R    |
| algorithm6TiQp8 | 40  | <ul> <li>已发布</li> </ul> | caffe      | 100.2.44.60:50 | /algorithm6TiQp | /algorithm6TiQp |    |      |
| algorithm6TiQp8 | 41  | <ul> <li>已发布</li> </ul> | caffe      | 100.2.44.60:50 | /algorithm6TiQp | /algorithm6TiQp |    | R    |
| ttt             | 2   | • 已发布                   | tensorflow | 100.2.44.60:50 | sleep 30s       |                 |    | R    |
| ttt             | 1   | • 已发布                   | tensorflow | 100.2.44.60:50 | sleep 30s       |                 |    | Ľ.   |
| test_tf         | 2   | <ul> <li>已发布</li> </ul> | pytorch    | 100.2.44.60:50 | sleep 10s       |                 |    |      |
| test_tf         | 1   | <ul> <li>已发布</li> </ul> | pytorch    | 100.2.44.60:50 | sleep 10s       |                 |    | C    |
| wf_test_TF      | 8   | • 已发布                   | tensorflow | 100.2.44.60:50 | /wf_test_TF_8/  | /wf_test_TF_8   |    | ß    |
| wf_test_TF      | 7   | • 已发布                   | tensorflow | 100.2.44.60:50 | /wf_test_TF_7/  | /wf_test_TF_7   |    |      |
|                 |     |                         |            |                |                 |                 |    |      |

取消 确定

我的算法,可以在此进行编辑修改,修改操作可参见算法管理的编辑算法。本用户无法修改共享算法。

| 创建算法              |                                                               | ×     |
|-------------------|---------------------------------------------------------------|-------|
| * 名称              | alg_test_wang                                                 |       |
| *版本               | beta                                                          |       |
|                   | ○ 外部镜像                                                        |       |
| <mark>*</mark> 镜像 | pytorch V 100.2.44.60:5000/pytorch/pytorch:20.08-py3-cuda11 V |       |
| *执行命令             | sleep 3600s 脚本模式                                              |       |
|                   |                                                               |       |
| 运行参数              | +                                                             |       |
| CPU               | 1                                                             |       |
| 加速卡               |                                                               |       |
| *部署类型             | 单机 MPI Master/Worker O                                        |       |
| * Worker个数        | ĩ                                                             |       |
| 描述                |                                                               |       |
|                   |                                                               |       |
|                   |                                                               |       |
|                   |                                                               | 取消 确定 |

## 配置任务参数信息,可参见任务管理配置介绍

| ()<br>五十四月                                                                                                    | (2)<br>8500572 |                   |                                       | (3)<br>па               |                              | (d)<br>00002100 |
|----------------------------------------------------------------------------------------------------|----------------|-------------------|---------------------------------------|-------------------------|------------------------------|-----------------|
| <ul> <li>日初 163(近</li> <li>第二 2</li> <li>秋志 2</li> <li>秋志 2</li> <li>日法市</li> <li>場合 (pytech)1012.41.6055003pytechtightecht.30.08</li> </ul> | pjScuta11      | CPURE<br>332/TABM | 9000000<br>900-935<br>97 <b>7.976</b> | 作)<br>CPUHE22<br>07无限86 | しり用き除 o<br>(2014年21<br>の2日時間 |                 |
| 共1710-\$-\$ sizep 10s<br>1320年                                                                                                    |                | त्तव              | CPUIRIN                               | 加速卡教                    | matut                        |                 |
| III. MP Secto-Worker 0                                                                                                    | 14             | hote !            | 3800                                  | bit :                   | 168844100-HUIC-HOLD          |                 |
| 1                                                                                                    |                |                   |                                       |                         |                              |                 |

|       | $\odot$    | $\odot$    |      | <u> </u>       |                 |            | 4                    |
|-------|------------|------------|------|----------------|-----------------|------------|----------------------|
|       | 是418日      | \$X(45)2+± |      | 算法             |                 | N          | IPHODIE              |
| u     | 4          |            | 核Θ   | F              | 10-11可用资源 0     | <b>^</b> ۸ | 可用资源 @               |
| Ē.†   | 1          |            | 个◎   | CPU版版<br>6/于四期 | GPU-H版<br>0/王明教 | CPU688     | GPU 号相<br>0/于相相      |
| _size | 4          |            | GB 😡 |                |                 |            |                      |
|       | 0          |            | G8 🛛 | 节点             | CPU接数           | 加速卡数       | 加速卡型号                |
| 路径    |            |            | D    | node1          | 22/80           | 1/1        | Tesia-P100-PCIE-16G8 |
| ÆE    |            |            | Ľ    |                |                 |            |                      |
| 用職型   | 5 <b>.</b> |            |      |                |                 |            |                      |

## 运行工作流

工作流启动方式:

1. 立即运行: 创建和编辑工作流时设置为立即启动运行,则完成工作流配置后,该工作流会自动立即运行

2. 非立即运行,待创建完成工作流后,在工作流列表操作栏,手动点击"运行"按钮

3. 周期性运行: 创建和编辑工作流时设置, 或在工作流列表上方选择周期性启动

### 工作流开始运行

| 【工作流管理                |                                 |                |       |     |                  |                     |      |          |            |                     |                     |                     |
|-----------------------|---------------------------------|----------------|-------|-----|------------------|---------------------|------|----------|------------|---------------------|---------------------|---------------------|
|                       |                                 |                |       | লম্ | tto and          | - HEALTE TRANS      |      | 688934 0 | 9.1        | nin + sia           |                     | a III. 35/10009.God |
| <b>0</b> 5%           | ಹತ                              | <b>出现正常</b>    | 16共有  | IN  | <b>復應周期(小时</b> ) | States(G            | 运行时候 | 运行示数     | 消止         | 更新时间                | (allocation)        | 矫作                  |
| 🖸 imageniett 624_test | <ul> <li>1050/田-崎俊校切</li> </ul> | 山陽空理 CPU1 加速せの | wargs | 11  | 14               | 2021-12-17 10:27:24 | 0    | 1        | 日本又数据格式转码+ | 2021-12-17 10:27:50 | 2021-12-17 10:27 19 | 68668               |
| C 203 203019          |                                 |                |       |     |                  |                     |      |          |            | 共1册;                | 50%页                | NE 1 R              |
| 工作流远                  | 全行完成                            |                |       |     |                  |                     |      |          |            |                     |                     |                     |
| TO 20-34-08000        |                                 |                |       |     |                  |                     |      |          |            |                     |                     |                     |

|                   |       |                  |       | 9487 BCC | 2 antila | 新業工程 自己回            |      | and and a second second | 9                  | m31 + 932           |                     | a a state |
|-------------------|-------|------------------|-------|----------|----------|---------------------|------|----------------------------------------------------------------------------------------------------|--------------------|---------------------|---------------------|-----------|
| 58                | ata 🛛 | <b>田市記載</b>      | 用用数   | In       | 編曲周期(小町) | 25424115            | 國行时世 | 重行动的                                                                                                    | INUE               | 王朝和王司               | infation (          | 10.19     |
| imagenet1024_test | * 売切  | i 创感处理 CPU1:加速卡G | wangb |          |          | 2021-12-17 10:27:24 | 1087 | 1                                                                                                    | <b>田地义数据核式转换</b> + | 2021-12-17 10:28:30 | 2021-12-17 10:27:19 |           |

# 工作流运行完成后,可进行编辑该工作流,修改周期运行方式、再次启动或删除操作

|   |                  |      |     |                 |       | 611 | 40 TEA   | ATINI THE MARKET    |      | 2010 10 10 10 10 10 10 10 10 10 10 10 10 | 9          | 1000 + 000          | D INNE IN MANAGER   | A BE DEPENDENCES |
|---|------------------|------|-----|-----------------|-------|-----|----------|---------------------|------|------------------------------------------|------------|---------------------|---------------------|------------------|
| 2 | ER:              | (KB  |     | 资源和进            | 印代表   | 工程  | 周復周期(小时) | 調整時间                | 进行时长 | 這行內數                                     | 描述         | 更新时间 📝              | 8500001/M           | 10/5             |
|   | nagenet1024_test | * 85 | i i | 训练处理 CPU-1 拉唐卡0 | wangb | 12  | 2        | 2621-12-17 10:27:24 | 1097 | 1                                        | 自定义数据推迟转换。 | 2021-12-17 10:28:30 | 2021-12-17 10:27:19 | 2 <b>2</b> 8 8 R |

## 停止/启动工作流

用户可以将运行未完结的工作流停止,停止后,工作流任务以及子任务都会停止,同时也不会再执行 周期性运行;

| <b>ED</b> ED       | 0.5                                            | BARKE             | Hoa   | IN    | 30.00.0000 (1983) | MARK R           | <b>煤行的</b> 任 | 與行政觀 | Stat |                  | dim film         | sen:  |
|--------------------|------------------------------------------------|-------------------|-------|-------|-------------------|------------------|--------------|------|------|------------------|------------------|-------|
| the Sta            | <ul> <li>0.0652±20-02/5中</li> <li>1</li> </ul> | UNEXEM CPUILMENTO | 102   |       |                   | 2021-12-31 16:13 | 989          | 1    |      | 2021-12-81 16:12 | 2021-12-31 36:11 | 88008 |
| C (197) stille i a |                                                |                   |       |       |                   |                  |              |      |      | #15 005/R        |                  | - mu  |
|                    |                                                |                   | ihi.  |       |                   | ×.               |              |      |      |                  |                  |       |
|                    |                                                |                   | 😶 aku | 停止工作病 |                   |                  |              |      |      |                  |                  |       |
|                    |                                                |                   |       |       | RA                |                  |              |      |      |                  |                  |       |

### 用户可以启动停止的工作流;

| <b>8</b> 0    | w.c  | anes.              | BR        |                  | × TRITE | Zifar | 16.t | #Rittle          | SS MARCHINE      | 1911 |
|---------------|------|--------------------|-----------|------------------|---------|-------|------|------------------|------------------|------|
| 12 wit        | * ## | I WIRKU题 CPU,1,加速卡 |           | and a second set |         | 2     |      | 2021-12-31 16:22 | 2021-12-31 16 71 |      |
| 0 8474 248+18 |      |                    | * 1212/17 | MARTIN           | RUB NC  |       |      | H 1 9 500.0      |                  |      |

## 编辑工作流

对符合状态条件的工作流进行编辑,有些信息无法修改,如工作流名称等

|                        | Mania                                              | and the second second s |                  |                  | N.E.                                                                                                    |                                                   |                                                                    | MACH                                                                       |
|------------------------|----------------------------------------------------|----------------------------------------------------------------------------------------------------|------------------|------------------|----------------------------------------------------------------------------------------------------|---------------------------------------------------|--------------------------------------------------------------------|----------------------------------------------------------------------------|
|                        | imegenet102.1_test                                 |                                                                                                    |                  | 19月1日进 (P        |                                                                                                    | ATHER &                                           |                                                                    |                                                                            |
| di Sh                  | CID                                                |                                                                                                    | CPUER<br>SAFERIN | 01-12<br>3-7-884 | CPURE                                                                                                    | DPU FR                                            |                                                                    |                                                                            |
| Ŧ                      |                                                    |                                                                                                    |                  |                  |                                                                                                    |                                                   |                                                                    |                                                                            |
|                        | defaultGroup                                       |                                                                                                    | the state        | CPUHER           | 118-432                                                                                                    | 加速卡型导                                             |                                                                    |                                                                            |
| e.                     | ETHER                                              |                                                                                                    | note1            | 40.80            | 7/1                                                                                                    | Tesla-P100-PCIE-16GB                              |                                                                    |                                                                            |
|                        | 国王义教提倡的规模+和特性业的工作演                                 |                                                                                                    |                  |                  |                                                                                                    |                                                   |                                                                    |                                                                            |
|                        |                                                    |                                                                                                    | 1                |                  |                                                                                                    |                                                   |                                                                    |                                                                            |
|                        |                                                    |                                                                                                    |                  |                  |                                                                                                    |                                                   |                                                                    |                                                                            |
|                        |                                                    |                                                                                                    |                  |                  |                                                                                                    |                                                   |                                                                    | BUN                                                                        |
| - 12 14                |                                                    |                                                                                                    |                  |                  |                                                                                                    |                                                   |                                                                    | icu<br>i                                                                   |
| 工作流                    | < 工作适量描                                            |                                                                                                    |                  |                  |                                                                                                    |                                                   |                                                                    | 124                                                                        |
| E作流                    | < Inites                                           | (2)                                                                                                    |                  |                  | 3                                                                                                    |                                                   |                                                                    | 1200<br>(4)                                                                |
| L作流                    | < 1作:##W<br>基本信息                                   | (2)<br>Statute                                                                                                    |                  |                  | 3<br>1074                                                                                                    |                                                   |                                                                    | 804<br>(4)<br>1950/101                                                     |
| 工作流                    | < 工作活動項<br>基本信息<br>文化製用 数信券要用                      | (2)<br>somstm                                                                                                    |                  |                  | 3)<br>1876                                                                                                    |                                                   |                                                                    | ( <b>8</b> 29)<br>( <b>8</b> )<br>( <b>8</b> )                             |
| E作流<br>源               | < 工作法部項<br>基本信息<br>文件整理<br>教育委要理                   | statistian<br>©                                                                                                    |                  |                  | 3<br>Minis<br>Aless                                                                                                    | 57月22月 Q                                          | ۵.                                                                 | 40)<br>1637/07<br>18820 0                                                  |
| 工作流                    | < 工作法証明<br>基本/伝説<br>文件経形<br>教員委要語<br>Add(51_cbra * | (2)<br>Kontoiru                                                                                                    |                  | α                | 3<br>第三<br>(〇〇)(昭和<br>(〇〇)(昭和<br>(〇〇)(昭和)                                                                                                    | 57年記録 O<br>GPU十部<br>O <b>元知時</b> 刻                | ۵۷<br>دکانیکی<br>4/258                                             | (1)<br>(1)<br>(1)<br>(1)<br>(1)<br>(1)<br>(1)<br>(1)                       |
| 工作流                    | < 1件通程18                                           | CO<br>Romotim                                                                                                    |                  | α                | 3<br>第72<br>(COURER<br>6元版制                                                                                                    | 四田田道 ©<br>GPU十部<br>0 <b>元取利</b>                   | 个人<br>CPUIRE<br>4元在时                                               | (20)<br>(20)+約<br>(20)+約<br>(20)+約<br>(20)+約<br>(20)+約                     |
|                        | < 1件通程18<br>文件記号 教育委要項                             | (2)<br>STATUTE                                                                                                    |                  | D                | 3<br>●<br>●<br>●<br>●<br>天飛動                                                                                                    | 可用把用 Q<br>(201)+#m<br><b>0元取制</b><br>CPU桥截        | かよ<br>COULER<br>47万段制<br>加速卡纹                                      | 1234<br>(1)<br>(1)<br>(1)<br>(1)<br>(1)<br>(1)<br>(1)<br>(1)<br>(1)<br>(1) |
| 工作流<br>Rig<br>S式<br>如E | < 1件:####                                          | (2)<br>statiu                                                                                                    |                  | D                | 3<br>第24<br>(1997年)<br>(1997年)<br>(19975)<br>(1997<br>)<br>(1997<br>)<br>(1997)<br>(1997<br>)<br>(1997<br>)<br>(1997))<br>(1997<br>)<br>(1997))<br>(1997)) | 可用設備 Q<br>(201+m<br>の <b>元間制</b><br>CPU核数<br>2280 | の<br>の<br>の<br>の<br>の<br>の<br>の<br>の<br>の<br>の<br>の<br>の<br>の<br>の | 取利<br>(1)<br>(1)<br>(1)<br>(1)<br>(1)<br>(1)<br>(1)<br>(1)                 |

|                            |                                   | (2)<br>BY:M12-10                                         |               |                                  | (3)<br>#14                                                                                                    |                                                       |                                                                         | (DRAVE III                                                                                                    |
|----------------------------|-----------------------------------|----------------------------------------------------------|---------------|----------------------------------|----------------------------------------------------------------------------------------------------|-------------------------------------------------------|-------------------------------------------------------------------------|----------------------------------------------------------------------------------------------------|
|                            | <ul> <li></li></ul>               | pp3ccca11                                                | 5<br>34/7,784 | मन्धनसःह ०<br>३२०२७<br>१ ३८७,७३१ | CPURE<br>DYJRE                                                                                                    | 以可用成果 G<br>DP3+8数<br>QC <b>C988</b> 5                 |                                                                         |                                                                                                    |
|                            | 抗行動令 Skep 108<br>编述               |                                                          | 104           | CPURE                            | 3118-FBX                                                                                                    | 10848Q                                                |                                                                         |                                                                                                    |
| É                          |                                   | 04                                                       | +             | 40/80                            | 1/1                                                                                                    | Tesla-P100-PC/E-16GB                                  |                                                                         |                                                                                                    |
| e I                        | ew. with wasterworker @           |                                                          |               |                                  |                                                                                                    |                                                       |                                                                         |                                                                                                    |
| 188                        | 1                                 |                                                          |               |                                  |                                                                                                    |                                                       |                                                                         |                                                                                                    |
|                            |                                   |                                                          |               |                                  |                                                                                                    |                                                       |                                                                         |                                                                                                    |
|                            |                                   |                                                          |               |                                  |                                                                                                    |                                                       |                                                                         | iten L-#                                                                                                    |
| L工作流 《                     | 工作选辑提                             |                                                          |               |                                  |                                                                                                    |                                                       |                                                                         | ₹08 <u>1-</u> #                                                                                                    |
| 工作流 🚿                      | (~)                               | (>                                                       |               |                                  |                                                                                                    |                                                       |                                                                         | 808 È−#<br>{                                                                                                    |
| 工作流 \prec                  | I/H击器招<br>②<br>【本信問               | <u>ن</u>                                                 |               |                                  | <br>₩±                                                                                                    |                                                       | ų                                                                       | ©01 <u>1-+</u><br>(<br>(<br>(<br>)                                                                                                    |
| 工作流 ≺                      | I作品服理<br>()<br>基本 ()<br>1         |                                                          |               | 载 <b>9</b>                       | <br>算法                                                                                                    | 4 <b>77<b>元</b>刘秀 9</b>                               | ji<br>tv                                                                | R288 上一步<br>(<br>(<br>(<br>)<br>(<br>)<br>(<br>)<br>(<br>)<br>(<br>)<br>(<br>)<br>(<br>)<br>(<br>)<br>(                                                                                                    |
| 工作流 <                      | I作品管理                             | ()<br>()<br>()<br>()<br>()<br>()<br>()<br>()<br>()<br>() |               | <b>故</b> 0<br><b>↑</b> 0         | <ul> <li>()</li> <li>()</li> <li< td=""><td><u>生</u>可用成成 9<br/><u>ビジナを</u>取</td><td>AA<br/>TAA</td><td>R38 上一步</td></li<></ul> | <u>生</u> 可用成成 9<br><u>ビジナを</u> 取                      | AA<br>TAA                                                               | R38 上一步                                                                                                    |
| 工作流 〈<br>≮<br>∋ize         | I作法要想<br>                         | STRACHT                                                  |               | 技 ♥<br>个 ♥<br>CB ♥               | デ           第法           ロロ共振           6元限制                                                                                                    | 空河用55月 9<br>ロバナ数<br>0 <b>元取制</b>                      | の<br>(1)<br>(1)<br>(1)<br>(1)<br>(1)<br>(1)<br>(1)<br>(1)<br>(1)<br>(1) | Ron 上一部<br>(<br>(<br>(<br>)<br>(<br>)<br>(<br>)<br>(<br>)<br>(<br>)<br>(<br>)<br>(<br>)<br>(<br>)<br>(                                                                                                    |
| 工作流 <<br>k<br>size         | I作売登録                             |                                                          |               | 枝 ♥<br>个 ♥<br>CB ♥<br>CB ♥       | ●         第法           第法         日村           67天規制         61天規制                                                                                                    | <sup>在可用</sup> 燃烧 e<br>GPU+数<br>0 <b>元規制</b><br>CPU紙数 | び<br>でい<br>第5<br>4元昭朝<br>7回書主統                                          | R28 上一歩<br>(<br>)<br>(<br>)<br>(<br>)<br>(<br>)<br>(<br>)<br>(<br>)<br>(<br>)<br>(<br>)<br>(<br>)<br>(                                                                                                    |
| <b>工作流</b> 〈<br>k<br>size. | I作売期日<br>算本価格<br>1<br>0<br>4<br>0 | ()<br>()<br>()<br>()<br>()<br>()<br>()<br>()<br>()<br>() |               | 枝 @<br>个 @<br>CB @<br>GB @ 节     | ●<br>第法<br>日戸4<br>6元規制<br>3点<br>00dc1                                                                                                    | 型用規模 e<br>(2月11十四)<br>の <b>元回刻</b><br>CPU根数<br>22/80  | の<br>でへ<br>4元限制<br>加速大赦<br>1/1                                          | R38 上 が<br>(4)<br>(4)<br>(5)<br>(5)<br>(5)<br>(5)<br>(5)<br>(5)<br>(5)<br>(5)<br>(5)<br>(5                                                                                                    |
| <b>工作流 〈</b>               | I作法審視<br>基本信徳<br>1<br>0<br>4<br>0 | STROOT                                                   |               | 枝                                |                                                                                                    | 空可用成何 e<br>GPU H家<br>の <b>天規制</b><br>22:80            | の<br>の<br>の<br>の<br>の<br>の<br>の<br>の<br>の<br>の<br>の<br>の<br>の<br>の      | RCH 上一部<br>(4)<br>(4)<br>(5)(1日)<br>(5)(1日)<br>(5)(11)(11)(11)(11)(11)(11)(11)(11)(11)( |

## 删除工作流

AIStation

对符合状态条件的工作流进行删除

|   |                   |       |   |                | 6     | 81<br>81 | <b>秋本</b> - 1000 | HOLITE STAR         |      |      | Q.1        | 100 + 000           | O MA N NURSE        | D. IN MARKEN |
|---|-------------------|-------|---|----------------|-------|----------|------------------|---------------------|------|------|------------|---------------------|---------------------|--------------|
| 8 | 古称                | eta   |   | in <b>ye.z</b> | 另有做   | 工約       | ·國憲周期(小时)        | 312015              |      | 运行の取 | MLE        | Entri(G 🔗           | Silano 14           | 980          |
|   | imagenet1024_test | * #s# | 1 | 训练处理 CPU2;加速来0 | wangb |          | 14               | 2021-12-17 11.06:25 | 1169 | 2    | 国定义数据相比地径1 | 2021-12-17 11:07:30 | 2021-12-17 10:27:19 | 5 E 6 5 ft   |

## 工作流信息查看

用户可以选择列表中的工作流,点击工作流名称,进入工作流详情页面,查看工作流基本信息、任务配 置信息,以及工作流子任务活动状态

| ┃工作流详情 < エヤ | 院管理               |                                    |        |                                                               |                   |                                 |
|-------------|-------------------|------------------------------------|--------|---------------------------------------------------------------|-------------------|---------------------------------|
| 工作流信息       |                   |                                    | 工作流任务  | 执行总次数: 2 失败: 0 成功: 2 执行                                       | <del>〕中:</del> 0停 | [止: 0                           |
| 基本信息        |                   |                                    | • imag | enet1024 test 2                                               | 空成                | 劫行时间: 2021_12_17 11:06:25       |
| 名称          | imagenet1024_test |                                    | UII的   | 积处理 完成                                                        | 75/36             | JAN JAJ HJ. 202 192-17 11.00.20 |
| 周期性启动       | 否                 |                                    | 名      |                                                               |                   |                                 |
| 立即运行        | 是                 |                                    | 创建     | magenet1024_test_training_processi<br>體时间:2021-12-17 11:06:25 |                   |                                 |
| 资源组         | defaultGroup      |                                    | imag   | enet1024_test_1                                               | 完成                | 执行时间: 2021-12-17 10:27:24       |
| 网络类型        | ETHER             |                                    | 训练     | \$处理 完成                                                       |                   |                                 |
| 描述          | 自定义数据格式转换+训练      | 新作业的工作流                            | 名      |                                                               |                   |                                 |
| 数据          | /MNIST_data       |                                    | 利引     | magenet1024_test_training_processi<br>龍时间:2021-12-17 10:27:24 |                   |                                 |
| 数据使用方式      | 节点缓存              |                                    |        |                                                               |                   |                                 |
| 更新数据        | 否                 |                                    |        |                                                               |                   |                                 |
| 训练处理        |                   |                                    |        |                                                               |                   |                                 |
| 算法          | 名称                | test_tf                            |        |                                                               |                   |                                 |
|             | 版本                | 2                                  |        |                                                               |                   |                                 |
|             | 镜像                | (pytorch)                          |        |                                                               |                   |                                 |
|             |                   | 100.2.44.60:5000/pytorch/pytorch:2 |        |                                                               |                   |                                 |
|             |                   | py3-cuda11                         |        |                                                               |                   |                                 |
|             | 大小                | 0 Byte                             |        |                                                               |                   |                                 |
|             | 描述                |                                    |        |                                                               |                   |                                 |
|             | 创建时间              | 2021-12-13 14:45:28                |        |                                                               |                   |                                 |
| 运行参数        |                   |                                    |        |                                                               |                   |                                 |
| CPU         | 2 核               |                                    |        |                                                               |                   |                                 |

## 镜像管理

## 镜像查询

普通用户点击【镜像管理】,默认显示所有框架下的镜像,普通用户可查看公共、自己组内及个人的镜像。

| All PyTorch 1                                                                                                    | TensorFlow Caffe                                                                                                    | MxNet                                        | PaddlePaddle                                                                               | Other                                                                            |                                                                                                    |
|----------------------------------------------------------------------------------------------------|----------------------------------------------------------------------------------------------------|----------------------------------------------|--------------------------------------------------------------------------------------------|----------------------------------------------------------------------------------|----------------------------------------------------------------------------------------------------|
| 全部 〇个人 〇组 〇公共                                                                                                    |                                                                                                    | 最近使用时间                                       | 可(Z-A)                                                                                     |                                                                                  | 2、 + 创建 区导入 区传输                                                                                                    |
| Caffe 2021-05-28<br>00.2.126.15:5000/caffe/caffe<br>公共 2.16B 41次<br>9.06-py2<br>鼓匠使用时间: 2021-06-07 16:22:19<br>                                           | したし     したし     したし | untu1<br>)5-28<br>buntu18.04<br>1 11:25:43   | 100.2.126.15:5000/t<br>公共 4.8GB 1<br>20.09-py3-cuda11<br>最近使用时间: 2021<br>上传者: admin<br>备注: | <b>tensorflow</b><br>2021-05-28<br>ensorflow/tensorflow<br>0次<br>-06-03 16:54:59 | for the second second s |
| G                                                                                                    |                                                                                                    | G                                            |                                                                                            | G                                                                                | G                                                                                                    |
| tensorflow<br>2021-05-28<br>00.2.126.15:5000/mlu/tensorflow<br>公共 1.1GB 0次<br>3.0-tf1-ubuntu16.04-py3<br>設匠使用时间: 2021-05-28 17:22:03<br>运传者: admin<br>辭注: | pyte     2021-0     100.2.126.15:5000/mlu/pyt     公共 2.7GB 0次     0.14.1-ubuntu16.04     最近使用时问: 2021-05-28     上传者: admin     备注:                                                                                                    | orch<br><sup>05-28</sup><br>orch<br>17:16:17 | 100.2.126.15:5000/s<br>公共 2.8GB (0<br>0.3.0-gpu<br>最近使用时间: 2021<br>上传者: admin<br>备注:       | <b>torch-se</b><br>2021-05-28<br>erving/torch-server<br>次<br>-05-28 17:02:52     | torch-se<br>2021-05-28     100.2.126.15.5000/serving/torch-serve<br>公共 697.4MB 0次     0.3.0-cpu     最近使用时间: 2021-05-28 17:02:27 上传者: admin     备注:                                                                                                    |
|                                                                                                    |                                                                                                    |                                              | 2 ( <b>1 1 1 1 1 1 1 1 1 1 1 1 1 1 1 1 1 1 </b>                                            |                                                                                  |                                                                                                    |

普通用户可以按照镜像框架类型查询,选择一个镜像框架(caffe、tensorflow、mxnet、pytorch、paddlepaddle、other),显示该镜像框架下的镜像列表信息,显示信息包括框架名称、镜像名称、分享属性、镜像大小、使用次数、最近使用时间、镜像 tag、上传者、创建时间。

| All PyTorch TensorFlow Caffe          | MxNet  | PaddlePaddle | Other |   |      |      |        |
|---------------------------------------|--------|--------------|-------|---|------|------|--------|
|                                       |        |              | other |   |      |      |        |
| ○ 个人 ○ 组 ○ 公共                         | 最近使用时间 | Ĵ(Z-A) ∽     |       | Q | + 创建 | ☑ 导入 | □ 传输列表 |
| tensorflow                            |        |              |       |   |      |      |        |
| 2021-05-28                            |        |              |       |   |      |      |        |
| 0.2.126.15:5000/tensorflow/tensorflow |        |              |       |   |      |      |        |
| 0.09-pv3-cuida11                      |        |              |       |   |      |      |        |
| 近使用时间:2021-06-03 16:54:59             |        |              |       |   |      |      |        |
| ·传者: admin                            |        |              |       |   |      |      |        |
| ô主                                    |        |              |       |   |      |      |        |
| E                                     |        |              |       |   |      |      |        |
|                                       |        |              |       |   |      | _    |        |

普通用户可以按照分享属性查询,选择一种分享属性(个人、组、公共),显示该分享属性下的镜像列 表信息。选择个人属性:筛选对应登录账号上传的且属性为个人的镜像,选择组内属性:筛选属性为组 内且属于登录账号所在组的镜像,选择公共:筛选属性为公共的所有镜像。

| 管理                                                                                                    |                                                                                                |                                              |                                                                                        |                                                                               | 5                                                               |
|----------------------------------------------------------------------------------------------------|------------------------------------------------------------------------------------------------|----------------------------------------------|----------------------------------------------------------------------------------------|-------------------------------------------------------------------------------|-----------------------------------------------------------------|
| All PyTorch Tel                                                                                                    | nsorFlow Caffe                                                                                 | MxNet                                        | PaddlePaddle                                                                           | Other                                                                         |                                                                 |
| 全部 〇个人 〇组 〇公共                                                                                                    |                                                                                                | 最近使用时间                                       | Z-A)                                                                                   | ٩                                                                             | + 创建 日 导入 日 传输                                                  |
| Caffe caffe<br>2021-05-28<br>100.2.126.15:5000/caffe/caffe<br>公共 2.1GB 41次<br>19.06-py2<br>最近使用时间: 2021-06-07 16:22:19<br>上传者: admin<br>备注: | bubu 2021-03 100.2.126.15:5000/other/ub 公共 291.5MB 4次 latest 最近使用时间: 2021-06-04 上传者: admin 备注: | <b>ntu1</b><br>5-28<br>untu18.04<br>11:25:43 | 100.2.126.15:5000/<br>公共 4.8GB<br>20.09-py3-cuda11<br>最近使用时间: 202<br>上传者: admin<br>备注: | tensorflow<br>2021-05-28<br>ttensorflow/tensorflow<br>10次<br>1-06-03 16:54:59 | <b> <b> </b></b>                                                |
| B                                                                                                    |                                                                                                | G                                            |                                                                                        | B                                                                             | G                                                               |
| tensorflow<br>2021-05-28<br>100.2.126.15:5000/mlu/tensorflow<br>公共 1.1GB 0次                                                                 | <b>pytc</b><br>2021-03<br>100.2.126.15:5000/mlu/pytc                                           | orch<br>5-28<br>orch                         | 100.2.126.15:5000/<br>公共 2.8GB                                                         | torch-se<br>2021-05-28<br>/serving/torch-server<br>0次                         | torch-se<br>2021-05-28<br>100.2.126.15:5000/serving/torch-servi |
| 1.3.0-tf1-ubuntu16.04-py3<br>最近使用时间: 2021-05-28 17:22:03                                                                                    | 0.14.1-ubuntu16.04<br>最近使用时间: 2021-05-28                                                       | 17:16:17                                     | 0.3.0-gpu<br>最近使用时间: 202                                                               | 1-05-28 17:02:52                                                              | 0.3.0-cpu<br>最近使用时间: 2021-05-28 17:02:27                        |
| 上传者:admin<br>备注:                                                                                                    | 上传者: admin<br>备注:                                                                              |                                              | 上传者: admin<br>备注:                                                                      |                                                                               | 上传者: admin<br>备注:                                               |
| D                                                                                                    |                                                                                                |                                              |                                                                                        |                                                                               |                                                                 |

普通用户可以按照最近使用时间或镜像大小排序,选择一个排序字段,默认降序排列。

| = ×                             |                                     |                                         |                                       |
|---------------------------------|-------------------------------------|-----------------------------------------|---------------------------------------|
| All PyTorch Ter                 | nsorFlow Caffe MxNet                | PaddlePaddle Other                      |                                       |
|                                 | Set in the set                      |                                         |                                       |
|                                 | 鏡閉排序                                |                                         |                                       |
|                                 | 最近使用                                | 时间(Z-A)                                 |                                       |
| Caffe caffe                     | ubunt <sup>镜像大小(</sup>              | Z-A) tensorflow                         | pytorch                               |
| 2021-05-28                      | 2021-05-28                          | 2021-05-28                              | 2021-05-28                            |
| 00.2.126.15:5000/caffe/caffe    | 100.2.126.15:5000/other/ubuntu18.04 | 100.2.126.15:5000/tensorflow/tensorflow | 100.2.126.15:5000/pytorch/pytorch     |
| 公共 2.1GB 41次                    | 公共 291.5MB 4次                       | 公共 4.8GB 10次                            | 公共 3.6GB 6次                           |
| 9.06-py2                        | latest                              | 20.09-py3-cuda11                        | 20.08-py3-cuda11                      |
| 近使用时间: 2021-06-07 16:22:19      | 最近使用时间: 2021-06-04 11:25:43         | 最近使用时间: 2021-06-03 16:54:59             | 最近使用时间: 2021-05-31 15:46:12           |
| zf专者: admin                     | 上1专者. admin<br>各注:                  | 上传者: aomin<br>各注:                       | 上传者、admin<br>各注·                      |
|                                 |                                     |                                         |                                       |
|                                 |                                     |                                         |                                       |
|                                 |                                     |                                         |                                       |
| tensorflow                      | pytorch                             | torch-se                                | torch-se                              |
| 2021-05-28                      | 2021-05-28                          | 2021-05-28                              | 2021-05-28                            |
| 00.2.126.15:5000/mlu/tensorflow | 100.2.126.15:5000/mlu/pytorch       | 100.2.126.15:5000/serving/torch-server  | 100.2.126.15:5000/serving/torch-serve |
| 公共 1.1GB 0次                     | 公共 2.7GB 0次                         | 公共 2.8GB 0次                             | 公共 697.4MB 0次                         |
| 3.0-tf1-ubuntu16.04-py3         | 0.14.1-ubuntu16.04                  | 0.3.0-gpu                               | 0.3.0-cpu                             |
| 近使用时间:2021-05-28 17:22:03       | 最近使用时间: 2021-05-28 17:16:17         | 最近使用时间: 2021-05-28 17:02:52             | 最近使用时间: 2021-05-28 17:02:27           |
| _传者: admin                      | 上传者: admin                          | 上传者: admin                              | 上传者: admin                            |
| <b>π</b> / <b>Ξ</b> .           | 酉/工.                                | <b>用</b> /工:                            | <b>一</b> 月/工。                         |
| G                               |                                     | G                                       |                                       |

普通用户可以进行镜像仓库全局模糊查询,在模糊输入框内输入上传者、镜像 tag 相关信息,显示符合 模糊搜索信息的所有镜像列表,支持输入即查询显示功能。

| All PyTorch Ten                                                                                                    | sorFlow Cat                                                                                                    | fe MxNet                                                                              | PaddlePaddle                                                                             | Other                                                                           |                                                                                                    |
|----------------------------------------------------------------------------------------------------|----------------------------------------------------------------------------------------------------|---------------------------------------------------------------------------------------|------------------------------------------------------------------------------------------|---------------------------------------------------------------------------------|----------------------------------------------------------------------------------------------------|
|                                                                                                    |                                                                                                    |                                                                                       |                                                                                          | /                                                                               |                                                                                                    |
| 全部 〇个人 〇組 〇公共                                                                                                    |                                                                                                    | 最近使用时间                                                                                | 间(Z-A) te                                                                                | 6 0                                                                             | + 创建 正导入 厚传输                                                                                                    |
| bubuntu1<br>2021-05-28 00.2.126.15:5000/other/ubuntu18.04 公共 291.5MB 4次 ttest 数圧使用时间: 2021-06-04 11:25:43 上传書: admin Ext=   | 100.2.126.15:5000<br>公共 4.8GB<br>20.09-py3-cuda11<br>最近使用时间: 202<br>上传者: admin<br>名注:                                             | <b>tensorflow</b><br>2021-05-28<br>vtensorflow/tensorflow<br>10次<br>21-06-03 16:54:59 | 100.2:126.15:5000/r<br>公共 1.16B (1<br>1.3.0-tf1-ubuntu16.0<br>最近使用时间: 2021<br>上传者: admin | tensorflow<br>2021-05-28<br>mlutensorflow<br>2022<br>24-py3<br>1-05-28 17:22:03 | tensor-rt<br>2021-05-28<br>100.2.126.15:5000/serving/tensor-rt<br>公共 2.4GB 0次<br>20.02-py3<br>最近使用时间: 2021-05-28 17:02:02<br>上传者: admin<br>条注: |
| 34.                                                                                                    | 用/上-                                                                                                    | G                                                                                     | 四/上:                                                                                     | G                                                                               | ( )<br>[                                                                                                    |
| tensorflo<br>2021-05-28<br>00.2.126.15:5000/serving/tensorflow<br>公共 1.2GB 0次<br>3.0-gpu<br>設在使用时间: 2021-05-28 17:01:37<br> | <ul> <li>100.2.126.15:5000</li> <li>公共 76.6MB</li> <li>2.3.0-cpu</li> <li>最近使用时间: 202</li> <li>上传者: admin</li> <li>备注:</li> </ul> | tensorflo<br>2021-05-28<br>//serving/tensorflow<br>0次<br>21-05-28 17:01:12            |                                                                                          |                                                                                 |                                                                                                    |
| R                                                                                                    |                                                                                                    | G                                                                                     |                                                                                          |                                                                                 |                                                                                                    |

## 镜像列表支持分页功能展现。

| 镜像管理                                                  |       |        |              |       |       |      |      | 🛾 使用指  |
|-------------------------------------------------------|-------|--------|--------------|-------|-------|------|------|--------|
| All PyTorch TensorFlow                                | Caffe | MxNet  | PaddlePaddle | Other |       |      |      |        |
| ● 全部 ○ 个人 ○ 组 ○ 公共                                    |       | 最近使用时间 | ](Z-A)       |       | ٩     | + 创建 | ☑ 导入 | □ 传输列表 |
| tensorflow                                            |       |        |              |       |       |      |      |        |
| 2021-05-28<br>100.2.126.15:5000/tensorflow/tensorflow |       |        |              |       |       |      |      |        |
| 公共 4.8GB 10次<br>20.09-py3-cuda11                      |       |        |              |       |       |      |      |        |
| 最近使用时间: 2021-06-03 16:54:59<br>上传者: admin             |       |        |              |       |       |      |      |        |
| 留注                                                    |       |        |              |       |       |      | 1    |        |
| 12                                                    |       |        |              | 共1条   | 50条/页 | ~ <  |      | 前往 1 页 |
|                                                       |       |        |              |       |       |      |      |        |

## 镜像分享

普通用户点击【镜像管理】,个人和自已组内的镜像上有分享按钮,普通用户可以点击该按钮修改该镜像的分享属性。普通用户可以修改自己个人的镜像属性,即普通用户可以把个人修改成组内或公共属性,也可以将以前自己设置的公共属性镜像修改为个人属性。

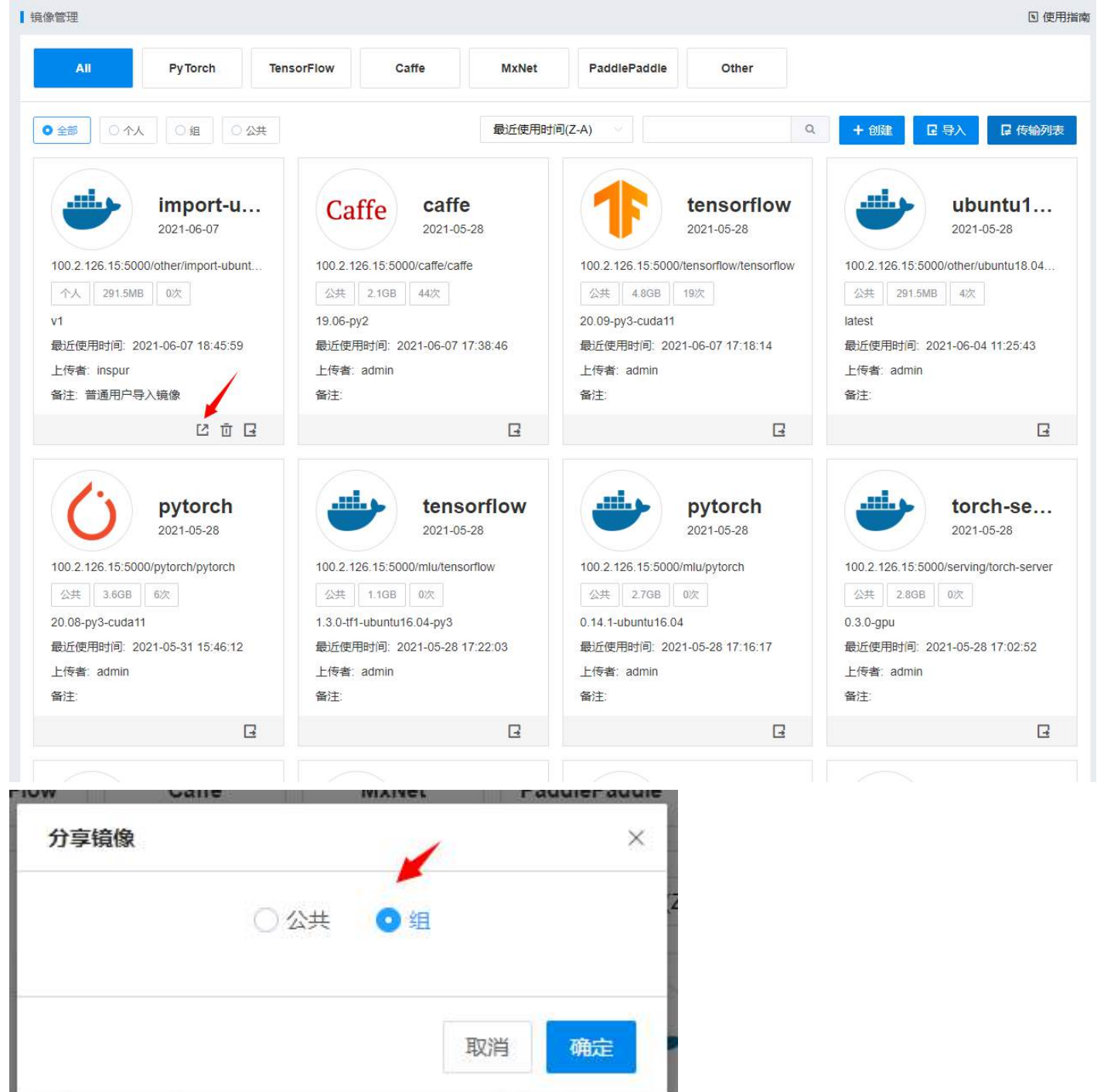

## 取消分享

普通用户点击【镜像管理】,组和公共分类下能看到自己分享的镜像,点击镜像上的取消分享按钮,可 以将自己分享的镜像撤销,重新变成个人镜像。

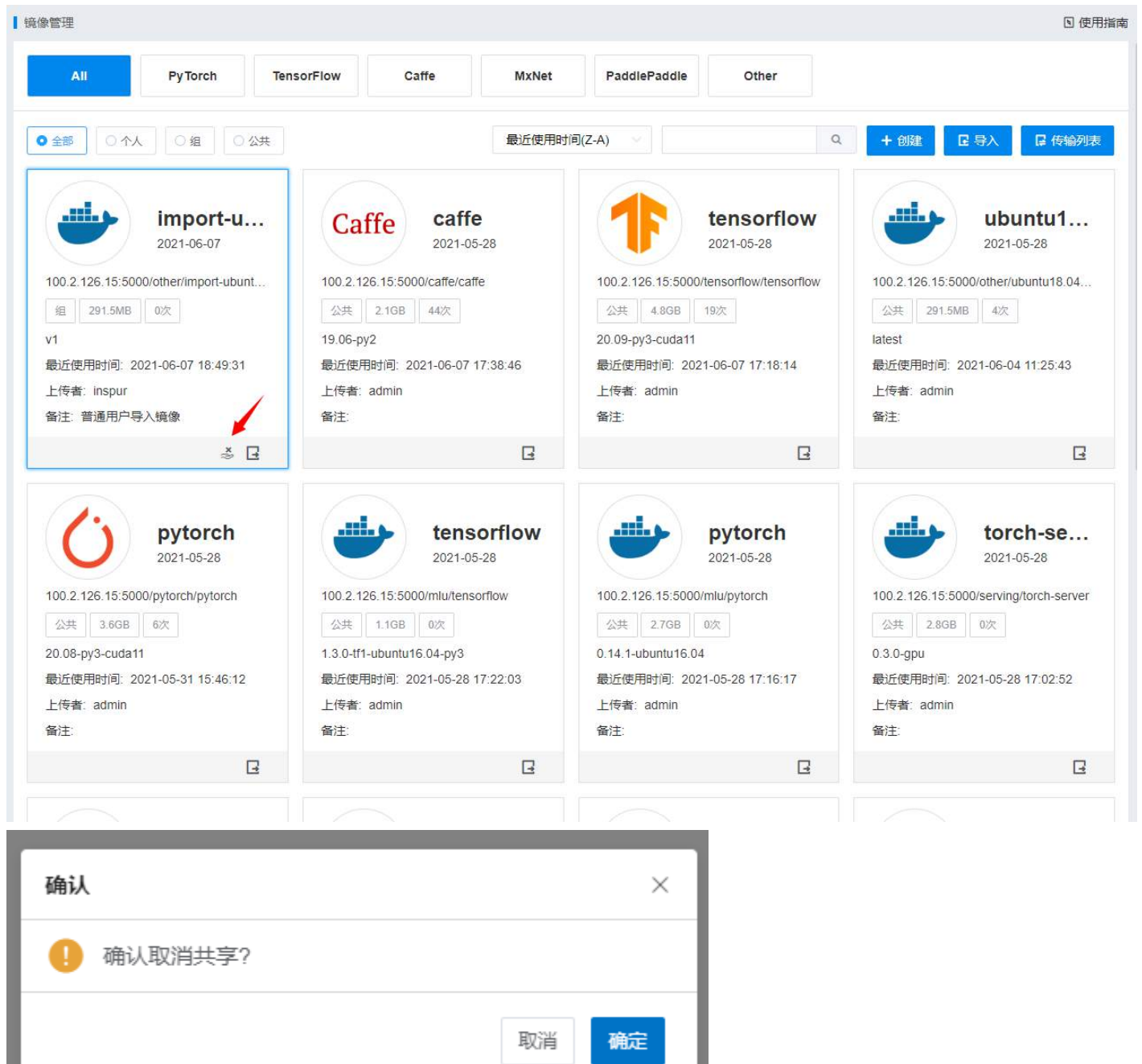

## 镜像删除

普通用户点击【镜像管理】,普通用户可以删除个人的镜像,不能删除组内和公共的镜像。

| 管理                                                                                                    |                                                                                       |                                                                                     |                                                                                                   |                                                                                     | 5 (                                                                                                    |
|----------------------------------------------------------------------------------------------------|---------------------------------------------------------------------------------------|-------------------------------------------------------------------------------------|---------------------------------------------------------------------------------------------------|-------------------------------------------------------------------------------------|----------------------------------------------------------------------------------------------------|
| All PyTorch Te                                                                                                    | nsorFlow Ca                                                                           | ffe MxNet                                                                           | PaddlePaddle                                                                                      | Other                                                                               |                                                                                                    |
| 全部 〇 个人 〇 組 〇 公共                                                                                                    |                                                                                       | 最近使用时间                                                                              | 司(Z-A)                                                                                            | Q                                                                                   | + 创建 区 导入 区 传输列                                                                                                    |
| import-u<br>2021-06-07<br>100.2.126.15:5000/other/import-ubunt<br>へ人 291.5MB 0次<br>パ<br>最近使用时间: 2021-06-07 18:50:47<br>上传者: inspur<br>路注: 普通用户导入镜像 | Caffe<br>100.2.126.15:500<br>公共 2.10B<br>19.06-py2<br>最近使用时间: 20<br>上传者: admin<br>备注: | <b>caffe</b><br>2021-05-28<br>0/caffe/caffe<br>44次<br>21-06-07 17:38:46             | 100.2.126.15:5000.<br>公共 4.8GB<br>20.09-py3-cuda11<br>最近使用时间: 202<br>上传者: admin<br>备注:            | <b>tensorflow</b><br>2021-05-28<br>tensorflow/tensorflow<br>19次<br>1-06-07 17:18:14 |                                                                                                    |
| C ū G                                                                                                    |                                                                                       | G                                                                                   |                                                                                                   | G                                                                                   | G                                                                                                    |
| <b> <b> </b> </b>                                                                                                    | 100.2.126.15:500<br>公共 1.16B<br>1.3.0-tf1-ubuntu14<br>最近使用时间: 20<br>上传者: admin        | tensorflow<br>2021-05-28<br>0/mlu/tensorflow<br>0次<br>3.04-py3<br>21-05-28 17:22:03 | 100.2.126.15:5000.       公共     2.7GB       0.14.1-ubuntu16.04       最近使用时间: 202       上传者: admin | <b>pytorch</b><br>2021-05-28<br>mlu/pytorch<br>0次<br>1-05-28 17:16:17               | torch-se<br>2021-05-28<br>100.2.126.15:5000/serving/torch-serve<br>公共 2.86B 0次<br>0.3.0-gpu<br>最近使用时间: 2021-05-28 17:02:52<br>上传者: admin |
| <b>第</b> /工.                                                                                                    | 耳注.                                                                                   |                                                                                     | <b></b> ゴ注:                                                                                       |                                                                                     | <b></b><br>「<br>」<br>」<br>」                                                                                                    |

点击镜像上面的删除按钮,弹出确认信息提示,点击确认,删除该镜像。

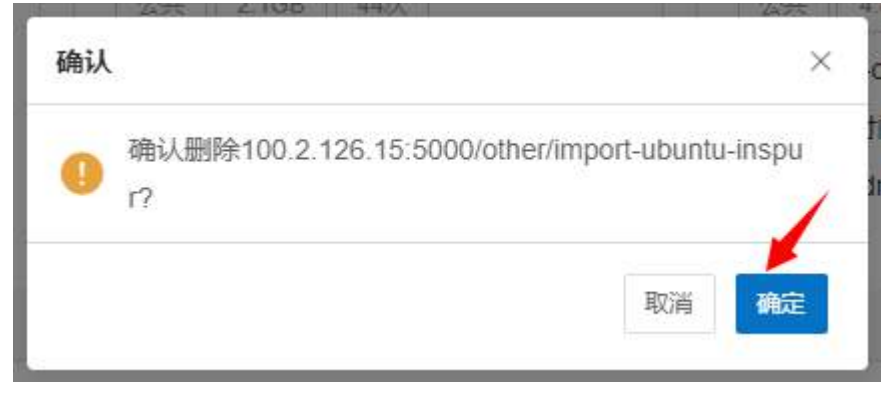

普通用户可在传输列表中,查看删除的镜像进度信息。点击进度列表的日志文件图标,可以查看删除 日志。支持单条或者批量删除状态为成功和失败的进度记录。

# Inspur

### AIStation

| 传输列表       |     |      |      |      |            |           |              | ×      |
|------------|-----|------|------|------|------------|-----------|--------------|--------|
|            |     |      |      |      | /          |           |              | す 删除   |
| 镜像名称       | 状态  | 异常原因 | 操作类型 | 进度   | 排队位置       | 创建时间      | 完成时间         | 操作     |
| 100.2.126  | 执行中 | 12   | 删除镜像 | 10%  | <b>a</b> . | 2021-06-0 | 5 <b></b> 11 | Ū 🗎    |
| 100.2.126  | 成功  | -    | 内部镜像 | 100% |            | 2021-06-0 | 2021-06-0    | Ū 🗎    |
| 100.2.126  | 成功  |      | 导出镜像 | 100% | -          | 2021-06-0 | 2021-06-0    | Ū 🖻    |
|            |     |      |      |      |            |           |              |        |
|            |     |      |      |      |            |           |              |        |
|            |     |      |      |      |            |           |              |        |
|            |     |      |      |      |            |           |              |        |
|            |     |      |      |      |            |           |              |        |
| ℃ 当前选中 0 条 |     |      |      | 共3   | 条 50条/页    | ¥ (       | 1            | 前往 1 页 |

## 导出镜像

普通用户点击【镜像管理】,镜像上有导出按钮,普通用户可以点击该按钮导出镜像 tar 包,弹出框内给出默认导出 tar 包名称,用户可自定义修改。
| All                                                                                                    | PyTorch                                                                          | TensorFlow                                              | Caffe                                                                                       | MxNet                                 | PaddlePaddle                                                                                                | Other                                                                           |                                                                                                    |                                                                                    |
|----------------------------------------------------------------------------------------------------|----------------------------------------------------------------------------------|---------------------------------------------------------|---------------------------------------------------------------------------------------------|---------------------------------------|----------------------------------------------------------------------------------------------------|---------------------------------------------------------------------------------|----------------------------------------------------------------------------------------------------|------------------------------------------------------------------------------------|
| 全部 〇 个人                                                                                                    | 〇 <u>组</u> 〇 9                                                                   | 公共                                                      |                                                                                             | 最近使用时间                                | 可(Z-A)                                                                                                    | Q                                                                               | + 创建                                                                                                    | 导入 🔓 传输                                                                            |
| 100.2.126.15:5000<br>公共 291.5MB<br>atest<br>最近使用时间: 202<br>上传者: admin<br>备注:                                          | ubuntu1.<br>2021-05-28<br>/other/ubuntu18.04<br>4次<br>21-06-04 11:25:43          | ··· Ca<br>100.2.1<br>公共<br>19.06-f<br>最近使<br>上传者<br>备注: | ffe caff<br>2021-0<br>26.15:5000/caffe/ca<br>21GB 35次<br>my2<br>昭时间: 2021-06-04<br>admin    | <b>e</b><br>15-28<br>tffe<br>09:37:24 | 100.2.126.15:5000<br>公共 4.8GB<br>20.09-py3-cuda11<br>最近使用时间:20<br>上传者:admin<br>备注:                          | tensorflow<br>2021-05-28<br>0/tensorflow/tensorflow<br>10次<br>21-06-03 16:54:59 | <ul> <li>(100.2.126.15:500)</li> <li>(公共 3.66B)</li> <li>20.08-py3-cuda11</li> <li>最近使用时间: 20</li> <li>上传者: admin</li> <li>备注:</li> </ul> | <b>pytorch</b><br>2021-05-28<br>0/pytorch/pytorch<br>6次<br>1<br>021-05-31 15:46:12 |
|                                                                                                    | [                                                                                |                                                         |                                                                                             | G                                     |                                                                                                    | G                                                                               |                                                                                                    | [                                                                                  |
| 00.2.126.15:5000         公共       1.16B         1.3.0-tf1-ubuntu16         最近使用时间: 202         上传者: admin         备注: | tensorflov<br>2021-05-28<br>/mlu/tensorflow<br>0公<br>04-py3<br>21-05-28 17:22:03 | W<br>100.2.1<br>公共<br>0.14.1-<br>最近便<br>上传者<br>音注:<br>3 | pytc<br>2021-0<br>26.15:5000/mlu/pytc<br>276B 0次<br>ubuntu16.04<br>用时间: 2021-05-28<br>admin | orch<br>17:16:17                      | 100.2.126.15:5000         公共       2.8GB         0.3.0-gpu         最近使用时间:20         上传者: admin         衛注: | torch-se<br>2021-05-28<br>D/serving/torch-server<br>0次<br>21-05-28 17:02:52     | 100.2.126.15:500<br>公共 697.4ME<br>0.3.0-cpu<br>最近使用时间: 20<br>上传者: admin<br>备注:                                                            | torch-se.<br>2021-05-28<br>0/serving/torch-serv<br>0次<br>021-05-28 17:02:27        |
|                                                                                                    |                                                                                  |                                                         |                                                                                             |                                       |                                                                                                    |                                                                                 |                                                                                                    |                                                                                    |
| <b>注出镜像</b><br>文件名                                                                                                    | ubun                                                                             | tu18.04-py                                              | ihon3.7.5-o                                                                                 | penssh7.6                             | -jupyterlab1                                                                                                | .2.3_latest                                                                     |                                                                                                    | ×                                                                                  |

普通用户可在传输列表中,查看导出的镜像进度信息,点击进度列表的日志文件图标,可以查看删除日 志。如果出现异常,进度列表会显示异常原因。支持单条或者批量删除状态为成功和失败的进度记录。

传输列表

|     |           |     |                |      |      |    |       |           |            |    | 立 删 | 除 |
|-----|-----------|-----|----------------|------|------|----|-------|-----------|------------|----|-----|---|
|     | 镜像名称      | 状态  | 异常原因           | 操作类型 | 进度   | 排队 | 位置    | 创建时间      | 完成时间       | 操  | ۴   |   |
|     | 100.2.126 | 执行中 | -              | 导出镜像 | 40%  | ~  |       | 2021-06-0 | <b>9</b> 0 | Ū  | B   |   |
|     | 100.2.126 | 成功  | 2              | 删除镜像 | 100% | 8  |       | 2021-06-0 | 2021-06-0  | Ū  |     |   |
|     | 100.2.126 | 成功  | i <del>.</del> | 内部镜像 | 100% | æ  |       | 2021-06-0 | 2021-06-0  | Ū  | 8   |   |
|     | 100.2.126 | 成功  | 12             | 导出镜像 | 100% | 8  |       | 2021-06-0 | 2021-06-0  | Ū  |     |   |
|     |           |     |                |      |      |    |       |           |            |    |     |   |
|     |           |     |                |      |      |    |       |           |            |    |     |   |
|     |           |     |                |      |      |    |       |           |            |    |     |   |
|     |           |     |                |      |      |    |       |           |            |    |     |   |
| 0当前 | 前选中 0 条   |     |                |      | 共。   | 4条 | 50条/页 | ~ <       | 1 >        | 前往 | 1   | 页 |

导出成功后,可以在用户目录下,查看导出的镜像 tar 包。

## 创建镜像

单击【镜像管理】->【创建】,可以使用 Dockerfile 创建镜像

$$\times$$

| 管理                                                                                                    |                                                       |                                                                                                 |                                               |                                                                                  |                                                                      | 5 (                                                                                                    |
|----------------------------------------------------------------------------------------------------|-------------------------------------------------------|-------------------------------------------------------------------------------------------------|-----------------------------------------------|----------------------------------------------------------------------------------|----------------------------------------------------------------------|----------------------------------------------------------------------------------------------------|
| All PyTorch                                                                                                    | TensorFlow                                            | Caffe                                                                                           | MxNet                                         | PaddlePaddle                                                                     | Other                                                                |                                                                                                    |
| 全部 〇 介人 〇 组 〇 公:                                                                                                    | <del>μ</del>                                          |                                                                                                 | 最近使用时间                                        | ](Z-A)                                                                           | Q                                                                    | + 创建 匠 导入 厚 传输列                                                                                                    |
| Caffe caffe<br>2021-05-28<br>00.2.126.15:5000/caffe/caffe<br>公共 2.1GB 44次<br>9.06-py2<br>設近使用时间: 2021-06-07 17:38:46<br>上传者: admin<br>鞋:                   | 100.2.126<br>公共<br>20.09-py3<br>最近使用<br>上传者: a<br>备注: | tens<br>2021-0<br>5.15:5000/tensorflu<br>4.86B 19次<br>3-cuda11<br>时间: 2021-06-07<br>admin       | sorflow<br>15-28<br>ow/tensorflow<br>17:18:14 | 100.2.126.15:5000//<br>公共 291.5MB<br>latest<br>最近使用时间: 202*<br>上传者: admin<br>备注: | ubuntu1<br>2021-05-28<br>other/ubuntu18.04<br>4次<br>1-06-04 11:25:43 | bytorch     2021-05-28     100.2.126.15:5000/pytorch/pytorch     公共 3.6GB 6次     20.08-py3-cuda11     最近使用时间: 2021-05-31 15:46:12     上传者: admin     备注: |
| E                                                                                                    |                                                       |                                                                                                 | B                                             |                                                                                  | G                                                                    | G                                                                                                    |
| tensorflow<br>2021-05-28<br>00.2.126.15:5000/mlu/tensorflow<br>公共 1.1GB 0次<br>.3.0-tf1-ubuntu16.04-py3<br>設近使用时间: 2021-05-28 17:22:03<br>上传者: admin<br>辞注: | 100.2.126<br>公共<br>0.14.1-ub<br>最近使用<br>上传者: a<br>备注: | <b>pytc</b><br>2021-0<br>3.15:5000/mlu/pytc<br>2.7GB 0次<br>untu16.04<br>时间: 2021-05-28<br>admin | 5-28<br>brch<br>17:16:17                      | 100.2.126.15:5000/<br>公共 2.8GB<br>0.3.0-gpu<br>最近使用时间: 2021<br>上传者: admin<br>备注: | <b>torch-se</b><br>2021-05-28<br>serving/torch-server<br>吹           | torch-se<br>2021-05-28<br>100.2.126.15:5000/serving/torch-server<br>公共 697.4MB 0次<br>0.3.0-cpu<br>最近使用时间: 2021-05-28 17:02:27<br>上传者: admin<br>备注:       |
| G                                                                                                    |                                                       |                                                                                                 | F                                             |                                                                                  | G                                                                    | 6                                                                                                    |

弹出创建界面,点击文件夹图标

| Dockerfile |                                               |           |
|------------|-----------------------------------------------|-----------|
|            | 建议尽量将Dockerfile放在空目录中或者当前目录下只包含用于Dockerfile制作 | 镜像的文件/文件夹 |
| *镜像名称      |                                               | 0         |
| 镜像类型       | 请选择                                           |           |
| * 标签       |                                               | 0         |
| 302.25     |                                               |           |

注意:镜像名称和标签需要满足 Docker 官方规范,只能包括小写字母、数字、下划线(\_)、连接线(-)、 反斜线(/),且只能使用小写字母或数字开头,并且特殊字符(下划线、连接线、反斜线)不能连续使用。 弹出选择 Dockerfile 界面,选择 Dockerfile 文件或者搜索 Dockerfile 文件,点击【确定】

| 选择Dockerfile |                    |              |    |            | ×             |  |  |  |
|--------------|--------------------|--------------|----|------------|---------------|--|--|--|
| 当前路径         | /inspur            | /inspur      |    |            |               |  |  |  |
|              |                    |              | E  | Dockerfile | Q             |  |  |  |
|              | 文件路径               | 拥有者          | 类型 | 大小         | 创建时间          |  |  |  |
| Docker       | rfile /inspur/dock | er-file root | 文件 | 93 Byte    | 2021-03-03 14 |  |  |  |
|              |                    |              |    |            |               |  |  |  |
|              |                    |              |    |            |               |  |  |  |
|              |                    |              |    |            |               |  |  |  |
|              |                    |              |    |            |               |  |  |  |
|              |                    |              |    |            |               |  |  |  |
|              |                    |              |    |            |               |  |  |  |
|              |                    |              |    |            |               |  |  |  |
|              |                    |              |    |            | 1             |  |  |  |
|              |                    |              |    |            | 取消 确定         |  |  |  |

注意:普通用户创建镜像,需要将 Dockerfile 文件放在用户目录下,并且需要在用户目录下单独创建一个目录,用来存放 Dockerfile 文件。

选择完 Dockerfile 文件,返回创建界面,显示 Dockerfile 文件的相对路径,输入镜像名称,镜像标签, 备注信息,点击【确定】,镜像名称和标签不支持大写。

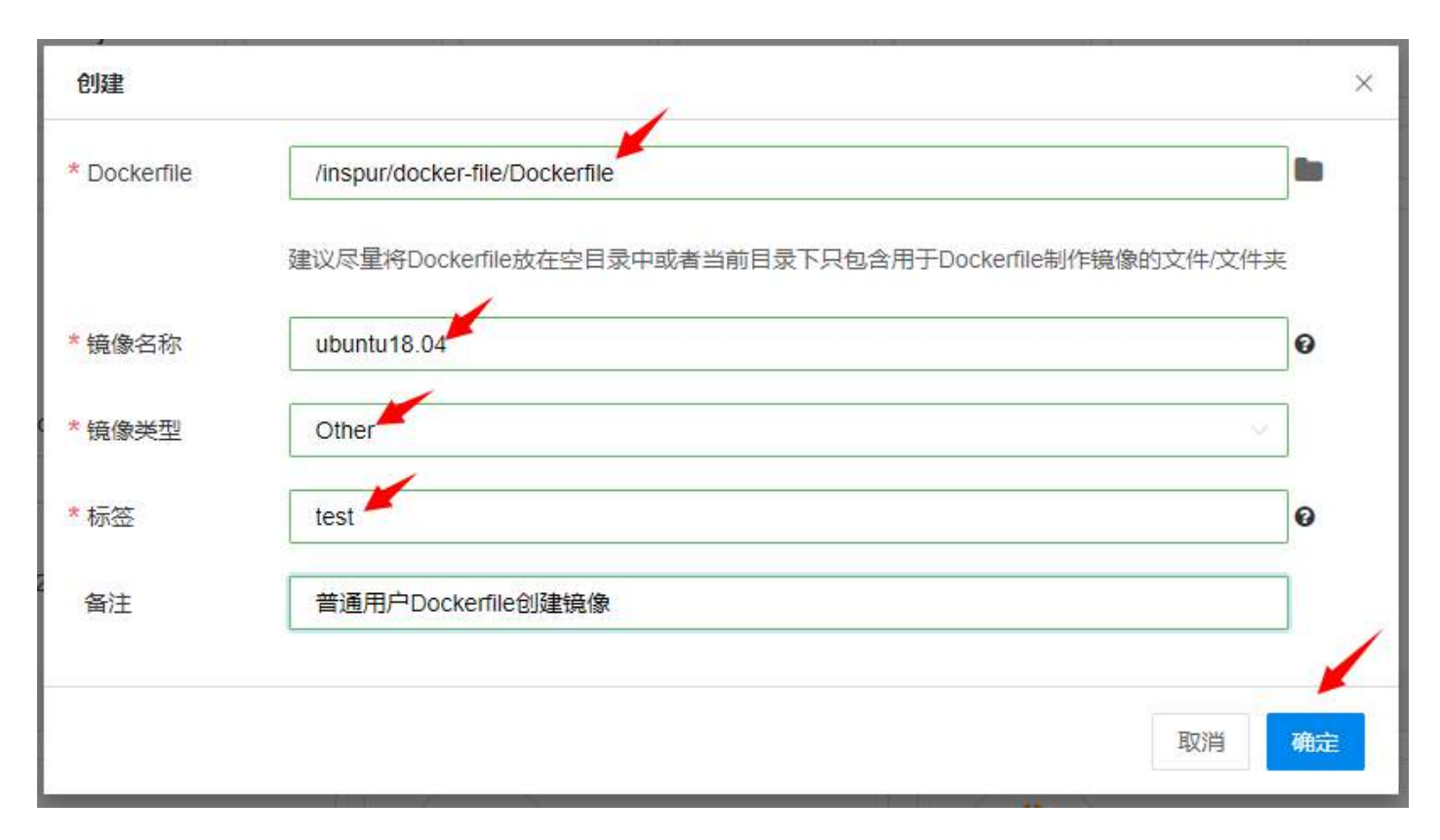

注意:镜像名称和标签需要满足 Docker 官方规范,只能包括小写字母、数字、下划线(\_)、连接线(-)、 反斜线(/),且只能使用小写字母或数字开头,并且特殊字符(下划线、连接线、反斜线)不能连续使用。 确定后,点击【传输列表】,查看创建镜像的进度信息。点击进度列表的日志文件图标,可以查看创建 镜像的日志记录。支持单条或者批量删除状态为成功和失败的进度记录。

传输列表

|      |           |     |      |            | 1                 |     |       |           |           |    | 可 删              | 除 |
|------|-----------|-----|------|------------|-------------------|-----|-------|-----------|-----------|----|------------------|---|
|      | 镜像名称      | 状态  | 异常原因 | 操作类型       | 进度                |     | 排队位置  | 创建时间      | 完成时间      | 操  | ۲ <mark>۴</mark> |   |
|      | 100.2.126 | 执行中 | ÷    | Dockerfile | 30%               |     | -     | 2021-06-0 | 8         | Ū  |                  |   |
|      | 100.2.126 | 成功  | ы    | 导出镜像       | 100%              |     | 21    | 2021-06-0 | 2021-06-0 | Ū  |                  |   |
|      | 100.2.126 | 成功  | ÷    | 删除镜像       | 100%              |     | #1    | 2021-06-0 | 2021-06-0 | Ū  |                  |   |
|      | 100.2.126 | 成功  | D.   | 内部镜像       | <mark>100%</mark> |     | 25    | 2021-06-0 | 2021-06-0 | Ū  |                  |   |
|      | 100.2.126 | 成功  | ÷    | 导出镜像       | 100%              |     | ~     | 2021-06-0 | 2021-06-0 | Ū  |                  |   |
|      |           |     |      |            |                   |     |       |           |           |    |                  |   |
|      |           |     |      |            |                   |     |       |           |           |    |                  |   |
|      |           |     |      |            |                   |     |       |           |           |    |                  |   |
| こ 当前 | 前选中 0 条   |     |      |            |                   | 共5条 | 50条/页 | × 6       | 1 >       | 前往 | 1                | 页 |

点击日志文件图标,弹出日志界面,显示日志记录信息。如果 Dockerfile 编写有问题,日志页面会输出 异常信息,进度条会显示异常原因,同时后台回滚删除相关操作记录,进度状态会置为失败。

Х

| 日志                                                                                                    | × |
|----------------------------------------------------------------------------------------------------|---|
|                                                                                                    | _ |
| [1] 2021-03-03 15:01:42 create image log file!                                                                                              | 1 |
| [2] 2021-03-03 15:01:42 image type: other                                                                                                   |   |
| [3] 2021-03-03 15:01:42 add the task of creating image to the queue, it may take a long time, please wait, if there is a problem, the pro   |   |
| gress bar and log will show the exception reason.                                                                                           |   |
| [4] 2021-03-03 15:01:44 start to perform the task of creating image!                                                                        |   |
| [5] 2021-03-03 15:01:44 start to buid Dockerfile, it may take a long time, please wait, if there is a problem, the progress bar and log wil |   |
| I show the exception reason!                                                                                                    |   |
| [6] 2021-03-03 15:01:44 Step 1/3 : FROM 100.7.36.88:5000/other/ubunut18.04-wjy01:v1                                                         |   |
| [7] 2021-03-03 15:01:44> 81b44d980821                                                                                                    |   |
| [8]                                                                                                    |   |
| [9] 2021-03-03 15:01:44 Step 2/3 : MAINTAINER AUTO_TEST                                                                                     |   |
| [10] 2021-03-03 15:01:44> Using cache                                                                                                    |   |
| [11]                                                                                                    |   |
| [12] 2021-03-03 15:01:44> c1301e2a53dc                                                                                                    |   |
| [13]                                                                                                    |   |
| [14] 2021-03-03 15:01:44 Step 3/3 : CMD echo hello world                                                                                    |   |
| [15] 2021-03-03 15:01:44> Using cache                                                                                                    |   |
| [16]                                                                                                    |   |
| [17] 2021-03-03 15:01:44> 106970eb9fca                                                                                                    |   |
| [18]                                                                                                    |   |
| [19] 2021-03-03 15:01:44 Successfully built 106970eb9fca                                                                                    |   |
| [20]                                                                                                    |   |
| [21] 2021-03-03 15:01:44 Successfully tagged 100.7.36.88:5000/other/ubuntu18.04-inspur:test                                                 |   |
| [22]                                                                                                    |   |
| [23] 2021-03-03 15:01:44 new image info: 100.7.36.88:5000/other/ubuntu18.04-inspur:test                                                     |   |
| [24] 2021-03-03 15:01:44 Dockerfile build image has been completed, and start to configure the tini component!                              |   |
| [25] 2021-03-03 15:01:46 the tini component has been configured, and started to push the image to the harbor repository!                    |   |
| [26] 2021-03-03 15:02:11 push image to the harbor repository success!                                                                       |   |

成功后,点击【镜像管理】,显示制作的镜像信息。

| All PyTorch Ten                                                                                                    | sorFlow Caffe MxN                                                                                                    | et PaddlePaddle Other                                                                                                    |                                                                                                    |
|----------------------------------------------------------------------------------------------------|----------------------------------------------------------------------------------------------------|----------------------------------------------------------------------------------------------------|----------------------------------------------------------------------------------------------------|
| 全部 ○ 个人 ○ 组 ○ 公共                                                                                                    | 最近使                                                                                                    | 用时间(Z-A) V                                                                                                    | + 创建 昆导入 昆传输列                                                                                                    |
| bubuntu1<br>2021-06-08 00.2.126.15:5000/other/ubuntu18.04      へ 291.5MB 0次 est      設 広使用时间: 2021-06-08 08:48:09 - 传音: inspur      強注:         | Caffe 2021-05-28<br>2021-05-28<br>100.2.126.15:5000/caffe/caffe<br>公共 2.1GB 44次<br>19.06-py2<br>最近使用时间: 2021-06-07 17:38:46<br>上传者: admin<br>备注:             | ・・・・・・・・・・・・・・・・・・・・・・・・・・・・・                                                                                                    | butter     butter     butt |
|                                                                                                    | G                                                                                                    | G                                                                                                    | G                                                                                                    |
| pytorch<br>2021-05-28<br>00.2.126.15:5000/pytorch/pytorch<br>公共 3.6GB 6次<br>0.08-py3-cuda11<br>設近使用时间: 2021-05-31 15:46:12<br>二传者: admin<br>辭注: | tensorflow<br>2021-05-28<br>100.2.126.15:5000/mlu/tensorflow<br>公共 1.108 0次<br>1.3.0-tf1-ubuntu16.04-py3<br>最近使用时间: 2021-05-28 17:22:03<br>上传者: admin<br>备注: | pytorch<br>2021-05-28<br>100.2.126.15:5000/mlu/pytorch<br>公共 2.70B 0次<br>0.14.1-ubuntu16.04<br>最近使用时间: 2021-05-28 17:16:17<br>上传者: admin<br>备注: | torch-se<br>2021-05-28     torch-se<br>2021-05-28     100.2.126.15.5000/serving/torch-server<br>公共 28GB 0次     03.0-gpu     最近使用时间: 2021-05-28 17:02:52     上传者: admin     备注:                                                                                                    |
|                                                                                                    |                                                                                                    |                                                                                                    | -                                                                                                    |

# 内部导入镜像

点击【镜像管理】->【导入】,弹出导入界面

| The Trank                                                                                                    |                                                                                                    |                                                                                                    |                                                                                                    |
|----------------------------------------------------------------------------------------------------|----------------------------------------------------------------------------------------------------|----------------------------------------------------------------------------------------------------|----------------------------------------------------------------------------------------------------|
| All Py lorch le                                                                                                    | nsorFlow Carre MX                                                                                                    | Net PaddiePaddie Other                                                                                                    |                                                                                                    |
| 全部 〇个人 〇组 〇公共                                                                                                    | 德爆                                                                                                    | 排序                                                                                                    | +创建 昆导入 昆传输                                                                                                    |
| Caffe<br>2021-05-28<br>00.2.126.15:5000/caffe/caffe<br>公共 2.1GB 41次<br>9.06-py2<br>鼓匠使用时间: 2021-06-07 16:22:19<br>L传者: admin | buntu1<br>2021-05-28 100.2.126.15:5000/other/ubuntu18.04 公共 291.5MB 4次 latest 最近使用时间: 2021-06-04 11:25:43 上传者: admin | <ul> <li>tensorflow<br/>2021-05-28</li> <li>100.2.126.15:5000/tensorflow/tensorflow</li> <li>公共 4.8GB 10次</li> <li>20.09-py3-cuda11</li> <li>最近使用时间: 2021-06-03 16:54:59</li> <li>上传者: admin</li> </ul> | <b>pytorch</b> <sub>2021-05-28</sub> 100.2.126.15:5000/pytorch/pytorch     公共 3.6GB 6次     20.08-py3-cuda11     最近使用时间: 2021-05-31 15:46:12     上传者: admin |
| Yei:                                                                                                    | 备注:                                                                                                    | 备注:                                                                                                    | 备注:                                                                                                    |
| 1                                                                                                    | Ľ                                                                                                    | 2                                                                                                    |                                                                                                    |
| tensorflow<br>2021-05-28<br>00.2.126.15:5000/mlu/tensorflow<br>公共 1.1GB 0次                                                   | <b>pytorch</b><br>2021-05-28<br>100.2.126.15:5000/mlu/pytorch<br>公共 2.7GB 0次                                         | torch-se<br>2021-05-28<br>100.2.126.15.5000/serving/torch-server<br>公共 2.8GB 0次                                                                                                    | torch-se.<br>2021-05-28<br>100.2.126.15:5000/serving/torch-serv<br>公共 697.4MB 0次                                                                           |
| .3.0-tf1-ubuntu16.04-py3                                                                                                    | 0.14.1-ubuntu16.04                                                                                                   | 0.3.0-gpu                                                                                                    | 0.3.0-сри                                                                                                    |
| 员近使用时间:2021-05-28 17:22:03                                                                                                   | 最近使用时间: 2021-05-28 17:16:17                                                                                          | 最近使用时间: 2021-05-28 17:02:52                                                                                                    | 最近使用时间: 2021-05-28 17:02:27                                                                                                    |
| _传者: admin                                                                                                    | 上传者: admin                                                                                                    | 上传者: admin                                                                                                    | 上传者:admin                                                                                                    |
| 科注:                                                                                                    | 备注:                                                                                                    | 备注:                                                                                                    | 备注:                                                                                                    |
| G                                                                                                    |                                                                                                    | 3                                                                                                    | [                                                                                                    |

默认选择内部导入,点击文件夹图标,普通用户默认进入用户目录,选择镜像 tar、tar.gz 或者 tgz 包,内部导入只能导入 docker save 保存的镜像包。

| 导入      |                   | ×     |
|---------|-------------------|-------|
| *导入方式   | ○ 内部导入 ② ○ 外部导入 ② |       |
| *选择镜像文件 |                   |       |
| *镜像名称   |                   | Θ     |
| *镜像类型   | 请选择               |       |
| *标签     |                   | 0     |
| 备注      |                   |       |
|         |                   |       |
|         |                   | 取消 确定 |

注意:镜像名称和标签需要满足 Docker 官方规范,只能包括小写字母、数字、下划线(\_)、连接线(-)、 反斜线(/),且只能使用小写字母或数字开头,并且特殊字符(下划线、连接线、反斜线)不能连续使用。 弹出选择镜像文件界面,选择镜像 tar 包,点击【确定】

| 当前 | 路径 /inspur      |        |     |             |                     |
|----|-----------------|--------|-----|-------------|---------------------|
|    |                 |        |     | 搜索          | c                   |
| 1  | 名称 🗘            | 拥有者    | 类型  | 大小          | 创建时间 ≑              |
|    | visualization   | inspur | 文件夹 | -           | 2021-06-01 11:23:26 |
| Ĩ  | models          | inspur | 文件夹 | 2           | 2021-06-01 11:23:26 |
|    | jupyter-example | inspur | 文件夹 | -           | 2021-06-07 16:59:30 |
| Ĩ  | logPersistence  | root   | 文件夹 | 2           | 2021-06-07 17:04:03 |
|    | untitled.txt    | root   | 文件  | 9 Byte      | 2021-06-03 17:22:55 |
| Ĩ  | logs            | root   | 文件夹 | 21          | 2021-06-07 16:32:47 |
| 2  | ubuntu18.04.tar | inspur | 压缩包 | 848.61 MB   | 2021-06-07 16:33:37 |
|    |                 |        |     |             |                     |
|    |                 |        |     | 共7条 50条/页 🗸 | 〈 1 〉 前往 1          |

选择 tar 包后,输入镜像名称、镜像标签或备注信息,点击【确定】,镜像名称和标签不支持大写。

| 导入      |                         | ×  |
|---------|-------------------------|----|
| *导入方式   |                         |    |
| *选择镜像文件 | /inspur/ubuntu18.04.tar | ]¤ |
| *镜像名称   | import-ubuntu           | 0  |
| *镜像类型   | Other 🖌                 | ]  |
| * 标签    | v1 📕                    | 0  |
| 备注      | 普通用户导入镜像                | ]  |
|         |                         | 1  |
|         | 取消                      | 确定 |

注意:镜像名称和标签需要满足 Docker 官方规范,只能包括小写字母、数字、下划线(\_)、连接线(-)、 反斜线(/),且只能使用小写字母或数字开头,并且特殊字符(下划线、连接线、反斜线)不能连续使用。 点击【传输列表】,查看导入镜像的进度信息。点击进度列表的日志文件图标,可以查看导入镜像的日 志记录。如果出现异常,进度列表会显示异常原因。支持单条或者批量删除状态为成功和失败的进度 记录。

传输列表 X 立 删除 操作 镜像名称 状态 异常原因 操作类型 进度 排队位置 创建时间 完成时间 100.2.126.... 成功 100% 2021-06-0.... 2021-06-0... Ŭ 🗎 内部镜像... 100.2.126.... 成功 导出镜像 100% 2021-06-0... 2021-06-0.... Ū 🗎

○ 当前选中0条

共2条 50条/页 ◇ 〈 1 → 前往 1 页

导入完成,点击【镜像管理】,显示导入的镜像

| All Py Torch Ten                                                                                                    | nsorFlow Caffe                                                                                                    | MxNet                              | PaddlePaddle                                                                          | Other                                                                                |                                                                            |                                                                                 |
|----------------------------------------------------------------------------------------------------|----------------------------------------------------------------------------------------------------|------------------------------------|---------------------------------------------------------------------------------------|--------------------------------------------------------------------------------------|----------------------------------------------------------------------------|---------------------------------------------------------------------------------|
| 全部 〇 个人 〇 組 〇 公共                                                                                                    |                                                                                                    | 最近使用时间                             | ](Z-A)                                                                                | ٩                                                                                    | + 创建                                                                       | 导入 🔓 传输列                                                                        |
| ・       import-u         2021-06-07         100.2.126.15:5000/other/import-ubunt         小人       291.5MB         0次         v1         最近使用时间: 2021-06-07 18:45:59         上传者: inspur         备注: 普通用户导入镜像 | Caffe caffe<br>2021-0:<br>100.2.126.15:5000/caffe/caf<br>公共 2.16B 44次<br>19.06-py2<br>最近使用时间: 2021-06-07<br>上传者: admin<br>备注: | <b>e</b><br>5-28<br>Te<br>17:38:46 | 100.2.126.15:5000<br>公共 4.8GB<br>20.09-py3-cuda11<br>最近使用时间: 202<br>上传者: admin<br>备注: | <b>tensorflow</b><br>2021-05-28<br>/tensorflow/tensorflow<br>19次<br>1-06-07 17:18:14 | 100.2.126.15:500<br>公共 291.5ME<br>latest<br>最近使用时间: 2<br>上传者: admin<br>备注: | ubuntu1<br>2021-05-28<br>)0/other/ubuntu18.04.<br>]   4次<br>)021-06-04 11:25:43 |
| 2 亩 🛛                                                                                                    |                                                                                                    | G                                  |                                                                                       | G                                                                                    |                                                                            |                                                                                 |
| <b> <b> </b> </b>                                                                                                    | tens<br>2021-03<br>100.2.126.15:5000/mlu/tens<br>公共 1.1GB 0次<br>1.3.0-tf1-ubuntu16.04-py3<br>最近使用时间: 2021-05-28               | 5-28<br>orflow<br>17:22:03         | 100.2.126.15:5000<br>公共 2.7GB<br>0.14.1-ubuntu16.0-<br>最近使用时间: 202                    | pytorch<br>2021-05-28<br>/mlu/pytorch<br>0次<br>4<br>:1-05-28 17:16:17                | 100.2.126.15:500<br>公共 2.8GB<br>0.3.0-gpu<br>最近使用时间: 2                     | torch-se<br>2021-05-28<br>00/serving/torch-serve<br>0次<br>021-05-28 17:02:52    |
| 上传者: admin                                                                                                    | 上传者: admin                                                                                                    |                                    | 上传者: admin                                                                            |                                                                                      | 上传者: admin                                                                 |                                                                                 |
| 备注:                                                                                                    | 备注:                                                                                                    |                                    | 备注:                                                                                   |                                                                                      | 备注:                                                                        |                                                                                 |

# 外部镜像导入

普通用户点击【镜像管理】,点击【导入】按钮,点击【外部导入】,【下载命令】输入 docker pull 镜像 命令,可以去配置的外部 harbor 仓库、Docker Hub 或者 NGC 官方网站复制 pull 镜像命令。如果勾选 配置的外部 harbor 仓库,则需要输入镜像名称,未勾选,则不需要输入镜像名称。点击【确定】,【传输 列表】可以查看镜像导入进度,同时,点击日志图标,可以查看外部导入镜像的日志记录,如果导入失 败,进度条会显示异常原因。支持单条或者批量删除状态为成功和失败的进度记录。

| 导入        |                                                                |         | ×  |
|-----------|----------------------------------------------------------------|---------|----|
| *导入方式     | ○ 内部导入 ②                                                       |         |    |
| * 下载命令    | docker pull 100.7.36.67:5000/com.inspur/pytorch-operator:IdI04 |         |    |
| *镜像名称     | pytorch                                                        |         | 0  |
| *镜像类型     | PyTorch                                                        | ×       |    |
| DockerHub | https://hub.docker.com                                         |         |    |
| NGC       | https://ngc.nvidia.com                                         |         |    |
| Harbor    | http://100.7.36.67:5000                                        |         |    |
|           |                                                                |         | 1  |
|           |                                                                | 取消      | 确定 |
| 导入        |                                                                | 2001.01 | ×  |
| *导入方式     | ○ 内部导入 ❷                                                       |         |    |
| *下载命令     | docker pull 100.7.36.67:5000/com.inspur/pytorch-operator:IdI04 |         | ]  |
| *镜像类型     | PyTorch                                                        | Ŷ       | ]  |
| DockerHub | https://hub.docker.com                                         |         |    |
| NGC       | https://ngc.nvidia.com                                         |         |    |
| Harbor    | http://100.7.36.67:5000                                        |         |    |
|           |                                                                |         |    |
|           |                                                                |         | 1  |

注意:外部导入,需要连接外网,拉取的镜像源最好是国内镜像源,如果是国外源,可能会有限制,导 致 pull 过程缓慢,需要花费很长时间,严重时,会出现 pull 失败现象。

## 模型管理

AIStation 平台提供了统一的模型管理能力,集中管理在训练任务中得到的模型、用户本地开发的模型、 外部平台输出的模型。模型管理提供统一的导入功能入口,可以方便把本地和外部模型导入到模型管 理系统中。在模型管理中提供在线测试和离线测试两种方式进行模型的测试,测试过程提供详细的日 志信息查看,测试完成后提供统一的模型发布功能,为部署模型做准备。

## 导入模型

在训练任务完成后,AIStation 会自动把模型文件保存到用户家目录中,能够方便地导入模型管理中: 点击【模型管理】->【导入】,进入导入界面。导入主要包括四大部分:基本信息、模型文件、参数信 息、评估信息。

其中名称、版本、场景、开发/训练文件为必填项,界面中标红色标记的均为必填项。其余参数,包括数据、镜像、脚本、模型参数(batch\_size、learning\_rate、weight\_decay、momentum)、评估信息等可选填。用户通过选择用户家目录下的开发/训练文件,将该模型文件导入。

示例中用户选择的文件为本次训练任务中得到的模型文件。

| 1 (4日秋田 ) 植田利奈 |                          |           |      |       |    |                     |                  | 10 使用宿   |
|----------------|--------------------------|-----------|------|-------|----|---------------------|------------------|----------|
| 日日月月 一日日月日二日日  |                          |           |      |       |    |                     |                  |          |
| 名称 状态          | илт - <del>Э</del> лея - | · 9. 12 M |      |       |    | 2 9A 2 988 2 88     | 5 005H# 5 888 2  | (5589135 |
| 68             | 版本                       | 信約者       | 是否测试 | 状态    | 共享 | 自我的问                | ≑ 膜作             |          |
|                | 2                        | 222       | 2    | - 未没布 | 私商 | 2021-06-02 16:54:41 |                  |          |
| 0 開閉 当前法中0 争   | 190                      |           |      |       |    | 件1番 50              | 8/11 - 12 🚺 🛐 #H | 1 🗉      |

导入模型的名称只接受汉字、英文字母、数字、下划线,不能以下划线开头,版本为整数。

导入模型的场景参数,默认内置了 image classification(图像分类)、object detection(物体检测)、semantic segmentation(语义分割)和 other(其他)四类。可通过更改 yml 配置文件,并重启服务,添加或更改。导入模型的脚本参数只可以选择以.py 和.prototxt 结尾的脚本文件。

模型参数中 batch\_size, learning\_rate、weight\_decay、momentum 可根据实际情况填写。若填写,必须 为数字,其中 batch\_size 是整数,范围为 [0-100000],其余参数支持的数据精度为小数点前最多 5 位, 小数点后最多 16 位。

评估信息中的预处理脚本支持任意 linux 下的文件,召回率、准确率、精确率、fl 值可根据实际情况填写。若填写,必须为数字,参数精度为数点前最多 5 位,小数点后最多 16 位。

| 模型列表 標型测试实例      |                                                                                                    |             |
|------------------|----------------------------------------------------------------------------------------------------|-------------|
| 基本信息             |                                                                                                    |             |
| * 名取             | test                                                                                                   |             |
| * 50 G           | 2                                                                                                    |             |
| * 场援             | image classification                                                                                   |             |
|                  | AMUST rate = AMUST rate = AMUST raters = interfil = interfil rate =                                    |             |
|                  |                                                                                                    |             |
| 166.100          | 100 Z. 120 HD DUUUURINGURINE HE VOSIYZ                                                                 |             |
| 關本               | /zzz/fest py                                                                                           |             |
| an Time in       |                                                                                                    |             |
| * TTW (1980)     | Levels stor. 4                                                                                         |             |
|                  |                                                                                                    |             |
| 構成               |                                                                                                    |             |
| autore-condition |                                                                                                    |             |
| batch size       | 128                                                                                                    |             |
| tarrite ace      |                                                                                                    | _           |
| Kei-Dirakow      |                                                                                                    |             |
| weight_deci      | ay 0.01                                                                                                |             |
| momentum         | 02                                                                                                    |             |
| 其他參救             |                                                                                                    |             |
|                  |                                                                                                    |             |
| 评估信息             |                                                                                                    | 激活 Windows  |
| 评估信息             |                                                                                                    |             |
| 数编               | AdriantStanninger-data (* - AdriantStruminger-datavisuulgation: * - AdriantStruminger-datavisurdete (* | 2           |
|                  | MdbaltShannoer dalajapytir example 🦿 - restartShawkoverdata/unig_innet_models 🔮                        |             |
| 調修               | 100.2.126.46:5008/caffe/caffe:19.08.py2                                                                |             |
| 预处理即本            | (zzz/test bim)                                                                                         |             |
| 四回車              | 0.91                                                                                                   |             |
| 海绵车              | D.82                                                                                                   |             |
| HPCT -           | 0.9                                                                                                    |             |
|                  |                                                                                                    |             |
| F1価              | 0.8                                                                                                    |             |
|                  |                                                                                                    |             |
|                  |                                                                                                    | Rzies aniez |

点击确定后,进入传输列表。

对于模型较大的文件,传输列表用于展示操作(导入、导出、删除、发布)的进度,同一用户的同类型 操作排队处理。传输列表进度删除,导入失败后二次导入等功能详见【模型传输列表】章节。 传输列表  $\times$ 

| 名称   | 版本 | 操作类型 | 状态 | 操作 |
|------|----|------|----|----|
| test | 1  | 导入   | 完成 | Ī  |

对于外部模型的导入(即非本平台训练产生的模型文件),若模型小于1GB,可通过文件管理上传至用 户家目录,若模型大于1GB,可通过 xftp 登录到后台,传输至用户家目录,然后再将该外部模型导入 模型管理。

国使用旗

## 共享模型

模型的共享属性有三种:私有、组、全局。

普通用户点击【模型管理】,普通用户可以共享私有和自己组内模型。

选择要共享的模型,点击右上方【共享】按钮,支持批量操作。

| 1 HAT  | Distant III |          |         |                |        | <b>D</b> D <b>D D D D</b> |         | 17 APR  |
|--------|-------------|----------|---------|----------------|--------|---------------------------|---------|---------|
|        |             |          | 1.000   | 1.02           | 1 1122 | LE WALL LE MELL COM       | a analy | La toya |
| 名称     | 版本          | 四日本      | 是四時式    | ***            | 共変     | COLUMN THE                | - 99F   |         |
| Add    | 4           | 291      | -       | • *3*          | 12<br> | 2021-11-29 10:30,33       | 6 B B   |         |
| 2 (83) | 0           | NZ.      | -       | • <b>X</b> 200 | 10     | 2121-12-09 15:03:00       | 0.00    |         |
|        |             | and a    | а.<br>Э | - 7.00         | *5     | 2021-11-23 15:03-16       |         |         |
| 1 004  | 2           | 200      |         | - #-20/m       | 97     | 2021-11-29.15 30.62       |         |         |
| Net    | 1           | 2/8      |         | * ***          | 2×0    | 2021-11-29 15 44 32       |         |         |
| -      |             | antern . |         | - ALD          | 6.0    | 2/01-12/29 10:40 20       | 0 s s   |         |
| 共享     |             | • 组      | ○ 全局    |                |        | ×                         |         |         |
|        |             |          |         | 取消             | 确定     |                           |         |         |

## 取消共享

取消共享操作和模型共享操作互逆。

普通用户点击【模型管理】,可以将自己共享到组或全局的模型取消共享。支持批量操作。

IR OTHER

| 102/91%    | 模型的过去分          |        |      |                         |       |                            |                           |
|------------|-----------------|--------|------|-------------------------|-------|----------------------------|---------------------------|
| 97.97      | 式古 前日号 · 导入时间 □ | 9.28   |      |                         |       | 日 93人 日 99日 単 11日<br>日 93人 | 1 REPORT OF MARK 12 (6465 |
| <b>6</b> 9 | i Ka            | filte  | 服務制成 | <b>#</b> 5              | 开车    | tiline: 4                  | ÷ ser                     |
| Aaa        | 34              | zym    | π.   | - 未供有                   | i8    | 2021-11-29 15:30:33        | 16 🕆 🖬                    |
|            | au 6            | 82     | #    | * *27                   | 全雨    | 2021-12-09 15 03:00        | 54 th m                   |
| D z        | 1               | 2/0    | 8    | <ul> <li>未没有</li> </ul> | 全明    | 2021-11-29 16:09 18        | 888                       |
|            | 1000000 1       | XIZT   | B    | ● 未送商                   | 全局    | 2021-12-09 35 31:14        | B î 🖩                     |
|            | 2               | zjm    | 곱    | ● 未送布                   | 全局    | 2021-11-29 15:30:02        | 5 t B                     |
| tes:1      | 4               | zjihi  | 吾    | ● 未送布                   | in in | 2021-11-29 10;44:32        | 13 tr 10                  |
| 🖬 as       | 1               | zitalp | Ϋ́.  | ● 未放布                   | ie.   | 2021-12-25 19 45:35        | 16 市 副                    |
| C (1997) = | (1)(2中) (A      |        |      |                         |       | 二7条                        | 50%)语 🕜 🚺 👀 前往 1          |

# 删除模型

## 普通用户点击【模型管理】,普通用户可以删除拥有者是自己的模型。支持批量操作。

| Contral International |                                         |         |             |       |             |                     |                                  |
|-----------------------|-----------------------------------------|---------|-------------|-------|-------------|---------------------|----------------------------------|
| 88 HA =               | 19 - 19 - 19 - 19 - 19 - 19 - 19 - 19 - | 4.899   |             |       |             | E BY E BR E HE      | a licentras de later de reveiras |
| 88                    | 8 <b>2</b>                              | 经有意     | <b>景否测出</b> | 秋田    | # <b>\$</b> | (Filesein)          |                                  |
| Aaa                   | 3                                       | Zyħ     | 12          | ● 未没有 | q           | 2021-11-29 15:30:33 | 8 f 6                            |
| 🗇 🗇 test              | 6                                       | хE      | 10          | * *24 | 主司          | 2021-12-09-15-03:00 | 00                               |
|                       | . t                                     | zyh     | 百           | • 末送在 | 全局          | 2021-11-29 16:09:10 | 8 f 8                            |
|                       | +                                       | xie1    | а<br>а      | ● 未没有 | 全局          | 2021-12-09-15:31:14 | G 0 0                            |
|                       | 2                                       | zyń     | 5           | ● 末没布 | 全局          | 2021-11-29 15:00:02 | 2 \$ B                           |
| inest1                | +                                       | zyh     | 곱           | • 未没有 | in .        | 2021-11-29 15 44 32 | Ci 🖞 🖾                           |
| a                     | 3                                       | zyfigip | 25          | · 未述布 | <b>a</b>    | 2021-12-29 19 46 36 |                                  |

## 点击确定,二次确认后,进入传输列表。

传输列表

|   |   | ~ |  |
|---|---|---|--|
|   |   |   |  |
|   |   |   |  |
|   |   |   |  |
|   | ~ |   |  |
|   |   |   |  |
| - |   |   |  |
|   |   |   |  |
|   |   |   |  |
|   |   |   |  |
|   |   |   |  |
|   |   |   |  |
|   |   |   |  |
|   |   |   |  |
|   |   |   |  |
|   |   |   |  |
|   |   |   |  |
|   |   |   |  |
|   |   |   |  |
|   |   |   |  |
|   |   |   |  |
|   |   |   |  |

| 名称 | 版本 | 操作类型 | 状态 | 操作  |
|----|----|------|----|-----|
| as | 1  | 删除   | 完成 | Ū E |
| as | 1  | 导入   | 完成 | Ū E |

## 导出模型

普通用户在【模型管理】中,点击导出按钮,并在弹出框中自定义 tar 包名称,导出模型 tar 包至用户家目录下。

| 1 (072/02/30) > 40 | 80171m  |          |       |          |       |    |                         |                      | 图 使用消费        |
|--------------------|---------|----------|-------|----------|-------|----|-------------------------|----------------------|---------------|
| 關葉列表               | 模型游戏实例  |          |       |          |       |    |                         |                      |               |
| 蜜粽                 | \$5 WAR | - 导入时间 = | .朱 亚南 |          |       |    | ☑ 号入 Ⅰ 号出 Ⅰ 目 号出 Ⅰ 目 号出 |                      |               |
| <b>8</b> #         |         | 版本       | 5.Pre | 是否测试     | 秋态    | 共享 | 创建的问题                   | IR/F                 |               |
| 🖬 (est.)           |         | 2        | 222   | a        | ■ 未发布 | 私有 | 2021-06-07 18:30:53     | 0000                 |               |
| D as               |         | 2        | 222   | <b>a</b> | ● 未发布 | 私有 | 2021-06-02 16 54:41     | 66                   |               |
| G (257) ##         | 遗中 1 景  |          |       |          |       |    | 共2部 50%4页               | ) x <mark>1</mark> x | 88 <b>1</b> 5 |
|                    |         |          |       |          |       |    |                         |                      |               |
| * 名称               | test    |          |       |          |       |    |                         |                      |               |
|                    |         |          |       |          |       |    |                         |                      |               |
|                    |         |          |       |          |       |    |                         | 取消                   | 确定            |

传输列表

| 名称   | 版本 | 操作类型 | 状态 | 操作  |
|------|----|------|----|-----|
| test | 2  | 导出   | 完成 | ŭ C |
| test | 1  | 删除   | 完成 | Ū E |
| test | 2  | 导入   | 完成 | Ū E |
| test | 1  | 导入   | 完成 | Ū E |

### 模型测试

模型测试分为离线测试和在线测试,离线测试是根据用户自定义的镜像、模型输入、模型文件发起的测试。在线测试是通过平台内置的 serving 引擎发起的测试。下面分别说明两种测试方法。普通用户点击【模型管理】,点击模型列表中的"发起测试"按钮,发起模型测试任务,用户可在弹出框自定义模型测试的任务属性。

| 【模型  | 野里                             |                  |        |      |                         |            |                     | 图 使用编成        |
|------|--------------------------------|------------------|--------|------|-------------------------|------------|---------------------|---------------|
| 1923 | #型別以其例                         |                  |        |      |                         |            |                     |               |
| 名称   | KS non -                       | <b>孙</b> 夕阳间 二 - | Q dini |      |                         | Q RA       | 12 mm 15 mm 4 815   | 12 812 B 4800 |
|      | 名和                             | 版平               | 拥有做    | 是否测试 | ж.                      | # <b>7</b> | 61601ml 0           | 接作            |
|      | > test                         | 6                | xtz    | π.   | • 大发布                   | 2 <b>9</b> | 2021-12-09 15:03:00 | B # 0         |
|      | > mmemmenen                    | 2                | ×lz    | 5    | ● 未放布                   | 私台         | 2021-12-09 15 36:00 | 66 (B) (B)    |
|      | > auto_workflow_wf_test_1_7419 | 17               | siz    | 85   | ● 未放布                   | 私有         | 2021-12-03 21 09:51 | 8 0 0         |
|      | > auto_workflow_tast_wt_7828   | 3                | ×tr    | æ    | <ul> <li>未加布</li> </ul> | 私有         | 2021-12-08 17 13 30 | 64 B W        |
|      | > ZZ                           | 7                | ziz    | 21   | ● 未发布                   | 私利         | 2021-12-08 16 10:25 | 889           |
|      | > 000                          | 569              | ala    | 西    | + 未发布                   | 私商         | 2021-12-08 13 45:25 |               |
|      | > testoor                      | 3                | xtr    | 20   | * 未发布                   | 15         | 2021-11-30 16 19 08 | 689           |
|      | > auto_warkfow_wf_1_1849       | 2                | xtz    | 8    | • 未放布                   | 私商         | 2021-12-03 18:51:51 | 6 0 B         |
|      | > auto_workflow_wf1_0008       | 10               | xiz    | a    | * 未发布                   | 私用         | 2021-12-24 16:57:30 | B 0 0         |
|      | modelName                      | 1                | xtr    | æ    | ● 美芝布                   | 彩翔         | 2021-11-30 15:46:00 | C2 D 00       |
|      | > auto_workTow_wf1_7120        | 14               | xtz    | 8    | ■ 未发布                   | 私明         | 2021-12-21 13:53:00 | 88.           |
|      | > auto_workfow_wf1_3_4988      | 2                | xtz    | æ    | * 未没布                   | 私有         | 2021-12-05 20 09:30 | 88.           |
| C 58 | 1月 二位法中 1 条                    |                  |        |      |                         |            | 共12 茶 50 長/页        | < 1 > 前往 1 页  |

#### 离线测试

用户可以发起离线测试,用以测试模型的精确度等指标。用户在进入发起模型测试页面后,在属性"测试类型"下拉框中选择"离线测试",然后选择相应的测试脚本以及测试数据,点击【启动测试】按钮进行模型测试任务提交。提交后的模型测试任务将会展示在模型测试实例页面。

【注意事项】:测试脚本中需要手动更改模型加载路径,示例:比如您的模型文件为 my\_mnist.h5,你的

| 模型测试任务       | ·名称为 mnist_test, | 则模型在启动容器中 | 中的路径为/mnist_t | est/my_mnist.h5。 |  |
|--------------|------------------|-----------|---------------|------------------|--|
| ┃模型測试 < @型設理 |                  |           |               |                  |  |
| * STR        |                  |           |               | 当前可用你愿           |  |

| 安全规规, · · ······························· | 2                          |                           |                                  | 国使用指             |
|-------------------------------------------|----------------------------|---------------------------|----------------------------------|------------------|
| * 名称                                      |                            |                           | 当前可用资源                           |                  |
| * 機型                                      | test                       |                           | CPU已用/总量: 15/80<br>加速卡已用/总量: 0/1 |                  |
| * 版本                                      | 6                          |                           | Tesla-P100-PCIE-16GB(10): 1      |                  |
| • 评估类型                                    | semantic segmentation      |                           | 个人可用资源                           |                  |
| 該使信息.                                     |                            |                           | CPU已用/总量: 84(无限制                 |                  |
| * 资源组                                     | defaultGroup               |                           | 加速卡已用/总量 1/无限制                   |                  |
| * CPU/加速卡                                 | 88/1 自主义                   |                           |                                  |                  |
| 内存                                        | 0                          | GB 😡                      |                                  |                  |
| shm_size                                  | .4                         | GB @                      |                                  |                  |
| 版信息                                       |                            |                           |                                  |                  |
| * 测试类型                                    | 淘线测试                       |                           |                                  |                  |
|                                           | □ 外部機能                     |                           |                                  |                  |
|                                           | *镜像 pytorch 100.2.44.60.50 | 00/pytorch/pytorch:20.08- |                                  |                  |
|                                           | 数逐来源 文件 <b>证</b> 得 数据编程序   |                           |                                  |                  |
|                                           | * 测试数器                     | 选择                        |                                  |                  |
|                                           | * 测过脚木                     | 选择                        |                                  |                  |
|                                           |                            |                           | 新15<br>1987                      | Windows          |
|                                           |                            |                           |                                  | 40173 C 12000064 |

在模型实例页面会展示模型测试任务列表,每条测试任务后面都有"日志"按钮,点击"日志"按钮, 可以实时查看模型测试任务日志。

| 【模型管理 |      |               |       |      |       |                        |            |                        |                |     |                     | 13 使用的油    |
|-------|------|---------------|-------|------|-------|------------------------|------------|------------------------|----------------|-----|---------------------|------------|
| 模型列表  | 模型测试 | (英朝)          |       |      |       |                        |            |                        |                |     |                     |            |
| 辦法任何  | 1    | 任务总量          | 监行任务  | 粤待任务 | 加速卡已用 | CPUER                  |            |                        |                |     |                     |            |
| 已完成任务 |      | 1             | 1     | 0    | 0     | 1                      |            |                        |                |     |                     |            |
|       |      | 任务名称          | 状志    | 运行时长 | 节点    | 候得配量                   | 相樂         | 境康                     | 启动内容           | 第日  | 提交时间                | 操作         |
|       |      | test          | ■ 运行中 | 9680 | node1 | CPU: 1, GPU: 0, MEM: 0 | tensorflow | 100.2.44.60.5000/tens. | /xlz/sleep2.py |     | 2021-12-29 16:29:51 | 0 8        |
|       | C.S  | 11971 主轮由于10余 |       |      |       |                        |            |                        |                | 共1条 | 3099072 - 3709808   | 1 2 MH 1 R |
|       |      |               |       |      |       |                        |            |                        |                |     |                     |            |
|       |      |               |       |      |       |                        |            |                        |                |     |                     |            |

| 日志                                                                                                    | < |
|----------------------------------------------------------------------------------------------------|---|
| [18] 2021-02-25 08:54:57.074688: I tensorflow/compiler/xla/service.cc: 168] XLA service 0x2e553a0 initialized for platform CUDA (this does not guarantee that XLA will be used). Devices:<br>[19] 2021-02-25 08:54:57.074771: I tensorflow/compiler/xla/service.service.cc: 176] StreamExecutor device (0): Tesla V100-PCIE-32GB, Compute Capability 7.0<br>[20] 2021-02-25 08:54:57.083205: I tensorflow/core/common_runtime/gpu/gpu_device.cc: 1634] Found device 0 with properties:<br>[21] name: Tesla V100-PCIE-32GB major: 7 minor: 0 memoryClockRate(GHz): 1.38                                                                                                    |   |
| [23] 2021-02-25 08:54:57.083297: I tensorflow/stream_executor/platform/default/dso_loader.cc: 49] Successfully opened dynamic library libculart.so.11.0<br>[24] 2021-02-25 08:54:57.083362: I tensorflow/stream_executor/platform/default/dso_loader.cc: 49] Successfully opened dynamic library libcublas.so.11<br>[25] 2021-02-25 08:54:57.08340: I tensorflow/stream_executor/platform/default/dso_loader.cc: 49] Successfully opened dynamic library libcublas.so.11<br>[25] 2021-02-25 08:54:57.08340: I tensorflow/stream_executor/platform/default/dso_loader.cc: 49] Successfully opened dynamic library libcublas.so.11<br>[25] 2021-02:25 08:54:57.08340: I tensorflow/stream_executor/platform/default/dso_loader.cc: 49] Successfully opened dynamic library libcublas.so.10 |   |
| [27] 2021-02-25 08:54:57.0835051 Tensorflow/stream_executor/platform/default/dso_loader.cc:49] Successfully opened dynamic library libcusparse.so.10<br>[28] 2021-02-25 08:54:57.0835552: I tensorflow/stream_executor/platform/default/dso_loader.cc:49] Successfully opened dynamic library libcusparse.so.11<br>[29] 2021-02-25 08:54:57.083500: I tensorflow/stream_executor/platform/default/dso_loader.cc:49] Successfully opened dynamic library libcusparse.so.11<br>[29] 2021-02-25 08:54:57.083600: I tensorflow/stream_executor/platform/default/dso_loader.cc:49] Successfully opened dynamic library libcusparse.so.11                                                                                                    |   |
| [30] 2021-02-25 08:54:57.1042(06:) Tensortiow(core/common_runtime/gpugpu_device.cc: 1762) Adding visible gpu devices: 0         [31] 2021-02-25 08:54:57.104319: I tensortiow/stream_executor/platform/default/dso_loader.cc: 49] Successfully opened dynamic library libcudart.so.11.0         [32] 2021-02-25 08:54:57.868121: I tensortiow/core/common_runtime/gpugpu_device.cc: 1175] Device interconnect StreamExecutor with strength 1 edge matrix:         [33] 2021-02-25 08:54:57.868184: I tensortiow/core/common_runtime/gpug/gpu_device.cc: 1181]       0                                                                                                    |   |
| [34] 2021-02-25 08:54:57.868201:1 tensorflow/core/common_runtime/gpu/gpu_device.cc: 11940 0: N<br>[35] 2021-02-25 08:54:57.875946:1 tensorflow/core/common_runtime/gpu/gpu_device.cc: 1320] Created TensorFlow device (/job:tocalhost/replica:0/task:0/device:GPU:0 with 30132 MB memory) → physical GPU (device:<br>0, name: Tesla V100-PCIE-3208, pci bus id: 0000/3b:00.0, compute capability: 7.0)<br>[36] WARNING:tensorflow:No training configuration found in save file: the model was *not* compiled. Compile it manually.                                                                                                    |   |
| <ul> <li>[37] WARNING:tensorflow:From /inspur/serving_models/tensorflowserving/save_model_test/model_test.py:11: The name tf.train.AdamOptimizer is deprecated. Please use tf.compat.v1.train.AdamOptimizer instead.</li> <li>[38] Model: "sequential"</li> <li>[40]</li></ul>                                                                                                    |   |
| [41] Layer (type)         Output Shape         Param #           [42] ====================================                                                                                                    |   |
| [45] max_pooling20 (MaxPooling2D) (None, 12, 12, 32) 0<br>[46]<br>[47] conv2d_1 (Conv2D) (None, 6, 6, 64) 100416<br>[48]                                                                                                    |   |
| [49] max_booling2d_1 (MaxPooling2 (None, 3, 3, 64)       0         [50]                                                                                                    |   |
| [53] dense (Dense)       (None, 576)       332352         [54]                                                                                                    |   |
| [57] Total params: 439,370         [58] Trainable params: 439,370         [59] Non-trainable params: 0         [60]                                                                                                    |   |
| [61] 2021-02-25 08:54:58.799264: I tensorflow/stream_executor/platform/default/dso_loader.cc:49] Successfully opened dynamic library libcublas.so.11<br>[62] 2021-02-25 08:54:59.541321: I tensorflow/stream_executor/platform/default/dso_loader.cc:49] Successfully opened dynamic library libcudnn.so.8<br>[63] [[0. 0. 0. 0. 0. 0. 1. 0. 0.]]                                                                                                    | , |
|                                                                                                    |   |

#### 在线测试

用户使用在线模型测试发起 serving 服务,需要在发起模型测试时选择"在线测试"选项。平台会暴露出 8500、8501 的映射端口用于 grpc 和 restful 服务访问。

| 基本信息<br>* 名<br>* 模 | ι      |      |              |             |             |          |                |              |        |     |      |      |
|--------------------|--------|------|--------------|-------------|-------------|----------|----------------|--------------|--------|-----|------|------|
| * 名<br>* 模         |        |      |              |             |             |          |                |              |        |     |      |      |
| *名<br>*模           |        |      |              |             |             |          |                |              |        |     |      |      |
| * 樓                | 部      |      |              |             |             |          |                |              |        |     |      |      |
|                    | 型      | mi   | nsit         |             |             |          |                |              |        |     |      |      |
| *版                 | 谷本     | 33   |              |             |             |          |                |              |        |     |      |      |
| <b>*</b> 许         | 石类型    | se   | mantic segme | entation    |             |          |                |              |        |     |      |      |
| 资源信息               | Į.     |      |              |             |             |          |                |              |        |     |      |      |
| * 盗                | 额组     | de   | faultGroup   |             |             |          |                |              |        |     | ~    |      |
|                    |        |      |              |             |             |          |                |              |        |     |      |      |
| * C                | PU/加速卡 | 16/1 | 32/2 自定      | 义           |             |          |                |              |        |     |      |      |
| 内有                 | 7      |      |              |             |             | 0        |                |              |        | 0   | GB 📀 |      |
| shn                | n_size |      |              |             |             | 4        |                |              |        | < y | GB 🕝 |      |
| 则试信息               | ι      |      |              |             |             |          |                |              |        |     |      |      |
| <b>*</b> 测         | l试类型   | 在    | 线测试          |             |             |          |                |              |        |     |      |      |
|                    |        |      |              | <b>红/</b> 研 |             |          |                |              |        |     |      |      |
|                    |        |      | 21.¤b        | GE184       |             |          |                |              |        |     |      |      |
|                    |        |      | *引擎          | tensor      | low-serving | cpu - 10 | 0.2.126.15:500 | 0/serving/te | nsorfi |     |      |      |
|                    |        |      |              |             |             |          |                |              |        |     |      |      |
| 使空雨成余彩<br>         | ken .  |      |              |             |             |          |                |              |        |     |      |      |
| 18                 | 田田市園   | 遗行任务 | 時待任務         | 如唐十已两       | (ALER       |          |                |              |        |     |      |      |
| 177                | 1      | 1    | D            | 1           | 4           | N*28     | 10.10          | DieF         | - mD   | 1.0 | nice | 10/5 |

|   | +     |
|---|-------|
|   | 122.4 |
| _ |       |

| [1] 2021-02-25 09:15:16.305198: I tensorflow_serving/model_servers/server.cc:88] Building single TensorFlow model file config: model_name: mnist model_base_path: /mnist                                                 |
|----------------------------------------------------------------------------------------------------|
| [2] 2021-02-25 09:15:16.305518: I tensorflow_serving/model_servers/server_core.cc:464] Adding/updating models.                                                                                                    |
| [3] 2021-02-25 09:15:16.305538: I tensorflow_serving/model_servers/server_core.cc:587] (Re-)adding model: mnist                                                                                                    |
| [4] 2021-02-25 09:15:16.406130: I tensorflow_serving/core/basic_manager.cc:740] Successfully reserved resources to load servable {name: mnist version: 1}                                                                |
| [5] 2021-02-25 09:15:16.406170: I tensorflow_serving/core/loader_harness.cc:66] Approving load for servable version {name: mnist version: 1}                                                                             |
| [6] 2021-02-25 09:15:16.406187: I tensorflow_serving/core/loader_harness.cc:74] Loading servable version {name: mnist version: 1}                                                                                        |
| [7] 2021-02-25 09:15:16.406249: Lexternal/org_tensorflow/tcc/saved_model/reader.cc:32] Reading SavedModel from: /mnist/1                                                                                                 |
| [8] 2021-02-25 09:15:16.409008: Lexternal/org_tensorflow/tensorflow/cc/saved_model/reader.cc:55] Reading meta graph with tags { serve }                                                                                  |
| [9] 2021-02-25 09:15:16.409051: I external/org_tensorflow/tensorflow/cc/saved_model/reader.cc:93] Reading SavedModel debug info (if present) from: /mnist/1                                                              |
| [10] 2021-02-25 09:15:16.409225:   external/org_tensorflow/tensorflow/core/platform/cpu_feature_guard.cc: 142] This TensorFlow binary is optimized with oneAPI Deep Neural Network Library (oneDNN) to use the following |
| CPU instructions in performance-critical operations: AVX2 AVX512F FMA                                                                                                    |
| [11] To enable them in other operations, rebuild TensorFlow with the appropriate compiler flags.                                                                                                    |
| [12] 2021-02-25 09:15:16.470521: Lexternal/org_tensorflow/tensorflow/cc/saved_model/loader.cc:206] Restoring SavedModel bundle.                                                                                          |
| [13] 2021-02-25 09:15:16.471809:   external/org_tensorflow/tensorflow/core/platform/profile_utils/cpu_utils.cc:112] CPU Frequency: 2200000000 Hz                                                                         |
| [14] 2021-02-25 09:15:16.519344:   external/org_tensorflow/tensorflow/cc/saved_model/loader.cc:190] Running initialization op on SavedModel bundle at path: /mnist/1                                                     |
| [15] 2021-02-25 09:15:16:525869:   external/org_tensorflow/tensorflow/cc/saved_model/loader.cc:277] SavedModel load for tags { serve }; Status: success: OK. Took 119620 microseconds.                                   |
| [16] 2021-02-25 09:15:16.526718: I tensorflow_serving/servables/tensorflow/saved_model_warmup_util.cc:59] No warmup data file found at /mnist/1/assets.extra/tt_serving_warmup_requests                                  |
| [17] 2021-02-25 09:15:16.527023: I tensorflow_serving/core/loader_harness.cc:87] Successfully loaded servable version {name: mnist version: 1}                                                                           |
| [18] 2021-02-25 09:15:16.559910: I tensorflow_serving/model_servers/server.cc:371] Running gRPC ModelServer at 0.0.0.0.8500                                                                                              |
| [19] [warn] getaddrinfo: address family for nodename not supported                                                                                                    |
| [20] 2021-02-25 09:15:16:587186: I tensorflow_serving/model_servers/server.cc:391] Exporting HTTP/REST API at:localhost:8501                                                                                             |
| [21] [evhttp_server.cc : 238] NET_LOG: Entering the event loop                                                                                                    |
|                                                                                                    |
|                                                                                                    |

当日志显示 serving 已经启动时,则证明 serving 服务可用,此时可以通过平台向外暴露的端口进行服

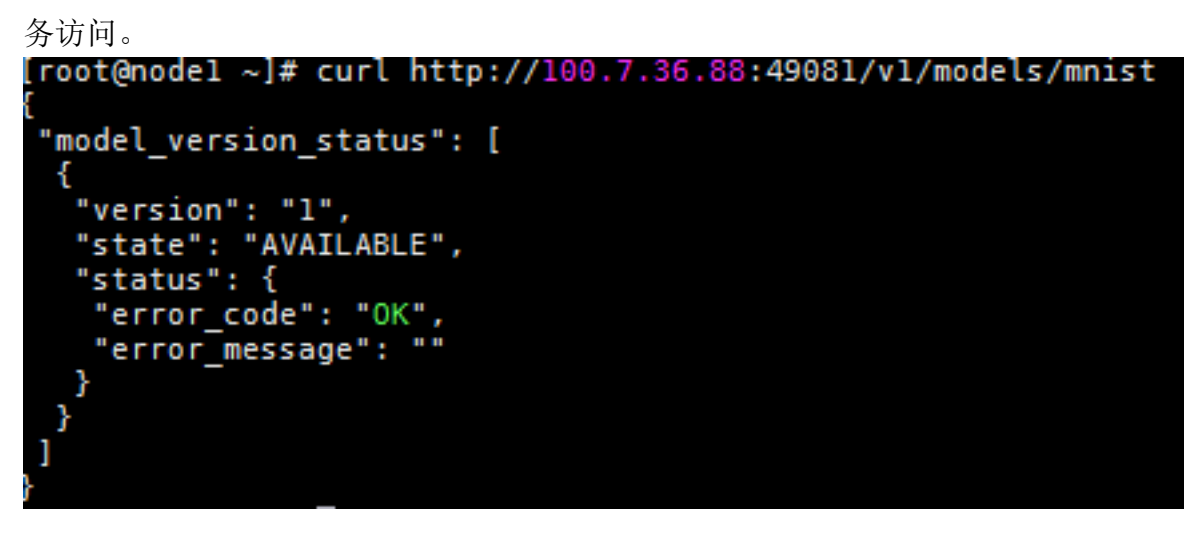

## 发布模型

普通用户默认没有发布权限,需要管理员通过用户管理界面赋予该用户模型发布的权限。

|                   | 前班 ) 用户      |          |               |            |            |               |      |      |                 |         |                     | G (#     |
|-------------------|--------------|----------|---------------|------------|------------|---------------|------|------|-----------------|---------|---------------------|----------|
| 用产售               | 3            |          |               |            |            |               |      |      |                 |         |                     |          |
| -                 | 用户包 加加川 一 高台 | es nad - | A WH          |            |            |               |      |      | + (222 th 1859: | e water |                     | na Esian |
| 180 <sup>th</sup> | 姓名           | 角色       | 用产组           | CPU已用(他(物) | GPU已用(卷(卡) | 磁盘已用/忠        | 下數权限 | 家自任务 | 模型发布            | K.S.    | 慶近登录时间              | 0 7875   |
| acimin            | 位置系统管理员      | 系统管理员    |               | 8          |            |               |      | -    | <b>a</b>        | IFW     | 2021-06-07 18:43:46 | ④ 关闭下数   |
| inspur            | igig         | 普通用户     | detauit_group | 4)无限制      | 0(无限制      | 470.00 MB/无限制 |      | Ξ.   | 17              | 正常      | 2021-06-02 17 04:06 | 間 周用線急任5 |
| tesg              | ling         | 普通用户     | defauit_group | 0/无限触      | 0:无限制      | 0 MB(无限制      | Æ    | -    | - 12            | 正常      | 2021-06-02 15:41:22 | ● 开店模型发行 |
| sys_user          | 初却_用户管理专用    | 系统管理员    |               | 8          | 21         | 2             |      | (四)  | )<br>百          | IFW     | ÷.                  | 6 X04220 |
| xtz               | xtz          | 藝通用户     | default_group | 0/无限相      | 0(无限制      | 0 MB/无限剧      |      | 西    | 香               | 正常      | 2021-06-02 16 58 32 | ◎ 動調感得   |
| 122               | zheng        | 普通用户     | default_group | 0)无限相      | 0)无限相      | 1.00 MB:无限图   | *    | -    |                 | 正常      | 2021-06-07 18 38:19 | a a      |
| 2221              | zheng        | 普通用户     | zzGrp2        | 0/无隙筋      | 0.无畸用      | 7.00 MB(无限制   | 1    | a    | 五               | 正常      | 5                   | 80 -     |

×

| I GOVE > SERVE |             |        |      |       |                        |                     |                         | 回 使用指     |
|----------------|-------------|--------|------|-------|------------------------|---------------------|-------------------------|-----------|
| 模型列表 模型测试实例    |             |        |      |       |                        |                     |                         |           |
| 四府 状态 日        | 用作 每入时间 然 - | - 9 重調 |      |       | <ul> <li>题析</li> </ul> | 日 時入 日 時田 日 共享      | 5 (\$12.13) <b>0 80</b> | F (54030) |
| 88             | 版本          | 其內者    | 是否则成 | KQ.   | <b>##</b>              | 创建时间                | + 9011                  |           |
| 🖸 test         | 2           | 222    | 8    | ● 未发布 | 私有                     | 2021-06-07 18:30:53 |                         |           |
| 🗋 aa           | 2           | 222    | ā    | ■ 未就布 | 私有                     | 2021-08-02 16:64:41 | 白白田                     |           |
| C 通程時 当前选中1条   |             |        |      |       |                        | 共2条 50              | 8(E - C I )             | 商往 1 页    |

#### 赋权后,该普通用户需要重新登录。点击【模型管理】,选中要发布的模型,点击发布按钮。

#### 点击确定后,二次确认,进入传输列表。

传输列表

| 名称   | 版本 | 操作类型 | 状态 | 操作  |
|------|----|------|----|-----|
| test | 2  | 发布   | 完成 | Ū E |
| test | 2  | 导出   | 完成 | Ū E |
| test | 1  | 删除   | 完成 | Ū E |
| test | 2  | 导入   | 完成 | Ū E |
| test | 1  | 导入   | 完成 | Ū E |

发布成功的模型是一个 tar 包,已发布模型可以通过北向接口查询和下载。

现以100.7.36.88环境为例,将两个北向接口及其操作说明描述如下:

1)已发布模型列表查询

https://100.7.36.88:32002/istorage/v1/openapi/model/publish

接口返回示例:

其中, modelPath 为可下载模型的路径; url 为下载模型的 http 请求。

X

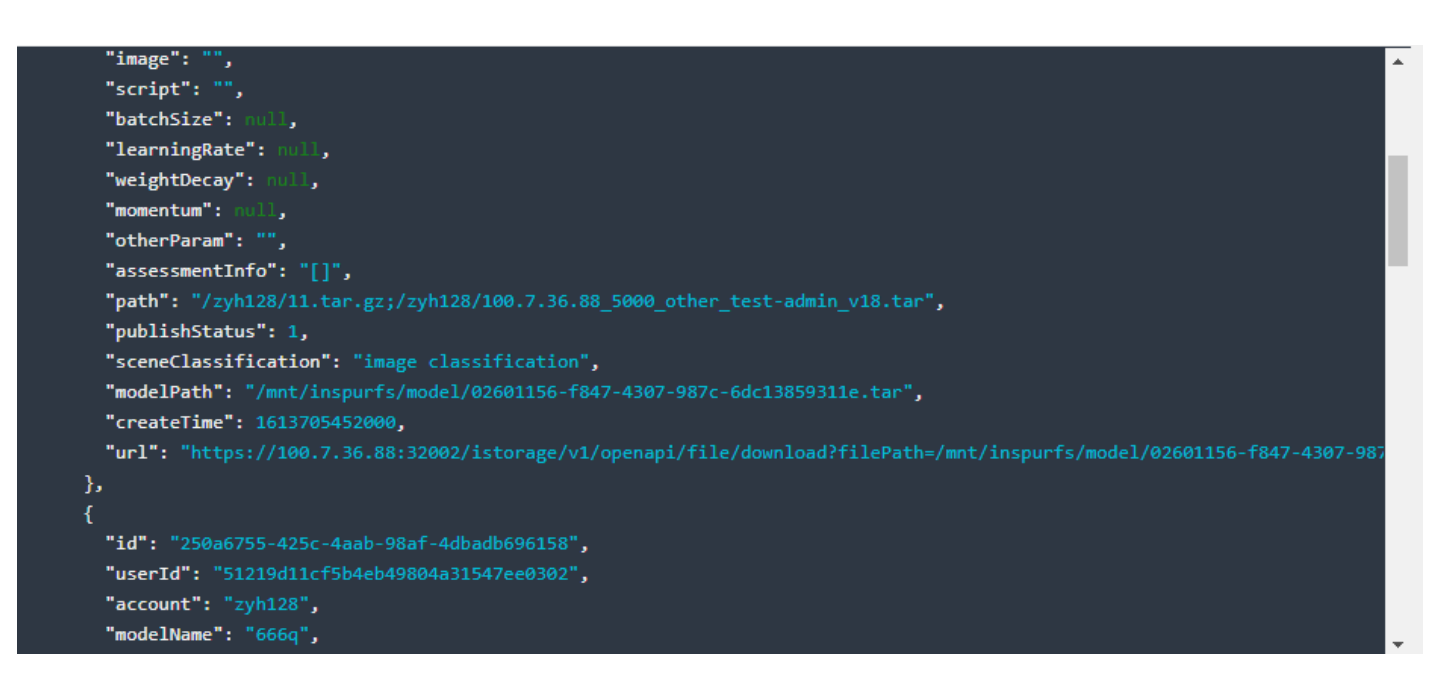

2)下载模型文件 https://100.7.36.88:32002/istorage/v1/openapi/file/download?filePath=xxxxx

filePath 参数传入1) 中返回的 modelPath 即可。

操作说明:上述两个北向接口需要传入 token 参数。

下载模型文件可以通过 curl 命令在后台下载,-H 参数后传入 token 参数,-o 参数后传入下载路径和名称。

curl -k -H "X-auth-Token:fb4acdc497584a9caa01ccf3542299f6" https:// 100.7.36.88:32002/ istorage/ v1/ openapi/file/download?filePath=/mnt/inspurfs/model/02601156-f847-4307-987c-6dc13859311e.tar -o /mnt/ inspurfs/user-fs/zyh128/02601156-f847-4307-987c-6dc13859311e.tar

## 模型传输列表

进入传输列表的操作有:导入、导出、删除、发布。同一用户同一操作进行排队。

对于模型较大的文件,可以展示操作进度。对于完成、失败、排队的进度,可以点击删除按钮逐条删 除。进行中的进度无法删除。

对于导入失败的进度,提供二次导入操作,且只能操作一次,二次操作作为新的进度展示。 二次导入操作按钮如下:

#### 传输列表

| 名称   | 版本 | 操作类型 | 状态   | 操作  |
|------|----|------|------|-----|
| qq   | 2  | 导入   | 失败 🕑 | ō C |
| test | 2  | 发布   | 完成   | ō C |
| test | 2  | 导出   | 完成   | ō C |
| test | 1  | 删除   | 完成   | ō C |
| test | 2  | 导入   | 完成   | ō C |
| test | 1  | 导入   | 完成   | ō C |

## 模型列表

可以根据名称、状态、导入时间等查询模型列表。模型列表列包括:名称、版本、拥有者、是否测试、 状态、共享、创建时间、操作。可以根据创建时间进行升序或降序排列

| I MORE > MORE      |                |       |      |       |         |                        | 6 使用           |
|--------------------|----------------|-------|------|-------|---------|------------------------|----------------|
| <b>福望刘表</b> 儀型影试实例 |                |       |      |       |         |                        |                |
| 名称                 | - BRRAF - Mark | 9. 建油 |      |       | a 10 ft | <b>時入 日</b> 単田 12 共学 よ |                |
| 日日時                | 廢卒             | 网络香   | 是否例试 | 秋志    | 共享      | 010000700              | • 操作           |
| - C - 1991         | 2              | 222   | 百    | • 己没布 | 私有      | 2021-06-07 18:30:53    | 6 B 🖽          |
|                    | 2              | 222   | e    | ● 未没布 | 私育      | 2021-06-02 16:54:41    | 6A 12 12       |
| C 清明社 出版法中 0 年     |                | #3    |      |       |         | 共2 至 50条/页             | - 3 1 3 mm 1 3 |

### 名称相同,版本不一样时,会折叠展示

| 模型管理            |               |      |      |       |            |                             | 15 (273a)                             |
|-----------------|---------------|------|------|-------|------------|-----------------------------|---------------------------------------|
| MERIN MERILEM   |               |      |      |       |            |                             |                                       |
| 68) (7.5        | 1011 - 10 AMA | 4 #A |      |       |            | <b>2 9 1</b> 19 19 11 11 11 | · · · · · · · · · · · · · · · · · · · |
| 48              | 版本            | 机用带  | 是百熟试 | Re    | # <b>#</b> | 651@P1715                   | 0 B/F                                 |
| E e2            | ĩ             | .eyh | Ŧ    | * #3% | 私有         | 2021-12-20 14:38:33         | 12 E B                                |
| m.              | 2             | zyh  | 否    | 市政市   | 私商         | 2021-12-20 14-08-10         | 8 6 9                                 |
| C (515) =#(5+19 |               |      |      |       |            | 共2例                         | 50580 🖸 💽 🚺 👀 WIEE 1 🖽                |

## 编辑模型

选择模型列表中的一个模型,点击编辑按钮,输入要更改的模型信息,点击确定

X

| <b>夏季列表</b> 權問題法定例 |                |       |                         |    |                         |           |
|--------------------|----------------|-------|-------------------------|----|-------------------------|-----------|
| 5# #3 =            | 5日 - 导入时间 51 - | 4. 董田 |                         |    | 多 資格 <b>成 時入</b> 臣 務也 也 | . A       |
| 58                 | 版本             | 用有象   | 状态                      | 共享 | si wei A                | 樂作        |
| tott.              | 2              | 222   | <ul> <li>已发布</li> </ul> | 私有 | 2021-06-10 16 45 13     | G) (2 (0) |
| aa l               | 2              | 222   | ● 未发布                   | 私用 | 2021-05-10 16:45:41     | 88        |

# 节点管理

## 节点管理

用户点击【节点管理】页面,可以看到所属资源组的节点列表信息,包括节点名称,状态,计算状态, IP,节点加速卡的型号,BMC地址,CPU核数,加速卡数,内存,网络类型,交换机名称,docker存储,所属资源组。

| 节点名称  | 状态   | 计算状态 | IP          | 型号        | BMCtBtH | CPU核数 | 加速卡数 | 内存(GB) | 网络类型  | 交换机名称   | docker存储  | 所屋資源组       |
|-------|------|------|-------------|-----------|---------|-------|------|--------|-------|---------|-----------|-------------|
| node1 | ● 在继 | ● 正常 | 100 2 44 60 | Tesla-P10 | 1981    | 80    | 1    | 62     | ether | switch1 | /dev/mapp | defaultGrou |

## 节点数据

用户点击【节点管理】界面,可以看到所属资源组的节点列表信息,如果想看节点详情信息,可以点击 节点名称,跳转到该节点的详情页面。在详情页点击数据标签,可查看节点详情数据信息,包括:节点 名称、IP、数据路径、数据大小、使用次数、使用状态、缓存时间、最近使用时间。

| 2 | 镜像 挂载信息 | 故喧详情        |                      |         |   |      |       |   |                                    |                    |
|---|---------|-------------|----------------------|---------|---|------|-------|---|------------------------------------|--------------------|
|   |         |             |                      |         |   |      |       |   |                                    |                    |
|   | 节点名称    | IP          | 数据路径                 | 数据大小    | ٠ | 使用次数 | 使用状态  | ٥ | 缓存时间                               | 最近使用时间             |
|   | node1   | 100.2.44.60 | /mnt/node-stor/.cach | 127.0MB |   | 4    | • 已使用 |   | 2021-12-27 10:08:05                | 2021-12-30 13:54:0 |
|   | node1   | 100.2.44.60 | /mnt/node-stor/.cach | 210.6MB |   | 1    | 🙍 已使用 |   | 2021-12-29 17:17:41                | 2021-12-29 17:18:0 |
|   | node1   | 100.2.44.60 | /mnt/node-stor/.cach | 0.0MB   |   | t    | ● 未使用 |   | 2021-12-28 16 26:13                | 2021-12-28 16 59 2 |
|   | node1   | 100.2.44.60 | /mnt/node-stor/.cach | 127.0MB |   | 6    | ■ 未使用 |   | 2021-12-27 10:59:38                | 2021-12-28 14:59:2 |
|   | node1   | 100 2 44 60 | /mnt/node-stor/.cach | 24.2GB  |   | 2    | ■ 未使用 |   | 2021-12-27 16:41:57                | 2021-12-27 16:50 2 |
|   | node1   | 100.2.44 60 | /mnt/node-stor/.cach | 24.0GB  |   | 2    | ■ 未使用 |   | 2021 <mark>-1</mark> 2-27 18 41:57 | 2021-12-27 16 46 2 |
|   | node1   | 100.2.44.60 | /mnt/node-stor/.cach | 235.8MB |   | 1    | ● 未使用 |   | 2021-12-27 16:41:38                | 2021-12-27 16:42:5 |
|   | node1   | 100 2 44 60 | /mnt/node-stor/.cach | 0.0MB   |   | 1    | ● 未便用 |   | 2021-12-27 16:41:37                | 2021-12-27 16:42:2 |
|   | node1   | 100.2.44.60 | /mnt/node-stor/.cach | 353.4MB |   | 1    | ■ 未使用 |   | 2021-12-27 16:41:37                | 2021-12-27 16:42:2 |
|   | node1   | 100.2.44.60 | /mnt/node-stor/.cach | 210.6MB |   | 1    | ● 未使用 |   | 2021-12-27 16:41:37                | 2021-12-27 16:42:2 |
|   | node1   | 100.2.44.60 | /mnt/node-stor/.cach | 68.8MB  |   | 2    | ■ 未使用 |   | 2021-12-27 10 58:34                | 2021-12-27 16:41 5 |
|   | node1   | 100.2.44.60 | /mnt/node-stor/.cach | 0.0MB   |   | 1    | ● 未使用 |   | 2021-12-27 16:41:37                | 2021-12-27 16:41:5 |

#### 删除数据

用户可以选择节点内的数据进行删除,只能删除未使用状态的数据集,如果删除使用状态的数据集,则 提示删除失败。如果删除未使用状态的数据集,才会删除成功。如下图:

| ł  | 這像 扫        | 證 故障详情               |                      |          |      |          |          |     |   |                     |                    |
|----|-------------|----------------------|----------------------|----------|------|----------|----------|-----|---|---------------------|--------------------|
|    |             |                      |                      |          |      |          |          |     |   |                     | <b>Ď #</b>         |
| ľ. | 节点名称        | IP                   | 数据路径                 | 数据大小     | ¢    | 使用次数     | 便        | 用状态 | ÷ | 缓存时间                | 最近使用时间             |
|    | node1       | 100.2.44.60          | /mnt/node-stor/.cach | 127.0MB  |      | 4        |          | 已使用 |   | 2021-12-27 10:08:05 | 2021-12-30 13:54 0 |
| j, | node1       | 100 2 44 60          | /mnt/node-stor/.cach | 210.6MB  |      | 1        |          | 已使用 |   | 2021-12-29 17:17:41 | 2021-12-29 17 18 0 |
| l  | node1       | 100.2.44.60          | /mnt/node-stor/.cach | 0.0MB    |      | 1        |          | 未使用 |   | 2021-12-28 16:26:13 | 2021-12-28 16:59:2 |
|    | node1       | 100 2 44.60          | /mnt/node-stor/.cach | 127.0MB  |      | 6        |          | 未便用 |   | 2021-12-27 10 59 38 | 2021-12-28 14 59 2 |
|    | node1       | 100.2.44.60          | /mnt/node-stor/.cach | 24.2GB   |      | 2        |          | 未使用 |   | 2021-12-27 16:41:57 | 2021-12-27 16:50:2 |
|    | node1       | 100.2.44.60          | /mnt/node-stor/.cach | 24.0GB   |      | 2        |          | 未使用 |   | 2021-12-27 16:41:57 | 2021-12-27 16:46:2 |
|    | node1       | 100.2.44.60          | /mnt/node-stor/.cach | 235.8MB  |      | 1        |          | 未使用 |   | 2021-12-27 16:41:38 | 2021-12-27 18:42.5 |
|    | node1       | 100.2.44.60          | /mnt/node-stor/.cach | 0.0MB    |      | 15       |          | 未使用 |   | 2021-12-27 16:41:37 | 2021-12-27 16:42:2 |
|    | node 1      | 100 2 44 60          | /mnt/node-stor/.cach | 353.4MB  |      | 1        | *        | 未便用 |   | 2021-12-27 16:41:37 | 2021-12-27 16:42 2 |
|    | node1       | 100.2.44.60          | /mnt/node-stor/.cach | 210.6MB  |      | 1        |          | 未使用 |   | 2021-12-27 16:41:37 | 2021-12-27 16:42:2 |
|    | node1       | 100.2.44.60          | /mnt/node-stor/,cach | 68.8MB   |      | 2        |          | 未使用 |   | 2021-12-27 10:58:34 | 2021-12-27 16:41.5 |
|    | node1       | 100.2.44.60          | /mnt/node-stor/.cach | 0.0MB    |      | 1        |          | 未使用 |   | 2021-12-27 16:41:37 | 2021-12-27 16:41.5 |
|    | node1       | 100.2.44.60          | /mnt/node-stor/.cach | 127.0MB  |      | 5        | *        | 未使用 |   | 2021-12-27 11:08:18 | 2021-12-27 15:53:2 |
|    |             |                      |                      |          | _    | 4        |          |     |   |                     |                    |
| 刑  | 除           |                      |                      |          |      |          | $\times$ |     |   |                     |                    |
|    | 确认<br>II_3( | .删除/mnt/noc<br>)G_1? | de-stor/.cache-      | data/ima | ages | _data_sr | ma       |     |   |                     |                    |
|    |             |                      |                      |          |      |          |          |     |   |                     |                    |

# 节点镜像

mm/node-stol/ cach

用户点击【节点管理】界面,可以看到所属资源组的节点列表信息,如果想看节点缓存的镜像,可以点 击节点名称,跳转到该节点的镜像页面,再点击镜像标签,进入到该节点的镜像列表页面,如下图所示。

7.50 OIVE

| <b>復像 扫</b> | 载信息   故障详情  |                  |           |         |   |                         |        |                  |    |    |
|-------------|-------------|------------------|-----------|---------|---|-------------------------|--------|------------------|----|----|
|             |             |                  |           |         |   |                         |        |                  |    | 11 |
| 节点名称        | IP          | <b>镜像</b> 名称 🔶   | 标签        | 大小      | ¢ | 是否在用 🔶                  | 上传者    | 创建时间 🗢           | 操作 |    |
| node1       | 100.2.44.60 | 100.2.44 25:5000 | latest    | 181.0MB |   | • 已使用                   | admin  | 2021-12-30 14:13 | Ū  |    |
| node1       | 100.2.44.60 | 100.2.44.25:5000 | latest    | 914.5MB |   | • 已使用                   | admin  | 2021-12-30 13:55 | Û  |    |
| node1       | 100.2.44.60 | 100.2.44 25:5000 | latest    | 631.7MB |   | • 已使用                   | admin  | 2021-12-30 13 41 | Ŭ  |    |
| node1       | 100.2.44 60 | 100.2.44.25.5000 | latest    | 692.4MB |   | • 已使用                   | admin  | 2021-12-30 13:33 | ۵. |    |
| node1       | 100.2.44.60 | 100.2.44.25:5000 | latest    | 1.2GB   |   | • 已使用                   | admin  | 2021-12-30 08:26 | Û  |    |
| node1       | 100.2.44.60 | 100.2.44.25:5000 | latest    | 2.6GB   |   | • 已使用                   | admin  | 2021-12-29 20:23 | Ū  |    |
| node1       | 100.2.44.60 | 100.2.44.60:5000 | jupyter   | 4.6GB   |   | <ul> <li>已使用</li> </ul> | inspur | 2021-12-28 17:01 | Û  |    |
| node1       | 100.2 44 60 | caffe/caffe      | 19.06-py2 | 4.6GB   |   | • 已使用                   | admin  | 2021-12-28 17:01 | Ū  |    |
| node1       | 100.2.44.60 | caffe            | resize    | 4 6GB   |   | • 已使用                   | admin  | 2021-12-28 17 01 | Ū  |    |
| node1       | 100.2.44.60 | tensorflow       | resize    | 11.9GB  |   | ● 未使用                   | admin  | 2021-12-28 17:00 | 0  |    |

在详情页点击镜像标签,可查看节点详情镜像信息,包括:节点名称、IP、镜像名称、标签、大小、是 否在用、上传者、创建时间。其中是否在用表示当前的镜像正在被任务使用。

#### 删除镜像

平台支持单个或批量删除镜像功能,只能删除未使用的镜像,在用的镜像不能删除。删除成功时,页面 提示操作成功。

## 节点挂载信息

用户点击【节点管理】界面,可以看到所属资源组的节点列表信息,如果想看节点详情信息,可以点击 节点名称,跳转到该节点的详情页面。在详情页点击挂载信息标签,可查看节点详情挂载信息,包括: 节点名称、IP、挂载路径、文件系统类型、总容量、已使用、剩余。

| 节点详情 < 节点管理 | 里           |             |        |                         |           | 图 使用指南    |
|-------------|-------------|-------------|--------|-------------------------|-----------|-----------|
| 数据 遺像 挂     | 载信息 故障详情    |             |        |                         |           |           |
| 节点名称        | IP          | 挂载路径        | 文件系统类型 | 总容量                     | 已使用       | 剩余        |
| node1       | 100.2.44.60 | 1           | xfs    | 15 44 TB                | 822.96 GB | 14.64 TB  |
| node1       | 100.2.44 60 | /boot       | xfs    | 1014 00 MB              | 164.64 MB | 849.36 MB |
| node1       | 100.2.44.60 | /boot/efi   | vfat   | 199 79 MB               | 11.02 MB  | 188.77 MB |
| node1       | 100.2.44.60 | /home       | xfs    | 30.0 <mark>0 T</mark> B | 70.75 GB  | 29.93 TB  |
| node1       | 100.2.44 60 | /mnt/beegfs | beegfs | 599.70 GB               | 551.00 MB | 599.16 GB |

## 故障详情

用户点击【节点管理】界面,可以看到所属资源组的节点列表信息,如果想看节点的故障详情,可以点 击节点名称,进入故障详情界面,查看节点故障信息。

| <b>节点详情</b> 《 节点管理  |         |         | D 使用指南                  |
|---------------------|---------|---------|-------------------------|
| 数据 镜像 挂载信息 故障详情     |         |         |                         |
| 故障时间                | 故喧笑型    | 故障级别    | 洋栖                      |
| 2021-12-17 09:48:52 | network | healthy | 2, restoredl, restoredl |
| C 选择列               |         |         | 共1条 50条/页 < 1 > 前往 1 页  |

# 站内信

## 站内信

该模块目前用来记录所有的系统管理员删除开发环境和训练任务的通知,并且提供实时提醒功能(刷 新频率为10s)

| AiStation                                                   |                                                               |                                                                            |                | 🐷 🙆 🚯 (102 × 🔺 kunst ×                                                                                                    |
|-------------------------------------------------------------|---------------------------------------------------------------|----------------------------------------------------------------------------|----------------|----------------------------------------------------------------------------------------------------|
| <ul> <li>▲页</li> <li>文件管理</li> </ul>                        | 1 lantis                                                      |                                                                            |                | #15年末3月25日<br>1月15日日午 [2021002145103] , 四時期時 202143442 1522月1<br>月15日14日 [2021002245103] , 日期期時 202143442 1522月1                 |
| <ul> <li>▼ 月200歳</li> <li>■ 副助装け</li> <li>× 機能管理</li> </ul> | 委開<br>一般和146年号<br>                                            | 1488<br>3055日55【20210302145163】,1386888<br>开始11月66【20210302145163】,1386888 | 秋志<br>末谈<br>筆成 | UMALESE EXOCUMORY 4511513 . HUBLERY 1 2021-03-02 14-69-02     HERRE EXOCUMORY 451103 . HUBLEF 1 2021-03-02 14-69-01     DE 64-55 |
| ■ 投出版                                                       | <ul> <li>一支行利除任务</li> <li>一支行利除任务</li> <li>一支行利求环境</li> </ul> | 906665 [2021002145153] . 开始成了 )<br>开始设备 [2021002145110] . 开始成行 )           | 未读<br>未读       | 2021-03-02 1454942<br>2021-03-02 1454921                                                                                         |
|                                                             | C BEEF IN EPP                                                 |                                                                            |                | 来 4 陳 1206-2页 ( 1 3 研注 1 页                                                                                                    |

普通用户登录平台,点击【站内信】或者用户点击右上角的站内信图标,打开站内信页面 显示当前所有未读的站内信信息列表,包括:类型(开发环境运行和删除、训练任务运行、完成、失败 和删除)、内容(开发环境或训练任务的信息)、状态(未读)、到达时间。

可以统一标记为已读。标记已读后,该信息自动不显示。已读信息暂时不提供历史数据查看功能(直接执行删除操作)。

# 工具指南

### Jupyter Lab 简介及常用操作

JupyterLab 是一个交互式的开发环境,是 Jupyter Notebook 的下一代产品,可以使用它编写 Notebook、操作终端、编辑 MarkDown 文本、打开交互模式、查看 csv 文件及图片等功能。可以说, JupyterLab 是

开发者们下一阶段更主流的开发环境。JupyterLab 支持更加灵活和更加强大的项目操作方式,但具有和 Jupyter Notebooks 一样的组件。

#### 打开 Jupyter Lab

当创建的开发环境处于运行状态时,点击具体的开发环境名称,进入 JupyterLab 页面后,自动打开 Launcher 页面,如下图所示。您可以使用开源支持的所有功能,详细操作指导可参见 JupyterLab 官网 文档。

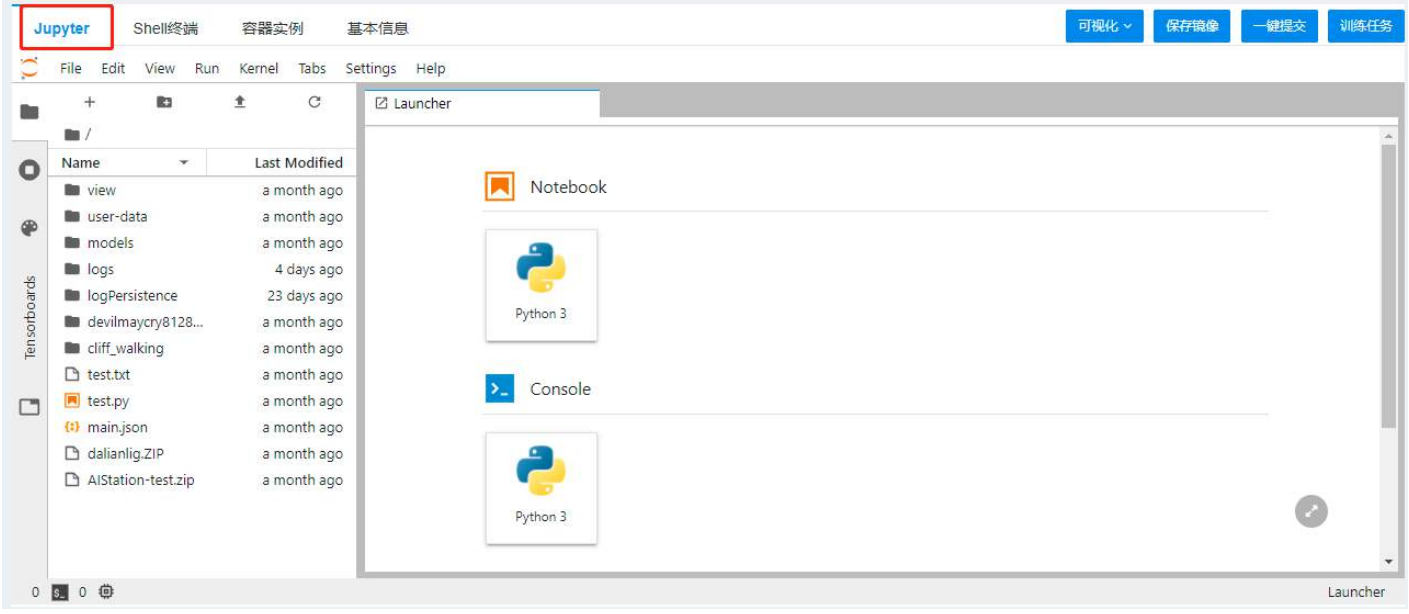

### 默认文件目录

左侧文件目录默认显示当前用户目录下的文件,如下图所示:

| $\odot$ | File                    | Edit     | View      | Run         | Kernel      | Tabs        | Se | ttings | Help   |
|---------|-------------------------|----------|-----------|-------------|-------------|-------------|----|--------|--------|
|         | +                       |          |           |             | <u>*</u>    | C           |    | 🖸 La   | uncher |
|         | /                       |          |           |             |             |             |    |        |        |
| 0       | Name                    | 9        |           |             | Last        | Modifie     | d  |        |        |
| -       | cliff_walking           |          |           |             | a month ago |             |    |        |        |
| æ       | devilmaycry8128         |          |           |             | a month ago |             |    |        |        |
| •       | IogPersistence          |          |           |             | 23 days ago |             |    |        |        |
| _       | 🖿 lo                    | ogs      |           |             | 4           | days ag     | 0  |        |        |
|         | 🖿 m                     | nodels   |           |             | a m         | ionth ag    | 0  |        |        |
|         | 🖿 user-data             |          |           |             | a m         | ionth ag    | 0  |        |        |
|         | view AlStation-test.zip |          |           | a month ago |             |             |    |        |        |
|         |                         |          | n-test.zi | -test.zip   |             | a month ago |    |        |        |
|         | 🗅 dalianlig.ZIP         |          |           |             | a month ago |             |    |        |        |
|         | (:) m                   | nain.jsc | on        |             | a m         | ionth ag    | 0  |        |        |
|         | 🕏 te                    | est.py   |           |             | a m         | ionth ag    | 0  |        |        |
|         | 🗅 te                    | est.txt  |           |             | a m         | ionth ag    | 0  |        |        |
|         |                         |          |           |             |             |             | -1 |        |        |
|         |                         |          |           |             |             |             |    |        |        |
|         |                         |          |           |             |             |             |    |        |        |

### 预置 Jupyter-Example 使用

平台预置的各框架相应算例的 ipynb 文件初始都保存在/defaultShare/user-data/jupyter-example 目录下,可以通过文件管理中复制到功能复制到用户目录。

| 件管理                                     |                                      |                             |           |    |             | 国使用                 |
|-----------------------------------------|--------------------------------------|-----------------------------|-----------|----|-------------|---------------------|
| ▶ 从windows拷贝的压缩文件,只能<br>您也可以使用您的用户名密码通过 | 量zip格式和全英文的tar<br>kftp工具登录100.2.126. | gz格式,否则解压之后会出<br>15:22上传文件。 | 现乱码问题。    |    |             |                     |
| 山上传 田新建 🏾                               | 复制到 I 重                              | 命名 直 删除                     | E 导入 … J  | 13 | 搜索          |                     |
| 新   上一级   defaultShare                  | > / defaultShare                     | user-data jupyter-          | example 🖻 |    |             |                     |
| □ 用户目录                                  | 名积                                   | R ≑                         | 拥有者       | 类型 | 大小          | 创建时间 🗢              |
| → □ 全局共享                                | <b>E</b> n                           | nx_mnist_multi.ipynb        | root      | 文件 | 9.48 KB     | 2021-05-28 16:55:48 |
| ☑ defaultShare<br>▼ □ 组共享               | 📄 🖻 n                                | nxnet_mnist_single          | root      | 文件 | 8.75 KB     | 2021-05-28 16:55:48 |
| □ inspur                                | a 🗐                                  | addle_mnist_multi.i         | root      | 文件 | 32.44 KB    | 2021-05-28 16:55:49 |
| □ 奴据集                                   | a 🗐 🗌                                | addle_mnist_single          | root      | 文件 | 32.65 KB    | 2021-05-28 16:55:50 |
|                                         | E p                                  | ytorch_minits_singl         | root      | 文件 | 9.59 KB     | 2021-05-28 16:55:51 |
|                                         | E F                                  | ytorch_mnist_multi          | root      | 文件 | 9.17 KB     | 2021-05-28 16:55:51 |
|                                         | 📄 🖹 t                                | _mnist_multi.ipynb          | root      | 文件 | 10.37 KB    | 2021-05-28 16:55:52 |
|                                         | 🗌 🖹 t                                | _mnist_single.ipynb         | root      | 文件 | 7.33 KB     | 2021-05-28 16:55:53 |
|                                         |                                      |                             |           |    | 共8条 50条/页 《 | 1 > 前往 1            |
|                                         |                                      |                             |           |    |             | 测话 Windows          |

当相应框架的开发环境创建完成,进入 jupyter 页面,打开相应算例,当左下角齿轮图标右侧状态为 Idle 时,可依次运行 cell 中代码,调试脚本。

| Ju                                                                                                    | ipyter Shell终端 容器实例 基本               | 可视化 🗸                                                                                                    | 保存镜像  一键提交  训修 |  |  |  |  |  |                                      |                                                                                                    |                         |
|----------------------------------------------------------------------------------------------------|--------------------------------------|----------------------------------------------------------------------------------------------------|----------------|--|--|--|--|--|--------------------------------------|----------------------------------------------------------------------------------------------------|-------------------------|
|                                                                                                    | File Edit View Run Kernel Tabs Setti | s Help                                                                                                    |                |  |  |  |  |  |                                      |                                                                                                    |                         |
|                                                                                                    | + 🗈 Ŧ C                              | Launcher X      If_mnist_single.ipynb X                                                                                                    |                |  |  |  |  |  |                                      |                                                                                                    |                         |
|                                                                                                    | 🖿 / jupyter-example /                | 🖻 + 🛠 🗇 🗳 🕨 🔳 C' Code 🗸                                                                                                    | Python 2       |  |  |  |  |  |                                      |                                                                                                    |                         |
|                                                                                                    | Name * Last Modifie                  |                                                                                                    |                |  |  |  |  |  |                                      |                                                                                                    |                         |
|                                                                                                    | 💌 mx_mnist_multi.ipynb 2 days ag     | []: fromfuture import absolute_import<br>from _future import division                                                                                                    |                |  |  |  |  |  |                                      |                                                                                                    |                         |
| mxnet_mnist_single.ipynb     8 days ago       paddle_mnist_multi.ipynb     8 days ago       paddle_mnist_single.ipy     8 days ago       pytorch_minits_single.ip     8 days ago       pytorch_mnist_multi.ipy     8 days ago |                                      | fromfuture import print_function<br>import tensorflow as tf # 引入TensorfLow包<br>from tensorflow.examples.tutorials.mnist import input_data # 引入 tensorfLow相关的数据集类<br>import argparse<br>import sys<br>import shutil |                |  |  |  |  |  |                                      |                                                                                                    |                         |
|                                                                                                    |                                      |                                                                                                    |                |  |  |  |  |  | 📕 tf_mnist_multi.ipynb 8 days ag     | import os                                                                                                    |                         |
|                                                                                                    |                                      |                                                                                                    |                |  |  |  |  |  | ■ tf_mnist_single.ipynb 7 minutes ag | [2]: # 获限参数<br>flags = tf.flags<br>flags.DEFINE_string('f', '', '')<br>flags.DEFINE_string('data_dir', '/MNIST_data/','dir') # 聚撥集階径<br>flags.DEFINE_string('model_save_path', '/inspur/models/logs/log_tf_mnist<br>flags.DEFINE_integer('max_step', 20000, 'step') # 傑型別條的步数<br>flags.DEFINE_integer('batch_size', 64, 'batch') # 输入训练数据的batch大小<br>flags.DEFINE_bool('isresume', False, 'isresume')<br>FLAGS = flags.FLAGS | _single/','dir') # 模型保存 |
|                                                                                                    |                                      |                                                                                                    |                |  |  |  |  |  |                                      | <pre>isia = mrdBleteff Flack. Dest.KITFlack<br/>model_save_path = FLAGS.model_save_path<br/>isresume = FLAGS.isresume<br/>if not isresume:<br/>if os.path.exists(model_save_path):<br/>model_cath_model_save_path):</pre>                                                                                                    | (図)<br>部活 Windows       |

#### Kernel 重启

在使用 JupyterLab 时,在页面左下角齿轮图标右边表示 Kernel 环境与状态,状态为 Idle 时,表示正常; 当为其他状态,可点击齿轮图标进行修改。

## 镜像组件安装

为了适配 AIStation 平台,本文档主要介绍 openssh、JupyterLab 和 python 组件的安装。若需要安装或 更新相关组件版本,请参考本文的示例。如果基础镜像 (FROM 所用镜像) 中已安装 python3,可忽略文 档中 python3 的安装内容。

注意: JupyterLab 必须使用 python3 及以上版本, 文档中的 Dockerfile 只支持 python3 的 JupyterLab 安装, 不支持 python2。

#### 一. Centos7 系统

#### 1.1 Dockerfile 安装组件

#### 1.1.1 Dockerfile 下载链接:

https://github.com/wjyzzu/inpsur-dockerfile/tree/main/base/centos 请下载 Dockerfile 文件,此文件包含 openssh、python3 和 JupyterLab 组件安装的命令。

#### 1.1.2 制作步骤

- (1) 根据需要,修改 FROM 中的基础镜像;建议基础镜像提前上传到 AIStation 中。
- (2) 修改好 Dockerfile,请上传到个人用户目录下。
- (3) 通过镜像管理-创建功能,制作新镜像。
- (4) 基于制作的镜像, 创建开发环境测试。
- (5) 注意:上述 Dockerfile 文件默认 python 版本为 3.6.11,若需指定 Jupyterlab 版本,请按如下示例修
- 改: pip -no-cache-dir install jupyterlab==2.2.9
#### 1.2 手动安装组件

#### 1.2.1 在线安装

(1) 将基础镜像上传至 AIStation。

(2) 选择基础镜像创建开发环境,参考 1.1 部分 Dockerfile 文件,执行安装命令,完成组件安装。

(3) 保存镜像。

#### 1.2.2 离线安装

若 AIStation 平台无法连接外网,可以参考以下方式:

(1) 将相关软件安装包或依赖下载完成,上传到用户目录,基于基础镜像创建开发环境,在开发环境中进行组件的离线安装,最后保存镜像,通过 AIStation 平台完成镜像制作。

(2) 直接在网络正常的环境中,在线安装组件,以 docker save 的方式保存成 tar 包,通过 AIStation-镜像 管理-内部导入的功能导入到 AIStation 中。

下面主要介绍如何下载及安装组件:

1.2.2.1 安装 openssh 和 openssl

(1) 下载安装包和依赖包到指定目录需要安装的组件:

openssh-7.4p1-21.el7.x86\_64.rpm

openssh-clients-7.4p1-21.el7.x86\_64.rpm

openssh-server-7.4p1-21.el7.x86\_64.rpm

基于基础镜像,挂载本地目录,创建容器,下载各类组件,示例:

docker run -it -v /home/inspur/image\_components/centos7.4:/home/inspur/image\_components /centos7.4 cen-

tos:centos7.4.1708 /bin/bash

可以使用如下命令,查看需要 yum 安装的组件包

yum list | grep 包名

下载离线环境使用的组件:

#openssh

yum install -downloadonly -downloaddir=/home/inspur/image\_components/centos7.4/openssh openssh-7.4p1-

21.el7.x86\_64

#openssl

yum install -downloadonly -downloaddir=/home/inspur/image\_components/centos7.4/openssl openssl

(2) 安装 openssh 和 openssl 组件 进入安装包目录安装 openssh cd /home/wjy/image components/centos7.4/openssh rpm -ivh .rpm -force -nodeps 安装 openssl cd /home/wjy/image components/centos7.4/openssl rpm -ivh .rpm -force -nodeps -nodeps 就是安装时不检查依赖关系 -force 就是强制安装 (3)openssh 配置 #先新建目录,如果存在,不需要新建 mkdir -p /run/sshd #执行 ssh-keygen /usr/bin/ssh-keygen -A #执行配置: cat /etc/ssh/ssh\_config | grep -v StrictHostKeyChecking > /etc/ssh/ssh\_config.new && echo "StrictHostKeyChecking no" » /etc/ssh/ssh\_config.new && cat /etc/ssh/sshd config | grep -v PermitRootLogin > /etc/ssh/sshd config.new && echo "PermitRootLogin yes" » /etc/ssh/sshd config.new && mv -f /etc/ssh/ssh config.new /etc/ssh/ssh config && mv -f /etc/ssh/sshd\_config.new /etc/ssh/sshd\_config > /dev/null 2>&1; 1.2.2.2 安装 JupyterLab 安装 jupyterlab, 必须安装 python3 和 pip。 (1) 安装 python3 yum install - downloadonly - downloaddir=/home/wjy/image components/centos7.4/python depends make zlib zlib-devel bzip2-devel openssl-devel sqlite-devel readline-devel gdbm-devel gcc libffi-devel 进入到下载的依赖包目录,安装依赖包: cd /home/wjy/image components/centos7.4/python depends rpm -ivh \*.rpm -force -nodeps 下载 python tgz 包,解压进入目录 cd /home/wjy/image components/python

wget https://www.python.org/ftp/python/3.7.6/Python-3.7.6.tgz tar -zxvf Python-3.7.6.tgz cd Python-3.7.6 ./configure make && make install #修改配置 mv /usr/bin/python /usr/bin/python27 mv /usr/bin/pip /usr/bin/pip27 In -s /usr/local/bin/python3 /usr/bin/python ln -s /usr/local/bin/pip3 /usr/bin/pip sed -i "s#/usr/bin/python#/usr/bin/python2.7#" /usr/bin/yum sed -i "s#/usr/bin/python#/usr/bin/python2.7#" /usr/libexec/urlgrabber-ext-down (2) centos7 安装 pip3(若没有安装 pip3 再安装) 下载 get-pip.py, 安装 pip cd /home/wjy/image components wget https://bootstrap.pypa.io/get-pip.py #安装 pip python get-pip.py (3) 安装 JupyterLab pip install jupyterlab(在线安装) cd /home/inspur/image components/jupyterlab pip3 install - no-index - find-links=/home/inspur/install packages/jupyterlab jupyterlab-1.2.3-py2.py3-noneany.whl(离线安装) jupyter lab -ip=0.0.0.0 -no-browser -allow-root (运行测试,是否安装成功) (4) jupyter 配置 #下载配置文件 wget -P /home/inspur/image components/jupyter configure https://raw.githubusercontent.com/Winowang/ jupyter gpu/master/jupyter notebook config.py && wget -P /home/inspur/image components/jupyter configure https://raw.githubusercontent.com/Winowang/jupyter gpu/master/custom.js #拷贝配置文件 mkdir /etc/jupyter && cp -rf /home/inspur/image components/jupyter configure/\* /etc/jupyter

### 二. Ubuntu 系统

## 2.1 Dockerfile 安装组件

## 2.1.1 Dockerfile 文件内容

Dockerfile下载链接: https://github.com/wjyzzu/inpsur-dockerfile/tree/main/base/ubuntu

### 2.1.2 制作步骤

(1) 根据需要,修改 FROM 中的基础镜像;建议基础镜像提前上传到 AIStation 中。

(2) 修改好 Dockerfile,请上传到个人用户目录下。

(3) 通过镜像管理-创建功能,制作新镜像。(4) 基于制作的镜像,创建开发环境测试。

(5) 注意: 上述 Dockerfile 文件默认 python 版本为 3.6.11;

若需指定 jupyterlab 版本,请按如下示例修改:

pip -no-cache-dir install jupyterlab==2.2.9

## 2.2 手动安装组件

#### 2.2.1 在线安装

(1) 将基础镜像上传至 AIStation。

(2)选择基础镜像创建开发环境,参考上述 Dockerfile 文件,执行安装命令,完成组件安装。(3)保存镜像。

# 2.2.2 离线安装

若 AIStation 平台无法连接外网,可以参考以下方式:

(1) 将相关软件安装包或依赖下载完成,上传到用户目录,基于基础镜像创建开发环境,在开发环境中进行组件的离线安装,最后保存镜像,通过 AIStation 平台完成镜像制作。

(2) 直接在网络正常的环境中,在线安装组件,以 docker save 的方式保存成 tar 包,通过 AIStation-镜像 管理-内部导入的功能导入到 AIStation 中。

下面主要介绍如何下载及安装组件:

2.2.2.1 安装 openssh 和 openssl

(1) 依赖包存放目录(ubuntu 离线安装包存放路径,在线安装忽略)

/var/cache/apt/archives (2) 查看依赖包 apt-get update apt-cache depends packname (3) 查看安装包版本 sudo apt-cache madison openssh-client (4)下载安装包和依赖包,进入一个干净的镜像中 进入 ubuntu 镜像/var/cache/apt/archives 移除不需要的文件, 然后下载所有依赖文件, 下载完后, 拷贝到 自己的组件目录/home/inspur/image components/ubuntu18.04/openssh (根据需要修改) apt-get install -d apt- cache depends openssh- server=1:7.2p2-4 | grep Depends | grep -v debconf-2.0 | cut -d: -f2 |tr -d "<>" (5) 安装 openssh 和 openssl 组件 #进入目录 cd /home/inspur/image components/ubuntu18.04/openssh 进行安装 dpkg -i \*deb (6) 修复安装依赖问题(出问题执行) apt-get -f install (7)openssh 配置 #先新建目录,如果存在,不需要新建 mkdir -p /run/sshd #执行 ssh-keygen /usr/bin/ssh-keygen -A #执行配置: cat /etc/ssh/ssh\_config | grep -v StrictHostKeyChecking > /etc/ssh/ssh\_config.new && echo "StrictHostKeyChecking no" » /etc/ssh/ssh config.new && cat /etc/ssh/sshd config | grep -v PermitRootLogin > /etc/ ssh/sshd config.new && echo "PermitRootLogin yes" » /etc/ssh/sshd config.new && mv -f /etc/ssh/ ssh config.new /etc/ssh/ssh config && mv -f /etc/ssh/sshd config.new /etc/ssh/sshd config > /dev/null 2>&1;

2.2.2.2 安装 jupyter

(1) 安装 python3 进入干净镜像,下载依赖包 apt-get install -y build-essential libncurses5-dev libgdbm-dev libnss3-dev libssl-dev libreadline-dev libffi-dev zlib1g-dev libsqlite3-dev 安装所有依赖包: cd /home/wjy/image components/ubuntu18.04/python depends dpkg -i \*deb 下载 python tgz 包(如下为 3.7.6 版本), 解压进入 cd /home/wjy/image\_components/python wget https://www.python.org/ftp/python/3.7.6/Python-3.7.6.tgz tar -zxvf Python-3.7.6.tgz cd Python-3.7.6 ./configure make && make install #修改配置 mv /usr/bin/python /usr/bin/python27 mv /usr/bin/pip /usr/bin/pip27 In -s /usr/local/bin/python3 /usr/bin/python ln -s /usr/local/bin/pip3 /usr/bin/pip (2) 安装 pip 离线安装: 下载 get-pip.py, 安装 pip cd /home/wjy/image components wget https://bootstrap.pypa.io/get-pip.py #安装 pip python get-pip.py (3) 安装 jupyter pip install jupyterlab(在线安装) cd /home/inspur/image components/jupyterlab (进入该目录,离线安装,如果需要最新,就联网下载最新 离线包) pip3 install - no-index - find-links=/home/wjy/install packages/jupyterlab jupyterlab-1.2.3-py2.py3-noneany.whl(离线安装)

jupyter lab -ip=0.0.0.0 -no-browser -allow-root (运行测试,是否安装成功)

(4)jupyter 配置

离线配置:#下载配置文件 wget -P / home/ inspur/ image\_components/ jupyter\_configure https:// raw.githubusercontent.com/Winowang/jupyter\_gpu/master/jupyter\_notebook\_config.py && wget -P /home/ inspur/ image\_components/ jupyter\_configure https:// raw.githubusercontent.com/ Winowang/ jupyter\_gpu/ master/custom.js

#拷贝配置文件

mkdir /etc/jupyter && cp -rf /home/inspur/image\_components/jupyter\_configure/\* /etc/jupyter

#### 镜像制作手册

#### 一. 基础镜像

基础镜像都需要安装 cuda、cudnn 等深度学习必备组件,如果所制作的镜像对操作系统版本(官方镜像 操作系统都是最新的)、cudnn 版本没有要求,以及要求操作系统是 ubuntu 系统,都可以去 NGC 官网,下载指定 cuda 版本的基础镜像,参考 1.1 章节。

如果镜像的操作系统版本为 centos,或指定 cuda、cudnn 版本,NGC 官方没有该基础镜像,则需要自制符合指定操作系统或 cuda 版本的基础镜像,具体参考 1.2 章节。

注意:制作镜像,需要在联网环境下在线制作。由于与组件相关的依赖包较多,不推荐下载安装包离线 安装的方式。本文以在线制作镜像为主,提供离线下载安装组件的命令。

由于镜像中的操作系统都是 MINI 版,一般在线安装定制组件时,一些共享库或者组件依赖包不会被自动安装。在实际镜像制作过程中,可参考本文档安装所需的共享库或依赖包。若遇到难以解决的问题 请联系我们。

通过 Dockerfile 制作镜像,如果没有最终失败,请忽略在线制作镜像时输出的红色内容,这不影响最终制作的镜像。

本文档,以某客户定制镜像制作作为示例,定制要求:

操作系统: centos7.4

numpy==1.15.4

opencv-python==3.4.3.18

tenserflow-gpu==1.8.0

Keras==2.2.4

python3.6.6

cudnn 7.0

cuda9.0

# 1.1 NGC 官方基础镜像

Ubuntu 系统的 cuda 基础镜像,请在 NGC 官方网站下载,一般不需要单独制作,单独制作只针对 centos 版本。

NGC 官方基础镜像下载地址:

https://ngc.nvidia.com/catalog/containers/nvidia:cuda/tags

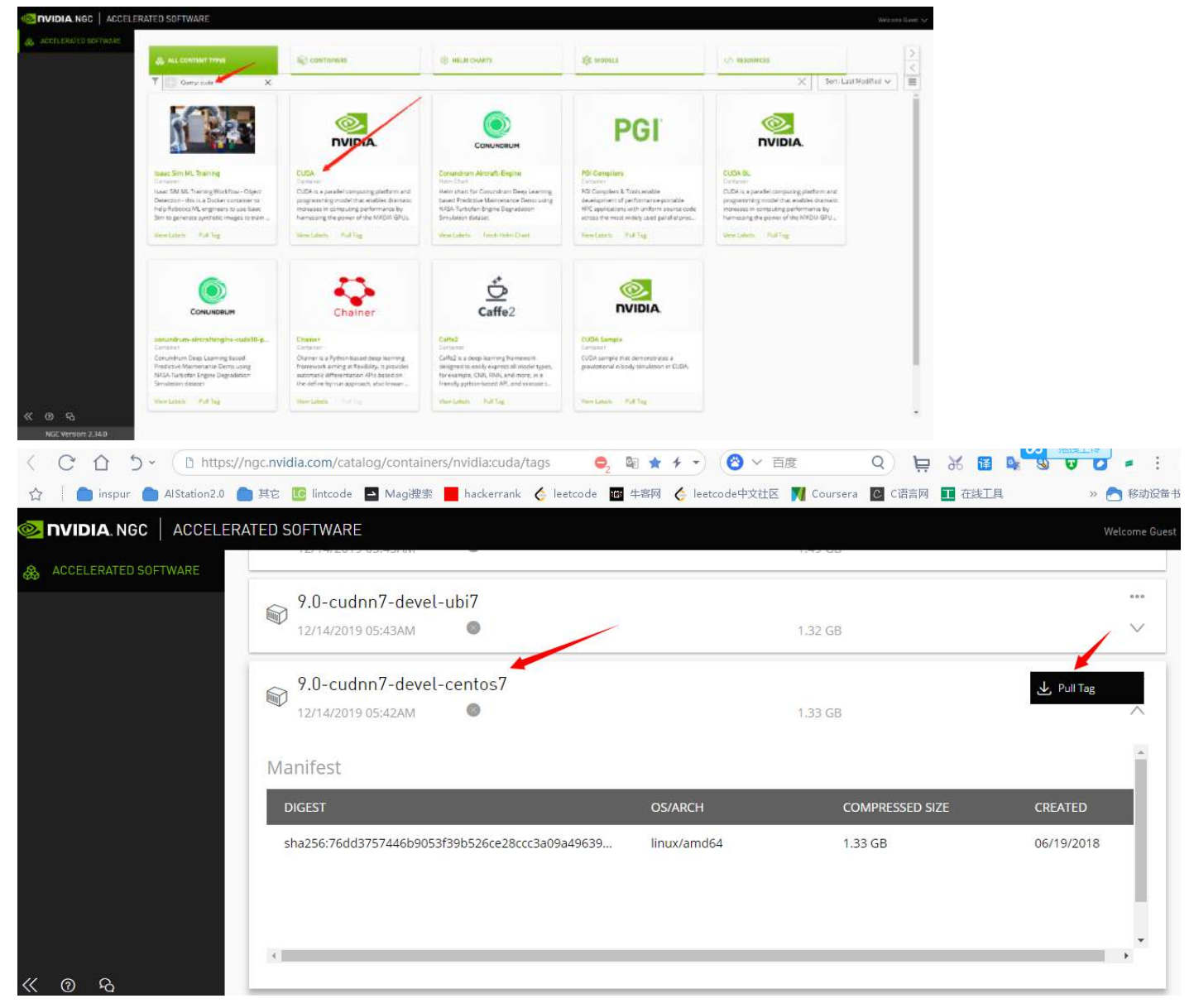

点击 Pull Tag 获取 pull 镜像命令,下载需要的基础镜像: docker pull nvcr.io/nvidia/cuda:9.0-cudnn7-devel-centos7

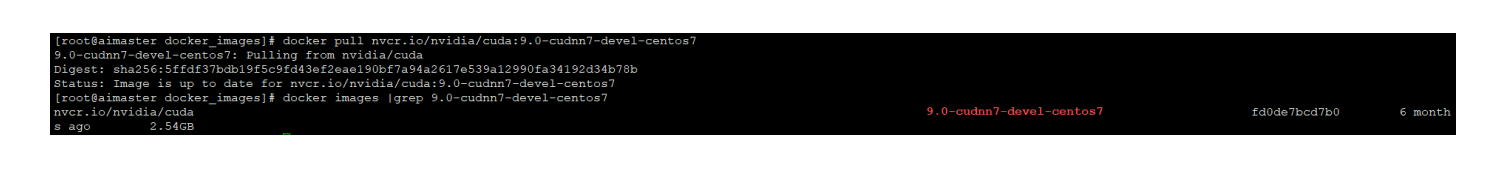

# 1.2 自制带 cuda 的基础镜像

由于客户定制的镜像,指定了操作系统,NGC 官方镜像没有该基础镜像,需要自制基础镜像。

# 1.2.1 下载 Dockerfile

下载指定版本的 cuda 和操作系统的 Dockerfile 和 cuda.repo, 然后再修改 Dockerfile.

https://gitlab.com/nvidia/container-images/cuda/-/tree/master/dist (需要翻墙,才能访问)

| 👹 GitLab Projects Groups Selports Hielp |                                 |                                                        | Semith Ar party and                                                                                             | Sign in / Regi |
|-----------------------------------------|---------------------------------|--------------------------------------------------------|----------------------------------------------------------------------------------------------------|----------------|
| C rata                                  | 🗐 beaks (* startsbereitrages (* | inds + Repeating                                       |                                                                                                    |                |
| Q Project deserview                     | mailer w                        | Guda / det                                             | History Find file 🚖 = Films (*                                                                                  |                |
| B Repository                            | The repo uni for u              | bundu20.04                                             | in the second second second second second second second second second second second second second second second |                |
| Plas                                    | Jesús Woongz 10/1               | saved 7 weak ago                                       | 26069655 13                                                                                                    |                |
| Cummits                                 | Name                            | Last commit                                            | Last update                                                                                                    |                |
| Brataches                               |                                 |                                                        |                                                                                                    |                |
| Tags                                    | B1 - 0.1                        |                                                        | 27-200                                                                                                    |                |
| Contribution                            | • 10.2                          | add back (doncol-der to upports devel images           | T HINNE AGE                                                                                                    |                |
| Graph                                   | G 11.0                          | File repo uni for saburtha 30.04                       | 1 week aps                                                                                                    |                |
| Compare                                 | Et certasi                      | gittab ill mattarch pisaline builds for ubumu18,04     | 1 month ago                                                                                                    |                |
| Locked Film                             | Decentrary?                     | giffet is melturch powere tasks for utsentu10.34       | 3 munth agu                                                                                                    |                |
| D leases B                              | <b>D</b> ub/7                   | offelt or multiarch populate builds for ubustuff.04    | 1 month app                                                                                                    |                |
| 13 Marga Requests (0)                   | Ex up it                        | gettets a multisrativ pipelare basids for ubumlu 18.04 | .1 menth age                                                                                                    |                |
| Er Requimments                          | 😂 ubumu14.04                    | gittats of multiands pipelicie builds for uburna (6.64 | 1 manth aga                                                                                                    |                |
| Tenany & Compliance                     | Et ubuntur6.04                  | gittati is multiarch pipaline builds for abuntarticol4 | n manth ago                                                                                                    |                |
| C Packages & Jametries                  | Q2 u0umu58.04                   | giftets is multiarch pipeline teachs for ubantu 0.04   | 1 month apr                                                                                                    |                |
| Mr. Analysis                            | M README and                    | Achil 1.0 umhil 14.04                                  | 3 year ago                                                                                                    |                |
| D was                                   | README.nd                       |                                                        |                                                                                                    |                |
| 0.00                                    |                                 |                                                        |                                                                                                    |                |

# 点击 centos7 进入 cuda 版本选择,选择 cuda9.0

|                         |                     |                                                                                                    |                       | and the second second |
|-------------------------|---------------------|----------------------------------------------------------------------------------------------------|-----------------------|-----------------------|
| C custa                 | i i                 | 🗿 madas > sustainer integet = cada > Repository                                                                         |                       |                       |
| C Project overview      | Details             | maggar $\sim$ mats / dat / centra7                                                                                      | Hatory Field file & * |                       |
| Repository              | Actrity<br>Ratesces | stitute of montharch pipeline builds for abantatit.04                                                                   | b3137672 🛱            |                       |
| Carrenta                |                     | Name Last commit                                                                                                    | Last update           |                       |
| Tags                    |                     | <ul> <li>antipical multiply incides habits for about URAL</li> </ul>                                                    | 1 month ans           |                       |
| Carth/butors<br>Graph   |                     | 🖨 18.1 gittab of multitursh pipeline bolids for structur(8.04                                                           | 1 munth ago           |                       |
| Compare                 |                     | 62 8.0 gittab of multianch pipeline builds for uburno 18.04                                                             | 1 wonth ago           |                       |
| D hann i                |                     | 9.0 gritals ci multiurch pipeline builts for uburtu 18.04     9.1 gritals ci multiurch pipeline builts for uburtu 18.04 | 1 month ago           |                       |
| 🖪 Merge Requests 🖄      |                     | 9.2 Orlan ci multaristi pipeline Buikts for uburto 16.54                                                                | T month ago           |                       |
| 😂 Requestments          |                     |                                                                                                    |                       |                       |
| D Security & Compliance |                     |                                                                                                    |                       |                       |

| master 🗸 c                                 | uda / dist / centos7 / 9.0      | History | Find file | * *   | Clone        |
|--------------------------------------------|---------------------------------|---------|-----------|-------|--------------|
| gitlab ci multiarch<br>Jesus Alvarez autho | pipeline builds for ubuntu18.04 |         |           | b313f | 672 <b>G</b> |
| Name                                       | Last commit                     |         |           | L     | .ast upda    |
|                                            |                                 |         |           |       |              |
| 🖻 base                                     | Add UBI 7/8                     |         |           |       | 1 year ag    |
| 🖬 devel                                    | CUDA 10.2                       |         |           | 8 r   | months ag    |
| 🖨 runtime                                  | CUDA 10.2                       |         |           | 8 r   | months ac    |

| master 🗸 cuda            | / dist / centos7 / 9.0 / base | History | Find file | * *   | Clo    | one 💙                |
|--------------------------|-------------------------------|---------|-----------|-------|--------|----------------------|
| Add UBL7/8               |                               |         |           |       |        |                      |
| Jesus Alvarez authored 1 | year ago                      |         |           | ece0c | 5b3    | ß                    |
| Name                     | Last commit                   |         |           | 1     | .ast u | pdate                |
|                          |                               |         |           |       |        |                      |
| Dockerfile               | Add UBI 7/8                   |         |           |       | 1 yea  | ar <mark>a</mark> go |
| P cuda rapo              | Finalize centos7              |         |           |       | 1 ve   | ar ago               |

# 下载后,如图所示:

| > - 🛧 🗖 > i | +算机 > 桌面 > docker基础镜像 > | cuda > dist > centos7 |     |    | ٽ ~ | 搜索"cent |
|-------------|-------------------------|-----------------------|-----|----|-----|---------|
| 4. 林志之问     | 名称 个                    | 修改日期                  | 类型  | 大小 |     |         |
| ★ 伏述切问      | 8.0                     | 2020/7/22 7:19        | 文件夹 |    |     |         |
|             | 9.0                     | 2020/7/22 7:19        | 文件夹 |    |     |         |
|             | 9.1                     | 2020/7/22 7:19        | 文件夹 |    |     |         |
| <b>主</b> 文档 | 9.2                     | 2020/7/22 7:19        | 文件夹 |    |     |         |
| ■ 图片        | * 📙 10.0                | 2020/7/22 7:19        | 文件夹 |    |     |         |
| cert        | 10.1                    | 2020/7/22 7:19        | 文件夹 |    |     |         |
| docker      |                         |                       |     |    |     |         |
| 本机照片        |                         |                       |     |    |     |         |
| 镜像修改内容      |                         |                       |     |    |     |         |
|             |                         |                       |     |    |     |         |

gitlab cuda9.0下面,有 base、devel、runtime 目录,我们需要将每个下面的 Dockerfile 文件,汇总成一个 Dockerfile 文件,制作一个最全的 cuda 镜像,防止镜像使用 GPU 训练时出现问题。base、devel 和 runtime 官方解释,如下:

CUDA images come in three flavors and are available through the NVIDIA public hub repository.

base: starting from CUDA 9.0, contains the bare minimum (libcudart) to deploy a pre-built CUDA application. Use this image if you want to manually select which CUDA packages you want to install. runtime: extends the base image by adding all the shared libraries from the CUDA toolkit. Use this image if you have a pre-built application using multiple CUDA libraries. devel: extends the runtime image by adding the compiler toolchain, the debugging tools, the headers and the static libraries. Use this image to compile a CUDA application from sources.

#### 1.2.2 修改 Dockerfile

将 cuda9.0 下面的所有 Dockerfile 汇总成一个 Dockerfile, 重复内容, 只保留一份, 汇总后的 Dockerfile 内容, 如下:

Dockerfile 文件:

FROM centos:centos7.4.1708 # 替换定制的操作系统版本,参考 1.2.3

LABEL maintainer "NVIDIA CORPORATION cudatools@nvidia.com"

RUN NVIDIA\_GPGKEY\_SUM=d1be581509378368edeec8c1eb2958702feedf3bc3d17011adbf24efacce4ab5 && \

curl -fsSL https://developer.download.nvidia.com/compute/cuda/repos/rhel7/x86\_64/7fa2af80.pub | sed '/^Version/d' >/etc/pki/rpm-gpg/RPM-GPG-KEY-NVIDIA && \

echo "\$NVIDIA\_GPGKEY\_SUM /etc/pki/rpm-gpg/RPM-GPG-KEY-NVIDIA" | sha256sum -c -strict -

COPY cuda.repo /etc/yum.repos.d/cuda.repo

ENV CUDA\_VERSION 9.0.176

ENV CUDA\_PKG\_VERSION 9-0-\$CUDA\_VERSION-1

RUN yum install -y  $\setminus$ 

cuda-cudart- $CUDA_PKG_VERSION \&\& \$ 

ln -s cuda-9.0 /usr/local/cuda &&  $\$ 

rm -rf /var/cache/yum/\*

#nvidia-docker 1.0

LABEL com.nvidia.volumes.needed= "nvidia driver" LABEL com.nvidia.cuda.version= "\${CUDA VERSION}" RUN echo "/usr/local/nvidia/lib" » /etc/ld.so.conf.d/nvidia.conf && \ echo "/usr/local/nvidia/lib64" »/etc/ld.so.conf.d/nvidia.conf ENV PATH /usr/local/nvidia/bin:/usr/local/cuda/bin:\${PATH} ENV LD LIBRARY PATH /usr/local/nvidia/lib:/usr/local/nvidia/lib64 #nvidia-container-runtime ENV NVIDIA VISIBLE DEVICES all ENV NVIDIA DRIVER CAPABILITIES compute, utility ENV NVIDIA\_REQUIRE CUDA "cuda>=9.0" #runtime RUN yum install -y  $\setminus$ cuda-libraries-\$CUDA PKG VERSION \ cuda-cublas-9-0-9.0.176.4-1 && \ rm -rf /var/cache/yum/\* #cudnn(替换指定的 cudnn 版本,默认的是最新的,替换参考 1.2.4) ENV CUDNN VERSION 7.6.0.64 LABEL com.nvidia.cudnn.version= "\${CUDNN VERSION}" #cuDNN license: https://developer.nvidia.com/cudnn/license agreement RUN CUDNN DOWNLOAD SUM=90659ea77734b7b671afe930c9898d21a13b888998f1dd3940cc57d6b2f29b86 && \ curl -fsSL http:// developer.download.nvidia.com/ compute/ redist/ cudnn/ v7.6.0/ cudnn-9.0-linux-x64v7.6.0.64.tgz -O && \ echo "\$CUDNN DOWNLOAD SUM cudnn-9.0-linux-x64-v7.6.0.64.tgz" | sha256sum -c - && \ tar no-same-owner -xzf cudnn-9.0-linux-x64-v7.6.0.64.tgz -C /usr/local -wildcards ' cuda/lib64/libcudnn.so.\*' && \ rm cudnn-9.0-linux-x64-v7.6.0.64.tgz && \ ldconfig #devel

```
RUN rm -rf /usr/local/cuda-9.0/include && \
```

yum install -y \ cuda-libraries-dev-\$CUDA\_PKG\_VERSION \ cuda-nvml-dev-\$CUDA\_PKG\_VERSION \ cuda-minimal-build-\$CUDA\_PKG\_VERSION \ cuda-command-line-tools-\$CUDA\_PKG\_VERSION \ cuda-core-9-0-9.0.176.3-1 \ cuda-cublas-dev-9-0-9.0.176.4-1 && \ rm -rf /var/cache/yum/\* ENV LIBRARY\_PATH /usr/local/cuda/lib64/stubs

## 1.2.3 替换 FROM 基础镜像

Dockerfile 中的 FROM 操作系统镜像,换成自己需要的操作系统,操作系统镜像下载地址和查看操作系统镜像标签和版本地址如下:

https://hub.docker.com/

在搜索框输入 centos, 点击第一个官方 centos, 进入寻找需要的操作系统版本, 替换 FROM 部分内容。

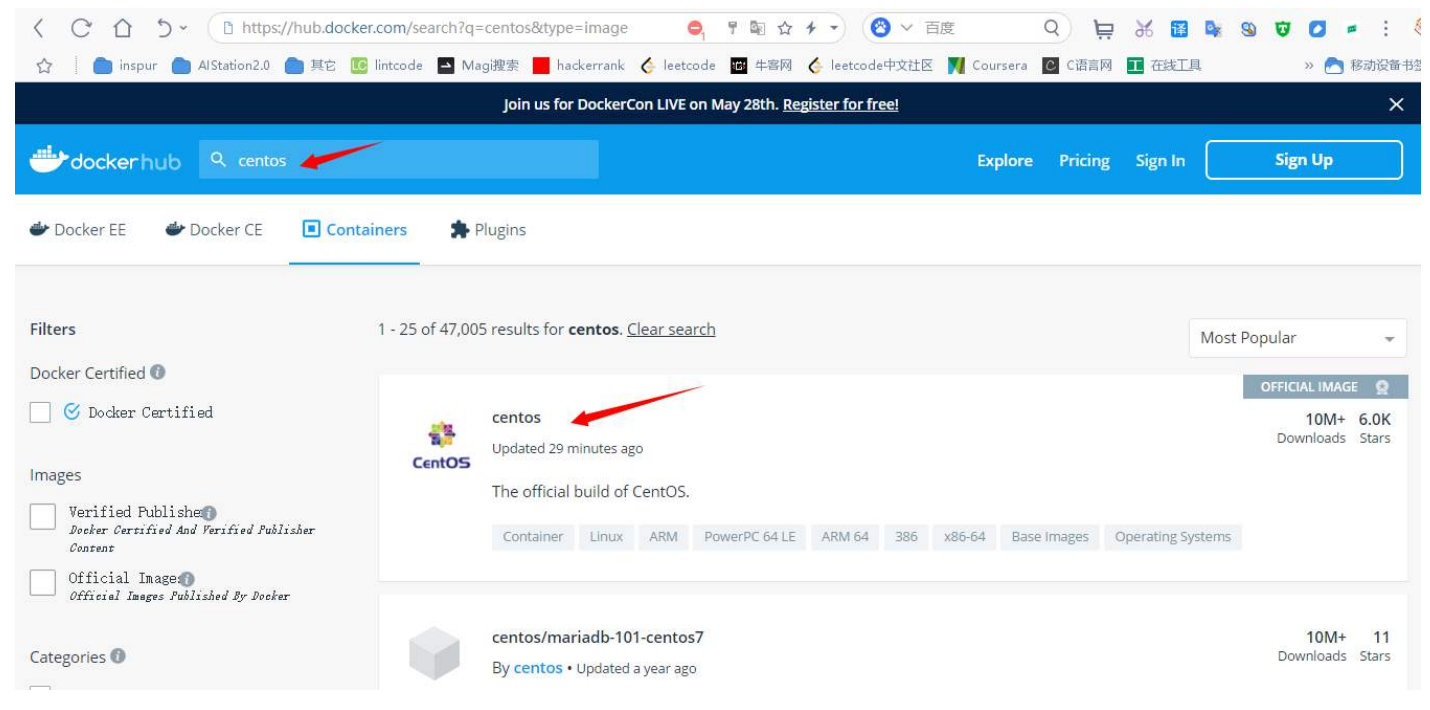

<

| CentOS medinical build of centos.                                                                     |                                            |
|----------------------------------------------------------------------------------------------------|--------------------------------------------|
| ₹ 500M+<br>Copy and paste to pull this                                                                | image                                      |
| Container Linux ARM PowerPC 64 LE ARM 64 386 x86-64 Base Images Operating Systems  docker pull centos | ſ                                          |
| Description Reviews Tags                                                                              |                                            |
| Q centos7.4 ×                                                                                         | Sort by Latest                             |
| IMAGE centos7.4.1708 Last updated a year ago by doijanky                                              | tos:centos7.4.1708                         |
| DIGEST OS/ARCH<br>9f266d35e02c linux/amd64                                                            | COMPRESSED SIZE <sup>(2)</sup><br>69.96 MB |

Q 🛱 🕺 🖪 📑 🕲

雷

# 1.2.4 替换 cudnn (如果没有指定版本, 忽略该部分内容)

C ① り · ( D https://hub.docker.com/\_/centos?tab=tags&page=1&name=( 🤤 👎 🔤 ☆ チ -) (2) ∨ 百度

由于官方 cudnn 中的 Dockerfile 中, cudnn 都是最新的,如果需要指定版本,需要自己手动查找和修改 该部分内容。

| く C 合 5 · D https://g         | itlab.com/nvidia/container-images/cuda/-/blob/centos7/9.0/ 🔯 😭                                                                                                    | ★ • 図 ∨ 百度 C                                                       | 2) 🛱 🕺 🛽                        | i 📴 🔊 1      | J 🖸 🖛 🗄 🍕          |
|-------------------------------|----------------------------------------------------------------------------------------------------|--------------------------------------------------------------------|---------------------------------|--------------|--------------------|
| ☆ 🕴 🧰 inspur 🍵 AlStation2.0 🧯 | ] 其它 🚺 lintcode 🖪 Mag謏索 📕 hackerrank 🎸 leetcode 🗳 牛客网                                                                                                    | 🞸 leetcode中文社区 🗾 Coursera 🖸                                        | C语言网 🛄 在线                       | <u>T</u> Щ   | » 📩 移动设备书签         |
| 🦊 GitLab Projects Groups Snip | spets Help                                                                                                    |                                                                    |                                 | Q ⊗ ~        | Sign in / Register |
| C cuda                        | dia > container-images > cuda > <b>Repository</b>                                                                                                    |                                                                    |                                 |              |                    |
| Project overview     cent     | os7 v cuda / 9.0 / devel / cudnn7 / Dockerfile                                                                                                    |                                                                    | Q Find file                     | Blame Hist   | tory Permalink     |
| Repository                    | Update cuDNN to 7.6.0.64                                                                                                    |                                                                    |                                 |              | bbc0c9a A          |
| Files                         | Jesus Alvarez authored 11 months ago                                                                                                    |                                                                    |                                 |              | DDCUC8E La         |
| Commits                       |                                                                                                    |                                                                    | -                               |              |                    |
| Branches                      | Dockerfile 706 Bytes 🛱                                                                                                    |                                                                    | Edit                            | Web IDE      | 6 2 2              |
| Tags                          | 1 ARG IMAGE_NAME<br>2 FROM \${IMAGE_NAME}:9.0-devel-centos7<br>3 LABEL maintainer "NVIDIA CORPORATion <cudatools@nvidia.com< th=""><th>&gt;"</th><th></th><th></th><th></th></cudatools@nvidia.com<> | >"                                                                 |                                 |              |                    |
| Graph                         | 4<br>5 ENV CUDNN_VERSION 7.6.0.64<br>6 LABEL com.nvidia.cudnn.version="\${CUDNN VERSION}"                                                                                                    |                                                                    |                                 |              |                    |
| Compare                       | 7<br>8 # cuDNN license: https://developer.nvidia.com/cudnn/licens                                                                                                    | e_agreement                                                        |                                 |              |                    |
| Locked Files                  | RUN CUDNN_DOWNLOAD_SUM=90659ea77734b7b671afe930c9898d21a13<br>curl -fsSL http://developer.download.nvidia.com/comput                                                                                 | b888998f1dd3940cc57d6b2f29b86 &<br>e/redist/cudnn/v7.6.0/cudnn-9.0 | <b>کھ /</b><br>)-linux-x64-v7.6 | .0.64.tgz -0 | ۵۵ /               |
| D Issues (11)                 | <pre>1 echo "\$CUDNN_DOWNLOAD_SUM cudnn-9.0-linux-x64-v7.6.0.<br/>2 tarno-same-owner -xzf cudnn-9.0-linux-x64-v7.6.0.64<br/>3 rm cudnn-9.0-linux-x64-v7.6.0.64.tgz &amp;&amp; \</pre>                | 64.tgz"   sha256sum -c - && \<br>.tgz -C /usr/local && \           |                                 |              |                    |
| ≪ Collapse sidebar            | 4 ldconfig                                                                                                    |                                                                    |                                 |              |                    |

查看自己指定的 cudnn 版本链接: https://developer.nvidia.com/rdp/cudnn-archive

| C C C · · · D https://developer.nvidia.com/rdp/cudnn-archive         | * Ø • 🔞                 | , 百度 Q                 |      | ж 🔢    | <b>a</b> 9 | v 🖸 = |
|----------------------------------------------------------------------|-------------------------|------------------------|------|--------|------------|-------|
| ☆ 📄 inspur 🍋 AlStation2.0 🍋 其它 💽 lintcode 🔤 Mag搜索 📕 hackerrank 🎸 lee | code 🔟 牛客网 🎸 leetcode中文 | 번区 <u>៧</u> Coursera 🖸 | C语言网 | ■ 在线工具 |            | » 🖰 1 |
| Download cuDNN v7.1.2 [Mar 21, 2018], for CUDA 9.0                   |                         |                        |      |        |            |       |
| Download cuDNN v7.0.5 (Dec 11, 2017), for CUDA 9.1                   |                         |                        |      |        |            |       |
| Download cuDNN v7.0.5 [Dec 5, 2017], for CUDA 9.0                    |                         |                        |      |        |            |       |
| cuDNN Developer Guide                                                |                         |                        |      |        |            |       |
| cuDNN Install Guide                                                  |                         |                        |      |        |            |       |
| cuDNN Release Notes                                                  |                         |                        |      |        |            |       |
| cuDNN v7.0.5 Library for Linux                                       |                         |                        |      |        |            |       |
| cuDNN v7.0.5 Library for Linux (Power8)                              |                         |                        |      |        |            |       |
| cuDNN v7.0.5 Library for Windows 7                                   |                         |                        |      |        |            |       |
| cuDNN v7.0.5 Library for Windows 10                                  |                         |                        |      |        |            |       |
| cuDNN v7.0.5 Runtime Library for Ubuntu16.04 (Deb)                   |                         |                        |      |        |            |       |
| cuDNN v7.0.5 Developer Library for Ubuntu16.04 (Deb)                 |                         |                        |      |        |            |       |
| cuDNN v7.0.5 Code Samples and User Guide for Ubuntu16.04 (Deb)       |                         |                        |      |        |            |       |
| cuDNN v7.0.5 Runtime Library for Ubuntu14.04 (Deb)                   |                         |                        |      |        |            |       |
| ouDNN u7 0.5 Davelance Liberry for Uburtu1/ 0/ [Dab]                 |                         |                        |      |        |            |       |

×

# 点击下载,查看版本号:

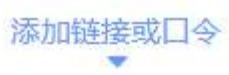

| 文件名              |                            | 新型      | 大小                            |       |
|------------------|----------------------------|---------|-------------------------------|-------|
| cudnn-9.0-lin    | ux-x64-v7 <mark>tgz</mark> | 2. tgz  | OB                            | w.    |
|                  |                            |         | 1                             | ₿: 08 |
| C:\Users\wangjiy | u\Desktop                  | 剩余:19.1 | <mark>0GB</mark> <del>▼</del> |       |
|                  | 立即1                        | N载      |                               | -     |

11

1.2.4.1 在线 cudnn 将 #cudnn 部分修改为如下内容 #cudnn ENV CUDNN\_VERSION 7 LABEL com.nvidia.cudnn.version= "\${CUDNN VERSION}" #cuDNN license: https://developer.nvidia.com/cudnn/license agreement RUN curl -fsSL http://developer.download.nvidia.com/ compute/ redist/ cudnn/ v7.0.5/ cudnn-9.0-linux-x64v7.tgz -O && \ tar - no-same-owner -xzf cudnn-9.0-linux-x64-v7.tgz -C /usr/local - wildcards ' cuda/lib64/libcudnn.so.\*' && \ rm cudnn-9.0-linux-x64-v7.tgz & &ldconfig 1.2.4.2 离线 cudnn 如果上述在线下载出现问题,或者比较缓慢,可以使用离线 cudnn,先下载 cudnn tar 包,然后和 Dockerfile 文件放到一起。 然后将 Dockerfile 中的 #cudnn 修改如下内容 #cudnn ENV CUDNN\_VERSION 7 LABEL com.nvidia.cudnn.version= "\${CUDNN\_VERSION}" #cuDNN license: https://developer.nvidia.com/cudnn/license agreement COPY cudnn-9.0-linux-x64-v7.tgz /home/cudnn-9.0-linux-x64-v7.tgz RUN tar -no-same-owner -xzf /home/cudnn-9.0-linux-x64-v7.tgz -C /usr/local && \ rm /home/cudnn-9.0-linux-x64-v7.tgz &&  $\$ ldconfig

# 1.2.5 其它部分修改

#devel RUN 部分添加 rm -rf /usr/local/cuda-9.0/include && \, 避免制作失败, 根据 cuda 版本, 修改该 部分的 cuda 版本。

# 1.2.6 在线制作 cuda 基础镜像

#进入 Dockerfile 目录

cd /home/wjy/Dockerfile/cuda9.0-wjy

#build Dockerfile

#### docker build -t centos7.4-cuda9.0-cudnn7.0-base-inspur:latest .

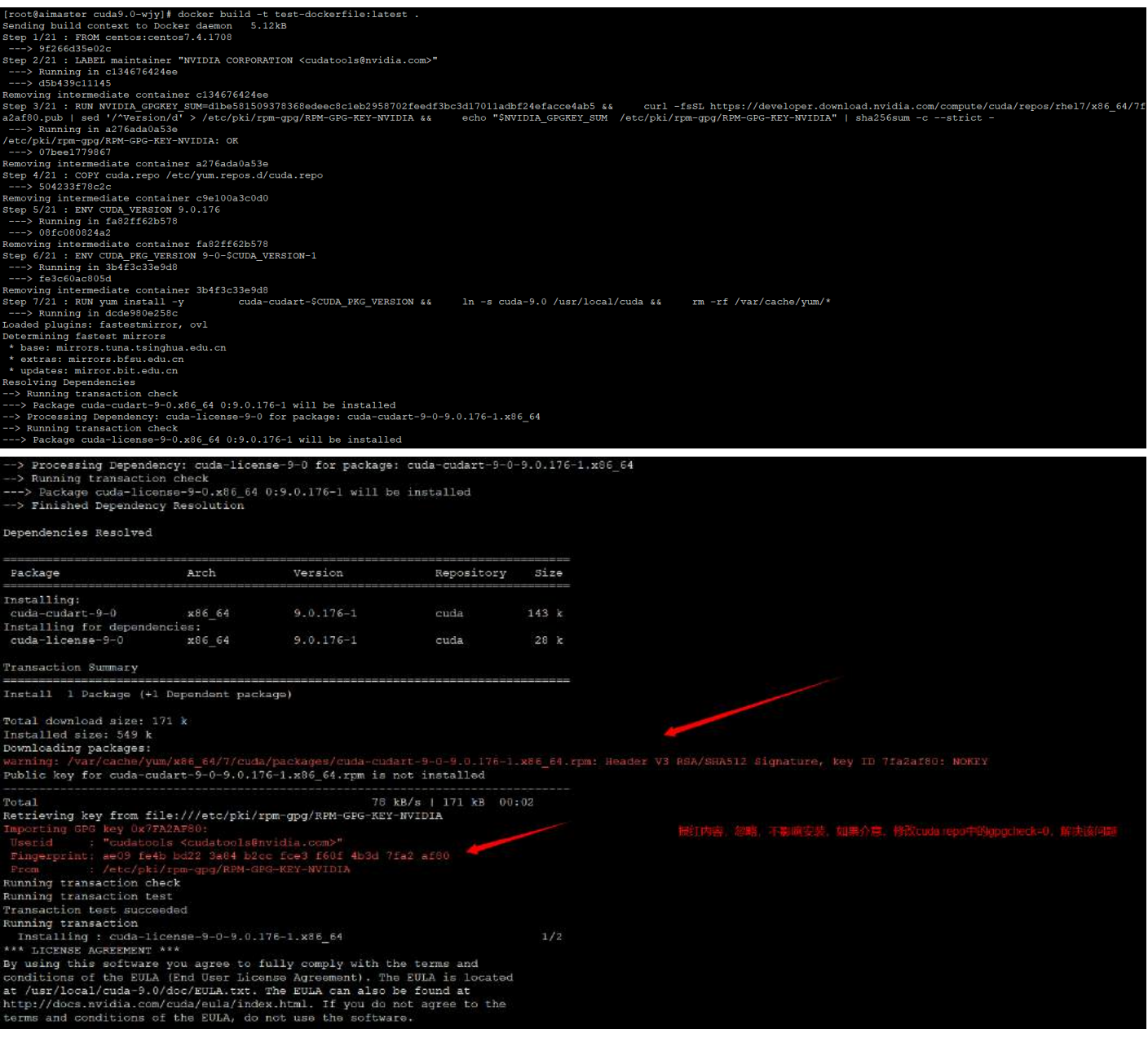

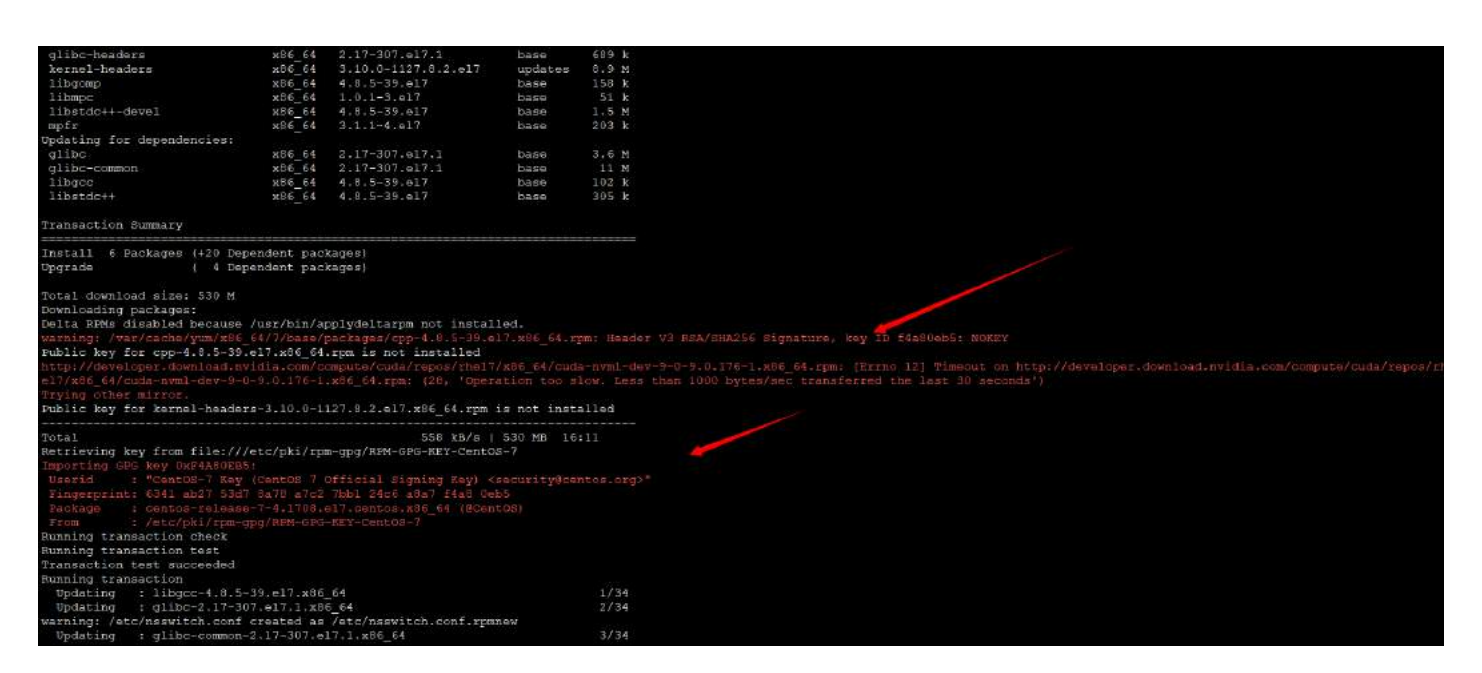

报红内容,忽略,不影响安装,如果介意,修改 cuda.repo 中的 gpgcheck=0,同时在 Dockerfile 最后一 个 RUN 中添加 rpm -import /etc/pki/rpm-gpg/RPM-GPG-KEY-CentOS-7 && \,解决该问题。

```
cuda-core-9-0.x86 64 0:9.0.176.3-1
 cuda-cublas-dev-9-0.x86 64 0:9.0.176.4-1
 cuda-libraries-dev-9-0.x86 64 0:9.0.176-1
 cuda-minimal-build-9-0.x86_64 0:9.0.176-1
 cuda-nvml-dev-9-0.x86_64 0:9.0.176-1
Dependency Installed:
 cpp.x86 64 0:4.8.5-39.el7
 cuda-cudart-dev-9-0.x86 64 0:9.0.176-1
 cuda-cufft-dev-9-0.x86 64 0:9.0.176-1
 cuda-curand-dev-9-0.x86 64 0:9.0.176-1
 cuda-cusolver-dev-9-0.x86_64 0:9.0.176-1
 cuda-cusparse-dev-9-0.x86 64 0:9.0.176-1
 cuda-driver-dev-9-0.x86 64 0:9.0.176-1
 cuda-misc-headers-9-0.x86 64 0:9.0.176-1
 cuda-npp-dev-9-0.x86_64 0:9.0.176-1
 cuda-nvgraph-dev-9-0.x86 64 0:9.0.176-1
 cuda-nvrtc-dev-9-0.x86 64 0:9.0.176-1
 gcc.x86 64 0:4.8.5-39.el7
 gcc-c++.x86 64 0:4.8.5-39.el7
 glibc-devel.x86 64 0:2.17-307.el7.1
 glibc-headers.x86 64 0:2.17-307.el7.1
 kernel-headers.x86_64 0:3.10.0-1127.8.2.el7
 libgomp.x86 64 0:4.8.5-39.el7
 libmpc.x86 64 0:1.0.1-3.el7
 libstdc++-devel.x86 64 0:4.8.5-39.el7
 mpfr.x86_64 0:3.1.1-4.el7
Dependency Updated:
 glibc.x86 64 0:2.17-307.el7.1
                                    glibc-common.x86_64 0:2.17-307.el7.1
 libgcc.x86_64 0:4.8.5-39.el7
                                    libstdc++.x86_64 0:4.8.5-39.el7
Complete!
---> 21e5deb9a2da
Removing intermediate container 236cea4822a8
Step 21/21 : ENV LIBRARY PATH /usr/local/cuda/lib64/stubs
---> Running in 3a2f95595f62
---> cfcbe827a91b
Removing intermediate container 3a2f95595f62
Successfully built cfcbe827a91b
Successfully tagged test-dockerfile:latest
[root@aimaster cuda9.0-wjy]#
Removing intermediate container 3a2f95595f62
Successfully built cfcbe827a91b
Successfully tagged test-dockerfile:latest
[root@aimaster cuda9.0-wjy]# docker run -it test-dockerfile:latest bash
[root@72f7ec4de780 /]# nvcc -V
nvcc: NVIDIA (R) Cuda compiler driver
Copyright (c) 2005-2017 NVIDIA Corporation
Built on Fri Sep 1 21:08:03 CDT 2017
Cuda compilation tools, release 9.0, V9.0.176
[root@72f7ec4de780 /]#
```

#### 1.2.7 离线下载 RUN 安装的 cuda 组件(如果在线制作顺利,忽略该部分)

1.2.7.1 离线下载 cuda 组件

Dockerfile 在线制作过程中,如果网络环境不太好,可能导致在线制作时间特别长或者制作失败。可以 离线 Dockerfile RUN 中 yum 在线安装的组件,然后,修改 Dockerfile,制作好后,再在制作的镜像中, 离线安装这些组件。

在 linux 下新建一个目录,用来下载离线 cuda 组件:

```
[root@aimaster components]# pwd
/home/wjy/Dockerfile/components
[root@aimaster components]# ]
```

在终端执行如下命令:

CUDA\_VERSION=9.0.176

| total 1234440     |        |           |     |    |       |                                                  |
|-------------------|--------|-----------|-----|----|-------|--------------------------------------------------|
| -rw-rr 1 roo      | t root | 32023497  | Sep | 23 | 2017  | cuda-command-line-tools-9-0-9.0.176-1.x86_64.rpm |
| -rw-rr 1 roo      | t root | 22626151  | May | 24 | 2018  | cuda-core-9-0-9.0.176.3-1.x86_64.rpm             |
| -rw-rr 1 roo      | t root | 73073867  | Jul | 14 | 2018  | cuda-cublas-9-0-9.0.176.4-1.x86_64.rpm           |
| -rw-rr 1 roo      | t root | 82335574  | Jul | 14 | 2018  | cuda-cublas-dev-9-0-9.0.176.4-1.x86_64.rpm       |
| -rw-rr 1 roo      | t root | 146671    | Sep | 23 | 2017  | cuda-cudart-9-0-9.0.176-1.x86_64.rpm             |
| -rw-rr 1 roo      | t root | 1217125   | Sep | 23 | 2017  | cuda-cudart-dev-9-0-9.0.176-1.x86_64.rpm         |
| -rw-rr 1 roo      | t root | 102698085 | Sep | 23 | 2017  | cuda-cufft-9-0-9.0.176-1.x86_64.rpm              |
| -rw-rr 1 roo      | t root | 95468945  | Sep | 23 | 2017  | $cuda-cufft-dev-9-0-9.0.176-1.x86_64.rpm$        |
| -rw-rr 1 roo      | t root | 43847481  | Sep | 23 | 2017  | cuda-curand-9-0-9.0.176-1.x86_64.rpm             |
| -rw-rr 1 roo      | t root | 67872020  | Sep | 23 | 2017  | cuda-curand-dev-9-0-9.0.176-1.x86_64.rpm         |
| -rw-rr 1 roo      | t root | 39824385  | Sep | 23 | 2017  | cuda-cusolver-9-0-9.0.176-1.x86_64.rpm           |
| -rw-rr 1 roo      | t root | 11333919  | Sep | 23 | 2017  | cuda-cusolver-dev-9-0-9.0.176-1.x86_64.rpm       |
| -rw-rr 1 roo      | t root | 37460915  | Sep | 23 | 2017  | cuda-cusparse-9-0-9.0.176-1.x86_64.rpm           |
| -rw-rr 1 roo      | t root | 75737774  | Sep | 23 | 2017  | cuda-cusparse-dev-9-0-9.0.176-1.x86_64.rpm       |
| -rw-rr 1 roo      | t root | 18821     | Sep | 23 | 2017  | cuda-driver-dev-9-0-9.0.176-1.x86_64.rpm         |
| -rw-rr 1 roo      | t root | 6190      | Sep | 23 | 2017  | cuda-libraries-9-0-9.0.176-1.x86_64.rpm          |
| -rw-rr 1 roo      | t root | 6318      | Sep | 23 | 2017  | cuda-libraries-dev-9-0-9.0.176-1.x86_64.rpm      |
| -rw-rr 1 roo      | t root | 28715     | Sep | 23 | 2017  | cuda-license-9-0-9.0.176-1.x86_64.rpm            |
| -rw-rr 1 roo      | t root | 6010      | Sep | 23 | 2017  | cuda-minimal-build-9-0-9.0.176-1.x86_64.rpm      |
| -rw-rr 1 roo      | t root | 1193604   | Sep | 23 | 2017  | cuda-misc-headers-9-0-9.0.176-1.x86_64.rpm       |
| -rw-rr 1 roo      | t root | 95391511  | Sep | 23 | 2017  | cuda-npp-9-0-9.0.176-1.x86_64.rpm                |
| -rw-rr 1 roo      | t root | 95851387  | Sep | 23 | 2017  | cuda-npp-dev-9-0-9.0.176-1.x86_64.rpm            |
| -rw-rr 1 roo      | t root | 9251545   | Sep | 23 | 2017  | cuda-nvgraph-9-0-9.0.176-1.x86_64.rpm            |
| -rw-rr 1 roo      | t root | 9299496   | Sep | 23 | 2017  | cuda-nvgraph-dev-9-0-9.0.176-1.x86_64.rpm        |
| -rw-rr 1 roo      | t root | 64133     | Sep | 23 | 2017  | cuda-nvml-dev-9-0-9.0.176-1.x86_64.rpm           |
| -rw-rr 1 roo      | t root | 8962438   | Sep | 23 | 2017  | cuda-nvrtc-9-0-9.0.176-1.x86_64.rpm              |
| -rw-rr 1 roo      | t root | 14767     | Sep | 23 | 2017  | cuda-nvrtc-dev-9-0-9.0.176-1.x86_64.rpm          |
| -rw-rr 1 roo      | t root | 348817823 | Nov | 17 | 2017  | cudnn-9.0-linux-x64-v7.tgz                       |
| -rw-rr 1 roo      | t root | 7534972   | May | 13 | 11:55 | gcc-c++-4.8.5-36.el7.x86_64.rpm                  |
| -rw-rr 1 roo      | t root | 311728    | May | 13 | 11:55 | libstdc++-4.8.5-36.el7.x86_64.rpm                |
| -rw-rr 1 roo      | t root | 1580028   | May | 13 | 11:55 | libstdc++-devel-4.8.5-36.el7.x86_64.rpm          |
| [root@node2 offli | ne-cud | al# 🗌     |     |    |       |                                                  |

1.2.7.2 修改 Dockerfile FROM centos:centos7.4.1708 LABEL maintainer "NVIDIA CORPORATION cudatools@nvidia.com" RUN NVIDIA\_GPGKEY\_SUM=d1be581509378368edeec8c1eb2958702feedf3bc3d17011adbf24efacce4ab5 && \ curl -fsSL https://developer.download.nvidia.com/compute/cuda/repos/rhel7/x86 64/7fa2af80.pub | sed '/^Version/d' > /etc/pki/rpm-gpg/ RPM-GPG-KEY-NVIDIA && \ echo "\$NVIDIA GPGKEY SUM /etc/pki/rpm-gpg/RPM-GPG-KEY-NVIDIA" | sha256sum -c -strict -COPY cuda.repo /etc/yum.repos.d/cuda.repo ENV CUDA VERSION 9.0.176 ENV CUDA PKG VERSION 9-0-\$CUDA VERSION-1 RUN yum install -y  $\setminus$ cuda-cudart-CUDA PKG VERSION &&ln -s cuda-9.0 /usr/local/cuda &&  $\$ rm -rf /var/cache/yum/\* #nvidia-docker 1.0 LABEL com.nvidia.volumes.needed= "nvidia driver" LABEL com.nvidia.cuda.version= "\${CUDA VERSION}" RUN echo "/usr/local/nvidia/lib" »/etc/ld.so.conf.d/nvidia.conf &&  $\$ echo "/usr/local/nvidia/lib64" » /etc/ld.so.conf.d/nvidia.conf ENV PATH /usr/local/nvidia/bin:/usr/local/cuda/bin:\${PATH} ENV LD LIBRARY PATH /usr/local/nvidia/lib:/usr/local/nvidia/lib64 #nvidia-container-runtime ENV NVIDIA VISIBLE DEVICES all ENV NVIDIA DRIVER CAPABILITIES compute, utility ENV NVIDIA REQUIRE CUDA "cuda>=9.0" #runtime #RUN yum install -y \ #cuda-libraries-\$CUDA PKG VERSION \ #cuda-cublas-9-0-9.0.176.4-1 && \

```
rm -rf /var/cache/yum/*
#cudnn
ENV CUDNN VERSION 7
LABEL com.nvidia.cudnn.version= "${CUDNN VERSION}"
#online cuda
#cuDNN license: https://developer.nvidia.com/cudnn/license agreement
#RUN curl -fsSL http://developer.download.nvidia.com/compute/redist/cudnn/v7.0.5/cudnn-9.0-linux-x64-
v7.tgz -O && \
#tar - no-same-owner -xzf cudnn-9.0-linux-x64-v7.tgz -C /usr/local - wildcards ' cuda/lib64/libcudnn.so.*'
&& \
#rm cudnn-9.0-linux-x64-v7.tgz && \
#ldconfig
#offline cudnn
#cuDNN license: https://developer.nvidia.com/cudnn/license agreement
COPY cudnn-9.0-linux-x64-v7.tgz /home/cudnn-9.0-linux-x64-v7.tgz
RUN tar -no-same-owner -xzf /home/cudnn-9.0-linux-x64-v7.tgz -C /usr/local && \
rm /home/cudnn-9.0-linux-x64-v7.tgz && \
ldconfig
#devel
\#RUN rm -rf /usr/local/cuda-9.0/include && \
#yum install -y \setminus
#cuda-libraries-dev-$CUDA PKG VERSION \
#cuda-nvml-dev-$CUDA PKG VERSION \
#cuda-minimal-build-$CUDA PKG VERSION \
#cuda-command-line-tools-$CUDA PKG VERSION \
#cuda-core-9-0-9.0.176.3-1 \
#cuda-cublas-dev-9-0-9.0.176.4-1 && \
rm -rf /var/cache/yum/*
ENV LIBRARY PATH /usr/local/cuda/lib64/stubs
1.2.7.3 进入 build 后的基础镜像中,离线安装下载的 cuda 组件
```

cd /home/wjy/Dockerfile/cuda9.0-wjy

#build 镜像

docker build -t centos7.4-cuda9.0-cudnn7.0-base-inspur:latest .

# 挂载 cuda 组件目录,进入镜像,安装 cuda 组件

docker run -it -v /home/wjy:/home/wjy centos7.4-cuda9.0-cudnn7.0-base-inspur:latest bash

#在镜像中,进入 cuda 组件目录

cd /home/wjy/components

#安装组件

rpm -ivh \*.rpm -force -nodeps

#安装成功后,保存镜像

docker commit 容器 ID centos7.4-cuda9.0-cudnn7.0-base-inspur:latest

#### 1.2.8 验证基础镜像

在装有 GPU 的环境,运行如下命令验证:

docker run -it - runtime=nvidia -e NVIDIA\_VISIBLE\_DEVICES=1 centos7.4-cuda9.0-cudnn7.0-baseinspur:latest bash

| [root@node1 ~] # docker images  gr     | rep base                |             |               |                |                          |              |             |        |
|----------------------------------------|-------------------------|-------------|---------------|----------------|--------------------------|--------------|-------------|--------|
| centos7.4-cuda9.0-cudnn7.0-base-i      | nspur                   |             |               |                | latest                   | 4e9c3dd52489 | 3 days ago  | 2.87GB |
| 10.151.11.65:5000/other/centos7.4      | -cuda9-cudnn7.0-pyth    | on3.6.6-bas | e-inspur      |                | latest                   | 4067c14f9b91 | 5 davs ago  | 4.52GB |
| 10.151.11.65:5000/aistation/ibase      | service                 |             |               |                | sky                      | 5b66ecb17d09 | 10 days ago | 566MB  |
| 10.151.11.51:5000/aistation/ibase      | service                 |             |               |                | latest                   | 0abf280d85d8 | 2 weeks ago | 566MB  |
| 10.151.11.65:5000/aistation/ibase      | service                 |             |               |                | latest                   | 0abf280d85d8 | 2 weeks ago | 566MB  |
| aistation/ibase-service                |                         |             |               |                | latest                   | 0abf280d85d8 | 2 weeks ago | 566MB  |
| [root@node1 ~]# docker run -it         | -runtime=nvidia -e NVID | IA VISIBLE  | DEVICES=1 cer | ntos7.4-cuda9. | 0-cudnn7.0-base-inspur:1 | atest bash   |             |        |
| [root@2657ec2f1c26 /]# nvidia-smi      |                         |             |               |                |                          |              |             |        |
| Mon Jun 1 02:47:05 2020                |                         |             |               |                |                          |              |             |        |
| +                                      |                         |             |               | ÷              |                          |              |             |        |
| NVIDIA-SMI 418.67 Driver               | Version: 418.67 (       | CUDA Versie | on: 10.1      | !              |                          |              |             |        |
| GPU Name Persistence-M                 | Bus-Id Disp.A           | Volatile    | Uncorr. ECC   | ,<br>I         |                          |              |             |        |
| Fan Temp Perf Pwr:Usage/Cap            | Memory-Usage            | GPU-Util    | Compute M.    |                |                          |              |             |        |
| ====================================== |                         | +=========  |               |                |                          |              |             |        |
| 0 Tesla P100-PCIE Off                  | 00000000:86:00.0 Off    |             | 0             |                |                          |              |             |        |
| N/A 35C P0 26W / 250W                  | 0MiB / 16280MiB         | 0%          | Default       |                |                          |              |             |        |
| +                                      |                         |             |               |                |                          |              |             |        |
|                                        |                         |             |               |                |                          |              |             |        |
| +                                      |                         |             |               |                |                          |              |             |        |
| Processes:                             |                         |             | GPU Memory    |                |                          |              |             |        |
| GPU PID Type Process                   | s name                  |             | Usage         |                |                          |              |             |        |
|                                        |                         |             |               |                |                          |              |             |        |
| No running processes found             |                         |             |               |                |                          |              |             |        |
| [root@2657ec2f1c26 /]# pycc =V         |                         |             |               | t              |                          |              |             |        |
| puggi NUIDIA (R) Cuda compilar da      | iver                    |             |               |                |                          |              |             |        |
| Copyright (c) 2005-2017 NVIDIA Co      | rporation               |             |               |                |                          |              |             |        |
| Puilt on Fri Son 1 21:08:03 CDT        | 2017                    |             |               |                |                          |              |             |        |
| Cuda compilation tools release         | 0 120 176               |             |               |                |                          |              |             |        |
| [root@2657ec2f1c26 /]#                 |                         |             |               |                |                          |              |             |        |
| [10006203/66211620 /]#                 |                         |             |               |                |                          |              |             |        |

# 二. 安装组件

安装组件,可以参照文档中的 Dockerfile 示例,编写安装定制组件的 Dockerfile,将 FROM 换成上面制作的基础镜像,然后在 RUN 中执行安装定制组件命令,Dockerfile RUN 安装命令比较简单,不再详述。Dockerfile 下载地址:

#### https://github.com/wjyzzu/inpsur-dockerfile/tree/main/customization/centos7.4

# 2.1 安装 python3

python 离线包下载地址:

#### https://www.python.org/downloads/source/

- Python 3.7.1 Oct. 20, 2018
  - Download Gzipped source tarball
  - Download XZ compressed source tarball
- Python 3.6.7 Oct. 20, 2018
  - Download Gzipped source tarball
  - Download XZ compressed source tarball
- Python 3.5.6 Aug. 2, 2018
  - Download Gzipped source tarball
  - Download XZ compressed source tarball
- Python 3.4.9 Aug. 2, 2018
  - Download Gzipped source tarball
  - Download XZ compressed source tarball
- Python 3.7.0 June 27, 2018
  - Download Gzipped source tarball
  - Download XZ compressed source to
- Python 3.6.6 June 27, 2018
  - Download Gzipped source tarball
  - Download XZ compressed source tarball
- Python 2.7.15 May 1, 2018
  - Download Gzipped source tarball
  - Download XZ compressed source tarball
- Python 3.6.5 March 28, 2018
  - Download Gzipped source tarball
  - Download XZ compressed source tarball
- Python 3.4.8 Feb. 5, 2018
  - Download Gzipped source tarball
  - Download XZ compressed source tarball
- Duthon 2 F.F. Foh F 2010

- Python 3.8.0b2 July 4, 2019
  - Download Gzipped source tarball
  - Download XZ compressed source tarball
- Python 3.7.4rc1 June 18, 2019
  - Download Gzipped source tarball
  - Download XZ compressed source tarball
- Python 3.6.9rc1 June 18, 2019
  - Download Gzipped source tarball
  - Download XZ compressed source tarball
- Python 3.8.0b1 June 4, 2019
  - Download Gzipped source tarball
  - Download XZ compressed source tarball
- Python 3.8.0a4 May 6, 2019
  - Download Gzipped source tarball
  - Download XZ compressed source tarball
- Python 3.8.0a3 March 25, 2019
  - Download Gzipped source tarball
  - Download XZ compressed source tarball
- Python 3.7.3rc1 March 12, 2019
  - Download Gzipped source tarball
  - Download XZ compressed source tarball
- Python 3.4.10rc1 March 4, 2019
  - Download Gzipped source tarball
  - Download XZ compressed source tarball
- Python 3.5.7rc1 March 4, 2019
  - Download Gzipped source tarball
  - Download XZ compressed source tarball
  - Duthon 2.0.002 Feb 35 3010

2.1.1 在本地服务器下载 python3.6.6 安装包:

#### cd /home/wjy

wget https://www.python.org/ftp/python/3.6.6/Python-3.6.6.tgz

# 2.1.2 挂载/home/wjy 目录到容器:

docker run -i -t -v /home/wjy:/home/wjy centos7.4-cuda9.0-cudnn7.0-base-inspur:latest /bin/bash

## 2.1.3 安装 python3.6

docker exec -i -t 容器 ID /bin/bash # 进入基础镜像容器 yum -y install make zlib zlib-devel bzip2-devel openssl-devel sqlite-devel readline-devel gdbm-devel gcc libffidevel tar -zxvf /home/wjy/Python-3.6.6.tgz -C /home/wjy cd /home/wjy/Python-3.6.6 ./configure make && make install mv /usr/bin/python /usr/bin/python27 mv /usr/bin/pip /usr/bin/pip27 ln -s /usr/local/bin/pip3 /usr/bin/python ln -s /usr/local/bin/pip3 /usr/bin/pip

# 2.1.4 修改配置文件

可使用如下快捷命令: sed -i "s#/usr/bin/python#/usr/bin/python2.7#"/usr/bin/yum sed -i "s#/usr/bin/python#/usr/bin/python2.7#"/usr/libexec/urlgrabber-ext-down source /etc/profile python -V

# 2.2 安装 tensorflow

tensorflow 版本号查看和下载地址: https://pypi.org/project/tensorflow-gpu/1.8.0/

|            |                               | $m(\Delta d)$                                                                                                    | C htps://pypi.org/project/tenorflow-gpw10.0/                                         |
|------------|-------------------------------|----------------------------------------------------------------------------------------------------|--------------------------------------------------------------------------------------|
| legister   | Help Sponsor Lagin Regist     | Search projects Q                                                                                                    | Ø                                                                                    |
| an tanti   | A Newscattalise analysis 14.5 | tensorflow-gpu 1.8.0                                                                                                    | tens                                                                                 |
| v 29, 2018 | Released: Apr 28, 2           | pip install tensorflow gpu=1.8.0 D                                                                                                    | pip i                                                                                |
|            |                               | TensorFlow helps the tensors flow                                                                                                    | TensorFi                                                                             |
|            |                               | Navigation Project description                                                                                                    | Navigati                                                                             |
|            | ded a project description     | Project description The author of this package has in                                                                                                    | ≡ Pre                                                                                |
|            |                               | Lownload files                                                                                                    | ≛ be                                                                                 |
|            |                               | Project links                                                                                                    | Project l                                                                            |
|            |                               | R Homepage                                                                                                    | 😤 Hot                                                                                |
|            |                               | Statistics                                                                                                    | Statistic                                                                            |
|            |                               | View statistics for this project via<br>Ubranes.co (2) or by using our public<br>dataset on Google BigQuery (2)                                                           | View stati<br>Libraries,<br>dataset o                                                |
|            |                               | Meta                                                                                                    | Meta                                                                                 |
|            |                               | Commissed files  Project links      Monopage  Statistics  View statistics for this project via Libraries.ix (2, or by using our public damage on Groupe BigDumy (2)  Meta | Libroject I<br>Project I<br>Statistic<br>View stati<br>Librojec<br>danaset o<br>Meta |

直接粘贴下载命令,在镜像中进行在线安装,或者查看历史版本,找到自己要安装的版本。

# 2.2.1 安装

在线安装如果总是失败或者网速过慢,可以使用 pip download 下载离线包,然后再进行安装。 在线安装:

pip install tensorflow-gpu==1.8.0 -user -default-timeout=10000 -ignore-installed -upgrade 离线下载:

pip download tensorflow-gpu==1.8.0 -d /home/wjy/tian-tan-user-image/tensorflow-gpu1.8.0

离线加在线安装:

pip install -find-links=/home/wjy/tian-tan-user-image/tensorflow-gpu1.8.0 tensorflow\_gpu-1.8.0-cp36-cp36m-manylinux1\_x86\_64.whl

完全离线安装:

pip install -node-index -find-links=/home/wjy/tian-tan-user-image/tensorflow-gpu1.8.0tensorflow\_gpu-1.8.0-cp36-cp36m-manylinux1\_x86\_64.whl

#### 2.2.2 查看版本

pip list |grep tensorflow

## 2.3 安装 opencv

opencv 查看版本和下载地址: https://pypi.org/project/opencv-python/3.4.3.18/

#### 2.3.1 安装

#### 在线安装:

pip install opencv-python==3.4.3.18 -user -default-timeout=10000 -ignore-installed -upgrade 离线下载:

pip download opencv-python==3.4.3.18 -d /home/wjy/tian-tan-user-image/opencv3.4.3

离线安装:

```
pip install - find-links=/home/wjy/tian-tan-user-image/opencv3.4.3 opencv_python-3.4.3.18-cp27-cp27mu-
manylinux1_x86_64.whl
```

## 2.3.2 查看版本

pip list |grep opencv\*

# 2.3.3 安装 opencv 共享库

由于使用 pip 安装 opencv 后,并不会自动安装 opencv 共享库,需要手动安装,不然 python import cv2 时会报错。共享库: libSM.so.6, libXrender.so.1, libXext.so.6 yum whatprovides libSM.so.6 libXrender.so.1 libXext.so.6

```
[root@5d7aa9c589a9 /]# yum whatprovides libSM.so.6
                                                  libXrender.so.1 libXext.so.6
Loaded plugins: fastestmirror, ovl
Loading mirror speeds from cached hostfile
* base: mirrors.bfsu.edu.cn
 * extras: mirrors.neusoft.edu.cn
 * updates: mirrors.neusoft.edu.cn
libSM-1.2.2-2.el7.i686 : X.Org X11 SM runtime library
      : base
Repo
Matched from:
Provides : libSM.so.6
libXrender-0.9.10-1.el7.i686 : X.Org X11 libXrender runtime library
Repo
        : base
Matched from:
Provides : libXrender.so.1
libXext-1.3.3-3.el7.i686 : X.Org X11 libXext runtime library
       : base
Repo
Matched from:
          : libXext.so.6
Provides
```

在线安装:

yum install -y libSM libXrender libXext -setopt=protected\_multilib=false

离线安装:

yum install - downloadonly - downloaddir=/home/wjy/opencv-share libSM-1.2.2-2.el7.x86\_64 libXrender-

0.9.10-1.el7.x86\_64 libXext-1.3.3-3.el7.x86\_64

#安装

cd /home/wjy/opencv-share

rpm -ivh \*.rpm -force -nodeps

#### 2.4 安装 Keras

Keras 查看版本和下载地址: https://pypi.org/project/Keras/2.2.4/

# 2.4.1 安装

在线安装:

pip install Keras==2.2.4 -user -default-timeout=10000 -ignore-installed -upgrade

#### 离线下载:

pip download Keras==2.2.4 -d /home/wjy/tian-tan-user-image/keras2.2.4 离线安装:

pip install -no-index -find-links=/home/wjy/tian-tan-user-image/keras2.2.4 Keras-2.2.4-py2.py3-none-any.whl

#### 2.4.2 查看版本

pip list |grep Keras\*

#### 2.5 安装 numpy

```
numpy 查看版本和下载地址: https://pypi.org/project/numpy/1.15.4/
```

#### 2.5.1 安装

在线安装:

pip install numpy==1.15.4 -user -default-timeout=10000

离线下载:

```
pip download numpy==1.15.4 -d /home/wjy/tian-tan-user-image/numpy1.15.4
```

离线安装:

```
pip install - no-index - find-links=/home/wjy/tian-tan-user-image/numpy1.15.4 numpy-1.15.4-cp36-cp36m-
manylinux1_x86_64.whl
```

# 2.5.2 查看版本

#### 三. 配置适配平台的组件

按照《镜像组件安装手册》安装 openssh、openssl、jupyter 组件;如果使用 Dockerfile 文件制作镜像,可以将《镜像组件安装手册》里面的 Dockerfile 内容合并到该文档的 Dockerfile 文件中,然后使用 Dockerfile 进行在线制作。

# 可视化功能

在开发环境和任务管理模块 AIStation 提供主流框架模型可视化的功能。下面主要介绍可视化功能如何 使用:

Inspur

# 任务管理可视化

在任务管理模块,单机/分布式类型的任务有可视化功能。

Caffe 框架支持 Netscope 网络结构可视化以及 caffe 训练过程可视化;

Tensorflow、Mxnet、Pytorch 框架是基于 TensorBoard 可视化工具实现可视化功能; PaddlePaddle 框架是 基于的 VisualDL 工具。

在任务训练过程中查看或者任务训练完成后,通过点击可视化按钮,进入可视化页面。下面通过选择 完成的任务介绍可视化功能。

#### Caffe 可视化

#### caffe 网络结构可视化

#### 可视化任务一创建

点击可视化按钮,打开 Netscope 标签页,开始创建 Caffe 可视化任务。

| AlStation |                     |         |              |                    |                                   |            |                       |     |                        |            |                     |              | 🤷 🗉 🕫 – 🔺 mosr – |
|-----------|---------------------|---------|--------------|--------------------|-----------------------------------|------------|-----------------------|-----|------------------------|------------|---------------------|--------------|------------------|
| A 10      | I DOMERT ( DOMESS ) |         |              |                    |                                   |            |                       |     |                        |            |                     |              | 13 mmai x        |
| ► 2488    | TRACE AND ADDRESS   |         |              |                    |                                   |            |                       |     |                        |            |                     |              |                  |
| 🖬 луна    | 任務総議                | 店行任务.   | <b>钟传运</b> 时 | 加查卡巴港              | (PUBR)                            |            |                       |     |                        |            |                     |              |                  |
| 1) 11510H | 2                   | 2       | 0            | 1                  | 5                                 |            |                       |     | and the water          | \$9119     |                     | + 168        | 0 01 1 HE        |
|           | E 6868              | 読曲      | april 19     | 11.00              | EREA                              | -          | 副社内部                  | -   | 56.00                  | <u>м</u> р | 8297A               | <b>#2/19</b> | <b>B</b> /5      |
| 5 KED#    | D 20210608155410    | • 107÷  | 3645         | onden: 172, 53, fb | worker*1.<br>Testa-V100-PCIE-168  | cafe       | Anspulmotesvaffemvis  | ##5 | 100.2 109 10 0000katt  | rspu       | 2021-06-08 19:58:47 | B            | a a a            |
| A ROWER   | 20210608190640      | • 19(7= | 46.01 5685   | 900#1(R)           | Norker*1.<br>Tesla-V100-PCIE-160. | lensorflow | si <del>te</del> p 16 |     | 100.2.125.16.5000/tex. | Reput      | 2021-06-08 19 10 39 | 8            | a u u            |
| a 1670    | 0 1007 28007 1 8    |         |              |                    |                                   |            |                       |     |                        |            | 共工業                 | 10条页 -       | 1 Ref 1 R        |

#### Netscope

进入文件管理系统,打开 Caffe 的网络结构文件(train\_lenet.prototxt),复制全文;在左侧输入框内粘贴 全文,键入 shift+enter,得到网络结构。

| AiStation                  |                                                                                                    | all a sec - A secore                                                                                                    |
|----------------------------|----------------------------------------------------------------------------------------------------|----------------------------------------------------------------------------------------------------|
| A (65)                     | I THER                                                                                                    | (K-81.57) (R                                                                                                    |
| a sver                     | Longenderterster instandertigternunden ablagtingerstallerst<br>Delleretersterstatigtertigtertungen zu derten |                                                                                                    |
| E contra<br>Second         |                                                                                                    |                                                                                                    |
| 8 8590<br>4 5990<br>6 2990 |                                                                                                    | 2000-06-07 11 20 20<br>2001-06-07 12 20 20<br>2001-06-07 12 20 20<br>2001-06-07 12 20 20<br>2001-06-07 12 20 20<br>2001-06-07 11 20 20 |
|                            | KA C                                                                                                    |                                                                                                    |

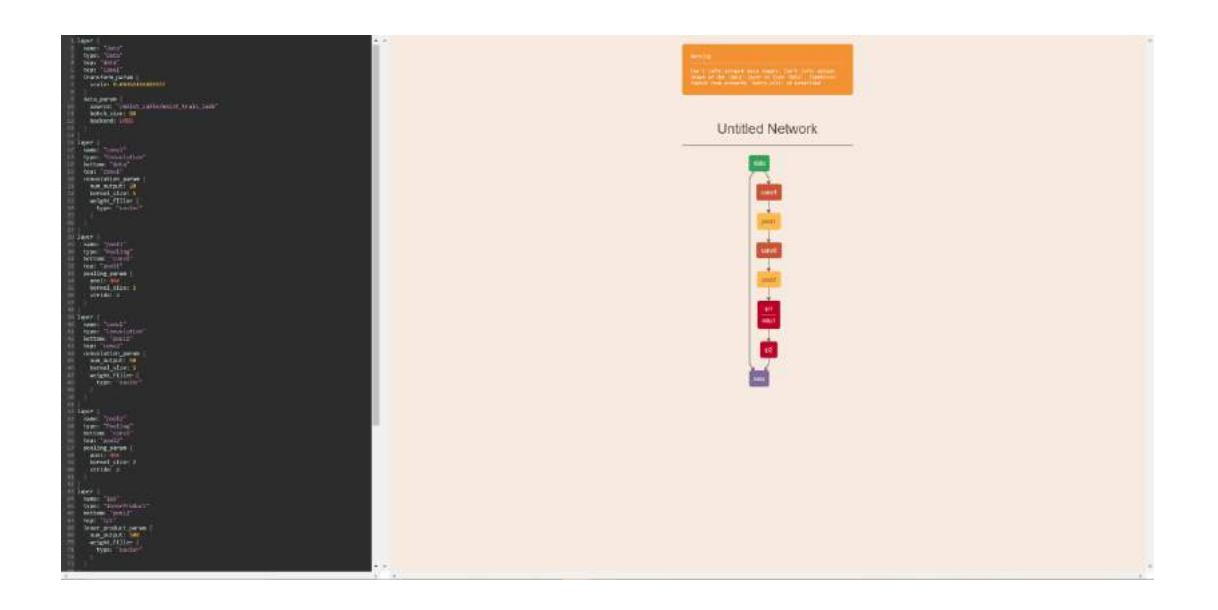

### caffe 训练过程可视化

## 可视化任务一创建

# 点击训练过程可视化按钮,开始创建 Caffe 训练过程可视化。

| AiStation         |                   |         |        |       |                                  |       |                         |       |                          |        |     | -                   | 🕮 🖬 🕬 × 🔺 | aspir - |
|-------------------|-------------------|---------|--------|-------|----------------------------------|-------|-------------------------|-------|--------------------------|--------|-----|---------------------|-----------|---------|
| ★ #R              | I HETER : SUBER ) |         |        |       |                                  |       |                         |       |                          |        |     |                     | ſ         | S ERSO  |
| 1 (2+#il)         | ausien water      |         |        |       |                                  |       |                         |       |                          |        |     |                     |           |         |
| <b>27</b> 7736740 | _                 |         |        |       |                                  |       |                         |       |                          | 14. I  | 168 | L(1).               |           |         |
| <b>1</b> 1 (1512) | F6.57             | state - | 2070tK | 7.6   | x:#2:#                           | 18.32 | City C                  | 27605 | 5.0                      | me     |     | Retriz              | 10/5      |         |
| B NACT            | 21010508195413    | • eet   | 648    | node1 | Worker*T<br>Testa-V100-PCE-1638  | carle | angur nocessatte mastra | ant.  | 100.2.126.10.5000/catter | Insur  |     | 2021-06-08 19 08 47 | • 🗐 a a   |         |
| 6 RP88            | () 20210608155724 | • 325   | нв     | node1 | wolker*1<br>Testa-V100-POIE-1638 | carte | 500 101                 | #6    | 100 2 126 15 5000 sitter | Inspur |     | 2021-06-08 10 06 17 |           |         |
| <b>Ø</b> 2096     | C INTR DEBON      |         |        |       |                                  |       |                         |       |                          |        | #19 | NB(2                | RIE RIE   | 1 11    |

# 可视化

弹出训练过程可视化窗口,查看训练时间,损失率,学习率。

# TensorFlow 可视化

#### 可视化任务一创建

# 点击可视化按钮,开始创建 TensorFlow 可视化任务。

| AiStation     |                  |       |         |       |                                   |              |                          |            |                          |       |     |                     | <b> 29 - 1</b> | a nepu -  |
|---------------|------------------|-------|---------|-------|-----------------------------------|--------------|--------------------------|------------|--------------------------|-------|-----|---------------------|----------------|-----------|
| • 82          | I NOTE A MARCH A |       |         |       |                                   |              |                          |            |                          |       |     |                     |                | C collare |
| <b>b</b> 2883 | antien gantes    |       |         |       |                                   |              |                          |            |                          |       |     |                     |                |           |
| ■ 7284 m      |                  |       |         |       |                                   |              |                          |            | 0 mmaa me aa             | id.   | のた  | 52.0.02             |                |           |
| th Prime      | (2848)           | 秋古    | SOME    | 7.0   | 0/95/8                            | 1216         | 意动内容                     | 1240       | 10.0                     | ₩r    |     | \$2NG               | 16/1           |           |
| S SISTE       |                  |       | 247 284 | note1 | worker*1                          | Careford and | Table No. A. Sana Tara   | met        | 100 J 120 IN MURILINE    | Parat |     | 3021-06-08 20 18 17 |                |           |
| 6 (25°E)E     |                  |       |         |       | 1648-V100-PC#-1658                | [            |                          |            |                          |       |     |                     |                |           |
| ▲ 用户管理        | 30010006995813   | • 98% | 5260    | 10081 | 1988-V100-PCIE-16G8               | CARN         | Impartmedia/atte/measure | मन:        | 100.2.126.15.5000/ca%e   | noa   |     | 3021-06-08 19 58 37 |                |           |
| A 1646        | 00010008155723   | • 95% | 1160    | 10091 | Worker*1<br>Texa-V103-Picie-16/58 | Caller       | 8860 705                 | 1944,<br>[ | 100.2 126 15 5000 catter | nişir |     | 2023-06-08 15:56-17 |                |           |
|               | C THE WEGTOR     |       |         |       |                                   |              |                          |            |                          |       | #13 | 6 990 T             | 1 Mit          | 1 10      |
|               |                  |       |         |       |                                   |              |                          |            |                          |       |     |                     |                |           |

# 选择启动文件夹

# 单击需要打开的可视化文件夹。

| AiStation                                  |                   |       |         |                |           |     |          |                     |                          |        | á                   | . and the second | é ma     |
|--------------------------------------------|-------------------|-------|---------|----------------|-----------|-----|----------|---------------------|--------------------------|--------|---------------------|------------------|----------|
| A 188                                      | 1.0028 - 0.0216 - |       |         |                |           |     |          |                     |                          |        |                     |                  | GRANE    |
| M Scene                                    | UNE-LAW REALESS   |       |         |                |           |     |          |                     |                          |        |                     |                  |          |
| · 70004                                    |                   |       |         |                |           |     |          |                     | <b>S</b>                 |        | 142 Jan             |                  |          |
| 55 (10.009)                                | Case C            | 17m   | 141781H | 8/#H4812       |           |     |          |                     | × 198                    | (1987) | Habit R             | 10/5             |          |
| <ul> <li>6 NOTE</li> <li>6 NOTE</li> </ul> | D Statementation  | * act | 25 248  | DABIG Insporte | dels/logs |     |          |                     | 120.2 126 15 1000010150  | 94524P | 2024-CS-10 20 10 17 |                  |          |
| A recent                                   | and interestients | * 44  | 545     | 6# :           | Sue       | 분분  | 大中       | aliacija :          | 100.2 125 10 0010 cater  | HEN    | 2025-06-09 19:09-47 |                  |          |
| an territ                                  |                   | * 55  | 3990    | 🖸 📄 modela     | nopur     | 文件夹 |          | 2021-05-08 19:59:59 | 100.2 125 10 0000 ceter. | nov    | 2021-06-08-00.06-17 |                  |          |
|                                            | 0 880 360-78      |       |         |                |           |     | #78 008% | 1 9.0 10.0 1 1      |                          |        | 1997                |                  | 1, 1, 19 |

## TensorBoard

打开 TensorBoard 标签页,展示 TensorFlow 可视化信息。

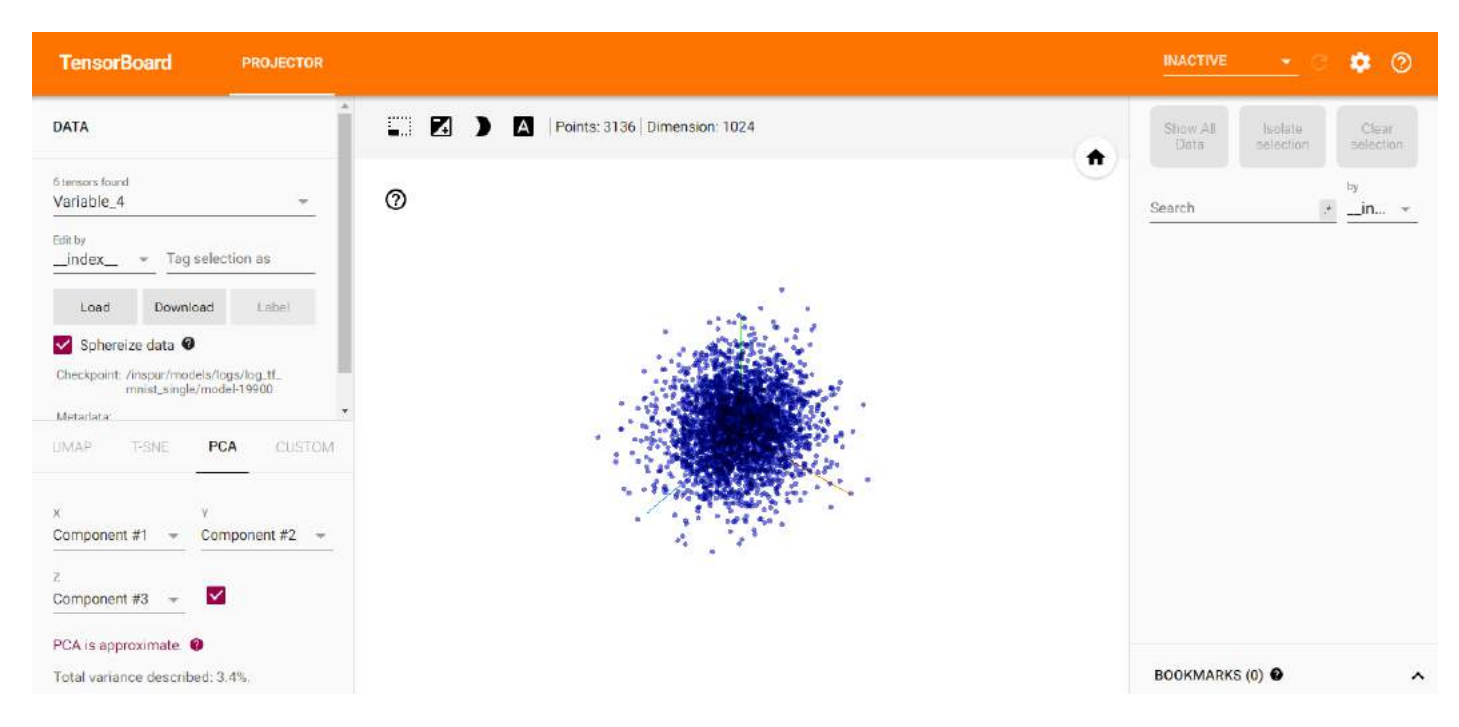

其它框架的任务可视化可参考"TensorFlow 可视化"章节

# 开发环境可视化

在开发环境模块,当创建的开发环境运行时,您可以选择相应的可视化工具,如下图:

| Zustation                |                                  |            |      | se a 🖶 utbar |    |
|--------------------------|----------------------------------|------------|------|--------------|----|
| <b>n</b> HE              | L HERMAN / WAN                   |            | 1    | E 1978       | an |
| E 2458                   | Jupyfor SmattsN 国本市区 取成集(10.000) | - 11866 ~  | NORM | -4450        | 2  |
| <ul> <li>#38a</li> </ul> | add?famfitra-a                   | Ternethart |      |              | •  |
| ta sienti                |                                  | visidam    |      |              |    |
| 8 104RG                  |                                  | Nesscope   |      |              |    |
| <b>6</b> etc. etc.       |                                  |            |      |              |    |
| ▲ sirua                  |                                  |            |      |              |    |
| Ca levela                |                                  |            |      |              |    |
|                          |                                  |            |      |              |    |
|                          |                                  |            |      |              |    |
|                          |                                  |            |      |              | 1  |

在开发环境,AIStation 默认提供这三种可视化工具,使用 Tensorbard 工具时,请选择正确的日志文件; Netscope 可视化工具的使用与任务管理一样,参考上述内容。

Visdom 工具是针对 Pytorch 框架任务的可视化,当使用此可视化工具时,请确认所创建的开发环境是 基于 Pytorch 框架镜像创建的,具体使用方式请参考如下介绍:

1. 示例 demo.py 文件地址: '/{user-name}/ visualization/visdom/demo.py';

- 2. 创建基于 Pytorch 框架镜像的开发环境;
- 3. 打开 Visdom 可视化工具;
- 4. 修改 demo.py 文件中 hostname 和端口号与 Visdom 可视化工具所打开网页一致;

```
5. 在开发环境 shell 终端中执行 python demo.py 命令,运行 demo 示例,即可在 Visdom 打开的页面查看 此 demo 的可视化。
```

# PyCharm 对接 AIStation 开发环境

以下示例所用 PyCharm 版本: PyCharm 版本 2018.3 (Professional Edition) AIStation 开发环境 ssh 服务运行正常,对应 ip: 10.151.11.53; 端口: 54963; 密码: 939549。

# 1.Pycharm 配置

#### 打开 pycharm, 选择 Tools -> Deployment -> Configuration…

| Navigate Cod               | le Refact | tor Run              | Tools VCS                     | Window Hel       | lp 🖣 🔋 (    | 🗢 🛔 💦 🎩 🎭 🛷                              | ا 🔶 🚸 🛄 🕕 ۲۵% 💽 ۱                   |  |  |  |
|----------------------------|-----------|----------------------|-------------------------------|------------------|-------------|------------------------------------------|-------------------------------------|--|--|--|
|                            |           | 😋 tf                 | Tasks & Con                   | ntexts           | •           | ./stream_executor/cuda/                  | cuda_driver.cc                      |  |  |  |
| Documents 👌 🖿              | Codes 👌   | tensorflow           | Save File as                  | Template         |             | ver.cc                                   | Add Configuration                   |  |  |  |
| 🕀 🔬 🗢 –                    | 🚺 cuda_c  | driver.cc ×          | Our to Our of the Low Low     |                  |             | uda_diagnostics.h 🛛 📃 h                  | nost_platform.cc 🛛 📃 cuda_platform. |  |  |  |
|                            | 22        | // THILS             | Analyze Stack Trace           |                  |             | o cuuacontexts, to at                    | LOW                                 |  |  |  |
| a l                        | 57        | 11                   |                               |                  |             | current context.                         |                                     |  |  |  |
| 58 // CUDA-<br>59 // brace |           | // CUDA-<br>// brace | Capture N                     | Memory Snapsh    | not         | f triple angle<br>oped activations in    |                                     |  |  |  |
|                            | 60<br>61  | class Cr             | Reversion C                   | onsole           |             | 1                                        |                                     |  |  |  |
| 62<br>63                   |           | public:<br>// Ret    | Show Code Coverage Data  て第F6 |                  | live set.   |                                          |                                     |  |  |  |
| s                          | 64        | static               | Vim Emulato                   | or               | 7.#V        |                                          |                                     |  |  |  |
| cript Ids                  | 66        | retu                 | ↓ Peploym                     | ent              | >           | → Upload to Defaul                       | It Server                           |  |  |  |
|                            | 67        | 6 } <sup>****</sup>  | Search in                     | n Dash           | 企業D         | Upload to                                | X路公プ                                |  |  |  |
|                            | 68        | // Add               | Sphinx Quic                   | kstart           |             | ± Download from D                        | Default Server                      |  |  |  |
|                            | 70        | e static             | HTTP Client                   |                  | •           | Download from                            |                                     |  |  |  |
| w.ann                      | 71        | CHEC                 | Start SSH session             |                  |             | Compare Local File with Deployed Version |                                     |  |  |  |
|                            | 73        | auto                 | Vagrant                       |                  | •           | Compare with Deplo                       | byed to                             |  |  |  |
| S                          | 74        | Live                 | Den CP                        | rofile snapshot  |             | S Sync Local Subtr                       | ree with Deployed                   |  |  |  |
|                            | 75        | retur                | n cuda contex                 | t:               | :unique_ptr | Sync with Deployed                       | to                                  |  |  |  |
|                            | 77        | <pre>4 }</pre>       |                               | ~                |             | Configuration                            |                                     |  |  |  |
|                            | 78        | // Domo              | uas contaxt f                 | com the live -   | o.†         | Options.                                 |                                     |  |  |  |
|                            | 80        | static               | void Remove(Cl                | Ucontext context | xt) {       | Automatic Upload                         |                                     |  |  |  |
|                            | 81        | CHECK                | (context != n                 | ullptr);         |             |                                          |                                     |  |  |  |
|                            | 82        | mutex                | <pre>(_lock lock(mu_);</pre>  |                  |             | Browse Remote Host                       |                                     |  |  |  |
|                            | 84        | CHECK                | (it != Live()->               | ->end()) << co   | ntext:      |                                          |                                     |  |  |  |

点击左上角加号,选择 SFTP

|                 |                               | Deployment              |                 |                  |  |  |  |  |  |
|-----------------|-------------------------------|-------------------------|-----------------|------------------|--|--|--|--|--|
| + - 🗸           | Connection Mag                | opings Excluded Paths   |                 |                  |  |  |  |  |  |
| server 'node05' | Visible only for this project |                         |                 |                  |  |  |  |  |  |
|                 | <u>T</u> ype:                 | SFTP SFTP               |                 |                  |  |  |  |  |  |
|                 | H <u>o</u> st:                | 10.59.3.199             |                 | <u>P</u> ort: 22 |  |  |  |  |  |
|                 | User name:                    | root                    |                 |                  |  |  |  |  |  |
|                 | Authentication:               | Password                | <b>\$</b>       |                  |  |  |  |  |  |
|                 | Pa <u>s</u> sword:            | •••••                   | 🗹 Save password |                  |  |  |  |  |  |
|                 |                               | Test <u>C</u> onnection |                 |                  |  |  |  |  |  |
|                 | <u>R</u> oot path:            | 1                       |                 | Autodetect       |  |  |  |  |  |
|                 | Web server URL:               | http://10.59.3.199      |                 | 0                |  |  |  |  |  |
|                 | Advanced ——                   |                         |                 |                  |  |  |  |  |  |
| ?               |                               |                         |                 | Cancel           |  |  |  |  |  |

|                                          |                    | Deployme             | nt            |  |  |  |  |
|------------------------------------------|--------------------|----------------------|---------------|--|--|--|--|
| + - 🗸                                    | Connection Mag     | ppings Excluded Path | IS            |  |  |  |  |
| FTP<br>FTPS                              | isible only fo     | r this project       |               |  |  |  |  |
| SFTP<br>Local or Mounted for<br>In place | lder               | SFTP                 | <b>&gt;</b>   |  |  |  |  |
| E Server group                           | name:              |                      |               |  |  |  |  |
|                                          | Authentication:    | Password             |               |  |  |  |  |
|                                          | Pa <u>s</u> sword: |                      | Save pas      |  |  |  |  |
| 输入配置名称:                                  |                    |                      |               |  |  |  |  |
| Password:                                | ••••               |                      | Save password |  |  |  |  |
|                                          | Create             | new server           |               |  |  |  |  |
| R PC                                     | New server name:   |                      | 2             |  |  |  |  |
| Y (                                      | developmentEnv     |                      |               |  |  |  |  |
|                                          |                    | Cancel               | ОК            |  |  |  |  |

在右侧的 Connection 页面中, Type 选择为 SFTP, 对应 Host 和 Post 输入在第2步中得到的 ip、端口。 在 Password 处输入在第2步中得到的密码。
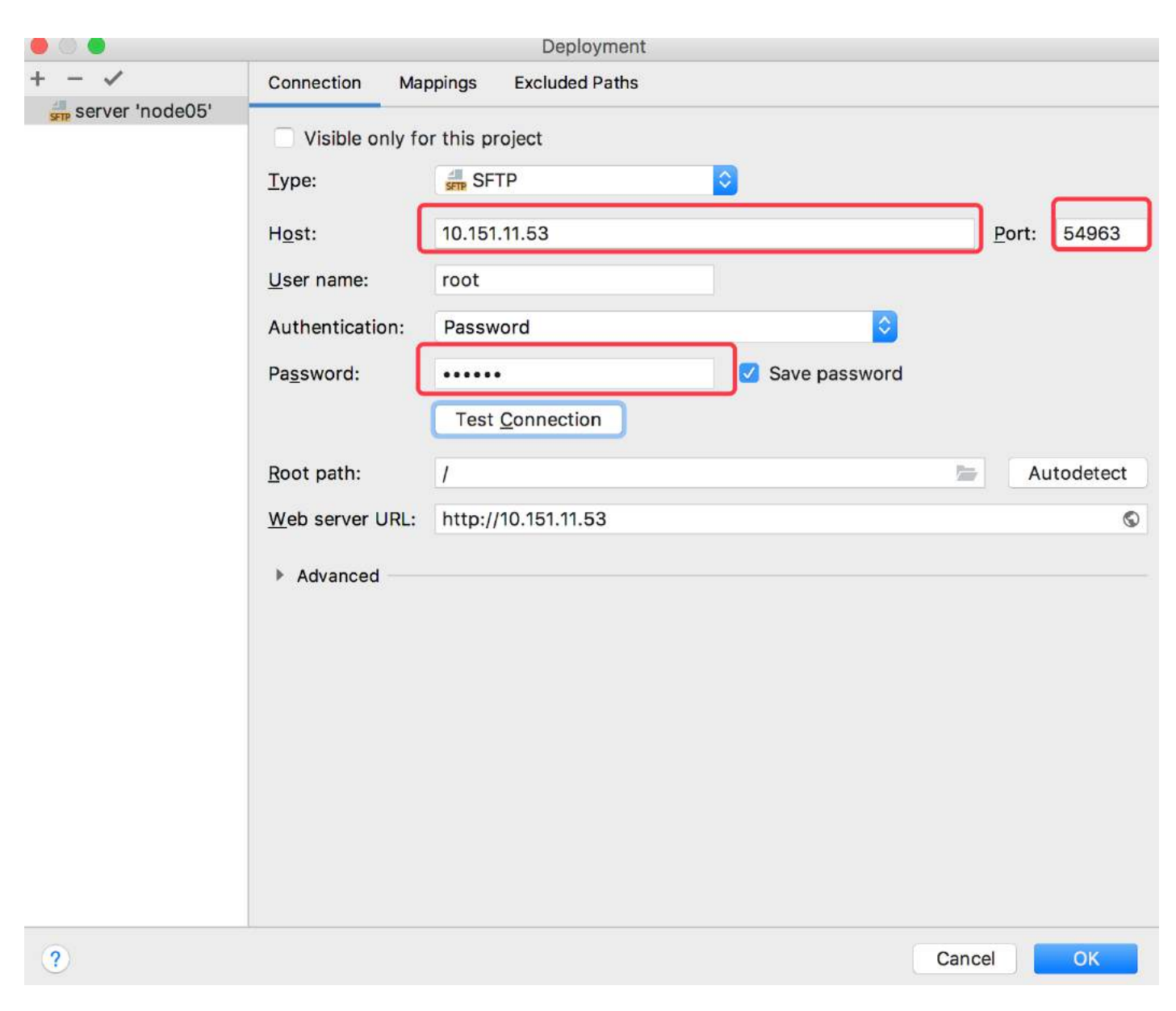

点击"Test Connectioin"按钮,测试连接。显示连接成功。

|               |                    | Deployment                              |             |
|---------------|--------------------|-----------------------------------------|-------------|
| + - ✓         | Conr               | Test SFTP Connection                    |             |
| SELVER HOUEUS |                    | Successfully connected to 10.151.11.53. |             |
|               | Туре               |                                         |             |
|               | Host               |                                         | Port: 54963 |
|               | <u>U</u> ser name: | root                                    |             |
|               | Authentication:    | Password                                | ٥           |
|               | Pa <u>s</u> sword: | •••••• Save passw                       | ord         |
|               |                    | Test <u>Connection</u>                  |             |
|               | Root path:         | 1                                       | Autodetect  |
|               | Web server URL:    | http://10.151.11.53                     | Ø           |
|               | Advanced           |                                         |             |
|               |                    |                                         |             |

此时连接配置完成。

# 2. 通过 SSH 连接到开发环境

打开 pycharm,选择 View->Tool Windows->Terminal。

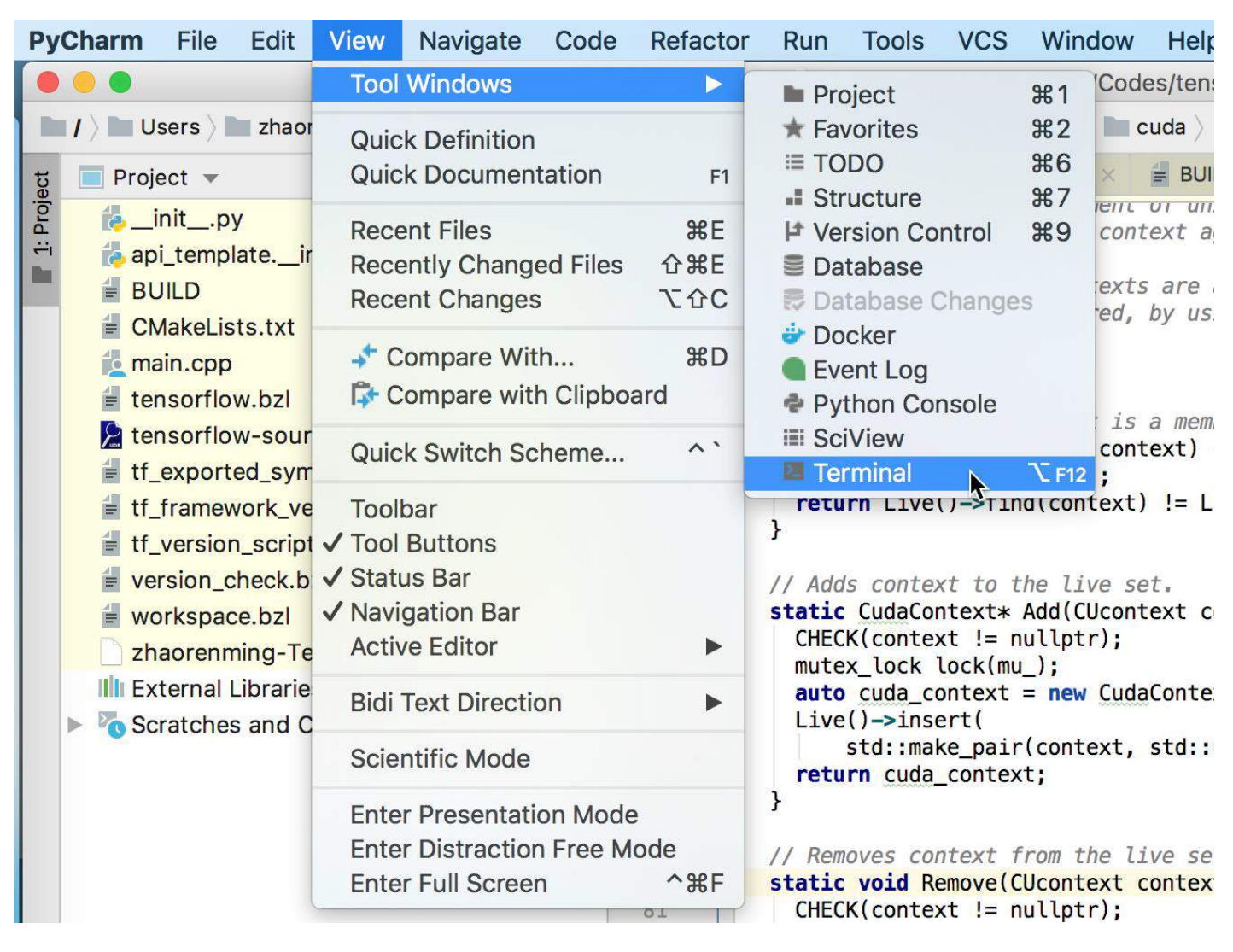

# 此时 pycharm 中出现命令行窗口。

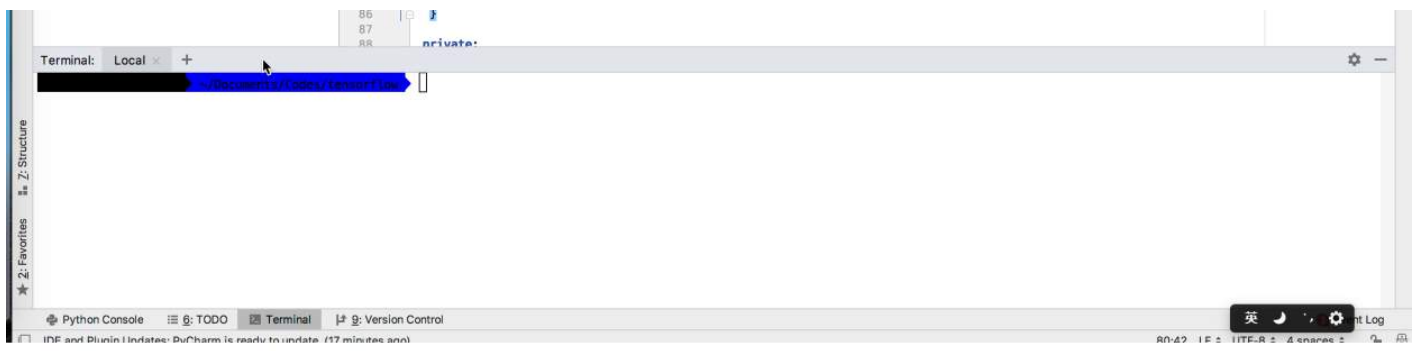

选择菜单 Tools->Start SSH session…

| ew N                             | lavigate        | Code                        | Refactor                                                                                                    | Run                                                                                        | Tools                                                                                                    | VCS                                                    | Window                                                                 | Help                      | •                        | 🔵 🛔                                            | 8                                                                       | -                          | 1              | (i. *  | •       | 1        | 59%    |
|----------------------------------|-----------------|-----------------------------|----------------------------------------------------------------------------------------------------|--------------------------------------------------------------------------------------------|----------------------------------------------------------------------------------------------------|--------------------------------------------------------|------------------------------------------------------------------------|---------------------------|--------------------------|------------------------------------------------|-------------------------------------------------------------------------|----------------------------|----------------|--------|---------|----------|--------|
|                                  |                 |                             |                                                                                                    | ¢, tf                                                                                      | Tasks                                                                                                    | & Cor                                                  | ntexts                                                                 |                           | •                        | ./strea                                        | m_execut                                                                | tor/cuc                    | la/cuda        | a_driv | er.cc   |          |        |
| ing 👌 🖿                          | Documen         | its 👌 🖿 C                   | Codes 👌 🖿 te                                                                                                    | nsorflow                                                                                   | Save                                                                                                    | File as                                                | Template.                                                              |                           |                          | ver.cc                                         |                                                                         |                            |                |        | Add Co  | onfigura | tion   |
| .py<br>db                        | *               | - I                         | cuda_driver           55         //           56         //           57         //           58         //           59         //           60         //           61< | .cc ×<br>for f<br>CUDA-<br>brace<br>cuda_<br>ass Cr<br>public:<br>// Ret<br>static<br>tf_s | IDE S<br>Creat<br>Analy<br>IDE S<br>Creat<br>Analy<br>In Ca                                                                                   | criptin<br>e Com<br>ze Sta<br>apture<br>thon C<br>Code | g Console<br>mand-line<br>ck Trace<br>Memory Si<br>Console<br>Coverage | Launch<br>napshoi<br>Data | ner<br>t<br>∵ær          | uda_dia<br>o curra<br>f trij<br>oped a<br>live | agnostics.h<br>aconcerts<br>ent conte<br>ole angle<br>activatio<br>set, | × ø<br>ext.<br>e<br>ons in | host_<br>accow | platfo | rm.cc × | de cu    | ıda_pl |
| n_scrip                          | t.lds           |                             | 66<br>67 △<br>68<br>69<br>70 ▽                                                                                                    | retu<br>}<br>// Add<br>static                                                              | Vim E<br>I <sup>†</sup> De<br>Sphir                                                                                                    | imulato<br>eploym<br>earch ir                          | or<br>ent<br>Dash<br>kstart                                            |                           | /第プ<br>●<br>■<br>■<br>日日 | ();<br>•<br>•                                  |                                                                         |                            |                |        |         |          |        |
| rflow.a                          | nn              |                             | 71<br>72                                                                                                    | mute                                                                                       | HTTP                                                                                                    | Client                                                 |                                                                        |                           | •                        |                                                |                                                                         |                            |                |        |         |          |        |
| oles                             |                 |                             | 73<br>74<br>75<br>76<br>77<br>78<br>79<br>80<br>81<br>82                                                                                                    | auto<br>Live<br>retu<br>}<br>// Rem<br>static<br>CHEC<br>mute                              | Start<br>Vagra<br>Vagra<br>Void Op<br>void Re<br>K(contex                                                                                     | SSH so<br>ant<br>ben CP<br>text f<br>move(C<br>t != n  | rofile snap<br>from the l.<br>Ucontext o<br>ullptr);                   | ishot<br>ive set          | •<br>•                   | , next                                         | t_id_++);<br>Context>(                                                  | ;<br>(cuda_                | contex         | (t)))  | ;       |          |        |
|                                  |                 |                             | 83<br>84                                                                                                    | auto                                                                                       | it = Li<br>K(it !=                                                                                                    | ve()-><br>Live()                                       | <pre>-&gt;end()) ·</pre>                                               | ext);<br><< cont          | ext;                     |                                                |                                                                         |                            |                |        |         |          |        |
| 在弹<br>mu_);<br>t = n             | 出的窗[<br>ew Cuda | □中选<br>Contex               | 择刚才的                                                                                                    | 」配置<br>t,nex                                                                               | :<br><t +<="" id="" td=""><th>+);</th><td></td><td></td><td></td><td></td><td></td><td></td><td></td><td></td><td></td><td></td><td></td></t> | +);                                                    |                                                                        |                           |                          |                                                |                                                                         |                            |                |        |         |          |        |
|                                  | 4               |                             |                                                                                                    |                                                                                            |                                                                                                    | S                                                      | elect hos                                                              | t to c                    | onnect                   | t                                              |                                                                         |                            |                |        |         |          |        |
| <pre>ir(co ext; from (CUco</pre> | Remo            | creder<br>elopme<br>ote Pyt | ntials<br>ntEnv<br>thon 2.7.1<br>thon 3.5.1                                                                                                    | 2 (ssh<br>(ssh:                                                                            | ://zhao<br>//wangj                                                                                                    | prenmi                                                 | ing@172.<br>).151.11.1                                                 | 16.58.<br>:22/us          | 133:2:<br>r/bin/j        | 2/usr/b<br>python                              | in/pyth<br>3.5)                                                         | on)                        |                |        |         |          |        |
| null                             | pt Rem          | ote Py                      | 100 3.5.2                                                                                                    | (ssn:                                                                                      | //wang                                                                                                    | bi@.l(                                                 | 0.151.11.2                                                             | 0:22/                     | usr/Dil                  | i/pytho                                        | )))<br>))                                                               |                            | 05             | 11-1-  | (mark)  |          |        |

mu\_); Remote Python 3.5.4 (sftp://zhaorenming@10.7.11.61:22/root/anaconda3/envs/py35/bin/python)
->find(context);

查看刚才的命令行窗口,已经成功连接至 AIStation 开发环境所在的容器。

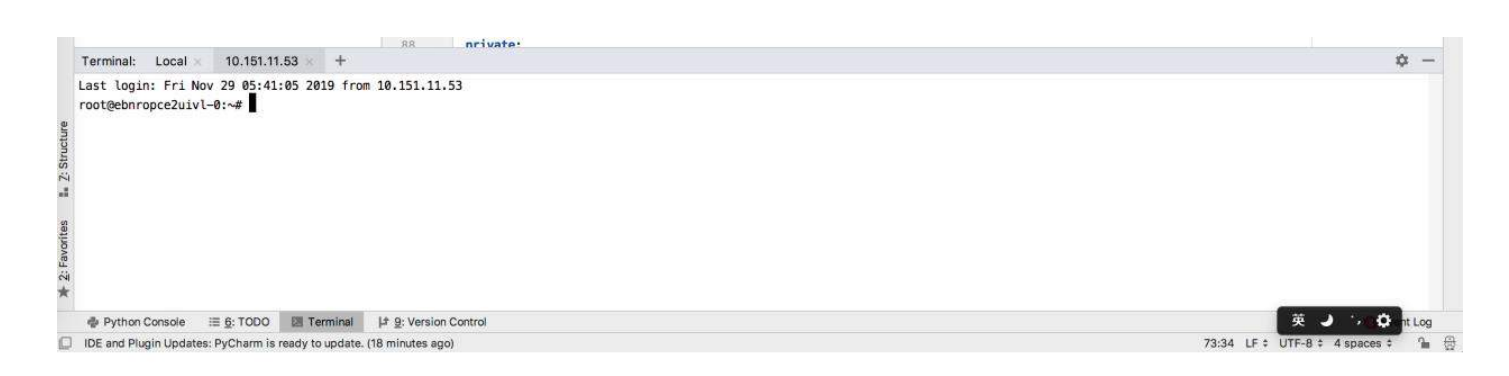

# 3. 配置 Remote Debug

#### 打开 pycharm, 选择 Tools -> Deployment -> Configuration…

| Navigate Co    | de Refac             | tor Run                         | Tools VCS Window Help                                                                                        | • • •        | 🝮 🛔 🖍 🚨 🗞 🥣                                   | 有 🎅 🚸 🛄 🕚 70% 🗩 🗉                    |
|----------------|----------------------|---------------------------------|----------------------------------------------------------------------------------------------------|--------------|-----------------------------------------------|--------------------------------------|
|                |                      | ्, tf                           | Tasks & Contexts                                                                                             | •            | ./stream_executor/cuda                        | /cuda_driver.cc                      |
| Documents >    | Codes 👌              | tensorflow                      | Save File as Template                                                                                        |              | /er.cc                                        | Add Configuration                    |
| ⊕ <u>*</u> ¢ – | cuda_                | driver.cc ×                     | Create Command-line Launc                                                                                    | her          | uda_diagnostics.h × 👔                         | host_platform.cc × 🛃 cuda_platform.c |
|                | 56<br>57             | // for f<br>//                  | Analyze Stack Trace                                                                                          |              | current context.                              |                                      |
|                | 58<br>59<br>60       | // CUDA-<br>// brace<br>// cuda | 📲 Capture Memory Snapsho                                                                                     | ot           | f triple angle<br>oped activations in         |                                      |
|                | 61<br>62<br>63       | class Cr<br>public:<br>// Ret   | Python Console<br>Show Code Coverage Data                                                                    | <b>℃</b> ₩F6 | live set.                                     |                                      |
| s              | 64                   | static                          | Vim Emulator                                                                                                 | \7₩V         |                                               |                                      |
| cript Ids      | 66                   | retu                            | ↓ <sup>1</sup> Deployment                                                                                    | 5            |                                               | ult Server                           |
| in pulles      | 67<br>68<br>69<br>70 | <pre>} // Add static</pre>      | Search in Dash<br>Sphinx Quickstart<br>HTTP Client                                                           | ዕжD<br>►     | Upload to<br>± Download from<br>Download from | 飞企%X<br>Default Server               |
| w.ann          | 71<br>72<br>73       | CHEC                            | Start SSH session<br>Vagrant                                                                                 |              | Compare Local                                 | File with Deployed Version loyed to  |
| S              | 74<br>75<br>76       | Live<br>s                       | <pre>Pi Open CProfile snapshot td::make_pair(context, std::: n cuda context:</pre>                           | unique_pt    | Sync Local Subt                               | tree with Deployed<br>d to           |
|                | 77<br>78             | <pre>6 }</pre>                  | · · · · · · · · · · · · · · · · · · ·                                                                        |              | Configuration<br>Options.a                    |                                      |
|                | 80                   | static                          | <pre>ves context from the live set<br/>void Remove(CUcontext context<br/>(context != nullotr):</pre>         | t) {         | Automatic Upload                              |                                      |
|                | 82<br>83<br>84       | auto<br>CHECK                   | <pre>_lock lock(mu_);<br/>it = Live()-&gt;find(context);<br/>(it != Live()-&gt;end()) &lt;&lt; context</pre> | text;        | Browse Remote                                 | Host                                 |

选择之前配置的 DevelopmentEnv 的 Server。点击 Mappings。

| 00             |                        |                        | Deployment                                                                              |        |            |
|----------------|------------------------|------------------------|-----------------------------------------------------------------------------------------|--------|------------|
| + - 🗸          | Connection Ma          | ppings                 | Excluded Paths                                                                          |        |            |
| DevelopmentEnv | Local path:            | /Users/                | <ul> <li>zhaorenming/Projects/experiment</li> </ul>                                     |        | lar<br>Iar |
|                | Web path:              | 1                      |                                                                                         |        |            |
|                | Web path is relative t | . Deploym<br>o the web | nent path is relative to the server root path (/).<br>server URL (http://10.151.11.53). |        |            |
|                |                        |                        |                                                                                         |        |            |
|                | A Deployment pa        | ith is not             | t specified.                                                                            |        |            |
| ?              |                        |                        |                                                                                         | Cancel | ОК         |

点击"文件夹"图标,分别选择本地和远端的路径。

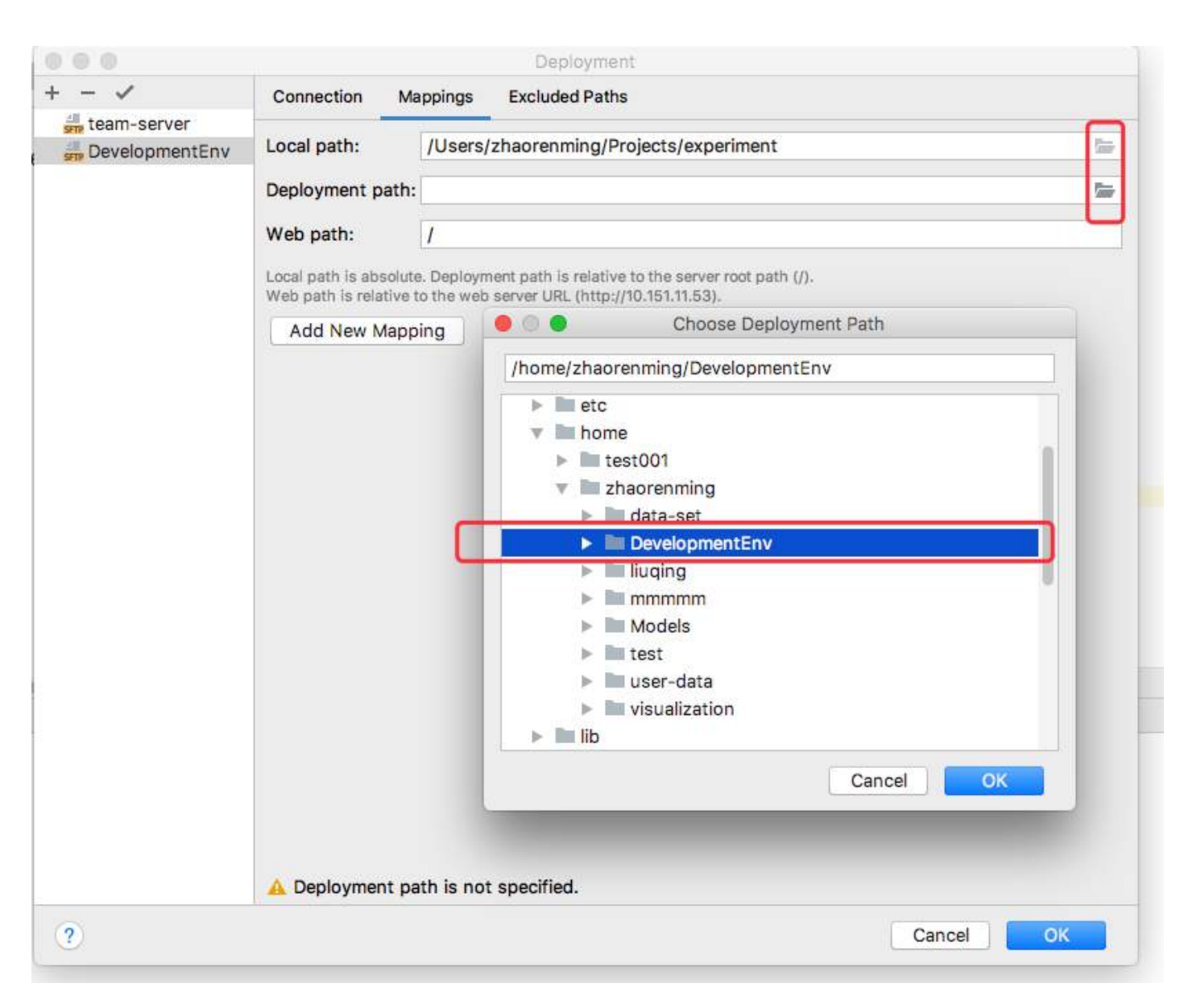

Local path 设置为本地代码所在的路径。

Deployment path 设置为 AIStation 开发环境中,代码所在的路径。

如图中所设置。

在 pycharm 对应的代码文件或工程文件夹点击右键,选择 Deployment->Upload to…

|                                                                                                    |                                                                                                    |                                                   |                                                                                                    | 🗊 team-server 💌 🕨 🌞 🖏 🖓 🛼 🔳                       |
|----------------------------------------------------------------------------------------------------|----------------------------------------------------------------------------------------------------|---------------------------------------------------|----------------------------------------------------------------------------------------------------|---------------------------------------------------|
| Project * 💮 🗄 🍁 -                                                                                                    | simple_barrier                                                                                                    | .py 🛪 🔥 clfar10_multi_gpu_train.py 🗴              |                                                                                                    |                                                   |
| Project * G = Q -<br>experiment ~/Projects/experiment<br>acuda<br>resnet<br>fracoda.log<br>Anaconda3-2019.03-Linux-x86_64.<br>Gfart0_multi_gpu_train.py<br>imagenet2tfrecord.py<br>imagenet2tfrecord.py<br>imagenet2tfrecord.py<br>imagenet2tfrecord.py<br>is simple_barrier.py<br>is cratches and Consoles<br>Scratches and Consoles | Imple Dame           54         Uf.ag           55         Uf.ag           55         S5           56         Uf.ag           57         S5           63         def 1           63         Ary           64         Ret           65         66           67         # €           68         en           67         # €           72         78           75         -           76         # €           77         # ८           88         # €           83         # €           84         # € | <pre>pp.flags.DEFINE_integer('num_gpus', 1,</pre> | Copy Reference       ℃ 0%         □       Paste       %         Paste from History       0 %         Paste without Formatting       ℃ 0 %         Column Selection Mode       0 %         Refactor          Folding          Go To          Generate       %         Pation 'cifar10_multi_gpu_tr'       ^0         © Run 'cifar10_multi_gpu_tr'       ^0         © Run 'cifar10_multi_gpu_tr'       ^0         © Concurrency Diagram for 'cifar10_multi_gpu_tr'       °0         © Create 'cifar10_multi_gpu_tr'       °1         © Create 'cifar10_multi_gpu_tr'       °1         © Doen in Terminal       Local History         Execute Line in Console       ℃0         Pation Console       ℃0 | 2 / / / 3 / 4 / 4 / 4 / 4 / 4 / 4 / 4 / 4         |
| ile Transfer: DevelopmentEnv x                                                                                                    |                                                                                                    |                                                   | Compare with Clipboard                                                                                                    | ά -                                               |
| 019-12-02 20:11 Create folder '/home/<br>019-12-02 20:11 Create Folder complet                                                                                                    | zhaorenming/De<br>ed in less that                                                                                                    | velopmentEnv'<br>n a minute: 1 folder created     | File Encoding                                                                                                    | ·                                                 |
|                                                                                                    |                                                                                                    |                                                   | Deployment                                                                                                    | ▶ Upload to 飞企業X                                  |
|                                                                                                    |                                                                                                    |                                                   | O Create Gist                                                                                                    | Compare with Deployed to<br>Sync with Deployed to |

在弹出的对话框中选择,之前创建的 Server 配置" DevelopmentEnv"。

| Image: Second Second | ± 6, 6, 5, ∎ ( |
|----------------------------------------------------------------------------------------------------|----------------|
| ment ~/Projects/experiment       54       tf.app.flags.DEFINE_integer('num_gpus', 1, """How many GPUs to use.""")         et       55       tf.app.flags.DEFINE_boolean('log_device_placement', False, """How many GPUs to use.""")         0000002040400180000147f       56       tf.app.flags.DEFINE_boolean('log_device_placement, False, """Whether to log device placement.""")         000000240400180000147f       58                                                                                                    |                |
| <pre>76 77 # Assemble all of the losses for the current tower only. 78 losses = tf.get_collection('losses', scope) 79 80 # Calculate the total loss for the current tower. 81 total_loss = tf.add_n(losses, name='total_loss') 82 83 # Attach a scalar summary to all individual losses and the total loss; do the 84 # # same for the averaged version of the losses. 84 # # # averaged version of the losses.</pre>                                                                                                    |                |
| DevelopmentEnv ×                                                                                                    | φ -            |

# 出现以下提示,代表本地的代码文件已经上传至 AIStation 开发环境对应的目录中。

| the same for                                                                                                    | - summand upperior of the larger                                                                                                    |
|----------------------------------------------------------------------------------------------------|----------------------------------------------------------------------------------------------------|
|                                                                                                    | over aged version of the losses.                                                                                                    |
| tower_joss()                                                                                                    |                                                                                                    |
| File Transfer: DevelopmentEnv K                                                                                                    | ۵                                                                                                    |
| [2019-12-02 20:11] Create folder '/hone/zhaorensing/Development<br>[2019-12-02 20:11] Create Folder completed in less than a minut<br>[2019-12-02 20:16] Upload to DevelopmentEnv<br>g [2019-12-02 20:16] Upload to DevelopmentEnv completed in less<br>[2019-12-02 20:16] Upload to DevelopmentEnv completed in less t | '<br>1 folder created<br>ment/cifar10_multi_gpu_train.py' to '/home/zhaorenming/DevelopmentEnv/cifar10_multi_gpu_train.py'<br>a minute: 1 file transferred (121.4 kbit/s) |
|                                                                                                    |                                                                                                    |
|                                                                                                    |                                                                                                    |
| 014                                                                                                    |                                                                                                    |
| Upload to DevelopmentEnv completed: 1 file transferred                                                                                                    |                                                                                                    |
| Python Console III Terminal ⊥1 File fransfer III 6: T000                                                                                                    | C Event L                                                                                                    |
| PEP 8: indentation is not a multiple of four (comment)                                                                                                    | 67:40 LF + UTF-8 + 2 spaces* +                                                                                                    |

查看开发环境:

| 亚 开发环   | ▶ 「「「」「」「」「」「」「」」「」「」」「」」「」」「」」「」」「」」「」」「                                                                                                    |  |
|---------|----------------------------------------------------------------------------------------------------|--|
| Jupyter | Sheli缆端 容器实例 基本信息                                                                                                    |  |
| 4rbufd) | <pre>profit for the set of the set of the se</pre> |  |

# 4. 开发环境配置相关 debug 包

在安装了 pycharm 的操作系统中可以找到 Debug 包。

MacOS 中对应路径:

/Applications/PyCharm.app/Contents/debug-eggs/pycharm-debug-py3k.egg

/Applications/PyCharm.app/Contents/debug-eggs/pycharm-debug.egg

Windows 中对应路径:

Pycharm 安装目录下 /debug-eggs/pycharm-debug-py3k.egg

Pycharm 安装目录下 /debug-eggs/pycharm-debug.egg

pycharm-debug.egg 和 pycharm-debug-py3k.egg 分别对应本地 python 解释器为 python2 和 python3 的情况。

例如需要调试 Python3 的程序,那么将 pycharm-debug-py3k.egg 拷贝至开发环境中 (通过 scp 命里或 xftp、FileZilla 等工具可以上传)。

scp -P 46313 pycharm-debug-py3k.egg root@10.151.11.53:/home/zhaorenming/DevelopmentEnv

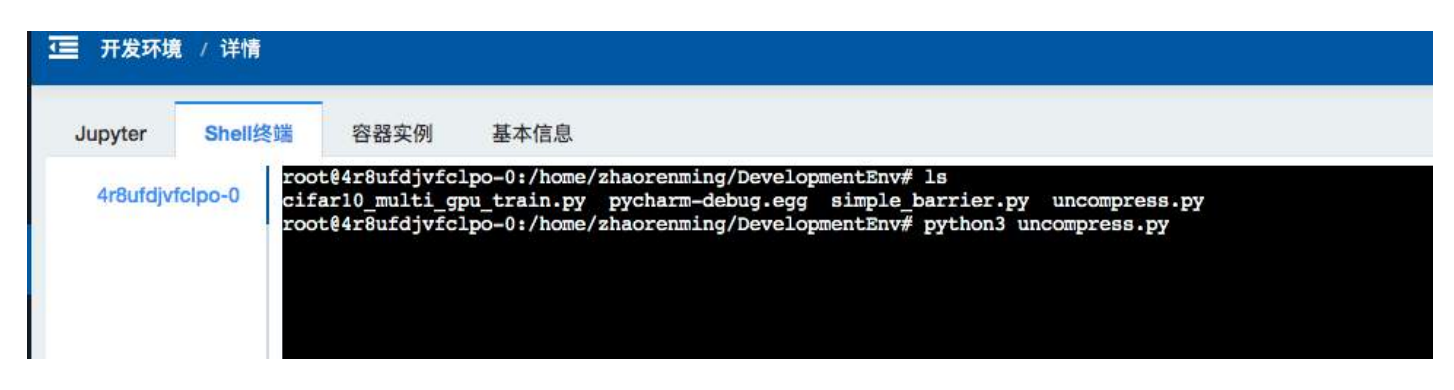

在开发环境中,运行 easy\_install pycharm-debug-py3k.egg 进行安装。

运行 pip install pydevd

# 5. 配置 Remote debug

点击 Run->Edit Configurations …

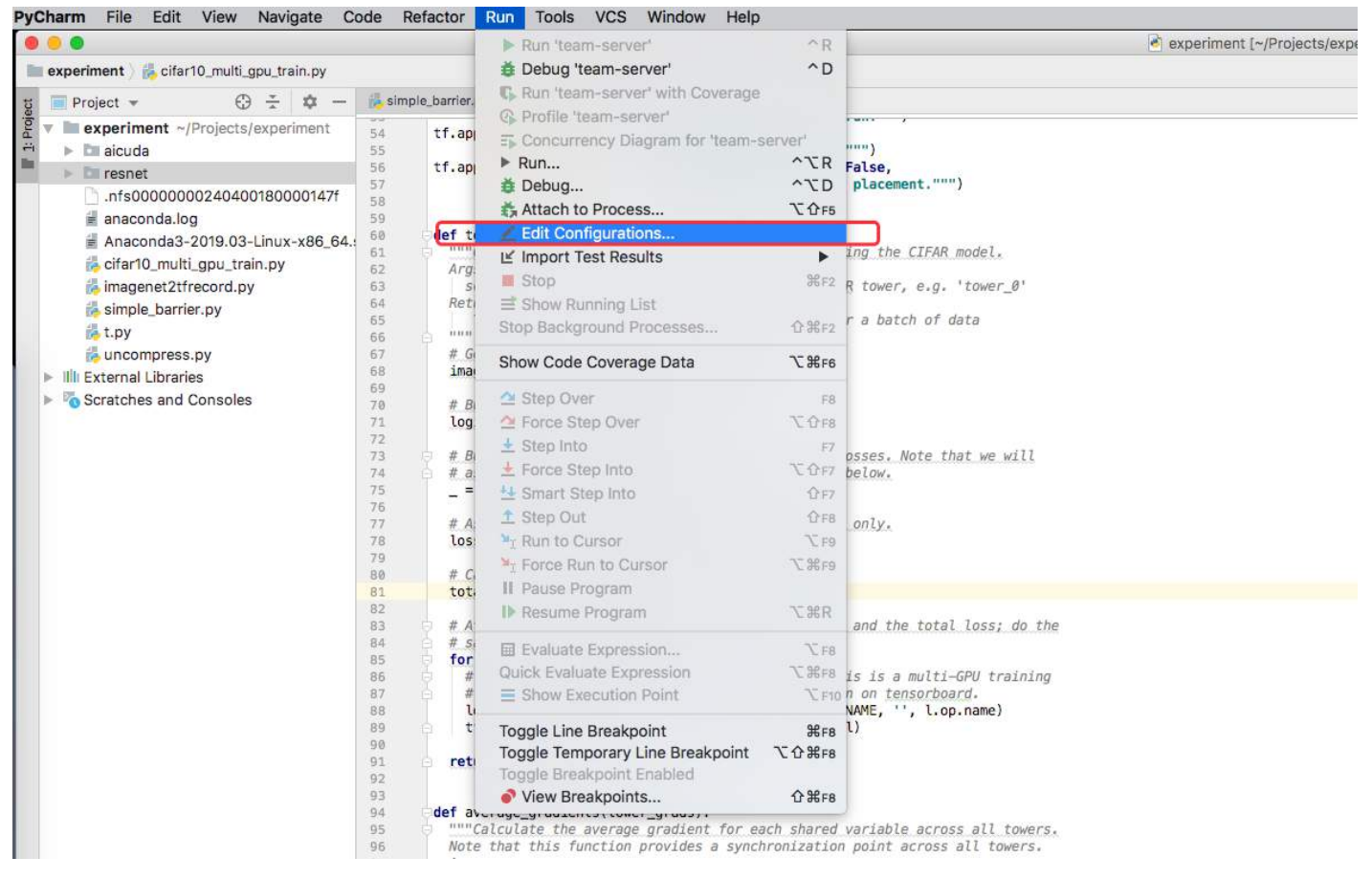

在弹出的对话框中点击左上角"+"号。选择"Python Remote Debug"。

| • •                                                                                                    | Run/Debug Configurations                                                                                                    |
|----------------------------------------------------------------------------------------------------|----------------------------------------------------------------------------------------------------|
| +- @ ≯ × ▼ № 42                                                                                                    | Name: team-server Share Allow running in parallel                                                                                                    |
| Add New Configuration<br>App Engine server<br>Attach to Node.js/Chrome<br>Behave<br>Compound<br>Django server<br>Django tests                                                                                                    | Launch this debug configuration to start the debug server.<br>Update your script:<br>1. Add pycharm-debug.egg from the PyCharm installation to the Python path.<br>2. Add the following command to connect to the debug server:<br>import pydevd<br>pydevd.settrace('10.72.139.47', port=33456, stdoutToServer=True, stderrToServer=True) |
| <ul> <li>Docker</li> <li>Firefox Remote</li> <li>Flask server</li> <li>Grunt.js</li> <li>Gulp.js</li> <li>HTTP Request</li> <li>JavaScript Debug</li> <li>Jest</li> <li>Jupyter Notebook</li> <li>Lettuce</li> <li>npm</li> <li>NW.js</li> <li>Protractor</li> </ul>                                                                                                    | Local host name:       10.72.139.47         Port:       33456         Path mappings:       /Users/zhaorenming/Projects/experiment=/mnt/sdc/zhaorenming/experiment         Image: Redirect output to console       Image: Suspend after connect         Image: Redirect output: Activate tool window:       Image: Suspend after connect   |
| Image: Server         Image: Python         Image: Python docs         Image: Python Remote Debug         Image: Python tests         Image: Python tests <td>There are no tasks to run before launch     + - ▷ ▲ ▼     Show this page  Activate tool window</td> | There are no tasks to run before launch     + - ▷ ▲ ▼     Show this page  Activate tool window                                                                                                    |
| ?                                                                                                    | Cancel Apply OK                                                                                                    |

将这个 Configuration 命名为 DevelopymentDbg, 在 Local host name 处填写本地的 ip 地址,在 port 处填 写一个本地未被占用的端口。

|                                                                                                    |                                                                                                    |                                                                                                    | Run/Debug Configurations                                                                                                    |                                                                                                    |
|----------------------------------------------------------------------------------------------------|----------------------------------------------------------------------------------------------------|----------------------------------------------------------------------------------------------------|----------------------------------------------------------------------------------------------------|----------------------------------------------------------------------------------------------------|
| + - 恒 🖌 🔺 🖛 🎼                                                                                                    | <u>N</u> ame:                                                                                                    | Developm                                                                                                    | mentDbg                                                                                                    | Share Allow running in parallel                                                                         |
| <ul> <li>Python</li> <li>Python Remote Debug</li> <li>team-server</li> <li>DevelopmentDbg</li> <li>Templates</li> </ul> | Launch<br>Update<br>1. Add p<br>2. Add t<br>import<br>pydevd<br>Local ho<br>Port:<br>Path ma<br>V Red<br>V Sus<br>Eefo | is debug<br>our script<br>charm-de<br>e followin<br>oydevd<br>settrace<br>t name<br>pings:<br>ect outpu<br>end after<br>launch: A | g configuration to start the debug server.<br>pt:<br>debug.egg from the PyCharm installation t<br>ing command to connect to the debug server.<br>ce('10.72.139.47', port=12321, st<br>10.72.139.47'<br>12321<br>/Users/zhaorenming/DevelopmentEnv=/f<br>put to console<br>er connect<br>Activate tool window<br>There are no tasks to<br>age Activate tool window | o the Python path.<br>ver:<br>doutToServer=True, stderrToServer=True)<br>ome/zhaorenming/DevelopmentEnv |
| ?                                                                                                    |                                                                                                    |                                                                                                    |                                                                                                    | Cancel Apply OK                                                                                         |

之后复制红框中的两句代码,加入到程序中。

| . 0                                                                                                    | Run/Debug Configurations                                                                                                    |
|----------------------------------------------------------------------------------------------------|----------------------------------------------------------------------------------------------------|
| + - E 🖋 🔺 🖬 🞼                                                                                                 | Name: DevelopmentDbg Share Allow running in paralle                                                                                                    |
| <ul> <li>Python</li> <li>Python Remote Debug</li> <li>team-server</li> <li>DevelopmentDbg</li> <li></li></ul> | Launch this debug configuration to start the debug server.<br>Update your script:<br>1. Add pycharm-debug.egg from the PyCharm installation to the Python path.<br>2. Add the following command to connect to the debug server:<br>import pydevd<br>pydevd.settrace('10.72.139.47', port=12321, stdoutToServer=True, stderrToServer=True) |
|                                                                                                    | Local host name: 10.72.139.47                                                                                                    |
|                                                                                                    | Port: 12321                                                                                                    |
|                                                                                                    | Path mappings: //Users/zhaorenming/DevelopmentEnv=/home/zhaorenming/DevelopmentEnv                                                                                                    |
|                                                                                                    | Redirect output to console                                                                                                    |
|                                                                                                    | <ul> <li>Suspend arrer connect</li> <li>Before launch: Activate tool window</li> </ul>                                                                                                    |
|                                                                                                    | There are no tasks to run before launch                                                                                                    |
|                                                                                                    | + - 2                                                                                                    |
|                                                                                                    | Show this page Activate tool window                                                                                                    |
| ?                                                                                                    | Cancel Apply OK                                                                                                    |

点击红框所示的下拉菜单,选择刚刚创建的 DevelopmentDbg。之后点击绿色的 debug 图标按钮。

|    |                                                                                                    | uncompress 🔻 🕨 🏦 🕼 🖓 荪 🔳 🖸                                   |
|----|----------------------------------------------------------------------------------------------------|--------------------------------------------------------------|
| De | ebug: 👘 uncompress x                                                                                        | Edit Configurations<br>Save 'uncompress' Configuration       |
| •  | vanables 'L' Frames →' M Console →' =   2 + + +   =   2 + + + +   =   1 + + + + + + + + + + + + + + + + + + | <pre>simple_barrier cifar10_multi_gpu_train uncompress</pre> |
|    | <b>7</b>                                                                                                    | Team-server                                                  |
| •  |                                                                                                    |                                                              |
|    |                                                                                                    | I                                                            |
| \$ | 0                                                                                                    |                                                              |
| *  |                                                                                                    |                                                              |

当控制台出现"Waiting for process connection…Connected to pydev debugger"时,进入到开发环境进行操作。

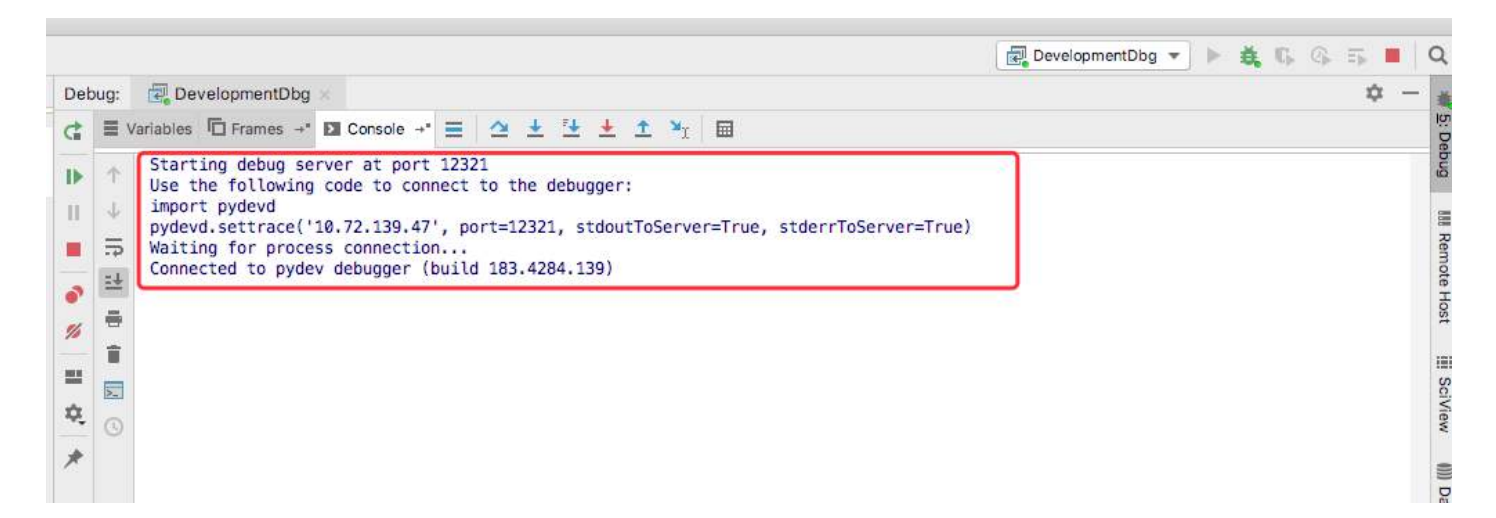

进入开发环境,运行 python3 uncompress.py。

| ·<br>一 开发环境 | 竟 / 详情                    |                                                 |                                                                                 |                                                                         |                                      |  |
|-------------|---------------------------|-------------------------------------------------|---------------------------------------------------------------------------------|-------------------------------------------------------------------------|--------------------------------------|--|
| Jupyter     | Shell终端                   | 容器实例                                            | 基本信息                                                                            |                                                                         |                                      |  |
| 4r8ufdjv    | fclpo-0 roo<br>cif<br>roo | t@4r8ufdjvfc]<br>ar10_multi_gp<br>t@4r8ufdjvfc] | po-0:/home/zhaorenming/I<br>u_train.py pycharm-debu<br>po-0:/home/zhaorenming/I | DevelopmentEnv# 1s<br>ug.egg simple_barrier.<br>DevelopmentEnv# python3 | .py uncompress.py<br>3 uncompress.py |  |

此时 pycharm 中显示如下,程序在第一个断点处停止,可以开始远程调试。

| Its experiment i 🚰 uncompress.py                                                                                 |                  | <ul> <li>Section of control of 1 address of based</li> </ul>                                                             | on security of an even derivation of the states of an even |        |                                                                                                    | 🔍 uncompress 👻 🕨 🐧 🖏 🖏 🖷                                                                  |
|----------------------------------------------------------------------------------------------------|------------------|----------------------------------------------------------------------------------------------------|------------------------------------------------------------|--------|----------------------------------------------------------------------------------------------------|-------------------------------------------------------------------------------------------|
| g 🗮 Project + 💮 ÷ 🕸 —                                                                                            | S. aire          | ale,barrier.ay = 🖉 charlo,malt, gou, train, ay = 📓 tay = 👸 uncompress.py =                                               | 1                                                          | quitel | Cuncompress -                                                                                                    | 0 -                                                                                       |
| <ul> <li>To experiment -/Projects/experiment</li> <li>Estaiouda</li> <li>Estresset</li> </ul>                    | in the set       | Supert of<br>Empert multiprocessing                                                                                      | <u>•</u>                                                   |        | anators 日 Pranes イ 四 Console イ 田 ② 上 注 」<br>/Users/zhaorenning/anaconds3/envs/tensorflow/bin<br>pydev debugger: process 3857 is consetting | ± * ■<br>/python3 //oplications/Pytharm.app/Contents/helpers/pydev/pydevd.py —=witiproc → |
| anaconda.log<br>Anaconda.log<br>Anaconda.log<br>Anaconda.log total.cinux-x86_64.:<br>G.d.C.0 multi conu train ou | 3 4 7 8          | import pyded<br>pyded_settrace('10.72.139.47', port+12221, stdoutloServer+True, stdourloServer+True)                     | -                                                          |        | Connected to pydev debugger (build 183.4284.139)                                                                                           |                                                                                           |
| is charled incluing god in an .py                                                                                | 10<br>11 •       | print("hello")                                                                                                    |                                                            |        |                                                                                                    |                                                                                           |
| il Lov                                                                                                    | 12               | print/world 1                                                                                                    |                                                            |        |                                                                                                    |                                                                                           |
| G uncompress.py<br>+ IB External Libraries                                                                       | 14<br>13<br>14   | # dist#With = 'ydeTu/train''<br># file = os.Listdi/(dist#uth)<br># writh file                                            | -                                                          | a 0    |                                                                                                    |                                                                                           |
| <ul> <li>Scratches and Consoles</li> </ul>                                                                       | 37<br>311<br>311 | #<br># def uniompressifilename);<br># file = databuth + filename                                                         | د<br>ا                                                     |        |                                                                                                    |                                                                                           |
|                                                                                                    | 20               | <pre># folder = dutaFuth + fileneoue.split('.')(0) # us.system('Media' ' = folder) # conversel'ten out ' = folder)</pre> |                                                            |        |                                                                                                    |                                                                                           |
|                                                                                                    | 29<br>24         | analyzinani an' Avy - rang Tanany -                                                                                      |                                                            |        |                                                                                                    |                                                                                           |
|                                                                                                    | 12 12            | # for i in file:<br># p = multiprocessing_Protects(targetmuncmpress_ares(i))                                             |                                                            |        |                                                                                                    |                                                                                           |
|                                                                                                    | 28               | (# p.start()                                                                                                    |                                                            |        |                                                                                                    |                                                                                           |
|                                                                                                    |                  |                                                                                                    | 1                                                          |        |                                                                                                    |                                                                                           |
|                                                                                                    |                  |                                                                                                    |                                                            |        |                                                                                                    |                                                                                           |
|                                                                                                    |                  |                                                                                                    |                                                            |        |                                                                                                    |                                                                                           |
|                                                                                                    |                  |                                                                                                    |                                                            |        |                                                                                                    |                                                                                           |
|                                                                                                    |                  |                                                                                                    |                                                            |        |                                                                                                    |                                                                                           |
|                                                                                                    |                  |                                                                                                    |                                                            |        |                                                                                                    |                                                                                           |
|                                                                                                    |                  |                                                                                                    |                                                            |        |                                                                                                    |                                                                                           |
|                                                                                                    |                  |                                                                                                    |                                                            |        |                                                                                                    |                                                                                           |
|                                                                                                    |                  |                                                                                                    |                                                            |        |                                                                                                    |                                                                                           |
|                                                                                                    |                  |                                                                                                    |                                                            |        |                                                                                                    |                                                                                           |

# VSCode 对接 AIStation 开发环境

若要在 VSCode 中远程编辑调试开发环境中的文件,可利用 VSCode 的两个插件实现: Remote-ssh 或者

# Remote VSCode .

下面示例所用 VSCode 版本: 1.53.2

Windows 系统: win10 (已自带安装 ssh) 开发环境 ssh 服务运行正常。

#### Remote-ssh 插件

#### 1. 下载安装插件

如下图所示:

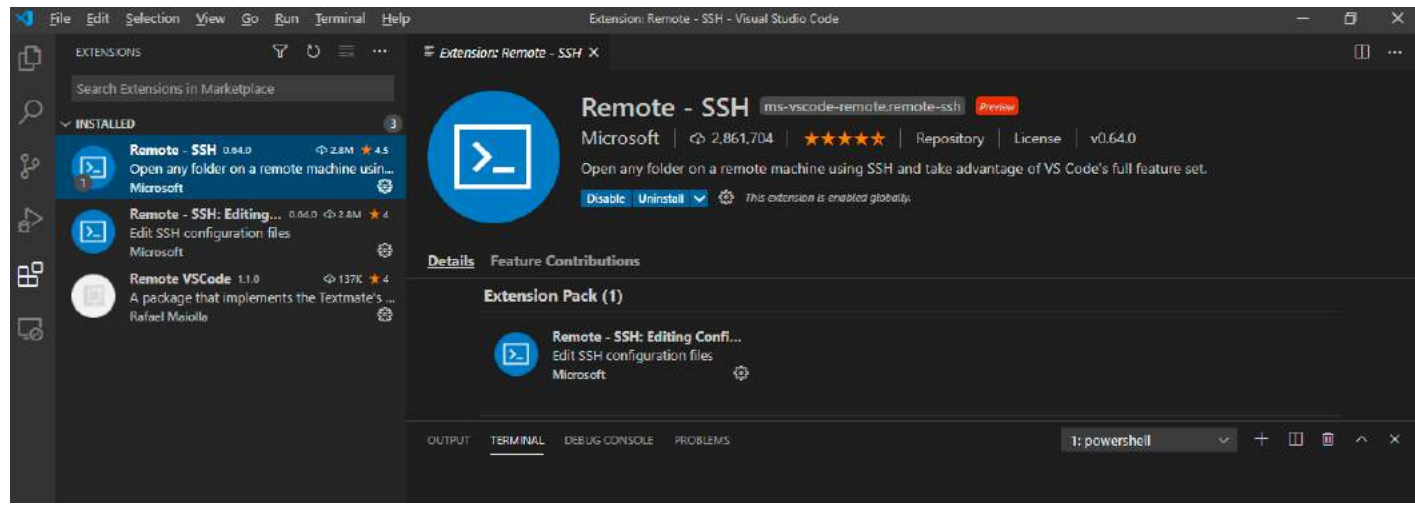

# 2. 点击 Remote Explorer, 添加远程环境

#### 如下图所示:

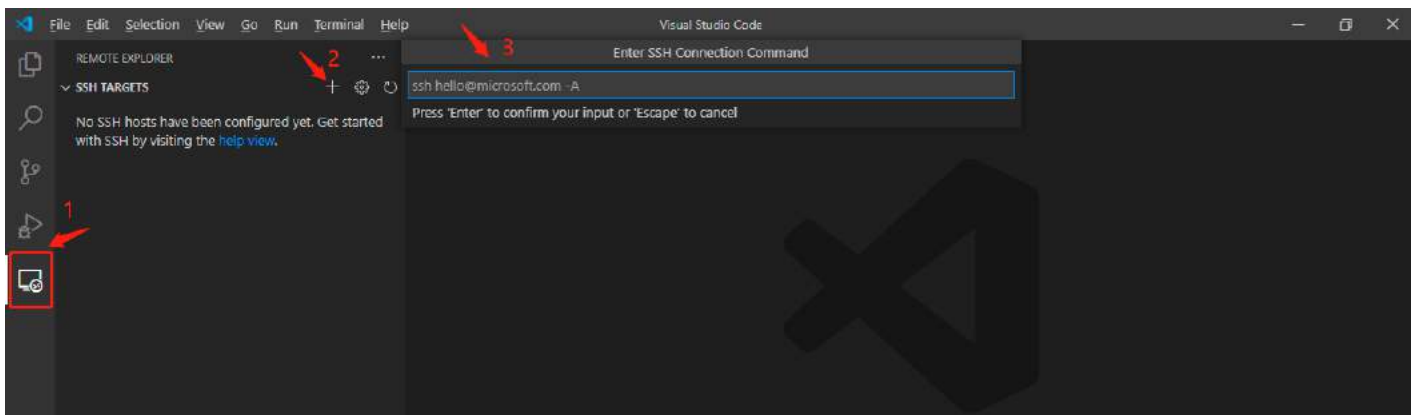

将开发环境 ssh 连接命令复制到上图所示"3"所处位置;

| <b>AiStation</b>                         | 重 形 | 安环境 /      |          |                         |            |                |              |                 |                                | - 10 🚾                    | z 🗠 🦀 inspur |
|------------------------------------------|-----|------------|----------|-------------------------|------------|----------------|--------------|-----------------|--------------------------------|---------------------------|--------------|
| <ul> <li>▲ 首页</li> <li>▲ 文件管理</li> </ul> | 当   | 前开发环墙<br>2 | 运行中<br>2 | · GPU已用<br>2            | CPU已用<br>3 | GPU复用已用 @<br>2 | GPU显存复用(G    | 5B) A100复<br>查看 | 连接命令:ssh root<br>SSH密码: 880256 | i@10.151.11.51 -p<br>: 复制 | 35571 复制     |
| / 开发环境                                   |     | 环境名称       |          | 状态                      | 运行时长       | 剩余时长           | 资源配置         | 节点              | 当SSH服务丹常或服务                    | 没有启动,连接不可用                |              |
| 書 训练管理<br>€ 错像管理                         |     | 202102231  | 13210    | • 运行中                   | 53时 8分     |                | Tesla P100-P | node1(0,0,0)    | 10.151.11.51:                  | 2021-02-23 1              | ×⊡ ⊗ 0<br>≆  |
| - xu:□<br>Z 站内信                          |     | 202102041  | 14402    | <ul> <li>运行中</li> </ul> | 508时 57分   |                | Tesla P100-P | node1(0,0,0)    | 10.151.11.51                   | 2021-02-04 1              | >.⊡ 0 ∎<br>≇ |

# 确认输入正确,输入"Enter"之后,如下图所示,一般选择个人用户目录下的配置文件:

| 4           | File <u>E</u> dit <u>S</u> election <u>V</u> iew <u>G</u> o <u>R</u> un <u>T</u> erminal <u>H</u> el | Visual Studio Code                                                                 | - 0 ×                                                |
|-------------|----------------------------------------------------------------------------------------------------|------------------------------------------------------------------------------------|------------------------------------------------------|
| Q           | REMOTE EXPLORER ····                                                                                 | Select SSH configuration file to update                                            |                                                      |
| Q,          | No SSH hosts have been configured yet. Get started with SSH by visiting the help view.               | C:\Users\yuanlijie\.ssh\config<br>C:\VrogramData\ssh\ssh_config                    |                                                      |
| çe          |                                                                                                    | Settings specify a custom configuration file<br>Help about SSH configuration files |                                                      |
| Þ           |                                                                                                    |                                                                                    |                                                      |
| G           |                                                                                                    |                                                                                    |                                                      |
|             |                                                                                                    |                                                                                    | - 0 ×                                                |
| Q           | REMOTE EXPLORER ***                                                                                  |                                                                                    |                                                      |
| 0           | ✓ SSH TARGETS □ 10.151.11.51                                                                         |                                                                                    |                                                      |
|             |                                                                                                    |                                                                                    |                                                      |
| દુષ્ટ       |                                                                                                    |                                                                                    |                                                      |
| ₽           |                                                                                                    |                                                                                    |                                                      |
|             |                                                                                                    |                                                                                    |                                                      |
| <b>L</b> @  |                                                                                                    |                                                                                    |                                                      |
|             |                                                                                                    |                                                                                    |                                                      |
|             |                                                                                                    |                                                                                    |                                                      |
|             |                                                                                                    |                                                                                    |                                                      |
|             |                                                                                                    | Show All Commands - City                                                           |                                                      |
|             |                                                                                                    | Open File Cit                                                                      | + 0                                                  |
|             |                                                                                                    | Open Folder Ctr                                                                    | + K CM + 0                                           |
|             |                                                                                                    | Open Recent Cor                                                                    |                                                      |
|             |                                                                                                    |                                                                                    |                                                      |
| 8           |                                                                                                    |                                                                                    | () Host addedi                                       |
| <i>5</i> 63 |                                                                                                    |                                                                                    | Source: Remote - SSH (Extension) Open Config Connect |
| 50%         |                                                                                                    |                                                                                    |                                                      |

建议先打开配置文件,修改此环境名称,保存配置文件并刷新。

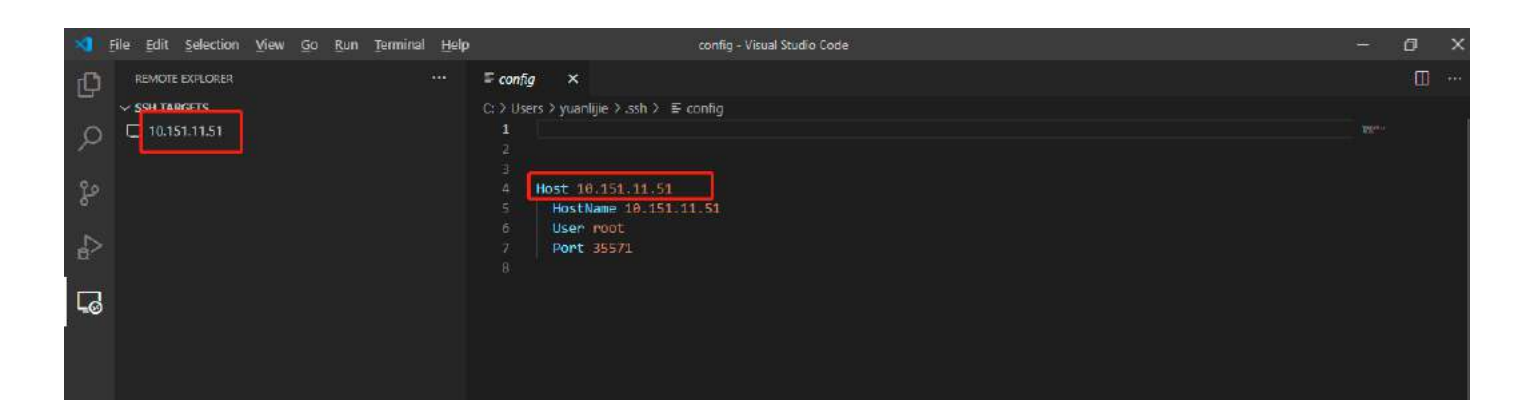

# 3. 连接到远程环境

# 点击远程环境名称,连接远程环境:

| 4      | File Edit Selection Viev | v <u>G</u> o <u>R</u> un <u>T</u> erminal <u>H</u> elp |                                     | Welcome - Visual Studio Code |                                                                                         | -         | 0        | × |
|--------|--------------------------|--------------------------------------------------------|-------------------------------------|------------------------------|-----------------------------------------------------------------------------------------|-----------|----------|---|
| Q      | REMOTE EXPLORER          |                                                        | X Welcome                           |                              |                                                                                         |           | <b>P</b> |   |
| Q      | ↓ test                   | Connect to Host in Current Wild                        | ndow<br>w tart                      |                              | Customize                                                                               |           |          |   |
| ₽<br>4 |                          |                                                        | New file<br>Open folder or clone re |                              | Tools and languages<br>Install support for JavaScript, Python, Java, PHP, Azure, Doc    | ker and m |          |   |
| G      |                          |                                                        | Recent                              |                              | Settings and keybindings<br>Install the settings and keyboard shortcuts of Vim, Sublime | Atom an   | đ        |   |

#### 选择远程环境的系统类型:

| 2      | Eile Edit Selection View Go Run Terminal F  | lelp Wekome - Visual Studio Code                                                          | - | 5 | × |
|--------|---------------------------------------------|-------------------------------------------------------------------------------------------|---|---|---|
| Ø      | 🗙 Welcome 🗙                                 | Select the platform of the remote host "test"                                             |   | Ш |   |
| م<br>م | Start                                       | Linux<br>Windows<br>macOS                                                                 |   |   |   |
| 8<br>4 | New file<br>Open folder or clone repository | Tools and languages<br>Install support for JavaScript, Python, Java, PHP, Azure, Docker a |   |   |   |

# 输入远程环境的密码,等待远程环境自动安装相应依赖:

| ×1 I    | File Edit Selection View Go Run Terminal Hel | p Welcome - Visual Studio Code                                                                           | ٥ | × |
|---------|----------------------------------------------|----------------------------------------------------------------------------------------------------|---|---|
| Ch      | 刘 Welcome 🛛 🗙                                | Enter password for root@10.151.11.51                                                                     |   |   |
| þ       | Start                                        | Press 'Enter' to confirm your input or 'Escape' to cancel                                                |   |   |
| çe      | New file<br>Open folder or clone repository  | Tools and languages<br>Install support for JavaScript, Python, Java, PHP, Azure, Docker and more         |   |   |
| a2<br>□ | Recent<br>inspur (SSH) /                     | Settings and keybindings<br>Install the settings and keyboard shortcuts of Vim, Sublime, Atom and others |   |   |
| -9      | More (Ctri+R)                                | Color theme<br>Make the editor and your code look the way you love                                       |   |   |

# 依赖安装完成后,远程环境连接成功:

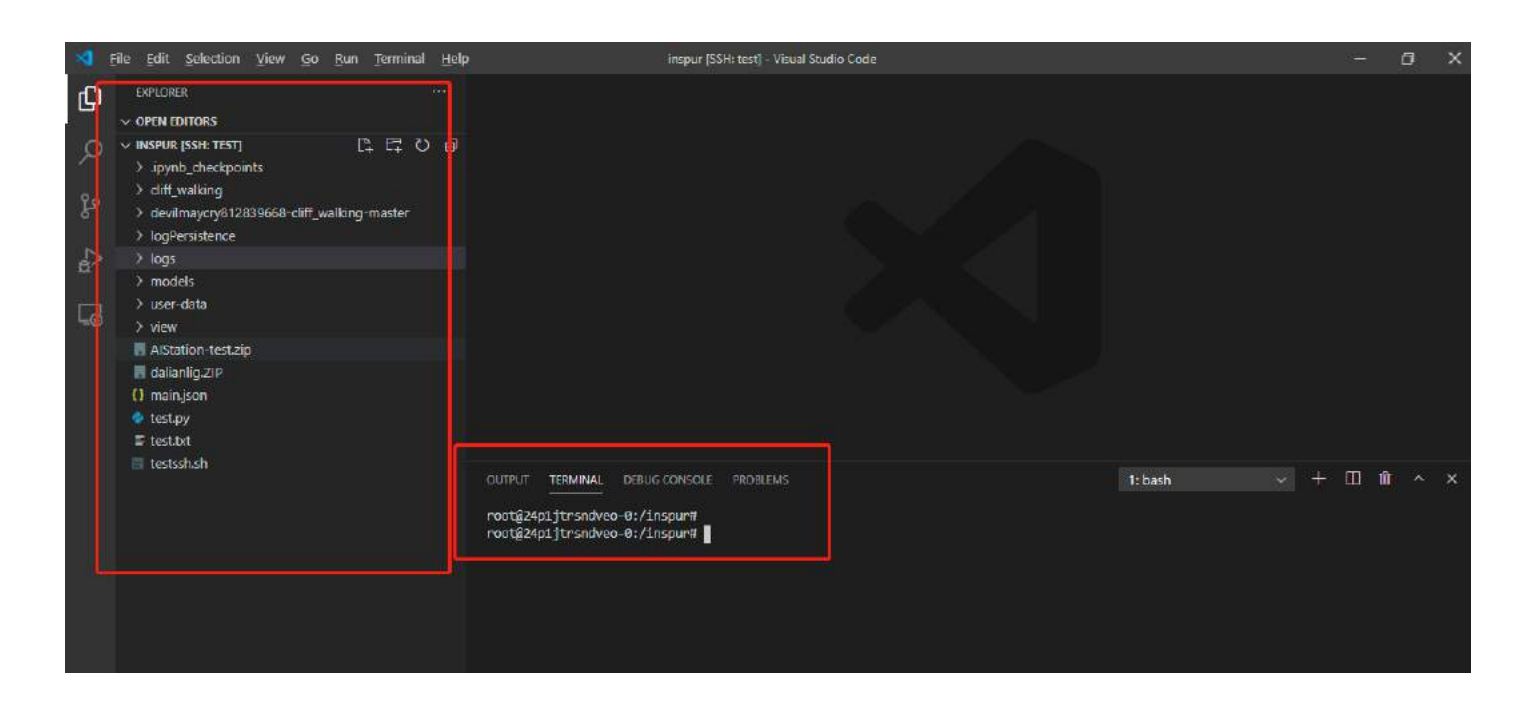

## 4. 远程调试代码

下面以运行 python 文件为例,其他语言请自行查阅资料。本地和开发环境都需要安装相应的插件并完成相应配置:

| 🔩 Ble Edit Selection View Go Eun Terminal Help                                                                                                    | Hundhapon - Ingar (SEt: tert) - Visual Studio Code                                                                                                    | - a x     |
|----------------------------------------------------------------------------------------------------|----------------------------------------------------------------------------------------------------|-----------|
| вствлязонс ∀ 0 ≡ …                                                                                                    | ◆ test,py • U laundy joon X                                                                                                    |           |
| Search Internans in Nationalas<br>Control - Nationalas<br>Remote: SSN saus<br>Copia any Koles on a resolute machine using SSH and take advantage of V-                                                                                                    | <pre>usecole 3 (Liaunch_ion &gt; Launch_targett &gt; () Python: Current File</pre>                                                                                              |           |
| Monosit     Monosit     M | 1     Type:     pyraor.       6     "request: "launch",       7     "pregnar: "s(tlo)",       8     "console"; "integratedTerminal"       9     ]       10     ]       11     ] |           |
| Annual     Annual     Annual |                                                                                                    |           |
| Seli TIST - INSTALLED     O     Seli USST - INSTALLED     O     Seli USST     Seli USST     Se  | Add Coefiguration                                                                                                    |           |
| Letting, Debugging (multi-threaded, remote), intelligence, Jupyter Notebo                                                                                                    | CUFUT <u>ITENINAL</u> DIEUS COROLE #OBLD/S<br>root@ApJjfroodwei-0:/Jacquet<br>root@ApJjfroodwei-0:/Jacquet                                                                      | + 🗉 💼 ^ × |

# 5. 免密配置

为解决每次输入密码的麻烦,可将本地电脑个人用户目录.ssh 文件下公钥放到远程环境中。若本地服务器.ssh 目录没有此文件,可用 ssh-keygen 命令生成。

| 名称 ^         | 修改日期             | 类型               | 大小   |
|--------------|------------------|------------------|------|
| 📄 config     | 2021/2/25 16:55  | 文件               | 1 KB |
| Lid_rsa      | 2020/12/21 10:59 | 文件               | 2 KB |
| 🖬 id_rsa.pub | 2020/12/21 10:59 | Microsoft Publis | 1 KB |
| known_hosts  | 2021/2/25 16:27  | 文件               | 2 KB |

将 id\_rsa.pub 复制到开发环境中,在开发环境中执行 cat id\_rsa.pub » /root/.ssh/authorized\_keys 即可。

## Rmate 插件

## 1. 下载安装插件

如下图所示:

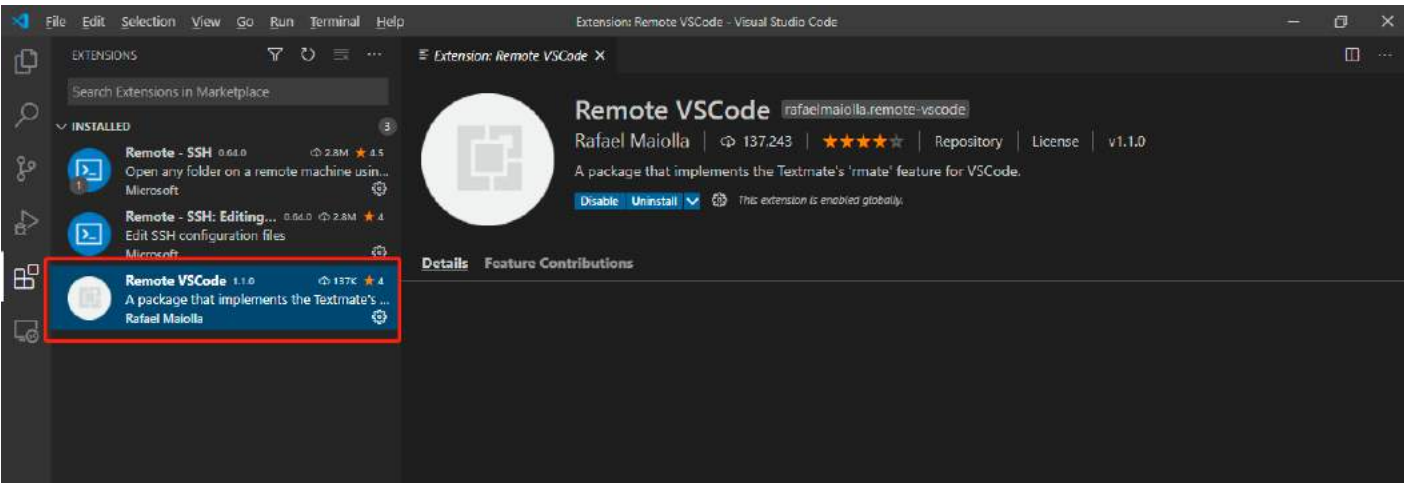

开发环境执行下面命令下载安装插件:

wget -O /usr/local/bin/rmate https://raw.github.com/aurora/rmate/master/rmate

chmod a+x /usr/local/bin/rmate

# 2. 连接到远程环境

新建一个终端,输入如下命令:

ssh -R 52698:localhost:52698 usrname@x.x.x.x -p xxxx 其中, -p 后面为容器的端口号

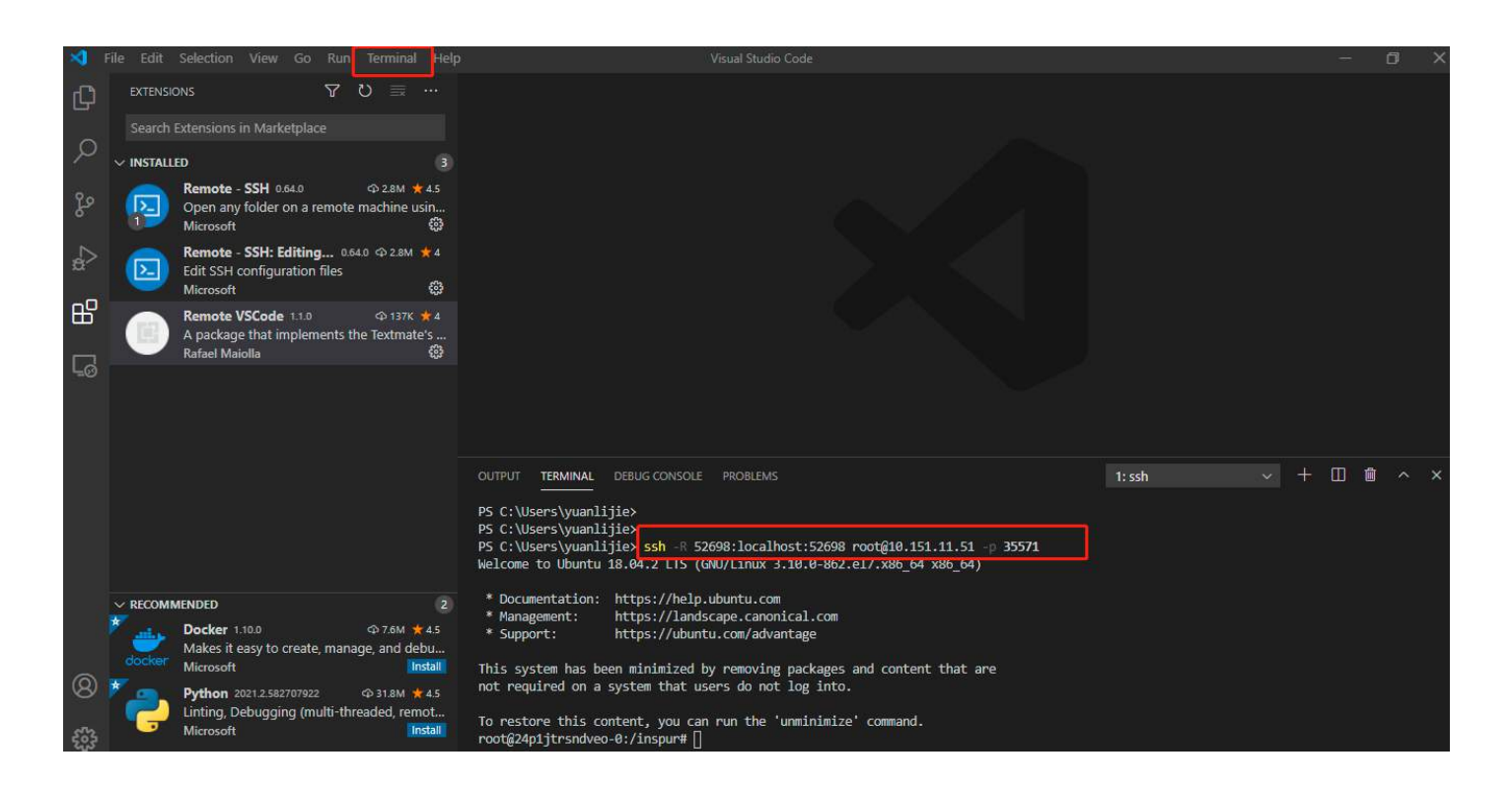

# 3. 打开文件

在终端执行 rmate xxx.py 就可以在本地编辑修改远程环境中的代码。

# 预置算例-开发环境使用

# 注意:

1. 创建任意框架的开发环境,进入 shell 终端后,默认目录为当前用户目录;平台自带的算例存放在/ defaultShare/user-data 目录下,可以通过文件管理中复制功能复制到用户目录。

| AiStation       |                              |             |                           |      |      |            | a 🕮 = Alt - 🔺 Angel - |
|-----------------|------------------------------|-------------|---------------------------|------|------|------------|-----------------------|
| A 80            | 1 XHWE                       |             |                           |      |      |            | 2 679.64              |
| E Seet          | • Wendowshill Dallatte . Gal | Lootscipest | tra ant. Grafization, and |      |      |            |                       |
| B #269.4        | ELSO ELECTIC SUITE           | CALMER OF   | 2 NR 19 22.2900%          |      |      |            |                       |
| 13 (HEE)H       | in The Do Mile II            | NUS         | L. #08 2 mb Q QA ##       |      |      |            | (III) Q.              |
| In Marcin       | 用新 ) 上一版 ) certaintoine      | - defeates  | thale / user-data fit     |      |      |            |                       |
| and another the | D. 用户包含                      |             | 6月 0                      | 形印象  | *1   | 大小         | a lacality            |
| O NORT          | - D 公共回席<br>- D 金尾科学         |             | • visualization           | vect | 2115 |            | 2021-05-28-16-12-52   |
| & mean          | II dotastilbare              |             |                           |      |      |            |                       |
|                 | - 12 (122)                   |             | models                    | roct | 文件类  |            | 2021-05-26 16:56:03   |
| <b>2</b> 495    | :: Mispur<br>:: 1952년        |             | ispyter-eduraple          | too  | 文14年 | <b>8</b> 1 | a001-05-28 10:55:54   |
|                 | 1. N. Santa                  |             |                           |      |      |            | HIM 1495 💽 🚺 🕅 ME 1 R |

以下以 inspur 用户为例,所用的资源组是通用标签默认资源组(可根据实际情况选择);

在/inspur/models 目录下,包含所有框架的训练脚本信息;

可以通过 README 获取如何运行作业脚本和注意事项;

2. 可以通过 aistation\_DL\_train.sh 脚本提交相应框架的作业脚本;

如提交 caffe 单机单卡作业: ./aistation\_DL\_train.sh caffe mnist 1 如提交 caffe 单机多卡作业: ./aistation\_DL\_train.sh caffe mnist 2 (创建开发环境时,需要选择多加速卡资源)

3. 可以到具体框架脚本目录下,通过运行命令提交作业脚本(下文详细说明各框架单卡运行作业脚本) 由于所有作业脚本中路径以 inspur 为默认用户;如果是其他用户,首先,通过运行./user\_path\_change.sh user\_name 修改作业脚本中的路径信息。

#### 创建开发环境

创建开发环境步骤如下:

# 1. 点击右上角创建按钮

| AiStation     |                |                         |           |                       |             |              |                           |                     | <b>20 =</b> 4×- | & inspur ~ |
|---------------|----------------|-------------------------|-----------|-----------------------|-------------|--------------|---------------------------|---------------------|-----------------|------------|
| ▲ 首页          | 「开始环境」)        |                         |           |                       |             |              |                           |                     |                 | 团 使用整束     |
| <b>》</b> 文件管理 | 当前开发环境         | 活跃数                     | CPUER     | ŧ                     | 加速卡独占       | GPU复用        |                           | 122                 |                 | 1          |
| 田田田本          | 3              | 3                       | 3         |                       | 0           | 0            |                           | 0 896               | 1898 + (182     | 0.993      |
| ta Dissiste   | 环境名称           | 状态                      | 运行时长      | 剩余时长                  | <b>资源配置</b> | 节点           | 编辑                        | (SERVIC)            | 操作              |            |
| 🕒 NØŠT        | 20210607162047 | <ul> <li>运行中</li> </ul> | OBT 20(3) | 7時 69分                | GPU:0 CPU:1 | node1{0,-,-} | 100.2.126,15:5000/caffe/c | 2021-06-07 16:22:19 | 66 O 0          | ₫ B        |
|               | 20210607182108 | • 运行中 (100.00%)         | 081205    | 781 59分               | GPU:0 GPU:1 | node1(0,-,-) | 100.2.126.15:5000/cattevc | 2021-06-07 16:22:16 | 5 0 0 0         | t B        |
| 台内信           | 20210607162118 | • 运行中 (100.00%)         | 085 20 H  | 78\$ 59 <del>/3</del> | GPU:0 CPU:1 | node1(0,-,-) | 100,2,126,15:5000/caffe/c | 2021-06-07 16:22:12 | E % ● ⊗         | 0 2        |
|               | の 法学行 当用当本の名   |                         |           |                       |             |              | #3                        | 善50 <b>条</b> /页     | 1 3 B           | 1 页        |
|               |                |                         |           |                       |             |              |                           |                     |                 |            |
|               |                |                         |           |                       |             |              |                           |                     |                 |            |
|               |                |                         |           |                       |             |              |                           |                     |                 |            |
|               |                |                         |           |                       |             |              |                           |                     |                 |            |

## 2. 选择相应框架的镜像

| AiStation                            |                                                                                      |                                       |                                       |                                      | 🜌 🕮 🖨 🕸 🔺 Inspur ~                   |
|--------------------------------------|--------------------------------------------------------------------------------------|---------------------------------------|---------------------------------------|--------------------------------------|--------------------------------------|
| ▲ 芭蕉                                 | 开批环境 ) 個體开眾环境                                                                        |                                       |                                       |                                      | 国 使用指南                               |
| ■ 文件管理                               | 最近创建开发环境                                                                             |                                       |                                       |                                      |                                      |
| <b>田</b> 开发环境                        | 100.2.126.15.5000/calle/calle:19.05-                                                 | 100.2.126.15:5000/caffe/caffe: 10.06- | 100.2.126.15.5000/caffe/caffe: 19.06- | 100.2.126.15:5000/caffe/caffe:19.06- | 100.2.126.15.500G/caffa/caffe:19.06- |
| <b>13</b> 0861597                    | Caffe open open room Caffe                                                           | seur ceun econ Caffe                  | ePut cPut Popt Caff                   | e seur ceun eoon                     | Caffe oPur crum Poort                |
| •••••••••••••••••••••••••••••••••••• | 2021-04-17 16-22-18                                                                  | 1021-06-07-1022-16                    | 2021.06.07 10.22.12                   | 3021.05.07 tit 16.53                 | 2020-00-07-00-10-17                  |
| 🔂 快世篮理                               | Li Ci                                                                                |                                       |                                       |                                      |                                      |
| 🛱 始内信                                | 创建新开发环境                                                                              |                                       |                                       |                                      |                                      |
|                                      | tensorflow<br>100.2.128.156/0003tensorflowtensorflow<br>2/M-4.68<br>28.08-py3-ouds11 |                                       |                                       |                                      | 108×02 - < 1 2 6×2 1 2               |

注意: 创建开发环境, 也可以选择外部相应镜像, 但需要保证拉取成功。

## 3. 开发环境参数说明

| AiStation |                    |                      |   |     |              |              |          |                |            | 🔊 🚇 💼 🕫 🖉 🔺 🖬 💷 🖉   |
|-----------|--------------------|----------------------|---|-----|--------------|--------------|----------|----------------|------------|---------------------|
| n 180     | 1 FEMARIAL D ALMER | 1969                 |   |     |              |              |          |                |            | 13 使用的事             |
| 🖿 SHEE    | *9488              | 30210508170122       |   |     |              | a constant o |          |                | ALCONT.    |                     |
| III 7344  | RBACK              |                      |   |     | 1210-29-20.8 | antitikat    | WORKER   | cruBRea        | ana Cikata | 10.00万世景            |
|           | * 8070             | defaultGroup         |   |     | 7)无限制        | 2.天服制        | 0.无限制    | 7/汇规制          | 2"无限制      | o Xilian            |
|           | 加速中央型              | Testé-V100-PC/E-18GB |   |     | 0 D#         | CPUNEE       | N189-F80 | GPUMM          |            | P#+BG               |
|           | CPUIDE#            | 18/1 320             |   |     | C nodet      | 17/48        | 29       | <del>7</del> 0 |            | Tesa-V100-PCIE-1608 |
| S RAS     | * CPU              |                      |   | н ө |              |              |          |                |            |                     |
|           | *228+              |                      | 1 |     |              |              |          |                |            |                     |
|           | 教務完整               |                      |   |     |              |              |          |                |            |                     |
|           | R25                | 15                   |   |     |              |              |          |                |            |                     |
|           | Distant.           |                      |   |     |              |              |          |                |            |                     |
|           |                    |                      |   |     |              |              |          |                |            | 616 L-# 612         |

- 创建开发环境时,自动根据当前的日期和时间进行开发环境的名称的命名。用户可以修改开发环境名称。
- 用户可以选择开发环境要创建到的资源组。默认会选择到默认资源组。
- 右侧显示当前用户所属用户组和个人可用资源以及当前所选资源组下各节点可用资源情况,若选择具体的节点,开发环境将创建在选择的节点上,否则将由系统内部调度机制选择节点。
- 加速卡类型选项列出所选择资源组中所包含的加速卡类型。选择加速卡的类型之后,开发环境会

调度到使用对应加速卡的物理机。

- 用户可以配置开发环境所使用的加速卡个数和 CPU 的核数。
- 点击数据集路径右侧的文件夹图标,可以选择要挂载的数据集路径。在弹出的路径选择窗口中选择要挂载的数据集,可以选择多个需要的数据集目录(如下图)。在创建开发环境时,会将选择的路径挂载到环境中。根据是否更新数据集的开关,可以选择是否会在本地已有缓存数据集的情况下,将数据集更新的部分缓存至本地。使用方式为节点缓存是指将先将数据集缓存至本地,然后挂载到环境中;直接使用是指此数据集直接挂载到开发环境中使用。

| ExiStation |           |                      |           |       |         |               |          |           |                 | ■ # # # # # # # # # # # # # # # # # # # |
|------------|-----------|----------------------|-----------|-------|---------|---------------|----------|-----------|-----------------|-----------------------------------------|
| A 180      | First Com | 开始存填                 |           |       |         |               |          |           |                 | 15) - (80-1938) X                       |
| E CARE     | *开编台际     | 20210608170122       |           |       |         | Management of |          |           | A 1 1711 1918 0 |                                         |
| II         | 200038    |                      |           |       | 070050E |               | MANDER R | CPUERROR. | GRUESSER        | NACESSIE                                |
| 23 8953218 | - 25.7810 | defaultGroup         |           |       | 7/大潮朝   | 27无限制         | 61X/881  | 7/无限制     | 2天现9月           | <b>4</b> (无用)和(                         |
| - H9811    | Austress  | Tesle-V100-PC/E-10GB |           | - 0   | 0 te    | CPUMER        | 1238+43  | GPURR     |                 | 218+59                                  |
|            | cputple+  | 981 220              |           |       | acdo1   | 17/48         | 29       |           |                 | Testa-V100-PC/E-16GB                    |
| 2 1071E    | * CPU     |                      | <u>8)</u> | tt. 0 |         |               |          |           |                 |                                         |
|            | *312+     |                      | 1         | + 0   |         |               |          |           |                 |                                         |
|            | RRAIN     |                      |           |       |         |               |          |           |                 |                                         |
|            | 20.55     | MMST data = 0        |           |       |         |               |          |           |                 |                                         |
|            |           | second parts in      |           | Awam  |         |               |          |           |                 |                                         |
|            |           | D.                   |           |       |         |               |          |           |                 |                                         |
| 1          | 空和対応体     | 30                   |           | ٥     |         |               |          |           |                 |                                         |
| 1          | 更多透镜      |                      |           |       |         |               |          |           |                 |                                         |
|            |           |                      |           |       |         |               |          |           |                 | 2112                                    |
|            |           |                      |           |       |         |               |          |           |                 | 10.00 Land Land                         |

#### 点击更多选项,可以选择开发环境的更多设置。如下图:

| AiStation       |                  |                      |    |         |           |             |            |            |          | <b>1990 a</b> 1997 <b>a</b> 1990 - |
|-----------------|------------------|----------------------|----|---------|-----------|-------------|------------|------------|----------|------------------------------------|
| n mt            | 1 HHER I DEF     | THEFT .              |    |         |           |             |            |            |          | 3 夜雨雪                              |
| <b>a</b> 2466   | *环境药物            | 20210008170422       |    |         |           |             |            |            |          |                                    |
| 🖬 ЛАТА          | <b>9353</b>      |                      |    |         | CTURE BAR | MORE THE    | 10.1273/## | 010308     | TARESR C | WITE HE                            |
| th rearing      | + (5.20 m)       | debut Geoup          |    |         | 7)无限制     | 2.沃用纳       | DI FERRIA  | 713658884  | 2/无用制    | D/SE-RBRA                          |
|                 |                  |                      |    |         | 7.0       | C 10 (1010) |            | 201100     |          | 110.20                             |
| 8 KESE          | 加速中推型            | Tagle-V100-PCIE-16GB |    | 0       | U.M.      | CPUIneto    | ALC: N     | Gertalized |          | 1012.502                           |
| & RPWE          | 090/128#+        | 18/1 3352            |    |         | node1     | 17/48       | 29         | 28         |          | Testa-V 100-PCIE-1808              |
| <b>Gi</b> 354/6 | * CPU            |                      | 5  |         |           |             |            |            |          |                                    |
|                 | * 31. <b>H</b> + |                      | 1  | . * 0   |           |             |            |            |          |                                    |
|                 | 8963             |                      |    |         |           |             |            |            |          |                                    |
|                 | R3R              | NAMES AND IN         |    | Taker 🕥 |           |             |            |            |          |                                    |
|                 |                  | MARST LINE ( )       |    | () 東梁生河 |           |             |            |            |          |                                    |
|                 |                  | 12                   |    |         |           |             |            |            |          |                                    |
|                 | 更新数据集            | 0.00                 |    | ٥       |           |             |            |            |          |                                    |
|                 | DEMO             |                      |    | 8       |           |             |            |            |          |                                    |
|                 | 内芽               |                      | 0. | 68 0    |           |             |            |            |          |                                    |
|                 | 982              |                      |    | ø       |           |             |            |            |          |                                    |
|                 | shm_sice         |                      | 1  | G0 0    |           |             |            |            |          |                                    |
|                 | R)=+ dt          |                      | 1  | 0       |           |             |            |            |          |                                    |
|                 | -                |                      |    |         |           |             |            |            |          |                                    |
|                 |                  |                      |    |         |           |             |            |            |          | 308 <u>1-0</u> 908                 |

内存:大小默认为0,表明不限制内存。用户可以自行设置。

端口:用户可自行设置所用的端口号。

shm\_size: share memory size。可以自定义 shm\_size 大小(需系统管理员开发权限),默认为 4GB。

副本数:一次创建多个开发环境。

在开发环境创建过程中,数据集在同步下载,会显示下载进度。

| AiStation    |                  |                                    |              |              |                 |                        |                        |                  |                                 |                     |        | all a star a lege    |
|--------------|------------------|------------------------------------|--------------|--------------|-----------------|------------------------|------------------------|------------------|---------------------------------|---------------------|--------|----------------------|
| <b>e</b> 88  | Lunus -          |                                    |              |              |                 |                        |                        |                  |                                 |                     |        | 8 am                 |
| N ANDE       | 朱朝开关环境           | inites:                            |              | CRUFT        |                 | ACRESS A               | (PP                    |                  |                                 |                     |        |                      |
| 10 H 10 H 10 | 5                | 5                                  | 22.88.57×    | T.€          | <b>双线影485</b> 年 | 10±                    | 拉尼法常                   | silice           |                                 | 2 9985 RA 0         | - 10   | 0 69908 + 692 11 996 |
| 42 000002    | HILER            | ate:                               | AMNIST_caffe | 100.2.126.15 | 0 <del>9</del>  | • 96.02                | 160%                   | # D              | 68                              | auges 4             | m≏     | Silite               |
|              | 20210609170125   | <ul> <li>第17年 (100.00%)</li> </ul> | AMNIST_data  | 100.2.126.15 | 077             | <ul> <li>売は</li> </ul> | 100%                   | T Q              | 103.2.126.15.5000/catecate      | 2021-05-08 17 22 30 | inspur | 00 e 0 # 5           |
|              | 20210608164068   | • @i7+                             | 085 17 9     | 7            | -097 \$2.97     |                        | GPU:0 CPU:2            | node1(0,-)       | 100.2.126.15.5000.tensor%ow/t.  | 2021-06-06 18:46:22 | inspur | <b>IG 0 3 5</b>      |
| & 用户管理       | 202300000100000  | • 道行中 (100.00%)                    | 105 27 93    |              | -101 22:0       |                        | GPU 8 CPU 1            | node1(0,-,-)     | 109.2 125.15 5000 cate/cate     | 2021-05-05 15 55 22 | inspar | 8000 8               |
| A 104/8      | 20210606105008   | • 28174D                           | 1EN 2823     |              | -18:239         |                        | 7esta V100.PCE-1938 1  | CP node1(0,0,0)  | 100.2.125.10.5000/tensorlow1.   | 2021-06-08 15 54 44 | inspur | E 6 8 9 E E          |
|              | D 20210600163609 | <ul> <li>透行牛</li> </ul>            | 118 439      |              | -197 39.9       |                        | Tesia V100-PC/E-1608 1 | CP. node1(0.0,0) | 103.2.125.16.5000/tensorflow/t. | 2021-06-08 15 39 00 | inspur | <b>□</b> € ⊕ ⊕ # ¤   |
|              | C DAT HEDHIG     |                                    |              |              |                 |                        |                        |                  |                                 |                     | 林5章 50 | RA - 🔃 🔝 👀 88 1 3    |

等开发环境创建完成后,点击开发环境名称,进入开发环境页面。

#### 4. 开发环境五个标签页:

| 1). Ju | pyter: | 用户可通过 Jupyte | r工具进行代码的编写、 | 调试等工作。 |
|--------|--------|--------------|-------------|--------|
|--------|--------|--------------|-------------|--------|

| Existation                            |                                                                                                    | a## = #2 - A mar                                                                                                    |
|---------------------------------------|----------------------------------------------------------------------------------------------------|----------------------------------------------------------------------------------------------------|
| • • • • • • • • • • • • • • • • • • • | 1 /F.93.91.00 (+ 1720)                                                                                                    | Some                                                                                                    |
| 100 x00000                            | Aupyter Snowligh Shikick au-State au-Ball(100.00%)                                                                                                    | 1794 (1794) - 4053                                                                                                    |
| ■ 打波時間                                | 🛱 File Ealt xiew Rull Hencel Talas Settings Hillp                                                                                                    |                                                                                                    |
| <b>ti</b> 20052                       | + E I C                                                                                                    | C sardw                                                                                                    |
| S want                                | Ners     Lot Modifie     To man must cult part                                                                                                    | a juoytar example                                                                                                    |
| Ø 601010                              | Removel_initial_singleupiph 2 days ag     padda_mout_initiug/mb 7 days ag                                                                                                    | a Notebook                                                                                                    |
| ▲ RPRH                                | Takifé jakifé jaron jegi kapyis<br>kapité kapité jaron jaki jaron jaron jar |                                                                                                    |
| Si konti                              | Exact Subjective     Constraints     Constraints     Cons         | Appendix     Appendix       Appendix     Appendix       Appendix     Appendix                                                                                                    |
|                                       |                                                                                                    | Image: State and State and St |
|                                       |                                                                                                    |                                                                                                    |
|                                       |                                                                                                    | Sum         True frain         Mainteen frain         Connectual frain           Terminal         True frain         Mainteen frain         Connectual frain                                                                                                    |
|                                       |                                                                                                    |                                                                                                    |

2). Shell 终端:用户进到所创建的开发环境终端中,进行模型的开发与调试。

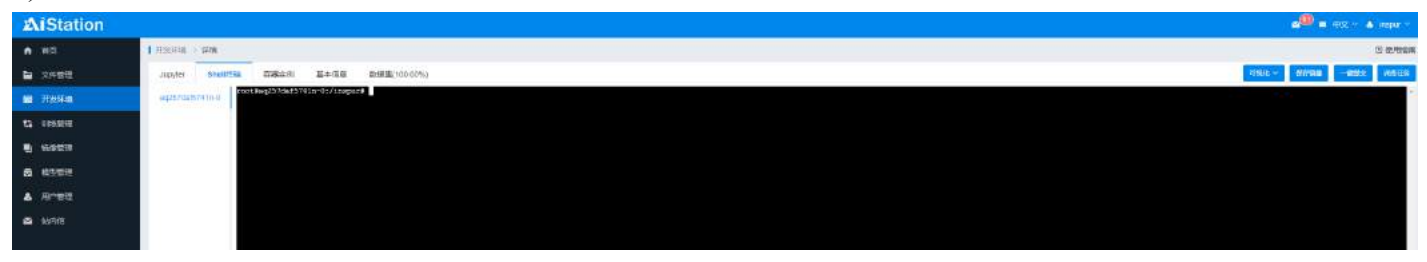

3). 容器实例:展示开发环境具体的容器信息以及其资源监控信息(CPU、加速卡、内存、磁盘和网络)。

| AiStation                  |                                       |                                       |                                    |                                     |                                      |                                 | . 0.                               | eg - a mor-      |
|----------------------------|---------------------------------------|---------------------------------------|------------------------------------|-------------------------------------|--------------------------------------|---------------------------------|------------------------------------|------------------|
| A NO.                      | 1.8284 > 128                          |                                       |                                    |                                     |                                      |                                 |                                    | 21 101110        |
| ► 2488                     | Apper Stelling B222.0                 | 基≠信約 表示形象(100.00%)                    |                                    |                                     |                                      |                                 | 31510 - M0520                      | -max vence       |
| 🖬 Лена                     | #87.01                                |                                       |                                    |                                     |                                      |                                 |                                    |                  |
| C COMPRE                   | 510                                   | 8.0                                   | THEP                               | 080°                                | tel#+                                | UNC .                           | 180                                |                  |
| B N923                     | ag2576a%741n-0                        | (1979)<br>(1979)                      | 100.2.126.15                       | 10.233.90.117                       | note1_2                              | 22×3000234866×30072             |                                    |                  |
| 8 450H                     | C 2859718                             |                                       |                                    |                                     |                                      |                                 | 井1州 MB(石 - 1 )                     | MB 1 T           |
| A RPER                     |                                       |                                       |                                    |                                     |                                      |                                 |                                    |                  |
| <ul> <li>koniti</li> </ul> | 性期间的 mq257dat1741n-0                  |                                       |                                    |                                     |                                      | 15590 x343 2x343                | 0 744K/K + S                       | (中)东:            |
|                            |                                       |                                       |                                    |                                     |                                      |                                 |                                    | - OVERE          |
|                            | 14                                    |                                       |                                    |                                     |                                      |                                 |                                    |                  |
|                            |                                       |                                       |                                    |                                     |                                      |                                 |                                    |                  |
|                            | 0.6                                   |                                       |                                    |                                     |                                      |                                 |                                    |                  |
|                            | 0.4 ····                              |                                       | 2011-08-                           | 12 17,41,40                         |                                      |                                 |                                    |                  |
|                            | the test that the the                 | 1 1748 1748 1748 1748 1748 1748       | 1 1040 1040 1040 1041 1041 1041    | 0 1042 1042 1043 1043 1044 10       | 44 1044 1044 1045 1045 104           | 8 1541 1541 1547 1547 1541 1548 | 12.44 10.49 10.44 10.44 YOLD 11    | SAN DATE STAN    |
|                            | OF-DE DE-DE OF-DE DE-DE-DE-DE-        | 4 20-20 20-20 20-20 20-20 20-20 20-20 | a mila leba sela orda leba orda le | 16 00.00 16-06 00-08 00-08 00-08 00 | LE 36.46 00-00 20-08 00-08 00-08 00- | 0 001 004 000 HO 100 004 100    | 1 10 00 05 01 00 00 35 00 10 03 01 | 1-18 06-03 18-02 |
|                            | 6.00                                  |                                       |                                    |                                     |                                      |                                 |                                    | - Andrea         |
|                            | 100                                   |                                       |                                    |                                     |                                      |                                 |                                    |                  |
|                            |                                       |                                       |                                    |                                     |                                      |                                 |                                    |                  |
|                            |                                       |                                       |                                    |                                     |                                      |                                 |                                    |                  |
|                            |                                       |                                       |                                    |                                     |                                      |                                 |                                    |                  |
|                            | ès au un au a                         | a da da da da da d                    | 5 65 65 61 65 65 65 6              | s as as as as as a                  | 24 BA 24 28 29 24 3                  | a da da da da da da da          | 1 24 25 25 25 25 2                 | 13 63 63         |
|                            |                                       |                                       |                                    |                                     |                                      |                                 |                                    | INNER, • PRIME   |
|                            | 1 1 1 1 1 1 1 1 1 1 1 1 1 1 1 1 1 1 1 |                                       |                                    |                                     |                                      |                                 |                                    |                  |

4). 基本信息: 展示开发环境的名称、创建时间、所用镜像等基本信息。

| AiStation        |                   |                       |                   |                        |       |              |   | . es      |
|------------------|-------------------|-----------------------|-------------------|------------------------|-------|--------------|---|-----------|
| A - 800 -        | 1 7796538 (1 1788 |                       |                   |                        |       |              |   |           |
| <b>a</b> 2008    | Jupiter Shell/EDA | 10468 BADR            | EEEEM(100.00%)    |                        |       |              | 3 | Re - Imaa |
| #2004            | #46th             | 20210608170122        | 01389:541         | 2021-05-08 17 22 30    | ite   | 進行年          |   |           |
| 1 and            | 12.00             | 100.2.126 TE 0000/071 | erante; 19.36-py2 |                        |       |              |   |           |
| S HORE           | 17.9 c            | defautGroup           | 16 <b>2</b> 7     | Testa V100-PCE, 1908 V | CPU   | 1            |   |           |
| <b>6</b> (11923) | Reb               | 4                     | shirt size        | 40.5                   | DRESC | NUMEST_CATE  |   |           |
| ▲ miPtate        |                   |                       |                   |                        |       | 3.05157_date |   |           |
| 🖾 基内市            |                   |                       |                   |                        |       |              |   |           |

5). 数据集:如果数据集过大,等开发创建完成之后,也可点击数据集页面查看数据集下载详情。

| AiStation             |                              |                    |               |       |      | <b>2<sup>90</sup> =</b> 92 * ▲ Impor * |
|-----------------------|------------------------------|--------------------|---------------|-------|------|----------------------------------------|
| A 112                 | 1 (1965) 1 (20)              |                    |               |       |      | 日本市会                                   |
|                       | Jupyter Sherbink Elilaksi II | #GB 85006(100.00%) |               |       |      | 1 <b>8793.6 - 10</b> 122 - 10572.0     |
| <b>80</b> ЛЭСЯ-0      | 和原業系統                        | ne                 | flications of | 15.45 | 拉取法商 | 接性                                     |
| 15 1053838            | AVAIST_caffe                 | 105.2.126.18       | 093           | • 355 | -    | 100% B.C                               |
| B 19903               | AvNI9T_date                  | 100.2.126.15       | 097           | * *** | -    | 100% 0.0                               |
| 6 H22513              |                              |                    |               |       |      |                                        |
| A HPRE                |                              |                    |               |       |      |                                        |
| and the second second |                              |                    |               |       |      |                                        |

# 开发环境模型调试

参考上述创建开发环境的步骤,选择对应框架的镜像,例如 Caffe 的镜像在 Caffe 标签页下;按需设置相应的参数,其中数据集路径需要选择训练脚本对应的数据集,其他参数可按需设置。

# Caffe 框架

镜像: Caffe 的镜像在 Caffe 标签页下;数据集路径: MNIST\_caffe;进入 Shell 终端, 切换到 caffe/mnist 目录:

cd /inspur/models/caffe/mnist 启动命令: caffe train -solver=solver\_lenet.prototxt -gpu all 注意: Caffe 框架不支持开启 GPU 共享的资源组。

# Tensorflow 框架

镜像: TensorFlow 的镜像在 TensorFlow 标签页下;
数据集路径: MNIST\_data;
进入 Shell 终端,切换到 tensorflow/mnist 目录:
cd /inspur/models/tensorflow/mnist
启动命令:
python tf\_mnist\_single.py

# Mxnet 框架

镜像: MxNet 的镜像在 MxNet 标签页下;
数据集路径: MNIST\_data;
进入 Shell 终端, 切换到 mxnet/mnist 目录:
cd /inspur/models/mxnet
启动命令:
python mx\_mnist\_single.py

# Pytorch 框架

镜像: Pytorch 的镜像在 Pytorch 标签页下;
数据集路径: MNIST\_pytorch;
进入 Shell 终端,切换到进入 pytorch/mnist 目录:
cd /inspur/models/pytorch/mnist
启动命令:
python pytorch mnist single.py

## PaddlePaddle 框架

镜像: PaddlePaddle 的镜像在 PaddlePaddle 标签页下:
数据集路径: MNIST\_data;
进入 Shell 终端,切换到 paddle 目录:
cd /inspur/models/paddle
启动命令:
python paddle\_mnist\_single.py

#### **Other** 框架

通过相应的镜像创建环境,脚本及数据集需要与镜像一致。

#### 远程连接开发环境

如下图所示,查看当前开发环境的连接命令。打开一个 Shell 软件,复制命令就可以在 Shell 中登录本 开发环境。

| AiStation     |                 |                 |                      |                      |                        |               |                             | )                   | 🗐 🖬 🕸 🔺 🛦 inspur ~    |
|---------------|-----------------|-----------------|----------------------|----------------------|------------------------|---------------|-----------------------------|---------------------|-----------------------|
| ▲ 當雨.         | ( 开展环境 )        |                 |                      |                      |                        |               |                             |                     | 回 使用探惑                |
| 🖿 文(115)      | 当前开发环境          | 活跃数             |                      | CPUER                | 加速卡触占                  | GPU复用         |                             |                     |                       |
| 📾 Нана        | 4               | 4               |                      | 8                    | 1                      | 0             |                             | 连接命令:ssh root@100   | 1.2.125 15 -p 30100 👷 |
| ta United     | ■ 环境合称          | 状态              | 运行时任                 | 剩余时长                 | itt:5552.00            | 节点            | 1810                        | SSHERG: ***** EN    | ab. 1930 57 10 40     |
| 🖳 编修答理        | 20210607164626  | • 运行中 (100.00%) | 08\$ 1 <del>\}</del> | 88† 18 <del>分</del>  | Testa V100-PCIE-16GB-1 | node1(41.0,0) | 100.2.126.15:5000/tensor    | 2021-06-07 16:51:04 | 00005                 |
| <b>國</b> 模型管理 | 20210607162047  | • 运行中           | 08† 2953             | 78 <del>7</del> 50/3 | GPU:0 CPU:1            | node1(0,-,-)  | 100.2.126.15:5000/callerc   | 2021-06-07 16:22:19 | E 6 0 E S             |
| 🚔 站内信         | 20210607162100  | • 运行中 (100.00%) | 005 2959             | 78년 50分              | GPU:0 GPU:1            | node1(0,-,-)  | 100.2.126.15:5000/caffe/c   | 2021-06-07 16:22:16 | 800018                |
|               | 20210607162118  | • 运行中 (100.00%) | 08† 30 (c)           | 7時 49分               | GPU:0 CPU:1            | node1(0,-,-)  | 100.2.126.16:5000/caffe/c . | 2021-08-07 16:22:12 | 6 6 0 0 t 5           |
|               | 0 (597) 5880+19 |                 |                      |                      |                        |               | 共 4                         | 多 50条页 - 《          | 1 D 102 1 10          |
|               |                 |                 |                      |                      |                        |               |                             |                     |                       |
|               |                 |                 |                      |                      |                        |               |                             |                     |                       |
|               |                 |                 |                      |                      |                        |               |                             |                     |                       |

如果是本地 xshell 直接登录的前提下需要把复制中的-p 参数去掉,比如 ssh root@100.2.126.15 30100 如 果是本地 xshell 通过已有的系统中登录,直接复制就可以连接,比如 ssh root@100.2.126.15 -p 30100 其 中密码用户可以按需设置成随机或者自定义密码。

# 预置算例-训练任务使用

训练任务创建

#### 1. 点击创建按钮,开始创建训练任务

| AiStation     |                               |       |           |               |                                |            |          |      |                        |        |                     |       | -0     | <b>•</b> -999* | A migar - |
|---------------|-------------------------------|-------|-----------|---------------|--------------------------------|------------|----------|------|------------------------|--------|---------------------|-------|--------|----------------|-----------|
| A 88          | Toward + online +             |       |           |               |                                |            |          |      |                        |        |                     |       |        |                | 8 99.99   |
| <b>1</b> 2920 | 115115 SIZ15                  |       |           |               |                                |            |          |      |                        |        |                     |       |        |                |           |
| ■ 7378        | GRMB                          | 違行使量  | 1912-1212 | 加速中已用         | OPUER                          |            |          |      |                        |        |                     |       |        |                |           |
| 81 100.000    | 1                             | 1     | 0         | 0             | 1                              |            |          |      | and the second         | □ 单色任何 | 4                   | + 958 | e mis  | G 44           | 0.889     |
| 10.00078      | #849                          | ate:  | 12/78/16  | T.S.          | EARCH                          | 92         | Ciana    | 2892 | 19.9                   | RP.    | 8280R               | #9:55 |        | 關作             |           |
| S 15107       |                               | • 200 | 30.9-3981 | noder10, < -) | Volker1<br>Testa-V100-PCIE-160 | tensorflow | Sineo NI | #6.  | 109.2 126 15 50001en . | nspur  | 2021-06-08-19-10-39 | a     |        |                |           |
| & RPEE        | 0 (867) 28(801 B              |       |           |               |                                |            |          |      |                        |        | RIR                 | 50年(五 | 141 10 |                | at 1 11   |
| A 167/11      | a company of a company of the |       |           |               |                                |            |          |      |                        |        |                     |       |        |                |           |
|               |                               |       |           |               |                                |            |          |      |                        |        |                     |       |        |                |           |

## 2. 设置训练任务相关参数,训练任务

| AiStation |                                                                                                    |                         |                                |               |       |         |                     |        |                    | 🔎 n mg - 🔺 mpu - |
|-----------|----------------------------------------------------------------------------------------------------|-------------------------|--------------------------------|---------------|-------|---------|---------------------|--------|--------------------|------------------|
| ал —      | Looks - oost                                                                                                    | en i bernege            |                                |               |       |         |                     |        |                    | 8 @###           |
| 2428      | <b>215(13)</b> (2)                                                                                                    | 9/18                    |                                |               |       |         |                     |        |                    |                  |
| 开发环境      | 202015(55)                                                                                                    |                         |                                |               |       |         |                     |        |                    | Zei15            |
| EHANDE -  | *(E96W                                                                                                    | 20210608153847          |                                |               |       |         | 1-0010800           |        | 1000 C             |                  |
| NORIE     |                                                                                                    | 🖂 9 tillerite           |                                |               |       | CFUMER  | 991400 80(1400)     | CPUME  | 0PUHD NUCCERNO     |                  |
| 0103      | - 55.0                                                                                                    | pytorch 100 2 126 16 5  | 800kpytorch/pytorch-adminimity |               |       | 2400988 | 11/32/8888 0/32/888 | 和大時間   | 1/20818 0/20818    |                  |
| 用户管理      | 1.522                                                                                                    |                         |                                |               |       | The     | CPUtate             | 108+81 | 你进步型导              |                  |
| 688       | · 396                                                                                                    | defaultGroup            |                                |               |       | C) odet | 22148               | 2/3    | 1949-V100-PCR-1658 |                  |
|           | 的第三年刊                                                                                                    | Tests V100-PC/E d60F    |                                |               |       |         |                     |        |                    |                  |
|           | T CTR strike                                                                                                    |                         |                                |               |       |         |                     |        |                    |                  |
|           | - Life of the grant of the second second sec | and the sense           |                                |               |       |         |                     |        |                    |                  |
|           | HURTE                                                                                                    |                         |                                |               |       |         |                     |        |                    |                  |
|           | * py@dett                                                                                                    |                         |                                |               | ORC . |         |                     |        |                    |                  |
|           | * 执行哲量                                                                                                    |                         |                                | D             |       |         |                     |        |                    |                  |
|           | 0:828                                                                                                    |                         |                                |               |       |         |                     |        |                    |                  |
|           | 2.92                                                                                                    |                         |                                |               |       |         |                     |        |                    |                  |
|           | <b>E</b> FGH                                                                                                    |                         |                                |               |       |         |                     |        |                    |                  |
|           | m#-                                                                                                    |                         | d                              | - 08 <b>0</b> |       |         |                     |        |                    |                  |
|           | INC .                                                                                                    |                         |                                | 0             |       |         |                     |        |                    |                  |
|           | 日本教祖                                                                                                    |                         |                                |               |       |         |                     |        |                    |                  |
|           | 2915E                                                                                                    |                         |                                | D             |       |         |                     |        |                    |                  |
|           |                                                                                                    |                         | 2048                           | - 00 G        |       |         |                     |        |                    |                  |
|           | Sincare                                                                                                    | the second second       | 1.040                          |               |       |         |                     |        |                    |                  |
|           | * 1789:11                                                                                                    | ann MarterWorker 491 19 |                                |               |       |         |                     |        |                    |                  |
|           | Viciker 191                                                                                                    | 31                      |                                | 0             |       |         |                     |        |                    |                  |
|           |                                                                                                    |                         |                                |               |       |         |                     |        | and v              | Mindows          |

训练任务参数意义:

名称:任务名字(只接受英文字母、数字和下划线,不能以下划线开头)。

镜像:在第一个窗口选择对应框架名称,在第二个窗口选择框架版本。

外部镜像: 勾选该选项后, 用户可以选择外部镜像创建训练任务。

资源组:选择资源组。

右侧显示当前用户所属用户组和个人可用资源以及当前所选资源组下各节点资源剩余情况;若选择具体的节点,训练任务将创建在选择的节点上,否则将由系统内部调度机制选择节点。

加速卡类型:选择资源组内相应的加速卡类型。

CPU/加速卡:选择 worker 节点的 CPU/加速卡资源配置方案,当配额方案是"自定义"时,会弹出加速卡和 CPU 窗口,可以自定义设置资源配置方案。

py 脚本:点击窗口后第一个按钮,弹出"选择启动文件"窗口,通过历史访问或者个人数据选择相应 训练脚本;或者点击命令模式使用命令行模式。脚本参数:在"脚本参数"输入框可以输入 python 脚 本所需要的参数。

执行目录:当选择脚本模式时,根据脚本需要,请指定相应的执行目录(一般为脚本所在目录)。

数据集:点击窗口后按钮可以弹出"选择数据集窗口",选定后点击确定。勾选下方"更新数据集"选 项可以在进行训练前更新所选定的数据集。

更新数据集说明:勾选后,平台自动会对缓存的数据集进行识别,如果部分数据集文件发生变化,平台 会实现增量更新;如果缓存中没有数据集,会全量下载数据集。如果缓存中的数据集正在使用,则不能 进行更新操作。

当选择数据集之后,使用方式为节点缓存是指先将数据集缓存至本地,然后在训练任务环境中挂载使用;直接使用是指此数据集目录直接挂载到训练任务环境中使用。

点击"更多配置"可以显示以下信息选项:

内存:配置训练任务 worker 节点所需要的内存,当设置为0时表示无限制(需要小于 worker 所在主机目前,剩余内存量)。

日志路径:可视化输出路径,点击窗口后的按钮,选择相应路径后点击确定。

目录挂载:如果设置了共享目录,可以选择要挂载的公共文件夹。

shm\_size: 可以自定义 shm\_size 大小(需系统管理员开发权限), 默认为 4GB。

部署类型:根据所用框架及训练任务,可选择不同的部署类型(单机、分布式、MPI)。

Worker 个数: 根据不同的部署类型,显示或者设置不同的 Worker 个数。

#### 3. 创建任务成功

任务状态进入"排队中";当资源分配完成后,任务状态进入"运行中",单击任务名称,可查看训练任 务的输出日志;训练完成后任务自动进入"完成任务"内,训练成功时任务状态为"完成",训练失败 时任务状态为"失败"。

注意:以下以 inspur 用户为例,在/{用户名}/models 目录下,包含所有框架的训练脚本信息;

单机任务创建

# Caffe 单机任务

1. 点击创建按钮,开始创建 Caffe 单机任务。 2. 填写任务信息

-镜像:选择 Caffe 镜像;

-数据集: /MNIST\_caffe;

-启动文件: Caffe 单机训练脚本: /inspur/models/caffe/mnist/solver\_lenet.prototxt

或者使用命令行模式:

caffe train -solver=/inspur/models/caffe/mnist/solver\_lenet.prototxt -gpu=all 甘仙会粉拉定认用

其他参数按需设置。

# Tensorflow 单机任务

1. 点击创建按钮,开始创建 Tensorflow 单机任务。

2. 填写任务信息

-镜像:选择 Tensorflow 镜像;

-数据集: /MNIST\_data;

-启动文件: Tensorflow 单机训练脚本, /inspur/models/tensorflow/mnist/tf\_mnist\_single.py 或者使用命令行模式:

python /inspur/models/tensorflow/mnist/tf\_mnist\_single.py

其他参数按需选择。

# Mxnet 单机任务

1. 点击创建按钮,开始创建 Mxnet 单机任务。

2. 填写任务信息

-镜像:选择 Mxnet 镜像;

-数据集: /MNIST\_data;

-启动文件: Mxnet 单机训练脚本, /inspur/models/mxnet/mx\_mnist\_single.py

或者使用命令行模式:

python /inspur/models/mxnet/mx\_mnist\_single.py

其他参数按需选择。

# Pytorch 单机任务

1. 点击创建按钮,开始创建 Pytorch 单机任务。

2. 填写任务信息

-镜像:选择 Pytorch 镜像;

-数据集: /MNIST\_pytorch;

-启动文件: Pytorch 单机训练脚本, /inspur/models/pytorch/mnist/pytorch\_mnist\_single.py 或者使用命令行模式:

python /inspur/models/pytorch/mnist/pytorch\_mnist\_single.py

其他参数按需选择。

# PaddlePaddle 单机任务

1. 点击创建按钮,开始创建 PaddlePaddle 单机任务。

2. 填写任务信息

-镜像:选择 PaddlePaddle 镜像;

-数据集: /MNIST\_data;

启动文件: Paddlepaddle 单机训练脚本, /inspur/models/paddle/paddle\_mnist\_single.py

或者使用命令行模式:

python /inspur/models/paddle/paddle\_mnist\_single.py

其他参数按需选择。

# 分布式任务创建

# Tensorflow 分布式任务

1. 点击创建按钮,开始创建 Tensorflow 分布式任务。

2. 填写任务信息

-镜像:选择 Tensorflow 镜像;

-数据集: /MNIST\_data;

-启动文件: Tensorflow 分布式训练脚本, /inspur/models/tensorflow/mnist/tf\_mnist\_dist.py

或者 Benchmark 分布式测试脚本: /inspur/models/tensorflow/benchmarks-cnn\_tf\_v1.15\_compatible/scripts/

tf\_cnn\_benchmarks/benchmark\_cnn\_distributed\_test\_runner.py; -部署类型: PS/Worker; PS 个数: 1; Worker 个数: 2; 其他参数按需设置。

#### Mxnet 分布式任务

1. 点击创建按钮,开始创建 Mxnet 分布式任务。

2. 填写任务信息

-镜像:选择 Mxnet 镜像;

-数据集: /MNIST\_data;

-启动文件: Mxnet 分布式训练脚本, /inspur/models/mxnet/mx\_mnist\_dist/mx\_mnist\_dist.py(注意: 若使用 GPU, 脚本中 84 行, gpus 需修改为 gpus: '0');
-部署类型: Server/Worker; Server 个数: 1; Worker 个数: 2;
其他参数按需设置。

#### Pytorch 分布式任务

点击创建按钮,开始创建 Pytorch 分布式任务。
 填写任务信息
 镜像:选择 Pytorch 镜像;
 数据集: /MNIST\_pytorch;
 启动文件: Pytorch 分布式训练脚本, /inspur/models/pytorch/mnist/pytorch\_mnist\_dist.py
 部署类型: Master/Worker; Master 个数: 1, Worker 个数: 2;
 其他参数按需设置。

#### MPI 任务创建

#### Caffe MPI 任务

1. 点击创建按钮,开始创建 Caffe MPI 任务。

2. 填写任务信息

-镜像:选择 Caffe 镜像;

-数据集: /MNIST\_caffe;

-部署类型: MPI; Worker 个数: 2;

-启动文件: Caffe MPI 训练脚本, /inspur/models/caffe/mnist/solver\_lenet.prototxt

或者使用命令行模式:

mpirun -allow-run-as-root -np 2 caffe train -solver=/inspur/models/caffe/mnist/solver\_lenet.prototxt -gpu all 其他参数按需选择。

#### Tensorflow MPI 任务

点击创建按钮,开始创建 Tensorflow MPI 任务。
 填写任务信息

 -镜像:选择 Tensorflow 镜像;
 -数据集: /MNIST\_data;
 -部署类型: MPI; Worker 个数: 2;
 -此镜像只能使用命令行模式:
 mpirun - oversubscribe - allow-run-as-root -np 2 -mca pml ob1 python /inspur/models/horovod/tensor-flow\_mnist.py -data\_dir=/MNIST\_data
 其他参数按需设置。

#### Mxnet MPI 任务

点击创建按钮,开始创建 Mxnet MPI 任务。
 填写任务信息
 -镜像:选择 Mxnet 镜像;
 -数据集: /MNIST\_data;
 -此镜像只能使用命令行模式:
 mpirun -oversubscribe - allow-run-as-root -np 2 -mca pml ob1 python /inspur/models/horovod/mxnet\_mnist.py
 -data\_dir=/MNIST\_data
 -部署类型: MPI; Worker 个数: 2;
 其他参数按需设置。

#### Pytorch MPI 任务

1. 点击创建按钮,开始创建 Pytorch MPI 任务。

2. 填写任务信息

Inspur

- -镜像:选择 Pytorch 镜像;
- -数据集: /MNIST\_pytorch;
- -部署类型: MPI; Worker 个数: 2;
- -启动文件: Pytorch MPI 训练脚本, /inspur/models/horovod/pytorch\_mnist.py
- 或者使用命令行模式:

mpirun -np 2 -allow-run-as-root python /inspur/models/horovod/pytorch\_mnist.py